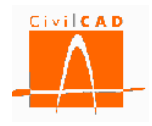

# CivilCAD3000

# MANUAL DEL USUARIO

# MÓDULO DE MUROS

# Versión 2.1

El presente documento es propiedad intelectual de *CivilCAD Consultores, S.L.* Queda totalmente prohibida su reproducción total o parcial, su tratamiento informático o la transmisión del mismo por cualquier medio electrónico, mecánico u otros métodos sin el permiso previo y por escrito de *CivilCAD Consultores, S.L.* 

Barcelona, diciembre de 2014

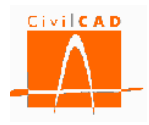

# ÍNDICE

# 1 ALCANCE DEL MÓDULO. TIPOLOGÍA DE MUROS

# 2 ESTRUCTURA DEL MÓDULO

- 2.1 Órdenes de proyecto
  - 2.1.1 Orden Nuevo
  - 2.1.2 Orden Abrir
  - 2.1.3 Orden Guardar
  - 2.1.4 Orden Guardar como
  - 2.1.5 Orden Cerrar
  - 2.1.6 Orden Configurar
  - 2.1.7 Orden Información general
    - 2.1.7.1 Normativa española
    - 2.1.7.2 Normativa europea
    - 2.1.7.3 Normativa americana
- 2.2 Orden Entrada
- 2.3 Orden Análisis
- 2.4 Orden Salida

# **3 ENTRADA DE DATOS**

3.1 Orden Geometría

- 3.1.1 Orden Generación automática del muro
- 3.1.2 Orden Planta del paramento
- 3.1.3 Orden Zapata
- 3.1.4 Orden Alzado
- 3.2 Orden Terreno
- 3.3 Orden Materiales
- 3.4 Orden Clases de exposición
  - 3.4.1 Normativa española
  - 3.4.2 Normativa europea
  - 3.4.3 Normativa americana
- 3.5 Orden Fisuración
  - 3.5.1 Normativa española
  - 3.5.2 Normativa europea
  - 3.5.3 Normativa americana
- 3.6 Orden Acciones
  - 3.6.1 Orden Acciones permanentes
  - 3.6.2 Orden Acciones variables
  - 3.6.3 Orden Acciones accidentales
- 3.7 Orden Coeficientes de mayoración de acciones
  - 3.7.1 Normativa española
  - 3.7.2 Normativa europea
  - 3.7.3 Normativa americana

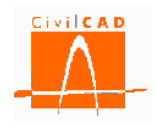

- 3.8 Orden Coeficientes de seguridad y combinación.
  - 3.8.1 Normativa española
  - 3.8.2 Normativa europea
- 3.9 Orden Factores de Resistencia (normativa americana).
- 3.10 Orden Armadura
  - 3.10.1 Orden Recubrimientos
  - 3.10.2 Orden Despiece del alzado
  - 3.10.3 Orden Despiece de la zapata
  - 3.10.4 Orden Despiece del tacón
- 3.11 Orden Configuración

# 4 ANÁLISIS

- 4.1 Orden Esfuerzos
  - 4.1.1 Gráfica de esfuerzos
  - 4.1.2 Listado
- 4.2 Orden Deslizamiento
  - 4.2.1 Consulta
  - 4.2.2 Listado
- 4.3 Orden Vuelco
  - 4.3.1 Consulta
  - 4.3.2 Listado
- 4.4 Orden *Estabilidad global* 
  - 4.4.1 Orden Configuración
  - 4.4.2 Orden Consulta
  - 4.4.3 Orden Listado
- 4.5 Orden Hundimiento del terreno
- 4.6 Orden Rotura por flexión
- 4.7 Orden Fisuración
- 4.8 Orden Rotura por cortante
- 4.9 Orden Deformaciones
- 4.10 Orden Generación de armado
- 4.11 Orden Mediciones

# 5 SALIDA

- 5.1 Orden Memoria de cálculo
- 5.2 Orden Planos
  - 5.2.1 Orden Planos de definición geométrica
  - 5.2.2 Orden Planos de armadura
- 5.3 Orden Mediciones
  - 5.3.1 Orden Listado de mediciones
  - 5.3.2 Orden Listado de mediciones y precios

#### **6 REFERENCIAS**

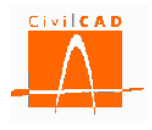

# 1 ALCANCE DEL MÓDULO. TIPOLOGÍA DE MUROS

El Módulo Muros de *CivilCAD3000* permite proyectar un muro ejecutado *in situ*, constituido por una serie de n módulos adyacentes, cuyo alzado puede ser de canto variable o escalonado. La longitud de cada módulo es definida por el usuario.

Los paramentos de los distintos módulos que conforman el muro deben formar un ángulo en planta comprendido entre  $170^{g}$  y  $230^{g}$ .

En el caso de muro de canto variable, tanto el paramento exterior (paramento visto) como el paramento interior (trasdós) se pueden definir con inclinación. La altura del muro puede ser variable a lo largo de un módulo.

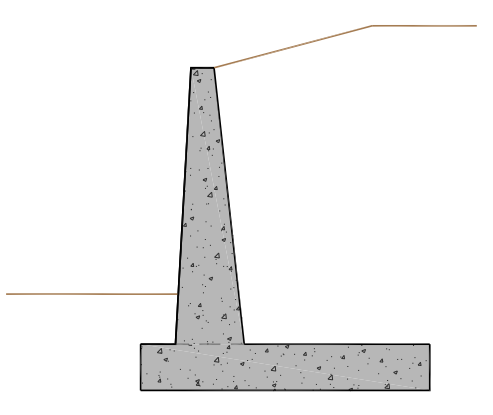

Figura 1-1: Muro de canto variable.

En el caso de muros escalonados el alzado está formado por dos tramos de canto constante.

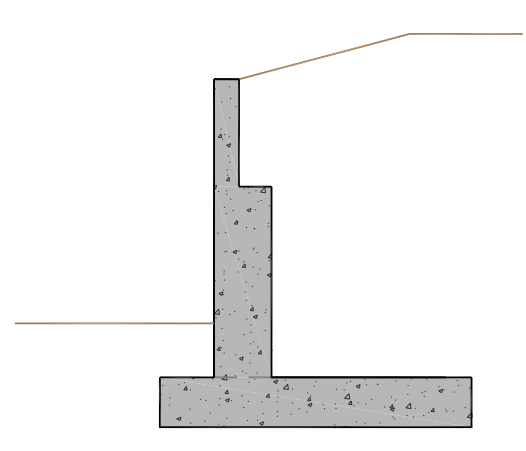

Figura 1-2: Muro escalonado.

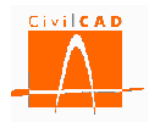

La zapata se puede definir con base horizontal o inclinada. En el caso de base horizontal, *CivilCAD3000* permite disponer un tacón para mejorar la resistencia al deslizamiento.

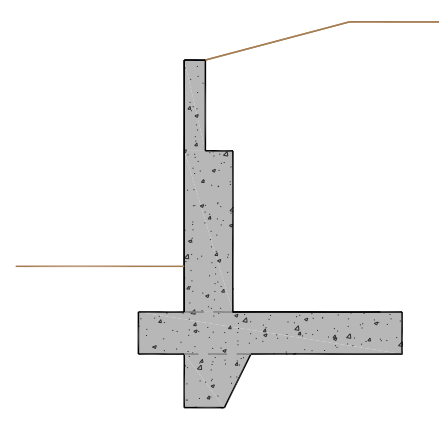

Figura 1-3: Zapata con tacón.

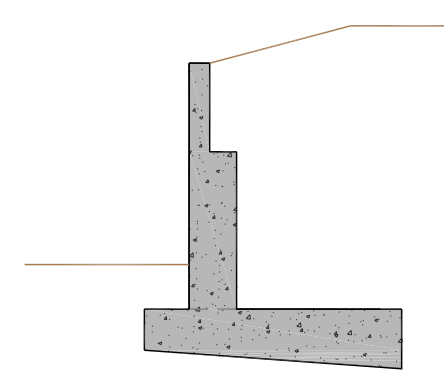

Figura 1-4: Zapata con base inclinada.

El terreno del trasdós puede situarse a cualquier cota por debajo de la coronación del muro, pudiendo ser horizontal, inclinado o presentar un tramo en talud y el resto horizontal.

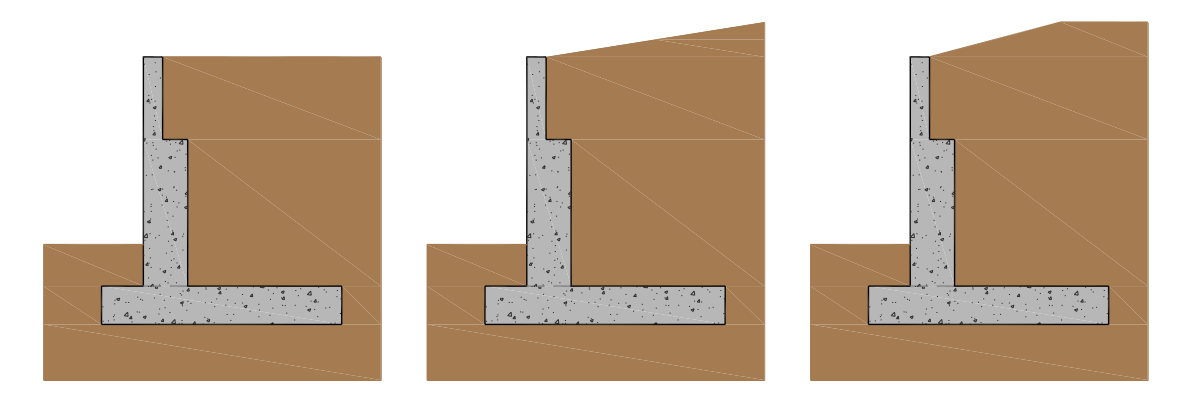

Figura 1-5: Definición del terreno del trasdós.

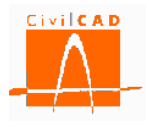

El terreno situado delante del muro se considera horizontal.

Las cargas que actúan sobre el muro son el peso propio del muro, el peso y el empuje de las tierras, la acción del agua, las sobrecargas uniformes y variables en el trasdós, las acciones previstas en coronación del muro (permanentes, variables y accidentales) y la acción sísmica.

|            | ACCIONES CONSIDER             | ADAS EN EL CÁLCULO DEL MU    | JRO             |
|------------|-------------------------------|------------------------------|-----------------|
| Naturaleza |                               | Acción                       |                 |
| Permanente | Peso propio muro              |                              |                 |
|            | Acción de las tierras         |                              | Empuje          |
|            |                               |                              | Peso            |
|            | Sobrecarga uniforme en tras   | dós                          | Empuje          |
|            |                               |                              | Acción vertical |
|            | Acciones en coronación de 1   |                              |                 |
|            | Carga en faja en trasdós de 1 | Empuje                       |                 |
|            |                               |                              | Acción vertical |
| Variable   | Tráfico                       | Sobrecarga en trasdós        | Empuje          |
|            |                               |                              | Acción vertical |
|            |                               | Carga en coronación de muro  |                 |
|            | Viento                        | Acción en coronación de muro |                 |
|            | Agua (nivel freático)         |                              |                 |
| Accidental | Sismo                         |                              |                 |
|            | Impacto de vehículos          | Acción en coronación de muro |                 |

#### Tabla 1-1: Acciones consideradas.

*CivilCAD3000* obtiene como resultados finales los planos de geometría y planos de armaduras, las mediciones y las memorias de cálculo. Dentro de la memoria de cálculo, *CivilCAD3000* incluye un análisis del muro a través de la verificación de los diferentes estados límites considerados de acuerdo con las normativas seleccionadas.

- Hundimiento del terreno.
- Deslizamiento.
- Vuelco.
- Estabilidad global.
- Rotura por flexión.
- Rotura por cortante.
- Fisuración.

En cuanto a las normativas, *CivilCAD3000* considera la normativa española, los Eurocódigos y las AASHTO (Edición 2010).

| Ámbito              | Normativa de acciones | Normativa<br>estructural | Normativa<br>geotécnica |
|---------------------|-----------------------|--------------------------|-------------------------|
| Normativa española  | IAP-11                | EHE-08                   | Guía de cimentaciones   |
| Normativa Europea   | EN-1991 / EN-1998     | EN-1992                  | EN-1997                 |
| Normativa Americana | AASHTO 2010           | AASHTO 2010              | AASHTO 2010             |

Tabla 1-2: Normativas consideradas en el Módulo Muros de CivilCAD3000

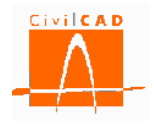

# 2 ESTRUCTURA DEL MÓDULO

Al módulo Muros se accede al seleccionar la orden *Proyecto /Muro* del menú principal del programa o bien pinchando el botón correspondiente de la Barra de Proyectos. Al hacerlo, se abre la Ventana de Proyecto que permite activar las órdenes de gestión del módulo (abrir, cerrar y guardar archivos) así como la de generar un nuevo caso (mediante las opciones de *Configuración e Información general*).

Estas órdenes están estructuradas según el siguiente esquema:

| E Sin Nombre                                                                                                    |               |      |
|----------------------------------------------------------------------------------------------------|---------------|------|
| Muro     Proyecto     Nuevo     Abrir     Guardar     Guardar como     Cerrar     Configuración     Información general | •             |      |
|                                                                                                    | 4             |      |
| Verificación                                                                                                    | Resultado     |      |
| Normas españolas EHE08 / IAP11                                                                                          |               | H.   |
| Unidades: M.K.S.                                                                                                    | X: 0.000 Y: 0 | .000 |

Figura 2-1: Ventana inicial del Módulo Muros.

# 2.1 Órdenes de Proyecto

Las órdenes de proyecto permiten abrir, guardar o cerrar un proyecto o crear uno nuevo. La extensión de los archivos creados será del tipo "\*.*mur*".

Cuando se genera un nuevo caso deben introducirse los datos correspondientes a las opciones *Configuración* e *Información general* según se expone en los siguientes apartados. Una vez introducidos estos datos se desplegarán las opciones de *Entrada* (entrada de datos), *Análisis* (cálculo) y *Salida* (salida de resultados) según se muestra en la Figura 2.1-1.

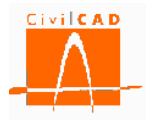

| E Sin Nombre                                                                                                    |                          |          |
|----------------------------------------------------------------------------------------------------|--------------------------|----------|
| Muro     Proyecto     Muro     Abrir     Guardar     Guardar como     Cerrar     Configuración     Información general     Análisis     Salida |                          |          |
| Verificación                                                                                                    | Resultado                |          |
|                                                                                                    |                          |          |
| Unidades: M.K.S.                                                                                                    | X: 0.000                 | Y: 0,000 |
| 🛯 🕑 🛃 🐻 🔹 Calcular todo                                                                                                    | Fijar / no fijar croquis |          |

Figura 2.1-1: Menú principal una vez entrada la información general.

# 2.1.1 Orden Nuevo

Esta orden permite cerrar el caso que esté activo en ese momento y generar un nuevo caso. El programa preguntará si el usuario quiere guardar el caso que se estuviese ejecutando y en caso afirmativo se deberá entrar el nombre con el que se quiere guardar dicho caso. Los proyectos del Módulo de Muros se guardan con la extensión '*.mur*'.

| Guardar                                                                                                  |
|----------------------------------------------------------------------------------------------------|
| ¿Quiere guardar el proyecto actual?                                                                      |
| Proyecto : sin nombre.mur                                                                                |
| Si no guarda el proyecto, el programa volverá a ejecutar los<br>cálculos al abrirse el proyecto de nuevo |
| Si No Cancelar                                                                                           |

Figura 2.1.1-1: Ventana para guardar el caso activo.

Así mismo se debe introducir la ruta en la que se quiere guardar el caso.

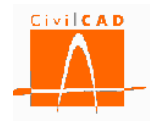

| Guardar como                                                     |       |           |                                                                                |    |       |                 |      | <b></b> X |
|------------------------------------------------------------------|-------|-----------|--------------------------------------------------------------------------------|----|-------|-----------------|------|-----------|
| 🔾 🗢 🖳 🕨 Equip                                                    | 00    | •         |                                                                                | •  | 47    | Buscar Equipo   |      | ٩         |
| Organizar 👻                                                      |       |           |                                                                                |    |       |                 |      | 0         |
| ★ Favoritos<br>↓ Descargas<br>■ Escritorio<br>☑ Sitios recientes | •     | Unidade   | es de disco duro (2)<br>Disc C (C:)<br>120 GB disponibles de 195<br>Dades (Di) | GB |       |                 |      |           |
| 🕽 Bibliotecas                                                    | Ш     | Dispositi | 239 GB disponibles de 245<br>tivos con almacenam                               | GB | aíble | e (1)           |      |           |
| Disc C (C:)                                                      |       |           | Unidad de DVD RW (E:)                                                          |    |       |                 |      |           |
| 🗣 Red                                                            | Ŧ     |           |                                                                                |    |       |                 |      |           |
| N <u>o</u> mbre:<br><u>T</u> ipo: <mark>N</mark>                 | /lurc | os(*.mur) |                                                                                |    |       |                 |      | •         |
| <ul> <li>Ocultar carpetas</li> </ul>                             |       |           |                                                                                |    |       | <u>G</u> uardar | Canc | elar      |

Figura 2.1.1-2: Ventana para definir la ruta en la que guardar el caso.

Una vez guardado el caso activo *CivilCAD3000* vuelve a la pantalla de inicio de Proyecto, en la que el usuario podrá entrar la información en las opciones de *Configuración* e *Información General* para generar un nuevo caso.

# 2.1.2 Orden Abrir

Con esta orden*CivilCAD3000* permite abrir casos guardados con anterioridad. Al seleccionar esta opción aparece la ventana que permite seleccionar la ruta y el caso que se desea abrir.

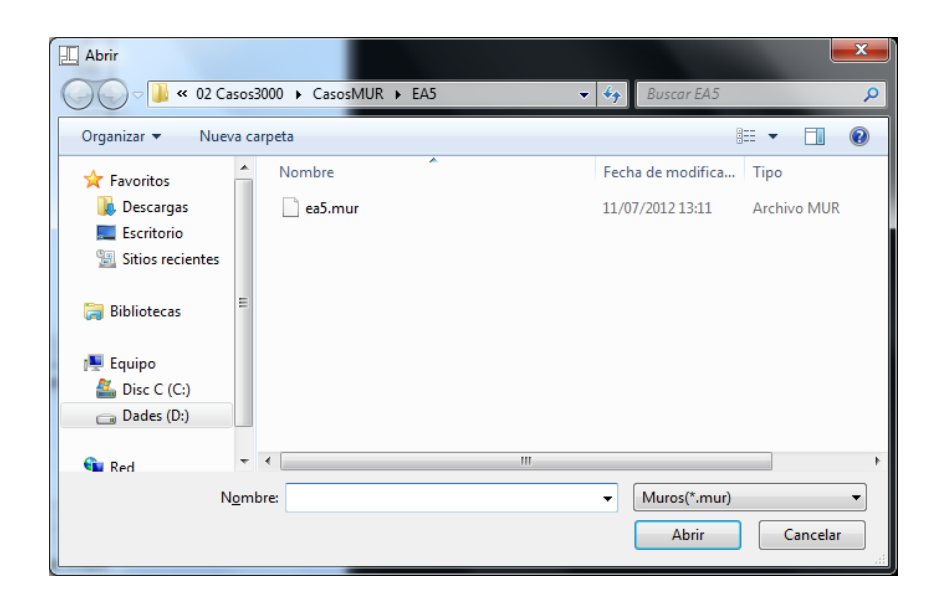

Figura 2.1.2-1: Ventana para seleccionar el caso que se desea abrir.

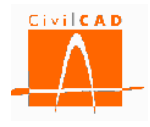

Cuando se selecciona la orden *Abrir*, *CivilCAD3000* pregunta si se desea guardar el caso que esté abierto en ese momento, antes de seleccionar el caso que se desea abrir.

#### 2.1.3 Orden Guardar

Esta opción permite grabar el caso que se está ejecutando sin salir del mismo ni del programa. El caso se graba sobre el mismo archivo que se ha generado.

Es importante señalar que, como consecuencia de la gestión de archivos que *CivilCAD3000* desarrolla al calcular un muro, **el usuario no debe proyectar más de un muro en un mismo directorio o carpeta de trabajo**.

#### 2.1.4 Orden Guardar como

Esta opción permite grabar el caso que se está ejecutando con un nombre distinto al que se estaba ejecutando. Para ello *CivilCAD3000* preguntará la ruta en la que se quiere guardar y el nombre del archivo.

| Guardar como                |                                |                   | ×             |
|-----------------------------|--------------------------------|-------------------|---------------|
| ○○ □ ■ « 02                 | Casos3000 🕨 CasosMUR 🕨 EA5 🗸 👻 | ♣ Buscar EA5      | ٩             |
| Organizar 👻 Nu              | eva carpeta                    |                   | := <b>•</b> 🔞 |
| 🚺 Descargas                 | Nombre                         | Fecha de modifica | Tipo          |
| Escritorio Sitios recientes | ea5.mur                        | 11/07/2012 13:11  | Archivo MUR   |
| 🥽 Bibliotecas               | Ε                              |                   |               |
| 💻 Equipo                    |                                |                   |               |
| 🏭 Disc C (C:)               |                                |                   |               |
| 👝 Dades (D:)                |                                |                   |               |
| _                           | ▼ (                            |                   | - F           |
| N <u>o</u> mbre:            |                                |                   | •             |
| <u>T</u> ipo:               | Muros(*.mur)                   |                   | •             |
| Ocultar carpetas            |                                | <u>G</u> uardar   | Cancelar      |

Figura 2.1.3-1: Ventana para guardar un caso con un nuevo nombre.

El caso guardado con el nuevo nombre pasará a ser el caso activo.

Es importante señalar que, como consecuencia de la gestión de archivos que *CivilCAD3000* desarrolla al calcular un muro, **el usuario no debe proyectar más de un muro en un mismo directorio o carpeta de trabajo**.

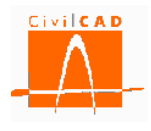

## 2.1.5 Orden Cerrar

Esta orden permite cerrar el caso que se esté calculando. Cuando se selecciona esta opción aparece en pantalla una ventana que pregunta al usuario si desea guardar el caso. Si la respuesta es afirmativa se deberá introducir la ruta y el nombre del archivo con el que se quiere guardar el proyecto. Si es negativa se saldrá del Módulo de Muros sin guardar el caso.

#### 2.1.6 Orden Configuración

Esta orden permite configurar los criterios de cálculo en cuanto a sistema de unidades, normativas, despieces y bases de precios. En la Figura 2.1.6-1 se muestra la ventana correspondiente a esta orden.

| onfiguración |                                        |                               |
|--------------|----------------------------------------|-------------------------------|
| Sistema de u | unidades                               |                               |
| Sistema:     | S.I.                                   | Modificar sistema de unidades |
| Normativa    |                                        |                               |
| Ámbito:      |                                        | Normas españolas              |
| Normativa o  | de acciones de cálculo:                | IAP-2011                      |
| Normativa p  | oara las verificaciones estructurales: | EHE-2008                      |
| Normativa p  | oara las verificaciones geotécnicas:   | Guía de cimentaciones         |
|              |                                        | Modificar Normativa           |
| Despiece de  | la armadura                            |                               |
| Despiece:    | Sistema Métrico Europeo                | Modificar despiece            |
| Opciones ge  | nerales                                | Modificar opciones generales  |
| Base de pre  | cios                                   |                               |
| Base:        | CivilCAD3000                           | Modificar base de precios     |
|              |                                        | Salir                         |

Figura 2.1.6-1: Ventana de la orden Configuración.

Por defecto aparecerán las opciones que estén activas en el Menú general de *CivilCAD3000*. No obstante, el usuario podrá modificarlas con los botones '*Modificar sistema de unidades*', '*Modificar normativa*', '*Modificar despiece*' '*Modificar opciones generales*' y '*Modificar base de precios*'.

Estas opciones se podrán modificar únicamente antes de entrar en la ventana correspondiente a la opción *Información general*. Una vez introducida la información correspondiente a la Información general no será posible modificar ninguna de las opciones elegidas, ya que la información que se introduzca en los siguientes diálogos depende de las opciones que se haya seleccionado.

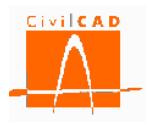

#### Sistema de unidades

Al seleccionar la opción Modificar sistema de unidades aparecerá la ventana de la Figura 2.1.6-2, que permite seleccionar entre los siguientes sistemas de unidades:

- Sistema MKS (metro-kilogramo-segundo).
- Sistema Internacional (metro-Newton-segundo).
- Sistema imperial (pies-libras-segundo).

| Sistema de unidades                                  | X                |
|------------------------------------------------------|------------------|
| <ul> <li>Sistema metro – Kilogramo – segi</li> </ul> | undo (MKS)       |
| Sistema internacional                                |                  |
| 🔘 Sistema imperial                                   |                  |
|                                                      | Aceptar Cancelar |

Figura 2.1.6-2: Selección del sistema de unidades.

#### <u>Normativa</u>

Con la opción Modificar Normativa *CivilCAD3000* permite seleccionar la normativa a utilizar en el cálculo, lo cual afecta a las acciones aplicadas sobre la estructura y las verificaciones estructurales y geotécnicas analizadas.

CivilCAD3000 contempla las siguientes normativas:

- <u>Normas españolas</u>: Se consideran en este caso la normativa IAP11 para la definición de las acciones, la Instrucción EHE-08 para las verificaciones estructurales y la Guía de cimentaciones para las verificaciones geotécnicas.
- <u>Normas europeas</u>: Corresponde a los Eurocódigos. Concretamente al Eurocódigo EN-1991 y EN-1998 para las acciones de cálculo, el Eurocódigo EN-1992 para las verificaciones estructurales y el Eurocódigo EN-1997 para las verificaciones geotécnicas.
- <u>Normas americanas</u>: Se considera en este caso la norma AASHTO LRFD Bridge Design Specifications en su edición de 2010.

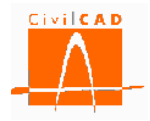

| Normas españolas                          | Normas europeas              | Normas americanas            |
|-------------------------------------------|------------------------------|------------------------------|
| Acciones sobre la estructura              | Acciones sobre la estructura | Acciones sobre la estructura |
| Puente de carretera                       | Puente de carretera          | Puente de carretera          |
| IAP-2011                                  | EN-1991 / EN-1998            | Normas AASHTO                |
| Puente de ferrocarril                     | Puente de ferrocarril        | Puente de ferrocarril        |
| IAPF-2007                                 | EN-1991 / EN-1998            | Normas AASHTO                |
| Verificaciones estructurales              | Verificaciones estructurales | Verificaciones estructurales |
| EHE-2008                                  | @ EN-1992                    | Normas AASHTO                |
| Verificaciones geotécnicas                | Verificaciones geotécnicas   | Verificaciones geotécnicas   |
| <ul> <li>Guía de cimentaciones</li> </ul> | @ EN-1997                    | Normas AASHTO                |
| CTE                                       | 0                            |                              |

Figura 2.1.6-3: Selección de la normativa.

#### **Despiece**

La opción *Modificar despiece* permite seleccionar el tipo de despiece a utilizar en el cálculo del armado y en la generación de planos de armado. Un sistema de despiece define los diámetros de las barras de armado a utilizar, así como las distancias posibles entre barras de armado.

| Modificar el despiece       |
|-----------------------------|
| Despiece                    |
| Sistema Métrico Europeo 📃 👻 |
| Editar                      |
| Aceptar Cancelar            |

Figura 2.1.6-4: Selección del sistema de despiece.

*CivilCAD3000* tiene definidos por defecto los sistemas de despiece que se especifican a continuación:

- Sistema métrico Europeo
- Sistema Soft métrico
- Sistema imperial americano
- Sistema Métrico Americano

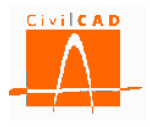

El usuario puede definir un sistema de despiece nuevo en la opción Biblioteca/Despieces.

Desde la ventana de *Modificar el despiece*, se puede acceder a la definición del sistema de despiece con el botón *Editar*. En este caso aparecerá en pantalla la ventana de la Figura 2.1.6-5:

| Despiece           stema Métrico Europeo             Perfinición de las barras de armado                                                                                                    | vieces                |                       |          |        |                    |    |              |          |        |                                   |
|----------------------------------------------------------------------------------------------------|-----------------------|-----------------------|----------|--------|--------------------|----|--------------|----------|--------|-----------------------------------|
| stema Métrico Europeo <ul> <li>Definición de las barras de armado</li> </ul> <ul> <li>Denominación</li> <li>Diámetro nominal<br/>(mm)</li> <li>Peso (kg/m)</li> <li>Activar</li></ul>                                                                                                    |                       |                       | Des      | spiece |                    |    |              |          |        |                                   |
| Barra       Denominación       Diámetro nominal<br>(mm)       Peso (kg/m)       Activar         1       06       6       0.22       0         2       08       8       0.40       0         3       010       10       0.62       0         4       012       12       0.89       0         5       014       14       1.21       0         6       016       16       1.58       0         7       018       18       2.00       0         8       020       20       2.47       0         9       022       22       2.98       0       Ayuda                                                                                                    | tema Métric           | o Europeo             |          |        |                    |    |              | -        |        |                                   |
| Barra         Denominación         Diámetro nominal<br>(mm)         Peso (kg/m)         Activar           1         06         6         0.22         0           2         08         8         0.40         0           3         010         10         0.62         0           4         012         12         0.89         0           5         014         14         1.21         0           6         016         16         1.58         0           7         018         18         2.00         0           8         020         20         2.47         0           9         022         22         2.98         0         4yuda                                                                                                    | efinición de          | las barras            | de armad | 0      |                    |    |              |          |        |                                   |
| 1       26       6       0.22       V         2       08       8       0.40       V         3       010       10       0.62       V         4       012       12       0.89       Americano         5       014       14       1.21       Image: Constraint of the second of the second of the se                                                                                                    | Barra                 | Denom                 | inación  | Diám   | etro nomin<br>(mm) | al | Peso (kg/m)  | Activar  |        | Sistema de unidades<br>(i) M.K.S. |
| 2       08       8       0.40       Image: Constraint of the second of the second of the | 1                     | Ø6                    |          |        |                    | 6  | 0.22         | <b>V</b> |        | 🔘 S.I.                            |
| 3       Ø10       10       0.62       ✓         4       Ø12       12       0.89       ✓         5       Ø14       14       1.21          6       Ø16       16       1.58       ✓         7       Ø18       18       2.00          8       Ø20       20       2.47       ✓         9       Ø22       22       2.98       ✓         efinición de las separaciones       ✓       Ayuda         Separación       Valor (m)       Activar       Sistema de unidades         1       0.100       ✓       S.I.         3       0.150       ✓       Americano         4       0.175       ✓       Americano         6       0.250       ✓       Ayuda                                                                                                    | 2                     | Ø8                    |          |        |                    | 8  | 0.40         | <b>V</b> |        | Americano                         |
| 4       Ø12       12       0.89       ✓       Añadir barra         5       Ø14       14       1.21        Eliminar barra         6       Ø16       16       1.58       ✓        Eliminar barra         7       Ø18       18       2.00         Ayuda         9       Ø22       22       2.98       ✓       Ayuda         Separación        Valor (m)       Activar         1       0.100       ✓        Sistema de unidades         2       0.125       ✓        Americano         4       0.175       ✓        Americano         6       0.250       ✓        Ayuda                                                                                                    | 3                     | Ø10                   |          |        |                    | 10 | 0.62         | <b>V</b> |        |                                   |
| 5       014       14       1.21         6       016       16       1.58       Image: Constraint of the second second sec                                                     | 4                     | Ø12                   |          |        |                    | 12 | 0.89         | 1        |        | Añadir barra                      |
| 6       016       16       1.58       Iminiar barra         7       018       18       2.00       Iminiar barra         8       020       20       2.47       Iminiar barra         9       022       22       2.98       Iminiar barra         Ayuda       Ayuda         Definición de las separaciones       Iminiar barra       Ayuda         Separación       Valor (m)       Activar       Iminiar barra         1       0.100       Iminiar       Iminiar barra         2       0.125       Iminiar       Iminiar barra         3       0.150       Iminiar       Iminiar barra         4       0.175       Iminiar barra       Iminiar barra         5       0.200       Iminiar       Iminiar barra         Americano       Añadir separación       Iminiar barra         Iminiar barra       Iminiar barra       Iminiar barra         3       0.150       Iminiar       Iminiar barra         4       0.175       Iminiar barra       Iminiar barra         8       0.350       Iminiar barra       Iminiar barra         Ayuda       Ayuda       Iminiar barra       Iminiar barra                                                                                                    | 5                     | Ø14                   |          |        |                    | 14 | 1.21         |          |        |                                   |
| 7       018       18       2.00         8       020       20       2.47       7         9       022       22       2.98       •       Ayuda         Image: Separación de las separaciones         1       0.100       •       •       •       Ayuda         2       0.125       •       •       S.I.       •       S.I.         3       0.150       •       •       Americano       Añadir separación         4       0.175       •       •       Americano         6       0.250       •       •       Ayuda                                                                                                    | 6                     | Ø16                   |          |        |                    | 16 | 1.58         | <b>V</b> |        | Eliminar barra                    |
| 8       Ø20       20       2.47       Ø       Ayuda         9       Ø22       22       2.98       Valor (m)       Ayuda         Definición de las separaciones       Sistema de unidades       Image: Sistema de unidades       Image: Sistema de unidades         1       0.100       Ø       Image: Sistema de unidades       Image: Sistema de unidades         2       0.125       Ø       S.I.       Image: Sistema de unidades         4       0.175       Ø       Americano       Americano         4       0.175       Ø       Image: Sistema de unidades       Image: Sistema de unidades         5       0.200       Ø       Americano       Americano         Añadir separación       Eliminar separación       Eliminar separación         8       0.350       Ø       Ayuda                                                                                                    | 7                     | Ø18                   |          |        |                    | 18 | 2.00         |          |        |                                   |
| 9     Ø22     22     2.98     ▲     Ayuda       Definición de las separaciones     Sistema de unidades     Image: Sistema de unidades     Image: Sistema de unidades       1     0.100     Image: Sistema de unidades     Image: Sistema de unidades     Image: Sistema de unidades       2     0.125     Image: Sistema de unidades     Image: Sistema de unidades     Image: Sistema de unidades       3     0.150     Image: Sistema de unidades     Image: Sistema de unidades     Image: Sistema de unidades       4     0.175     Image: Sistema de unidades     Image: Sistema de unidades     Image: Sistema de unidades       5     0.200     Image: Sistema de unidades     Image: Sistema de unidades     Image: Sistema de unidades       6     0.250     Image: Sistema de unidades     Image: Sistema de unidades     Image: Sistema de unidades       7     0.300     Image: Sistema de unidades     Image: Sistema de unidades     Image: Sistema de unidades       8     0.350     Image: Sistema de unidades     Image: Sistema de unidades     Image: Sistema de unidades       8     0.350     Image: Sistema de unidades     Image: Sistema de unidades     Image: Sistema de unidades       1     Image: Sistema de unidades     Image: Sistema de unidades     Image: Sistema de unidades     Image: Sistema de unidades       8     Image: Sistema                                                                                                    | 8                     | Ø20                   |          |        |                    | 20 | 2.47         | <b>V</b> |        |                                   |
| Separación de las separaciones         1       0.100         2       0.125         3       0.150         4       0.175         5       0.200         6       0.250         7       0.300         8       0.350                                                                                                    | 9                     | Ø22                   |          |        |                    | 22 | 2.98         |          | -      | Ayuda                             |
| 1       0.100       ♥         2       0.125       ♥         3       0.150       ♥         4       0.175       ♥         5       0.200       ♥         6       0.250       ♥         7       0.300       ♥         8       0.350       ♥         Ayuda       Ayuda                                                                                                    | efinición de<br>Separ | las separa<br>ación ⊿ | valor (  | m)     | Activar            |    | Sistema de   | unidade  | s      | K.S.                              |
| 2       0.125       ✓         3       0.150       ✓         4       0.175       ✓         5       0.200       ✓         6       0.250       ✓         7       0.300       ✓         8       0.350       ✓         Ayuda       Ayuda                                                                                                    | 1                     | 1                     |          | 0.100  | <b>V</b>           |    |              |          | 9 M.I  | N.5.                              |
| 3       0.150       V         4       0.175       V         5       0.200       V         6       0.250       V         7       0.300       V         8       0.350       V         Ayuda                                                                                                    | 2                     | 2                     |          | 0.125  | <b>v</b>           |    |              |          | 5.I    |                                   |
| 4     0.1/5     ✓       5     0.200     ✓       6     0.250     ✓       7     0.300     ✓       8     0.350     ✓   Añadir separación Eliminar separación Ayuda                                                                                                    | 3                     | 3                     |          | 0.150  | <b>V</b>           |    |              |          | 🔿 Am   | nericano                          |
| 5     0.200     ✓       6     0.250     ✓       7     0.300     ✓       8     0.350     ✓         Añadir separación   Eliminar separación       Añadir yanta                                                                                                    | 4                     | 1                     |          | 0.175  | <b>V</b>           |    |              |          | L      |                                   |
| 6         0.250         ♥           7         0.300         ♥           8         0.350         ♥   Ayuda                                                                                                    | 5                     | 5                     |          | 0.200  | ×                  |    | Añadir sep   | aración  |        |                                   |
| 7         0.300         V           8         0.350         V   Ayuda                                                                                                    | 6                     | ,                     |          | 0.250  |                    |    | Eliminar ser | paración |        |                                   |
| Ayuda                                                                                                    |                       | /<br>>                |          | 0.300  |                    |    |              |          |        |                                   |
|                                                                                                    |                       | <b>,</b>              |          | 0.550  | <b>V</b>           |    | Ayu          | la       |        |                                   |
|                                                                                                    |                       |                       |          | _      |                    |    |              |          | ,<br>, |                                   |
| Aceptar                                                                                                    |                       |                       |          |        |                    |    |              |          |        | Aceptar Cancelar                  |

Figura 2.1.6-5: Edición del sistema de despiece de armado.

En esta ventana se puede modificar, definir o eliminar las barras a utilizar, definir qué barras se quiere utilizar, modificar el diámetro y peso de las barras y definir las separaciones que se quiere considerar en la obtención del armado. Las modificaciones que se realicen solo afectarán al caso que se está ejecutando, no modificándose por tanto el sistema de despiece de la Biblioteca del programa.

En la obtención del armado, *CivilCAD3000* solo utilizará aquellas barras y separaciones que estén activadas.

#### **Opciones generales**

Con la opción *Modificar opciones generales*, se permite modificar opciones de funcionamiento del programa:

- Activar/desactivar la opción de generar archivos ASCII del cálculo matricial para cada tipo de carga.

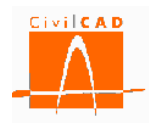

- Activar/desactivar la opción de actualizar los resultados del cálculo cuando se modifique algún dato.
- Ocultar la barra de progreso del cálculo.
- Activar/desactivar la opción de guardar automáticamente los dibujos asociados al proyecto cuando se graba un caso.
- Activar/desactivar la señal acústica que alerta de errores detectados en la revisión de datos.

| Opciones generales                                                      |
|-------------------------------------------------------------------------|
| 🔲 Generar archivos ASCII del cálculo matricial para cada tipo de carga. |
| Actualizar resultados automáticamente                                   |
| ☑ Ejecutar la revisión de datos entrados por el usuario                 |
| Ocultar automáticamente la barra de progreso                            |
| Guardar dibujos asociados al proyecto                                   |
| Emitir señal acústica al no superar las revisiones de datos             |
| Aceptar                                                                 |
|                                                                         |

Figura 2.1.6-6: Ventana de Opciones generales.

#### **Base de precios**

Con la opción *Modificar base de precios* se permite seleccionar la base de precios a utilizar para la obtención de las mediciones y el presupuesto, de entre las bases de precios existentes en la biblioteca de bases de precios.

| Modifica | r la base de prec | ios 🛛 🗶  |
|----------|-------------------|----------|
| В        | ase de precios    |          |
|          | Editar            |          |
|          |                   |          |
|          | Aceptar           | Cancelar |
|          |                   |          |

Figura 2.1.6-7: Ventana de selección de la base de precios.

Con la opción Editar se accede a la base de precios, pudiéndose modificar los precios a utilizar. Los cambios realizados solo afectan al caso que se está ejecutando, no modificándose los precios en la base de precios de la biblioteca del programa.

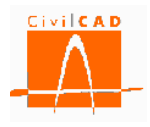

## 2.1.7 Orden Información general

La orden Información general permite acceder a la ventana de introducción de los datos de identificación del proyecto.

El proyecto se identifica por el *Nombre del proyecto*, el *Nombre de la estructura* y el *Nombre del elemento estructural*. El usuario debe introducir estos nombres (cadena alfanumérica) que se reproducirán en los distintos listados de la salida de resultados. Cualquiera de los tres campos puede opcionalmente dejarse vacío.

En esta misma ventana se especifica el *Tipo de estructura*, la *Funcionalidad de la estructura* y la *Clase de estructura*. En la versión actual del programa solo se permite una opción para el Tipo de estructura (muros ejecutados *in situ*) y para la Funcionalidad de la estructura (muros de contención de tierras). Para la Clase de la estructura se puede seleccionar entre la opción de muro de canto variable o muro escalonado.

| Tipo de estructura             | : Muro de ejecución in situ.   |
|--------------------------------|--------------------------------|
| Funcionalidad de la estructura | : Muro de contención.          |
| Clase de estructura            | : Canto variable o escalonado. |

| Información general                                  |                                                   | ×          |
|------------------------------------------------------|---------------------------------------------------|------------|
| Identificación del proyecto                          | Nombre 1                                          |            |
| Nombre del proyecto:<br>Nombre de la estructura:     | Nombre 2                                          | <u>j</u> . |
| Nombre del elemento estructural:                     | Nombre 3                                          |            |
| Tipo de estructura<br>Muro in situ                   | Nivel de ejecución  Elemento Control de ejecución |            |
| Funcionalidad de la estructura<br>Muro de contención | Alzado Normal<br>Zapata Normal                    |            |
| Clase de estructura<br>Escalonado                    |                                                   |            |
| Por definir<br>Canto variable<br>Escalonado          |                                                   |            |
|                                                      | Ayuda Aceptar Cancelar                            |            |

Figura 2.1.7-1: Selección de la Clase de estructura.

Además según sea la normativa seleccionada se debe entrar la información adicional que se especifica a continuación para cada una de las normativas.

#### 2.1.7.1 Normativa española

En la Figura 2.1.7.1-1 se muestra la ventana correspondiente a la orden Información general para el caso de que la normativa seleccionada sea la española.

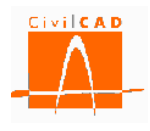

En este caso, además de introducir la información relativa a la identificación del proyecto el usuario debe definir la vida útil de la estructura y el nivel de ejecución (definido en el artículo 92.3 de la EHE-08, con las 2 posibilidades de Normal o Intenso) para cada uno de los elementos estructurales que conforman la estructura, que son:

- Alzado del muro.
- Zapata del muro.

El nivel de ejecución y la vida útil intervienen en el cálculo del recubrimiento geométrico mínimo de las armaduras.

| Información general                                                                                                    |                                                           |
|----------------------------------------------------------------------------------------------------|-----------------------------------------------------------|
| Identificación del proyecto                                                                                                    |                                                           |
| Nombre del proyecto:                                                                                                    | Nombre 1                                                  |
| Nombre de la estructura:                                                                                                    | Nombre 2                                                  |
| Nombre del elemento estructural:                                                                                                    | Nombre 3                                                  |
| Tipo de estructura<br>Muro in situ<br>Funcionalidad de la estructura<br>Muro de contención<br>Clase de estructura<br>Canto variable | Vivel de ejecución  Elemento Alzado Normal  Zapata Normal |
| 100 años                                                                                                    | Ayuda Aceptar Cancelar                                    |

Figura 2.1.7.1-1: Ventana de Información general para las normas españolas.

Por defecto *CivilCAD3000* propone una vida útil de 100 años, que es el valor definido en la Instrucción IAP11. Así mismo considera de entrada un nivel de ejecución normal, al tratarse de una estructura ejecutada *in situ* de hormigón armado.

#### 2.1.7.2 Normativa europea

En la Figura 2.1.7.2-1 se muestra la ventana correspondiente a la orden Información general para el caso de que la normativa seleccionada sea la europea.

En este caso, además de introducir la información relativa a la identificación del proyecto el usuario debe definir la vida útil de la estructura y el nivel de ejecución previsto para cada uno de los elementos estructurales que conforman la estructura, que son:

- Alzado del muro
- Zapata del muro

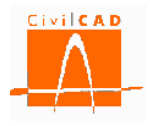

El nivel de ejecución y la vida útil intervienen en el cálculo del recubrimiento geométrico mínimo de las armaduras.

| Información general                                                                                                    | ×                                                          |
|----------------------------------------------------------------------------------------------------|------------------------------------------------------------|
| Identificación del proyecto<br>Nombre del proyecto:<br>Nombre de la estructura:<br>Nombre del elemento estructural:                 | Nombre 1<br>Nombre 2<br>Nombre 3                           |
| Tipo de estructura<br>Muro in situ<br>Funcionalidad de la estructura<br>Muro de contención<br>Clase de estructura<br>Canto variable | Nivel de ejecución   Elemento Alzado Normal  Zapata Normal |
| Vida útil 100 años                                                                                                    | Ayuda Aceptar Cancelar                                     |

Figura 2.1.7.2-1: Ventana de Información general para las normas europeas.

Los Eurocódigos no definen explícitamente los niveles de control, aunque sí se consideran en diferentes aspectos. *CivilCAD3000* define los siguientes niveles de control posibles para un muro calculado con los Eurocódigos:

- Bajo.
- Normal.
- Intenso.

Los niveles de control influyen en los aspectos siguientes:

- <u>Recubrimientos geométricos mínimos de las armaduras</u>: en la definición del margen de recubrimiento.

En el cálculo de los recubrimientos, los niveles de control definidos por *CivilCAD3000* corresponden a:

- o <u>Nivel Bajo</u>: Cuando no corresponde a nivel normal ni intenso.
- <u>Nivel Normal</u>: Fabricación sujeta a un nivel de aseguramiento de la calidad en el cual se incluyen mediciones de los recubrimientos.
- <u>Nivel intenso</u>: Cuando puede asegurarse un control muy riguroso de la medición de recubrimientos y cuando las no conformidades son rechazadas (elementos prefabricados por ejemplo).
- En la definición de la Clase Estructural:

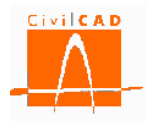

En el apartado 4.4.1.2 y en el Anejo E del EN-1992 se define la Clase estructural, la cual depende del nivel de control en la ejecución. *CivilCAD3000* asocia nivel Intenso a lo que el Eurocódigo define como '*Control de Calidad Especial*'.

Por defecto *CivilCAD3000* propone una vida útil de 100 años. Así mismo considera de entrada un nivel de ejecución normal, al tratarse de una estructura ejecutada *in situ* de hormigón armado.

## 2.1.7.3 Normativa americana

Las normas americanas no requieren de la definición de la vida útil o del nivel de control en la ejecución, por lo que no es necesario introducir ninguna información adicional a la de identificación del proyecto.

| Información general                                                                        | ×                      |
|--------------------------------------------------------------------------------------------|------------------------|
| Identificación del proyecto                                                                |                        |
| Nombre del proyecto:                                                                       | Nombre 1               |
| Nombre de la estructura:                                                                   | Nombre 2               |
| Nombre del elemento estructural:                                                           | Nombre 3               |
| Tipo de estructura<br>Muro in situ<br>Funcionalidad de la estructura<br>Muro de contención |                        |
| Clase de estructura<br>Canto variable                                                      |                        |
|                                                                                            | Ayuda Aceptar Cancelar |

Figura 2.1.7.3-1: Ventana de Información general para las normas americanas.

# 2.2 Orden Entrada

Se refiere a la entrada de datos para la definición geométrica del muro y para la definición de los parámetros que intervienen en el cálculo (acciones y coeficientes de seguridad).

Permite abrir y modificar los diálogos de definición del muro, de los materiales, del terreno y de las acciones sobre el mismo. Esta orden se explica en el apartado 3 de este documento.

#### 2.3 Orden Análisis

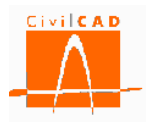

Con esta opción se accede a los diálogos correspondientes al análisis de la estructura para cada uno de los cálculos a realizar, permitiendo la consulta de los resultados obtenidos. Concretamente permite consultar y editar los cálculos siguientes:

- Obtención de los esfuerzos correspondientes a cada una de las acciones.
- Análisis del deslizamiento.
- Análisis del vuelco.
- Análisis de la estabilidad global.
- Análisis del hundimiento del terreno.
- Cálculo de rotura por flexión.
- Cálculo a fisuración.
- Cálculo de rotura por cortante.
- Análisis de las deformaciones.
- Generación del armado.
- Mediciones.

Esta orden se explica detalladamente en el apartado 4 de este manual.

#### 2.4 Orden Salida

Permite acceder a las órdenes de obtención de resultados, como son la memoria de cálculo, el listado de mediciones, las figuras de definición geométrica del muro y los planos de armadura.

Esta orden se explica detalladamente en el apartado 5 de este manual.

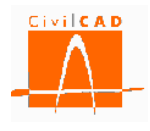

## **3 ENTRADA DE DATOS**

Al seleccionar la orden Entrada se despliegan en el Menú Principal las opciones necesarias para poder introducir todos los datos que se requieren para el cálculo del muro (ver Figura 3-1). Estas opciones son:

- Geometría: Se introducen los datos geométricos del muro.
- *Terreno:* Se introduce la geometría del terreno del trasdós y los parámetros geotécnicos de las capas del terreno.
- *Materiales:* Se seleccionan los materiales (hormigón y acero) asociados a la zapata y alzado del muro
- Clase de exposición: Se definen las clases de exposición (agresividad).
- Fisuración: Se definen los valores admisibles para la fisuración del hormigón.
- Acciones: se definen los valores de las acciones que actúan sobre el muro.
- *Coeficientes de mayoración de acciones:* Se definen los coeficientes de mayoración de acciones asociados a cada estado límite.
- *Coeficientes de seguridad y combinación:* Se definen los coeficientes de seguridad a considerar según la normativa, así como los coeficientes de combinación de acciones (solo aparece para las normativas española y europea).
- *Factores de resistencia:* Se definen los factores de resistencia según la normativa AASHTO (sólo aparece para la normativa americana).
- Armadura: Se definen los recubrimientos y la configuración para el armado.
- *Configuración*: Se definen los criterios de cálculo del muro.

| E Sin Nombre                   |                                      |          |     |
|--------------------------------|--------------------------------------|----------|-----|
|                                | icciones<br>ibinación                |          |     |
| Verificación                   | Resultado                            |          |     |
| Normas españolas EHE08 / IAP11 |                                      |          | .H. |
| Unidades: M.K.S.               | X: 0.000<br>Fijar / no fijar croquis | Y: 0.000 | **  |

Figura 3-1: Opciones de la orden *Entrada* del Menú principal para las normativas española y europea.

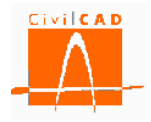

| E Sin Nombre                                                                                                    |                          |
|----------------------------------------------------------------------------------------------------|--------------------------|
| <ul> <li>Muro</li> <li>Proyecto</li> <li>Entrada</li> <li>Geometría</li> <li>Terreno</li> <li>Materiales</li> <li>Clases de exposición</li> <li>Fisuración</li> <li>Acciones</li> <li>Coeficientes de mayoración de a</li> <li>Factores de resistencia</li> <li>Armadura</li> <li>Configuración</li> <li>Análisis</li> <li>Salida</li> </ul> | acciones                 |
| Verificación                                                                                                    | Resultado                |
| Normas americanas AASHTO 2010                                                                                                    | X. 0.000 X. 0.000        |
| Calcular todo                                                                                                    | Fijar / no fijar croquis |

Figura 3-2: Opciones de la orden *Entrada* del Menú principal para la normativa americana (AASHTO).

En los siguientes apartados se explica cada una de estas opciones.

#### 3.1 Orden Geometría

Al seleccionar la opción geometría se despliegan las distintas opciones que permiten definir los distintos elementos que conforman el muro (ver Figura 3.1-1). Las opciones son:

- *Generación automática*: Permite generar de forma rápida la geometría de un muro.
- *Planta del paramento*: Definición de la planta del paramento del muro a través de la longitud de cada módulo o de las coordenadas del paramento.
- Zapata: Definición de la geometría de la zapata y del tacón si lo hubiere.
- *Alzado*: Definición de la geometría del alzado del muro.

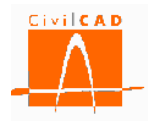

| Sin Nombre                                                                                                    |                        |
|----------------------------------------------------------------------------------------------------|------------------------|
| Muro  Coeficientes de seguridad y combin  Armadura  Armadura  Armadura  Aradura  Aroy Coeficientes de seguridad y combin  Armadura  Armadura  Arm | ones<br>ación          |
| Verificación                                                                                                    | Resultado              |
| Normas españolas EHE08 / IAP11                                                                                                    | <u>ين</u>              |
| Calcular todo Fi                                                                                                    | jar / no fijar croquis |

Figura 3.1-1: Opciones de la orden *Geometría* del Menú principal.

En los siguientes apartados se explica cada uno de las opciones.

# 3.1.10rden Generación automática del muro

Para facilitar la entrada de datos del muro en el caso de un muro formado por un único módulo con geometría longitudinal constante (la sección transversal del muro es constante en todo el módulo), el programa propone una generación automática en la que únicamente se pide definir las dimensiones básicas de la sección; si en la opción de *Información General* se ha seleccionado la tipología de canto variable, aparecerá en pantalla el diálogo que se muestra en la Figura 3.1.1-1, mientras que si se ha seleccionado la opción de muro escalonado aparecerá el diálogo que se muestra en la Figura 3.1.1-2.

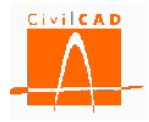

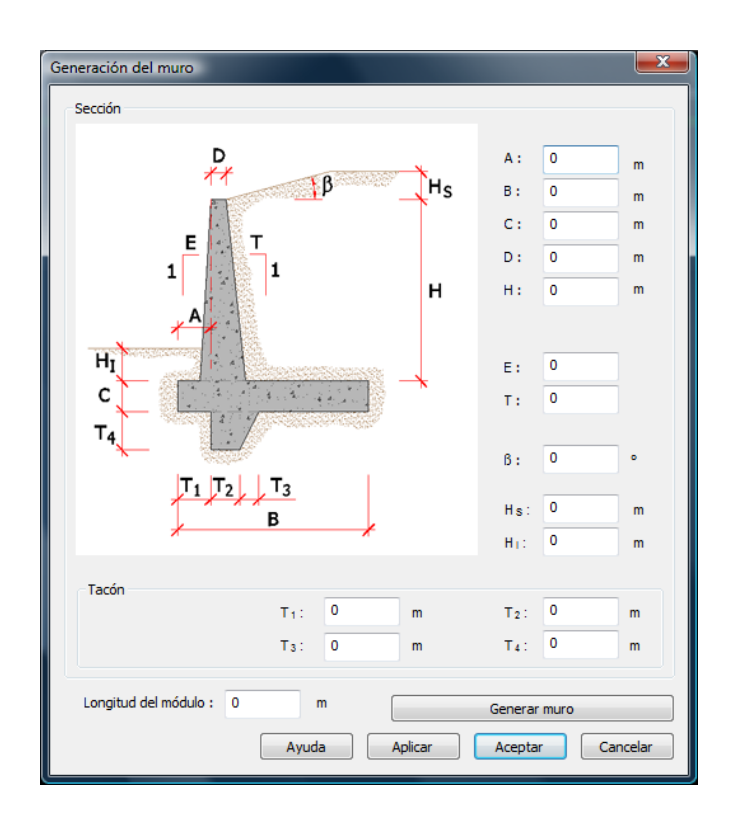

Figura 3.1.1-1: Ventana de definición geométrica del muro de canto variable con la opción de generación automática.

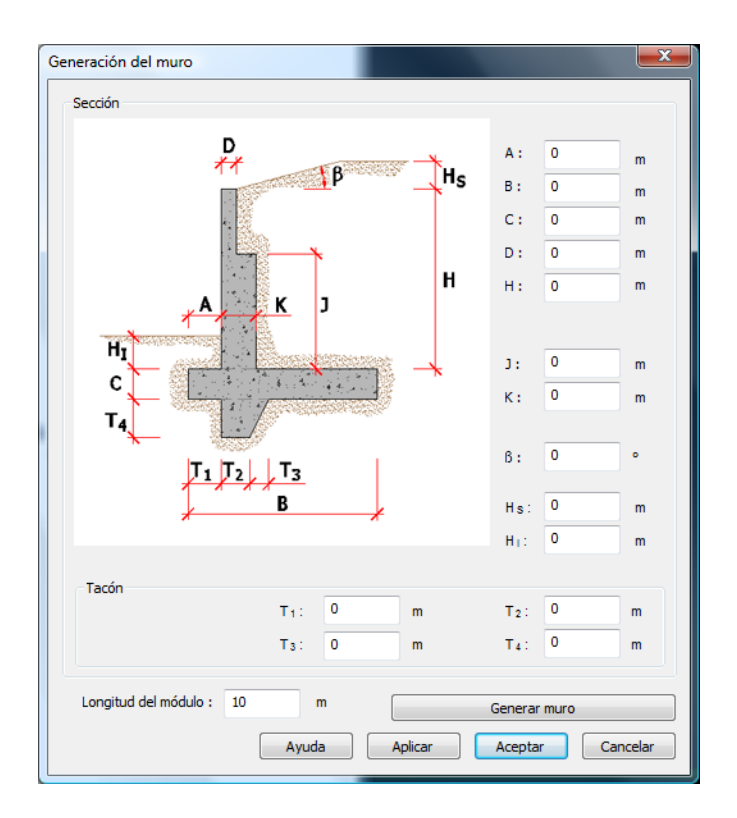

Figura 3.1.1-2: Ventana de definición geométrica del muro escalonado con la opción de generación automática.

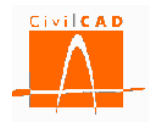

## <u>Muro de canto variable</u>

Para la definición del alzado debe introducirse la altura del muro (H), el espesor del muro en coronación (D) y la pendiente (tanto por uno) del paramento visto (E) y del paramento del trasdós (T).

La zapata queda definida por la distancia A de la zarpa delantera al plano vertical que pasa por el punto de intersección de la coronación del muro con el paramento visto, la anchura de la zapata (B) y el canto de la misma (C). En la opción de generación automática no es posible definir la base de la zapata inclinada.

El tacón se define a partir de la distancia del arranque del mismo al extremo de la zarpa delantera (T1), el espesor mínimo (T2), el sobreespesor en el empotramiento con la zapata (T3) y la profundidad (T4).

#### <u>Muro escalonado</u>

Para la definición del alzado debe introducirse la altura del muro (H), la altura del escalón inferior (J), el espesor del muro en coronación (D) y el espesor del muro en el escalón inferior (K). La zapata y el tacón se definen de igual modo que para los muros de canto variable.

En ambos casos se debe introducir los valores correspondientes a la geometría de la sección transversal del muro, así como los valores que definen la geometría del terreno en el trasdós según el criterio que se define en la Tabla 3.1.1-1.

| Criterio de definición del terreno del trasdós         |          |    |  |  |  |  |
|--------------------------------------------------------|----------|----|--|--|--|--|
|                                                        | Ángulo β | Hs |  |  |  |  |
| Terreno horizontal                                     | 0        | 0  |  |  |  |  |
| Terreno con talud infinito                             | >0       | 0  |  |  |  |  |
| Tramo con talud inclinado hasta una determinada altura | >0       | >0 |  |  |  |  |

 Tabla 3.1.1-1: Criterio de definición de la geometría del terreno en el trasdós.

Una vez introducidos estos parámetros se debe pulsar el botón *Generar muro*. En este momento el programa validará los datos introducidos y generará las coordenadas y cotas del muro. La cara superior de la zapata se sitúa a la cota cero (0). No será por tanto necesario entrar los datos correspondientes a los diálogos *Planta del paramento*, *Zapata* y *Alzado*. Faltará todavía por completar el resto de datos de definición del proyecto, como los materiales, los parámetros geotécnicos del terreno, los recubrimientos de armadura pasiva, etc., para lo cual se deberá entrar en las opciones correspondientes.

El programa guarda en el archivo de proyecto los valores que se introduzcan en el diálogo de generación automática.

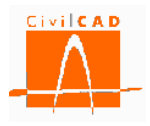

## 3.1.2 Orden Planta del paramento

La posición en planta del muro queda definida por la proyección en planta de la arista frontal de la coronación del muro, que define el plano vertical de referencia.

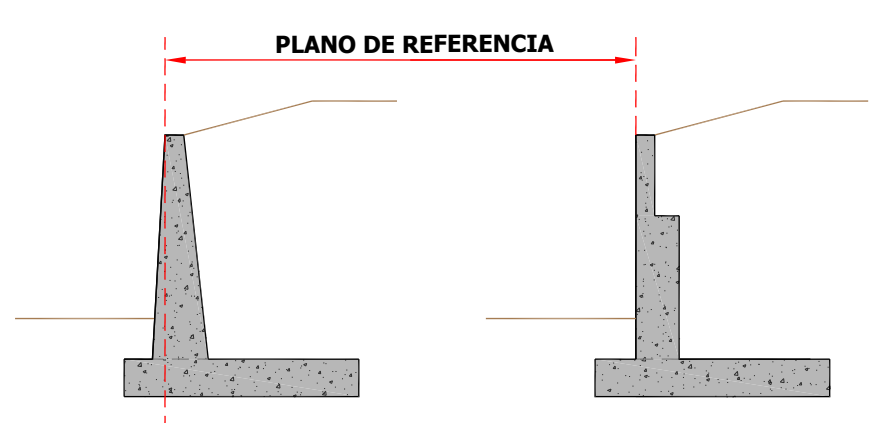

Figura 3.1.2-1: Definición del plano de referencia.

*CivilCAD3000* permite dos formas alternativas de definición en planta del paramento, la *definición por longitudes* o la *definición por coordenadas*.

#### Definición por longitudes

En este caso se asume que los distintos módulos del muro se sitúan en una alineación recta situada según el eje X. El usuario debe definir únicamente el número de módulos que componen el muro y la longitud de cada uno de ellos. La opción *Añadir módulo* permite crear un nuevo módulo, el cual se añade a continuación de los definidos anteriormente. La opción *Eliminar módulo*, borrará el último módulo introducido.

Una vez añadido un módulo se debe definir su longitud (L) en la casilla correspondiente.

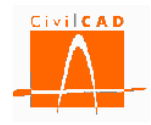

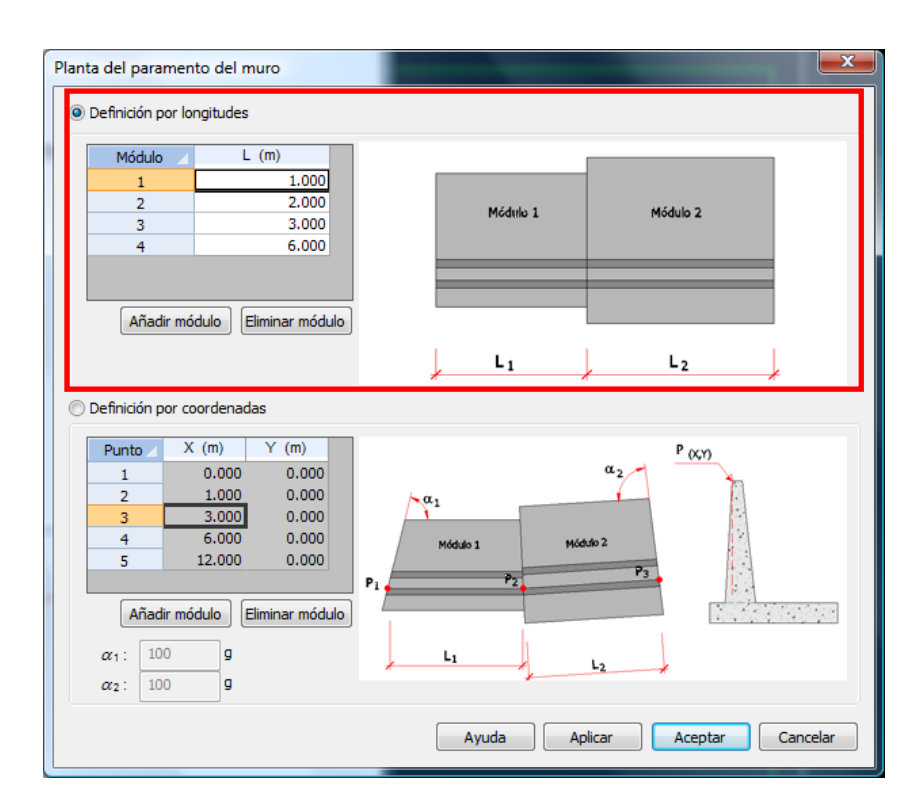

Figura 3.1.2-2: Definición del paramento por longitudes.

# <u>Definición por coordenadas</u>

Si se selecciona la opción de *Definición por coordenadas* el usuario debe introducir las coordenadas (X, Y) del paramento de referencia. Al igual que en el caso anterior, la opción *Añadir módulo* permite crear un nuevo módulo, el cual se añade a continuación de los definidos anteriormente. La opción *Eliminar módulo*, borrará el último módulo introducido.

El ángulo que forman los paramentos de dos módulos contiguos debe estar comprendido entre 170 y 230 grados centesimales (g). *CivilCAD3000* dispondrá la junta entre las zapatas de dos módulos contiguos según la bisectriz del ángulo que forman los paramentos. Para los módulos extremos el usuario debe introducir el valor del ángulo interior que forma el paramento de referencia del muro con la cara exterior lateral de la zapata (ángulos  $\alpha_1$  y  $\alpha_2$ ), el cual debe estar comprendido entre 85 y 115 grados centesimales (g).

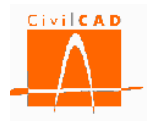

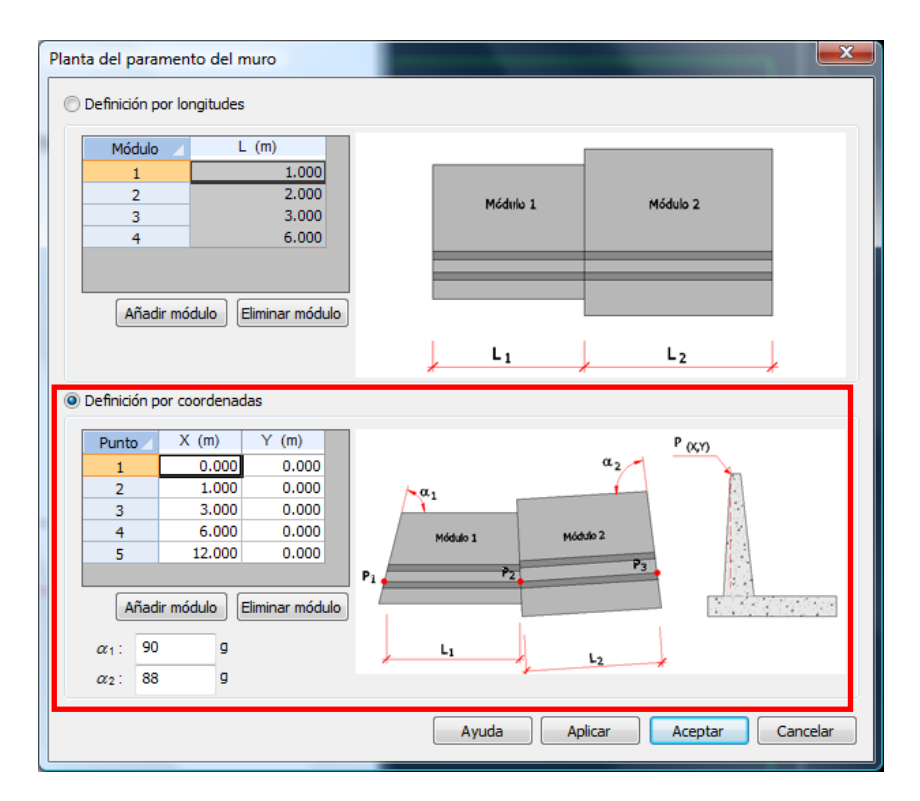

Figura 3.1.2-3: Definición del paramento por coordenadas.

Una vez introducidos los datos con cualquiera de las dos opciones, se debe pinchar la opción *Aceptar*. En este momento el programa validará los datos introducidos comprobando su coherencia y verificando que la geometría se encuentra dentro de los rangos de validez.

# 3.1.3 Orden Zapata

En la opción Zapata se debe definir la geometría de la zapata y del tacón si lo hubiere, para cada uno de los módulos que componen el muro. Al seleccionar esta opción aparecerá en pantalla el diálogo que se muestra en la Figura 3.1.3-1.

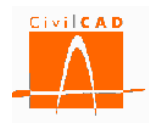

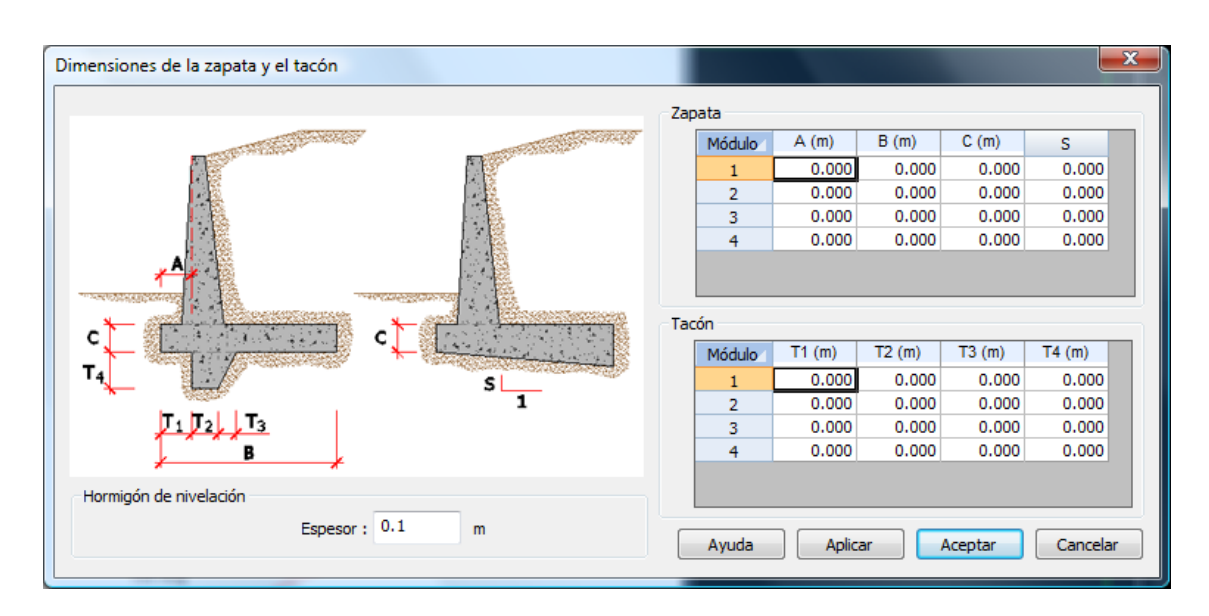

Figura 3.1.3-1: Definición de la zapata.

Para cada módulo, se debe definir la distancia A del extremo de la zarpa delantera al paramento de referencia (ver definición en apartado 3.1.2), la anchura total de la zapata (B), el espesor de la zapata en el extremo de la zarpa delantera, y la pendiente (en tanto por uno) de la inclinación de la base de la zapata respecto la horizontal (S).

En el caso de querer contemplar un tacón para aumentar la resistencia al deslizamiento se deberá introducir la distancia del tacón al extremo de la zarpa delantera (T1), la anchura del tacón en su extremo inferior (T2), el sobreespesor en el empotramiento con la zapata (T3) y la profundidad (T4).

Si se ha dispuesto la base de la zapata inclinada, *CivilCAD3000* no permite considerar la presencia de un tacón.

Finalmente se debe introducir el espesor del hormigón de limpieza que se dispondrá bajo la zapata. Este valor se considera únicamente a efectos de medición y de planos de geometría.

Una vez introducidos los valores se debe seleccionar la opción Aceptar.

# 3.1.4 Orden Alzado

Al seleccionar la opción Alzado, aparecerá en pantalla un diálogo que permitirá definir la geometría del alzado; dicho diálogo será distinto para los casos de muro de canto variable o muro escalonado.

# Muro de canto variable

En el caso de muro de canto variable aparecerá en pantalla el diálogo que se muestra en la Figura 3.1.4-1. El alzado del muro queda definido por las siguientes variables:

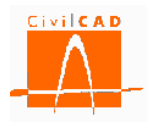

- *Cota en coronación (Z s):* En cada junta se define la cota de coronación del muro. *CivilCAD3000* no permite definir saltos de discontinuidad en la coronación entre dos módulos.
- *Pendiente del paramento visto (E):* Pendiente (en tanto por uno) respecto de la vertical, del paramento visto del muro, definida en cada junta entre módulos. Se adopta así la misma pendiente en el extremo final del módulo anterior de la junta y en el extremo inicial del módulo posterior de la junta, garantizando la continuidad del paramento visto. En secciones intermedias de un módulo se interpola linealmente la pendiente del paramento visto, a partir de las pendientes definidas en las dos juntas del módulo.
- *Canto en coronación (D):* Se define en esta casilla el espesor del muro en la coronación. Se adopta un único valor en cada junta. En secciones intermedias de un mismo módulo se interpola linealmente.
- *Cota de la zapata (Z c1 y Z c2):* En este caso el usuario debe definir para cada módulo la cota de la cara superior de la zapata en la junta anterior ( $Z_{c1}$ ) -lado izquierdo- y posterior ( $Z_{c2}$ ) -lado derecho-. En consecuencia, no es necesario dar continuidad en alzado a las zapatas de dos módulos contiguos.
- *Pendiente del paramento del trasdós (T<sub>1</sub> y T<sub>2</sub>)*: Para cada junta de cada módulo se debe introducir la pendiente (en tanto por uno) del paramento del trasdós respecto de la vertical.

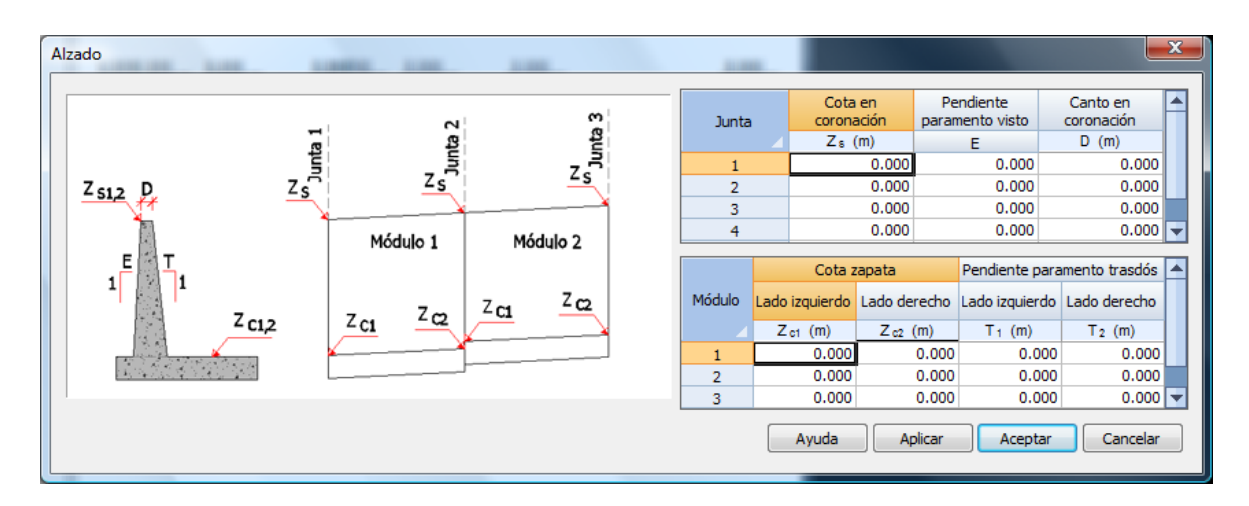

Figura 3.1.4-1: Definición del alzado en muros de canto variable.

Las pendientes de los paramentos no pueden introducirse con valor negativo; *CivilCAD3000* no permite considerar muros en los que el espesor disminuye con la altura.

#### <u>Muro escalonado</u>

En el caso de muro escalonado aparecerá en pantalla el diálogo que se muestra en la Figura 3.1.4-2. El alzado del muro queda definido por las siguientes variables.

- *Cota en coronación (Z s):* En cada junta se define la cota de coronación del muro. *CivilCAD3000* no permite definir saltos de la coronación entre dos módulos.

- *Cota de la zapata (Z*<sub>c1</sub> y Z<sub>c2</sub>): En este caso el usuario debe definir para cada módulo la cota de la cara superior de la zapata en la junta anterior (Z<sub>c1</sub>) -lado izquierdo- y posterior (Z<sub>c2</sub>) -lado derecho-. En consecuencia, no es necesario dar continuidad en alzado a las zapatas de dos módulos contiguos.
- *Canto escalón superior (D s):* Se define en esta casilla el espesor del muro en el tramo superior del mismo.
- *Canto escalón inferior*  $(D_I)$ : Se define en esta casilla el espesor del muro en el tramo inferior del mismo.
- Altura escalón inferior  $(H_I)$ : Altura del escalón inferior del muro, medida desde la cara superior de la zapata.

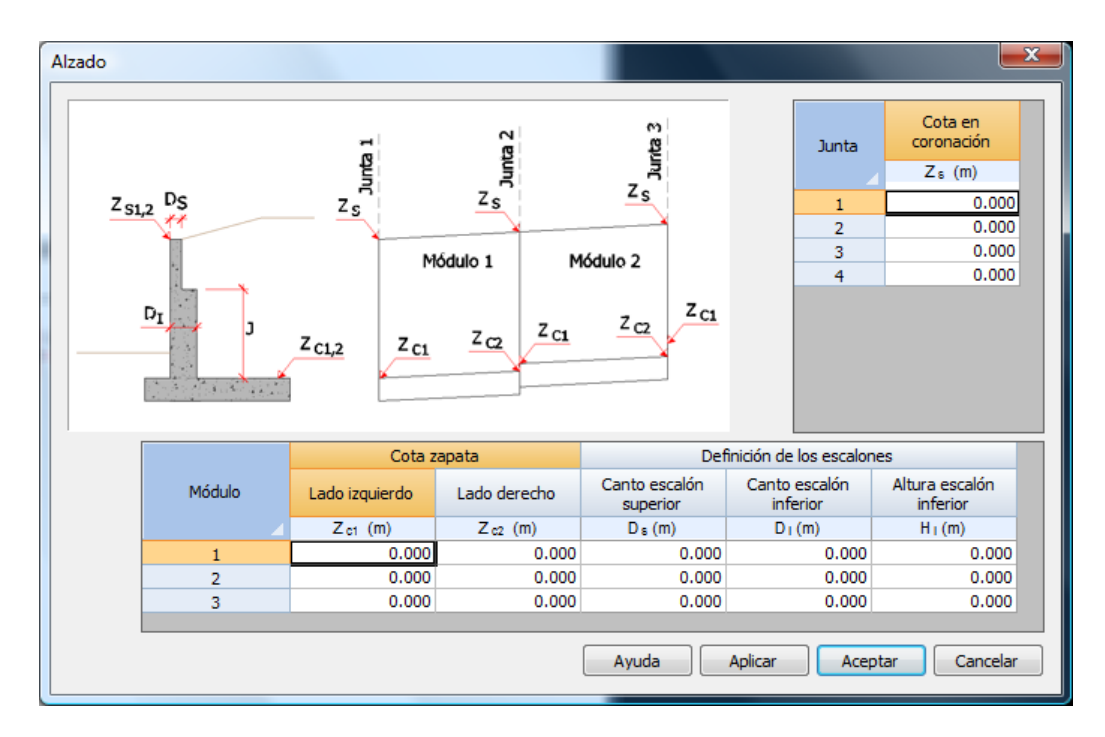

Figura 3.1.4-2: Definición del alzado en muros escalonados.

# 3.2 Orden Terreno

La orden *Terreno* permite definir la geometría del terreno, así como los parámetros geotécnicos de las distintas capas del terreno y los parámetros de adherencia y rozamiento terreno-muro. Al seleccionar la opción *Terreno*, aparecerá en pantalla la ventana que se muestra en la Figura 3.2-1.

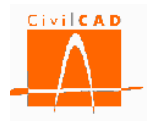

| no        |             |          | -        |                   |                     |                      | <u>_</u>                |           |      |                                          |                                |                                             |                    |
|-----------|-------------|----------|----------|-------------------|---------------------|----------------------|-------------------------|-----------|------|------------------------------------------|--------------------------------|---------------------------------------------|--------------------|
| eometría  |             |          |          |                   |                     |                      |                         |           | n rF | Parámetros                               | contacto hormigón - te         | erreno                                      |                    |
|           | 7-          |          |          | Terrer            | no horizonta        | al.                  |                         |           |      |                                          |                                |                                             |                    |
|           |             |          | 0        | ) Terrer          | no con talud        | infinito             |                         |           | [    |                                          |                                |                                             | Paramento vertical |
|           |             |          |          | ) Terrer          | no con un tr        | amo inclinado        | o y un tramo h          | orizontal |      |                                          | Base de la z                   | apata                                       | muro               |
| - 1       |             |          |          | Junta Z1(m) ZT(m) |                     |                      |                         |           | Сара | Ángulo de rozamiento<br>zapata - terreno | Adherencia<br>zapata - terreno | Ángulo de rozamiento<br>paramento - terreno |                    |
| 21        |             |          | ,        | 1                 | 0.000               | 0.000                |                         |           |      |                                          | (°)                            | (t/m ²)                                     | (°)                |
|           |             |          | •        | 2                 | 0.000               | 0.000                |                         |           |      | 1                                        | 0.0                            | 0.00                                        | 0.0                |
| 2         |             |          |          | 3                 | 0.000               | 0.000                |                         |           |      |                                          |                                |                                             |                    |
|           |             |          |          |                   |                     |                      |                         |           |      |                                          |                                |                                             |                    |
| arámetros | geotécnicos |          |          |                   |                     |                      |                         |           |      |                                          |                                |                                             |                    |
| Сара      | Nombre      | Tipo     | Cota inf | ferior C          | Densidad<br>natural | Densidad<br>saturada | Ángulo de<br>rozamiento | Cohesión  | Pre  | esión de<br>ndimiento                    | Añadir cap                     | a                                           |                    |
| -         |             |          | (m       | )                 | (t/m 3)             | (t/m 3)              | (°)                     | (t/m 2)   |      | (t/m²)                                   | Eliminar cap                   | a                                           |                    |
| 1         |             | Cohesivo | •        |                   | 0.00                | 0.00                 | 0.0                     | 0.00      |      | 0.00                                     |                                |                                             |                    |
|           |             |          |          |                   |                     |                      |                         |           |      |                                          |                                |                                             |                    |
|           |             |          |          |                   |                     |                      |                         |           |      |                                          |                                |                                             |                    |
|           |             |          |          |                   |                     |                      |                         |           |      |                                          |                                |                                             |                    |

Figura 3.2-1: Ventana correspondiente a la orden Terreno.

## <u>Geometría del terreno</u>

En el diálogo superior izquierdo de la ventana *Terreno* se define la geometría del terreno (ver Figura 3.2-2).

| Ter | reno                                                                                                    |        |          |         |                 |                                |                                |                                                                        |                                                  |                                                                                      |                                 |                       |         |              | ×    |
|-----|----------------------------------------------------------------------------------------------------|--------|----------|---------|-----------------|--------------------------------|--------------------------------|------------------------------------------------------------------------|--------------------------------------------------|--------------------------------------------------------------------------------------|---------------------------------|-----------------------|---------|--------------|------|
| IF  | Geometría                                                                                                    |        |          |         |                 |                                |                                |                                                                        |                                                  | P                                                                                    | Parámetros                      | contacto hormigón - t | erreno  |              |      |
|     | Z T<br>Z T<br>2<br>3<br>C Terreno horizontal<br>○ Terreno con utalud infinito<br>○ Terreno con utamo inclinado y un tramo horizontal<br>○ Terreno con un tramo inclinado y un tramo horizontal<br>○ Terreno con un tramo inclinado y un tramo horizontal<br>○ Terreno con un tramo inclinado y un tramo horizontal<br>○ Terreno con un tramo inclinado y un tramo horizontal<br>○ Terreno con un tramo inclinado y un tramo horizontal<br>○ Terreno con un tramo inclinado y un tramo horizontal<br>○ Terreno con un tramo inclinado y un tramo horizontal<br>○ Terreno con un tramo inclinado y un tramo horizontal<br>○ Terreno con un tramo inclinado y un tramo horizontal<br>○ Terreno con un tramo inclinado y un tramo horizontal<br>○ 1 0.000 0.000<br>○ 3 0.000 0.000<br>○ 1 0.000 0.000<br>○ 1 0.0000 0.0000<br>○ 1 0.000 0.000<br>○ 1 0.0000 0.0000<br>○ 1 0.0000 0.000 |        |          |         |                 |                                | Capa<br>1                      | Base de la :<br>Ángulo de rozamiento<br>zapata - terreno<br>(°)<br>0.0 | Adherencia<br>zapata - terreno<br>(t/m²)<br>0.00 | Paramento vertical<br>muro<br>Ángulo de rozamient<br>paramento - terrene<br>(°)<br>0 | 0                               |                       |         |              |      |
|     | Сара                                                                                                    | Nombre | Тіро     | Cota ii | inferior<br>'m) | Densidad<br>natural<br>(t/m 3) | Densidad<br>saturada<br>(t/m³) | Ángulo de<br>rozamiento<br>(°)                                         | Cohesión<br>(t/m²)                               | Pre<br>hun                                                                           | esión de<br>ndimiento<br>(t/m²) | Añadir cap            | a       |              |      |
|     | 1                                                                                                    |        | Cohesivo | •       |                 | 0.00                           | 0.00                           | 0.0                                                                    | 0.00                                             |                                                                                      | 0.00                            |                       |         |              |      |
|     |                                                                                                    |        |          |         |                 |                                |                                |                                                                        |                                                  |                                                                                      |                                 | Ayuda                 | Aplicar | Aceptar Cano | elar |

Figura 3.2-2: Definición de la geometría del terreno.

En este diálogo se debe seleccionar en primer lugar el tipo de perfil del terreno que se desea considerar, escogiendo entre las tres opciones disponibles:

- Terreno horizontal.
- Terreno con talud infinito.
- Talud formado por un primer tramo inclinado y un segundo tramo horizontal.

En el caso de seleccionar la opción de terreno horizontal, se deberá definir la cota del terreno situado por delante del muro (Z  $_{I}$ ) así como la cota del terreno en el trasdós (Z  $_{T}$ ).

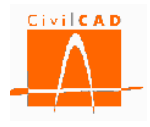

Estas cotas se definen en las juntas de los módulos que conforman el muro. Para secciones intermedias de cada módulo se interpola linealmente.

En el caso de seleccionar la opción de talud inclinado además de definir las dos cotas anteriores se debe introducir el ángulo del talud, en grados sexagesimales, en cada junta del talud (ver Figura 3.2-3). En este caso la cota Z<sub>T</sub> se define en el contacto del talud con el paramento del trasdós del muro.

| eno         | -          |            |               | -                   |                      | 2                       |            |                           |                          |                     |                      |
|-------------|------------|------------|---------------|---------------------|----------------------|-------------------------|------------|---------------------------|--------------------------|---------------------|----------------------|
| Seometría   |            |            |               |                     |                      |                         |            | Parámetro                 | s contacto hormigón - te | erreno              |                      |
|             | -          |            | 🔘 Ter         | reno horizont       | al                   |                         |            |                           |                          |                     |                      |
|             | ZΤ         | 10 1       | Ter           | reno con talu       | d infinito           |                         |            |                           |                          |                     | Paramento vertical   |
|             |            | P          | 🔿 Tei         | reno con un t       | ramo inclinado       | o y un tramo h          | norizontal |                           | Base de la z             | apata               | muro                 |
| 2           |            |            |               | 7 / \               |                      |                         |            | Capa                      | Ángulo de rozamiento     | Adherencia          | Ángulo de rozamiento |
|             |            | Junta      | a Zi(m)       | Z T (M)             | β(°)                 |                         |            | zapata - terreno          | zapata - terreno         | paramento - terreno |                      |
| ZI          |            | 2          | 1             | 0.000               | 0.000                | 0.0                     |            |                           | (°)                      | (t/m²)              | (°)                  |
|             | - 1        | 2          | 2             | 0.000               | 0.000                | 0.0                     |            | 1                         | 0.0                      | 0.00                | 0.0                  |
| 3           |            |            | 3             | 0.000               | 0.000                | 0.0                     |            |                           |                          |                     |                      |
|             |            | 4          | 4             | 0.000               | 0.000                | 0.0                     |            |                           |                          |                     |                      |
|             |            |            |               |                     |                      |                         |            |                           |                          |                     |                      |
|             |            |            |               |                     |                      |                         |            |                           |                          |                     |                      |
| arametros g | eotecnicos |            |               |                     |                      |                         |            |                           |                          |                     |                      |
| Сара        | Nombre     | Tipo       | Cota inferior | Densidad<br>natural | Densidad<br>saturada | Ángulo de<br>rozamiento | Cohesión   | Presión de<br>hundimiento | Añadir cap               | a                   |                      |
| 4           |            |            | (m)           | (t/m 3)             | (t/m3)               | (°)                     | (t/m²)     | (t/m²)                    | Eliminar cap             | a                   |                      |
| 1           |            | Cohesivo 🗣 |               | 0.00                | 0.00                 | 0.0                     | 0.00       | 0.00                      |                          |                     |                      |
|             |            |            |               |                     |                      |                         |            |                           |                          |                     |                      |
|             |            |            |               |                     |                      |                         |            |                           |                          |                     |                      |
|             |            |            |               |                     |                      |                         |            |                           | Aunda                    | Antinen             | Assets Count         |

Figura 3.2-3: Definición de la geometría del terreno para talud inclinado infinito.

Finalmente si la opción seleccionada es la correspondiente a un perfil mixto con un tramo inclinado y un tramo horizontal se deberá introducir adicionalmente la diferencia de altura entre la cota del terreno en el contacto con el muro y la cota del terreno en el tramo horizontal (H  $_T$ ) (ver Figura 3.2-4).

| reno       | -                |                      | _        |                                                                                    |                      |                         | 2        |                    |                        |            |                                          |                                |                                             |
|------------|------------------|----------------------|----------|------------------------------------------------------------------------------------|----------------------|-------------------------|----------|--------------------|------------------------|------------|------------------------------------------|--------------------------------|---------------------------------------------|
| Geometría  |                  |                      |          | Terre                                                                              | eno horizonta        | al                      |          |                    |                        | Parámetros | s contacto hormigón - t                  | erreno                         |                                             |
|            | ZT               | 2 <sub>Τ</sub> β 1 Η |          | Terreno con talud infinito     Terreno con un tramo indinado y un tramo horizontal |                      |                         |          |                    |                        |            | Base de la z                             | apata                          | Paramento vertical<br>muro                  |
|            |                  |                      |          |                                                                                    | Z1 (m)               | Z <sub>T</sub> (m)      | β(°)     | H <sub>T</sub> (m) |                        | Сара       | Ángulo de rozamiento<br>zapata - terreno | Adherencia<br>zapata - terreno | Ángulo de rozamiento<br>paramento - terreno |
| ZI         |                  |                      |          | 1                                                                                  | 0.000                | 0.000                   | 0.0      | 0.000              |                        | 4          | (°)                                      | (t/m²)                         | (°)                                         |
|            |                  | 2                    |          | 2                                                                                  | 0.000                | 0.000                   | 0.0      | 0.000              |                        | 1          | 0.0                                      | 0.00                           | 0.0                                         |
| 2          |                  |                      |          | 3                                                                                  | 0.000                | 0.000                   | 0.0      | 0.000              |                        |            |                                          |                                |                                             |
| Parámetros | geotécnicos      | 3                    |          | 4                                                                                  | 0.000                | 0.000                   | 0.0      | 0.000              |                        |            |                                          |                                |                                             |
| Сара       | Nombre Tipo Cota |                      | inferior | Densidad<br>natural                                                                | Densidad<br>saturada | Ángulo de<br>rozamiento | Cohesión | Pr<br>hu           | resión de<br>ndimiento | Añadir cap | a                                        |                                |                                             |
| 4          |                  |                      |          | (m)                                                                                | (t/m 3)              | (t/m 3)                 | (°)      | (t/m²)             |                        | (t/m²)     | Eliminar cap                             | a                              |                                             |
| 1          |                  | Cohesivo             | -        |                                                                                    | 0.00                 | 0.00                    | 0.0      | 0.00               |                        | 0.00       |                                          |                                |                                             |
|            |                  |                      |          |                                                                                    |                      |                         |          |                    |                        |            | Ayuda                                    | Aplicar                        | Aceptar Cancela                             |

Figura 3.2-4: Definición de la geometría del terreno para talud mixto.

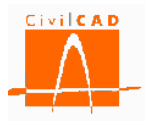

Cabe mencionar que la superficie del terreno puede situarse por debajo de la coronación del muro, pero obviamente nunca por encima.

#### Parámetros geotécnicos

En este diálogo se define la geometría de las distintas capas de terreno y los parámetros geotécnicos que la caracterizan.

Con el botón *Añadir capa* se genera una nueva capa, mientras que con el botón *Eliminar capa* se borra la última capa. Las capas se deben introducir de forma decreciente, de forma que la primera capa corresponde a la situada más arriba.

Una vez creadas las capas del terreno se debe introducir para cada una de ellas los siguientes parámetros:

- Nombre: Se debe introducir una cadena alfanumérica que identificará la capa.
- *Tipo:* El terreno se clasifica según su naturaleza en cohesivo, granular o roca.
- *Cota inferior:* Se debe introducir la cota del nivel inferior de la capa. En la última capa no se permite introducir ningún valor ya que se considera infinita.
- Densidad natural: Corresponde a la densidad aparente del terreno.
- *Densidad saturada:* Corresponde a la densidad del terreno en condiciones de saturación (con todos los huecos colmatados de agua).
- *El ángulo de rozamiento interno φ*: Corresponde al ángulo de rozamiento interno del terreno (en condiciones drenadas), que se utilizará para el cálculo de los empujes activo y pasivo.
- *Cohesión:* Cohesión drenada del terreno.
- *Presión de hundimiento:* Corresponde a la presión de hundimiento del terreno. Estrictamente, este parámetro depende de diversos factores, entre los cuales hay que distinguir la inclinación dela carga, la anchura de la zapata equivalente, etc. por lo que el usuario deberá introducir el valor correspondiente a las condiciones correspondientes a la situación pésima. A partir de la presión de hundimiento, *CivilCAD3000* obtiene la presión admisible para cada situación y combinación a partir de los factores de seguridad definidos en la ventana correspondiente.

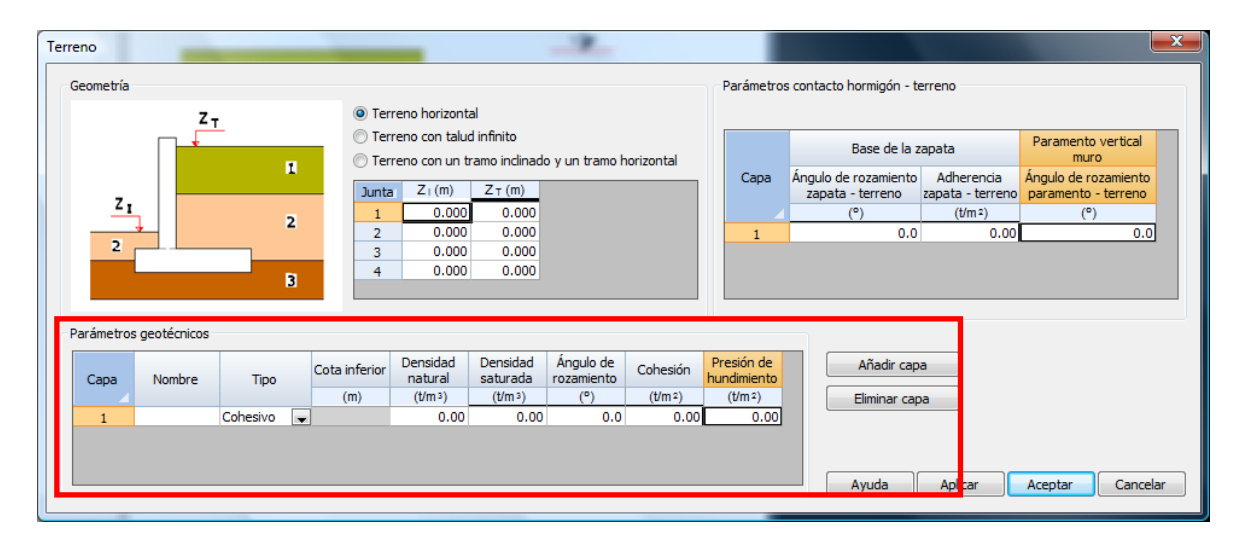

Figura 3.2-5: Definición de las capas del terreno.

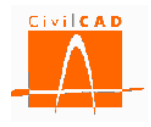

#### Parámetros contacto hormigón-terreno

En este diálogo se define el ángulo de rozamiento entre el trasdós del muro y el terreno, y los parámetros de rozamiento y adherencia en la base de la zapata.

| reno       | -           |          | -             | -                                                                                                    |                      | -2-                     |                |                           |                                          |                                |                                             |
|------------|-------------|----------|---------------|----------------------------------------------------------------------------------------------------|----------------------|-------------------------|----------------|---------------------------|------------------------------------------|--------------------------------|---------------------------------------------|
| Geometría  | Z-          |          | ) Te          | reno horizont                                                                                                    | al                   |                         |                | Parámetros                | ; contacto hormigón - te                 | erreno                         |                                             |
| 7.         |             |          | © Te          | Terreno con talud infinito         Terreno con un tramo inclinado y un tramo horizontal         Junta       Z <sub>1</sub> (m)         Z <sub>1</sub> (m) |                      |                         |                |                           | Base de la zapata                        |                                | Paramento vertical<br>muro                  |
|            |             |          | Junt          |                                                                                                    |                      |                         |                | Сара                      | Ángulo de rozamiento<br>zapata - terreno | Adherencia<br>zapata - terreno | Ángulo de rozamiento<br>paramento - terreno |
| -1         |             | 2        | 1             | 0.000                                                                                                    | 0.000                |                         |                | 1                         | (°)<br>0.0                               | (t/m²)<br>0.00                 | (°)<br>0.0                                  |
| 2          |             | 3        | 3             | 0.000                                                                                                    | 0.000                |                         |                |                           |                                          |                                |                                             |
| Parámetros | geotécnicos |          |               |                                                                                                    |                      |                         |                | \$                        |                                          |                                |                                             |
| Сара       | Nombre      | Tipo     | Cota inferior | Densidad<br>natural                                                                                                    | Densidad<br>saturada | Ángulo de<br>rozamiento | Cohesión       | Presión de<br>nundimiento | Añadir cap                               | a                              |                                             |
| 1          |             | Cohesivo | (m)           | (t/m³)<br>0.00                                                                                                    | (t/m³)<br>0.00       | (°)<br>0.0              | (t/m²)<br>0.00 | (t/m ²)<br>0.00           | Eliminar cap                             | a                              |                                             |
|            |             |          |               |                                                                                                    |                      |                         |                |                           | Ayuda                                    | Aplicar                        | Aceptar Cancela                             |

Figura 3.2-6: Definición de los parámetros de contacto hormigón-terreno.

Los parámetros correspondientes a la base de la zapata se utilizan para el cálculo del estado límite de deslizamiento:

- Ángulo de rozamiento zapata-terreno.
- Adherencia zapata-terreno.

En el paramento vertical del muro (paramento del trasdós) se debe introducir el ángulo de rozamiento hormigón-terreno, que se utilizará en el cálculo de los empujes.

Para el ángulo de rozamiento paramento-relleno, el Código Técnico de la Edificación en su Documento Básico SE-C (Cimientos) (apartado 6.2.3) determina que, salvo justificación especial, se deberán tener en cuenta las estimaciones siguientes para dicho ángulo:

- Para empuje activo y paramento poco rugoso  $\delta \le 2/3 * \phi$  (por ejemplo, en un paramento hormigonado contra el terreno).
- Para empuje activo y muro poco rugoso:  $\delta \le 1/3 * \phi$  (por ejemplo, en un paramento encofrado).
- Para empuje activo y muro liso:  $\delta = 0$  (caso de disponer una lámina drenante lisa).
- Para empuje pasivo:  $\delta \le 1/3 * \phi$

Por su parte, la norma sísmica NCSP-07 propone a falta de información específica que:

 $\delta \le 2/3 * \phi$  para el empuje activo.  $\delta = 0$  para el empuje pasivo.

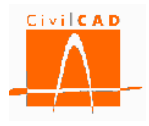

## 3.3 Orden Materiales

Mediante la orden *Materiales* se accede a la ventana de definición de los materiales de los diferentes elementos estructurales, donde se debe seleccionar el acero de las armaduras pasivas, los hormigones estructurales correspondientes a la zapata y al alzado, así como el hormigón de la capa de nivelación y limpieza; este último solo se utiliza a efectos de generar los planos de geometría y la medición. Además se debe definir el diámetro máximo del árido para cada uno de los hormigones, y, en caso de optar por las normativas españolas, también su consistencia (según se define en la Instrucción EHE-08). En las figuras 3.3-1, 3.3-2 y 3.3-3 se muestran las ventanas correspondientes a las normas españolas, europeas y americanas.

| <b>lateria</b> | ales                   |         | _              | -        |                 |            | x    |  |  |  |
|----------------|------------------------|---------|----------------|----------|-----------------|------------|------|--|--|--|
| Arm            | adura pasiva           |         |                |          |                 |            |      |  |  |  |
| [              |                        | Ma      | aterial        |          |                 |            |      |  |  |  |
|                | Zapata y alzado        | B-500-S | $\blacksquare$ | Editar ) |                 |            |      |  |  |  |
| Horn           | nigones estructurales  |         |                |          |                 |            |      |  |  |  |
| [              |                        |         |                |          | Diámetro máximo |            |      |  |  |  |
|                |                        | Ma      | aterial        |          | del árido       | Consistenc | ia   |  |  |  |
|                | 7                      | HA DE   |                | Editor   | (mm)<br>20      | Diáctico   |      |  |  |  |
|                | Zapata                 | HA-20   |                | Editor   | 20              | Plástica   | -    |  |  |  |
|                | Aizauo                 | 18-50   | <b>T</b>       | Luitai   | 20              | Fidauca    |      |  |  |  |
| Horn           | nigones no estructural | es      |                |          |                 |            |      |  |  |  |
|                |                        |         |                |          |                 |            |      |  |  |  |
| Material       |                        |         |                |          |                 |            |      |  |  |  |
|                | Capa rivelacion        |         |                | Carcar   |                 |            |      |  |  |  |
|                |                        |         |                |          |                 |            |      |  |  |  |
|                | Editar biblioteca      | A       | /uda           | Aplica   | r Aceptar       | Canc       | elar |  |  |  |
|                |                        |         |                |          |                 |            |      |  |  |  |

Figura 3.3-1: Ventana de definición de los materiales para las normas españolas.

| Materi | iales                       |         |          |          |                              | <b>—</b> × |  |  |  |  |
|--------|-----------------------------|---------|----------|----------|------------------------------|------------|--|--|--|--|
| Arm    | nadura pasiva               |         |          |          |                              |            |  |  |  |  |
|        | Zapata y alzado             | B-500-S | Material | Editar ) |                              |            |  |  |  |  |
| Hor    | migones estructurales       |         |          |          |                              |            |  |  |  |  |
|        |                             |         | Material |          | Diámetro máximo<br>del árido |            |  |  |  |  |
|        | <b>▲</b>                    |         |          |          | (mm)                         |            |  |  |  |  |
|        | Zapata                      | C25/30  |          | Editar   | 20                           |            |  |  |  |  |
|        | Alzado                      | C30/37  | <b>_</b> | Editar   | 20                           |            |  |  |  |  |
| Hor    | Hormigones no estructurales |         |          |          |                              |            |  |  |  |  |
|        | Editar biblioteca           |         | Ayuda    | Aplica   | r Aceptar                    | Cancelar   |  |  |  |  |

Figura 3.3-2: Ventana de definición de los materiales para las normas europeas.
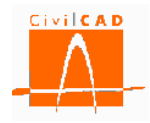

| Arm                                                                   | adura pasiva          |         |          |        |                 |  |  |  |  |  |  |
|-----------------------------------------------------------------------|-----------------------|---------|----------|--------|-----------------|--|--|--|--|--|--|
|                                                                       |                       |         | Material |        |                 |  |  |  |  |  |  |
|                                                                       | Zapata y alzado       | B-500-S | <b>_</b> | Editar |                 |  |  |  |  |  |  |
| Hor                                                                   | migones estructurales |         |          |        |                 |  |  |  |  |  |  |
|                                                                       |                       |         |          |        | Diámetro máximo |  |  |  |  |  |  |
|                                                                       |                       |         | Material |        | del árido       |  |  |  |  |  |  |
|                                                                       |                       |         |          |        | (mm)            |  |  |  |  |  |  |
|                                                                       | Zapata                | C25     | -        | Editar | 20              |  |  |  |  |  |  |
|                                                                       | Alzado                | C30     | <b>_</b> | Editar | 20              |  |  |  |  |  |  |
| Hormigones no estructurales<br>Material<br>Capa pivelación C15 Editar |                       |         |          |        |                 |  |  |  |  |  |  |
|                                                                       | Capa nivelación       | C15     |          |        |                 |  |  |  |  |  |  |

Figura 3.3-3: Ventana de definición de los materiales para las normas americanas.

Para cada elemento estructural se debe seleccionar un material de los existentes en la biblioteca con la opción del menú desplegable (ver figura 3.3-4).

| Materi | ales                   |                   |                |                         | -                        | ×        |
|--------|------------------------|-------------------|----------------|-------------------------|--------------------------|----------|
| Arm    | adura pasiva           |                   |                |                         |                          |          |
|        | Zapata y alzada        | M                 | aterial        |                         |                          |          |
| Hor    | migones estructurales  | 5-500-5           |                |                         |                          |          |
|        | 4                      | М                 | aterial        | Diámetro<br>del a<br>(n | o máximo<br>árido<br>nm) |          |
|        | Zapata                 | C25               | Editar         |                         | 20                       |          |
|        | Alzado                 | C30<br>C30        | Editar         |                         | 20                       |          |
| Horr   | migones no estructural | C20<br>C25        | E              |                         |                          |          |
|        | Capa nivelación        | C30<br>C35<br>C40 | terial<br>↓ Ed | itar                    |                          |          |
|        | Editar biblioteca      | A                 | yuda           | Aplicar                 | Aceptar                  | Cancelar |

Figura 3.3-4: Ventana de definición de los materiales para las normas americanas.

Con el botón *Editar* se accede a la ventana de la biblioteca de materiales, en la que se editan todos los parámetros que definen a dicho material (en la Figura 3.3-5 se muestra la ventana correspondiente a un hormigón definido según los Eurocódigos). El usuario puede modificar los valores del material, los cuales guardados en el proyecto del muro, y los que

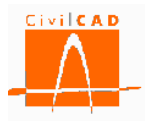

se adoptarán en los cálculos, sin que se modifiquen los valores de la biblioteca. Para mayor detalle consultar el Manual del Usuario correspondiente a la Biblioteca de Materiales.

| finición del mater                                  | ial                                                    | _                |                                  | _            | _                  |  |
|-----------------------------------------------------|--------------------------------------------------------|------------------|----------------------------------|--------------|--------------------|--|
|                                                     |                                                        |                  |                                  |              |                    |  |
| Normativa :                                         | Normas europeas - Eurocódigo EN-1992                   |                  |                                  | Sistema de I | unidades           |  |
| Tipo :                                              | Hormigón estructural                                   |                  |                                  |              | © М.К.S.           |  |
|                                                     |                                                        |                  |                                  |              | S.I.               |  |
| Nombre :                                            | C30/37                                                 |                  |                                  |              | Americano          |  |
| Estático                                            |                                                        |                  |                                  |              |                    |  |
|                                                     | Parámetro                                              |                  | Valor                            | Unidades     | Variación temporal |  |
|                                                     | Resistencia a compresión 28 días                       | fck              | 30.0                             | MPa          | Según normativa    |  |
| Parámetros                                          | Resistencia media a compresión 28 días                 | fcm              | 38.0                             | MPa          | Según normativa    |  |
| resistentes                                         | Resistencia característica a la tracción 28 días       | fct, k           | -2.0                             | MPa          | Según normativa    |  |
|                                                     | Resistencia media a la tracción 28 días                | fct, m           | -2.9                             | MPa          | Según normativa    |  |
|                                                     | Módulo elástico longitudinal secante                   | Ecm              | 32836.6                          | MPa          | Según normativa    |  |
| Parámetros                                          | Módulo elástico longitudinal inicial (tangente)        | Ec               | 34478.4                          | MPa          | Según normativa    |  |
| Clasucos                                            | Coeficiente de Poisson                                 | ν                | 0.20                             |              |                    |  |
|                                                     | Grado de la parábola                                   | n                | 2.000                            |              |                    |  |
| )iagrama parábola                                   | Deformación de rotura a compresión simple              | 8c2              | 0.00200                          |              |                    |  |
| - rectanguio                                        | Deformación de rotura en flexión                       | Ecu2             | 0.00350                          |              |                    |  |
| Diagrama                                            | Coeficiente de la profundidad del bloque de compresión | λ                | 0.800                            |              |                    |  |
| rectangular                                         | Coeficiente de intensidad del bloque de compresión     | n                | 1.000                            |              |                    |  |
|                                                     | Peso específico                                        | Y                | 25.0                             | kN/m ₃       |                    |  |
|                                                     | Coeficiente s del tipo de cemento                      | S                | 0.250                            |              |                    |  |
| Otros parámetros                                    | Coeficiente $\alpha$ de la naturaleza del árido        | <i>c</i> ℓ arido | 1.000                            |              |                    |  |
|                                                     | Coeficiente de dilatación térmica                      | α                | 0.00001000                       | °C -1        |                    |  |
|                                                     | Endurecimiento                                         |                  | Clase N 룾                        |              |                    |  |
| $\sigma_{c_1}$                                      |                                                        |                  |                                  |              | J_1                |  |
| c İ                                                 |                                                        |                  | $n(\mathbf{x}) \cdot \mathbf{f}$ |              |                    |  |
| Icd                                                 | · · · · · · · · · · · · · · · · · · ·                  |                  | (I(X) Led                        | f            | cd /               |  |
|                                                     |                                                        | 7                |                                  |              |                    |  |
|                                                     | x                                                      | /                |                                  |              |                    |  |
| 1/                                                  | h                                                      |                  |                                  |              |                    |  |
|                                                     |                                                        |                  |                                  |              |                    |  |
|                                                     | 8 / /                                                  |                  |                                  |              |                    |  |
| $\varepsilon_{c2}$ $\varepsilon_{cu2}$              |                                                        |                  |                                  |              | f <sub>t</sub>     |  |
| Diagrama parábola - rectángulo Diagrama rectangular |                                                        |                  |                                  |              | Diagrama lineal    |  |
| Calcular parámetros de acuerdo con Normativa        |                                                        |                  |                                  |              |                    |  |

Figura 3.3-5: Diálogo correspondiente a los parámetros de definición de un hormigón según los Eurocódigos.

Si el usuario desea modificar los valores del material de la biblioteca, deberá seleccionar la opción *Editar biblioteca*; de este modo se accede al diálogo general de la biblioteca, a partir del cual podrá editar, modificar o añadir cualquier material de la biblioteca.

# 3.4 Orden Clases de exposición

En este apartado se deben definir las clases de exposición del ambiente, que permitirán calcular los recubrimientos mínimos y las condiciones de fisuración admisible (estas opciones deben ser activadas por el usuario en las ventanas correspondientes a las órdenes *Fisuración* y *Recubrimientos*).

# 3.4.1 Normativa española

En el caso de la normativa española (artículo 8.2.2 de la Instrucción EHE-08) se debe definir la clase de exposición general (procesos relativos a la corrosión de las armaduras) y las clases de exposición específica (procesos de deterioro distintos de la corrosión).

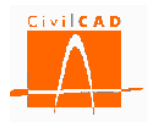

| Clases generales de exposición relativas a la corrosión de armaduras |                                                                   |                  |                                               |                                                                                                    |  |  |
|----------------------------------------------------------------------|-------------------------------------------------------------------|------------------|-----------------------------------------------|----------------------------------------------------------------------------------------------------|--|--|
|                                                                      | Clase gener                                                       |                  |                                               |                                                                                                    |  |  |
| Clase                                                                | Subclase                                                          | Designa-<br>ción | Tipo de proceso                               | Descripción                                                                                                    |  |  |
| No agresiva                                                          |                                                                   | Ι                | Ninguno                                       | <ul><li>Interiores de edificios, no<br/>sometidos a condensaciones.</li><li>Elementos de hormigón en masa.</li></ul>                                                                                                    |  |  |
| Normal                                                               | Humedad alta                                                      | IIa              | Corrosión de origen diferente a los cloruros. | <ul> <li>Interiores sometidos a<br/>humedades relativas medias altas<br/>(&gt; 65%) o a condensaciones.</li> <li>Exteriores en ausencia de<br/>cloruros, y expuestos a lluvia en<br/>zonas con precipitación media<br/>anual superior a 600 mm.</li> <li>Elementos enterrados o<br/>sumergidos.</li> </ul> |  |  |
|                                                                      | Humedad media                                                     | Шь               | Corrosión de origen diferente a los cloruros. | <ul> <li>Exteriores en ausencia de<br/>cloruros, sometidos a la acción<br/>del agua de lluvia, en zonas con<br/>precipitación media anual<br/>inferior a 600 mm.</li> </ul>                                                                                                    |  |  |
|                                                                      | Aérea                                                             | IIIa             | Corrosión por cloruros.                       | <ul> <li>Elementos de estructuras<br/>marinas, por encima del nivel de<br/>pleamar.</li> <li>Elementos exteriores de<br/>estructuras situadas en las<br/>proximidades de la línea costera<br/>(a menos de 5 km).</li> </ul>                                                                                |  |  |
| Marina                                                               | Sumergida                                                         | IIIb             | Corrosión por cloruros.                       | <ul> <li>Elementos de estructuras marinas<br/>sumergidas permanentemente,<br/>por debajo del nivel marino de<br/>bajamar.</li> </ul>                                                                                                    |  |  |
|                                                                      | En zonas de carrera<br>de mareas y en<br>zonas de<br>salpicaduras |                  | Corrosión por cloruros.                       | <ul> <li>Elementos de estructuras marinas<br/>situadas en la zona de<br/>salpicaduras o en zonas de<br/>carrera de mareas.</li> </ul>                                                                                                    |  |  |
| Con cloruros de origen<br>diferente del medio marino.                |                                                                   | IV               | Corrosión por cloruros.                       | <ul> <li>Instalaciones no<br/>impermeabilizadas en contacto<br/>con el agua que presente un<br/>contenido elevado de cloruros,<br/>no relacionados con el ambiente<br/>marino.</li> <li>Superficies expuestas a sales de<br/>deshielo no impermeabilizadas.</li> </ul>                                     |  |  |

 Tabla 3.4.1-1: Clases de exposición general según la Instrucción EHE-08.

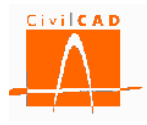

| Clases específicas de exposición relativas a otros procesos distintos de la corrosión |                        |                     |                               |                                                                                                    |  |  |  |
|---------------------------------------------------------------------------------------|------------------------|---------------------|-------------------------------|----------------------------------------------------------------------------------------------------|--|--|--|
|                                                                                       | Clase e                | specífica de exposi | ción                          | Descrinción                                                                                                    |  |  |  |
| Clase                                                                                 | Subclase               | Designación         | Tipo de proceso               | Descripcion                                                                                                    |  |  |  |
|                                                                                       | Débil                  | Qa                  | Ataque químico                | <ul> <li>Elementos situados en ambientes<br/>con contenidos de sustancias<br/>químicas capaces de provocar la<br/>alteración de hormigón con<br/>velocidad lenta (ver tabla 3.4.1-3).</li> </ul>                                                                                                  |  |  |  |
| Química<br>agresiva                                                                   | Media                  | Qb                  | Ataque químico                | <ul> <li>Elementos en contacto con agua de mar.</li> <li>Elementos situados en ambientes con contenidos de sustancias químicas capaces de provocar la alteración del hormigón con velocidad media (ver tabla 3.4.1-3)</li> </ul>                                                                  |  |  |  |
|                                                                                       | Fuerte                 | Qc                  | Ataque químico                | <ul> <li>Elementos situados en ambientes<br/>con contenidos de sustancias<br/>químicas capaces de provocar la<br/>alteración del hormigón con<br/>velocidad rápida (ver tabla 3.4.1-3)</li> </ul>                                                                                                 |  |  |  |
| Con<br>heladas                                                                        | Sin sales<br>fundentes | Н                   | Ataque hielo-deshielo         | <ul> <li>Elementos situados en contacto<br/>frecuente con el agua, o zonas con<br/>humedad relativa media ambiental<br/>en invierno superior al 75%, y que<br/>tengan una probabilidad anual<br/>superior al 50% de alcanzar al<br/>menos una vez temperaturas por<br/>debajo de -5°C.</li> </ul> |  |  |  |
|                                                                                       | Con sales<br>fundentes | F                   | Ataque por sales<br>fundentes | <ul> <li>Elementos destinados al tráfico de<br/>vehículos o peatones en zonas con<br/>más de 5 nevadas anuales o con<br/>valor medio de la temperatura<br/>mínima en los meses de invierno<br/>inferior a 0°C.</li> </ul>                                                                         |  |  |  |
| Erosión                                                                               |                        | Е                   | Abrasión, cavitación          | <ul> <li>Elementos sometidos a desgaste<br/>superficial.</li> <li>Elementos de estructuras<br/>hidráulicas en los que la cota<br/>piezométrica pueda descender por<br/>debajo de la presión de vapor del<br/>agua.</li> </ul>                                                                     |  |  |  |

**Tabla 3.4.1-2:** Clases de exposición específica según la Instrucción EHE-08.

En la Tabla 3.4.1-3 se especifica la clasificación del ataque química según el nivel de agresividad.

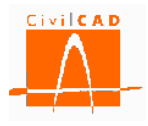

| Tine de  |                                                                    | Т               | ipo de exposició | on 🛛             |
|----------|--------------------------------------------------------------------|-----------------|------------------|------------------|
| Tipo de  | Donémotros                                                         | Qa              | Qb               | Qc               |
| agresivo | r ar ametr os                                                      | Ataque<br>débil | Ataque<br>medio  | Ataque<br>fuerte |
|          | Valor del pH, según UNE 83.952.                                    | 6,5-5,5         | 5,5-4,5          | < 4,5            |
|          | $CO_2$ agresivo (mg $CO_2/l$ ), según UNE-EN 13.577.               | 15-40           | 40-100           | > 100            |
| A (31) 0 | Ión Amonio (mg $NH_4^+/l$ ), según UNE 83.954.                     | 15-30           | 30-60            | > 60             |
| Agua     | Ión Magnesio (mg Mg <sup>2+</sup> /l), según UNE 83.955.           | 300-1.000       | 1.000-3.000      | > 3.000          |
|          | Ión Sulfato (mg SO <sup>2-</sup> 4/l), según UNE 83.956.           | 200-600         | 600-3.000        | > 3.000          |
|          | Residuo Seco (mg/l), según UNE 83.957.                             | 75-150          | 50-75            | < 50             |
| Suelo    | Grado de acidez Bauman-Gully (ml/kg), según UNE 83.962.            | > 200           | (*)              | (*)              |
| Suelo    | Ión Sulfato (mg $SO^{2-}_{4}/kg$ de suelo seco), según UNE 83.963. | 2.000-3.000     | 3.000-12.000     | > 12.000         |

(\*) Estas condiciones no se dan en la práctica

| Tabla 3.4.1-3: | Clasificación | de la agresiv | vidad química | según la | Instrucción | EHE-08 |
|----------------|---------------|---------------|---------------|----------|-------------|--------|
|----------------|---------------|---------------|---------------|----------|-------------|--------|

En base a los criterios establecidos en la normativa el usuario debe seleccionar en el diálogo (ver Figura 3.4.1-4) una de las clases generales de exposición y seleccionar las clases específicas que sean de aplicación a la estructura que se está calculando. Así mismo se debe especificar si el ataque químico Q (ya sea Qa, Qb o Qc) afecta a las armaduras o no (este aspecto determina la limitación del ancho de fisura) y si se produce ataque al hormigón por pH, CO2 o SO<sub>4</sub>, lo cual interviene en la determinación del tipo de cemento a utilizar y por tanto en el recubrimiento mínimo de las armaduras.

Si se marca la casilla el programa considera que existe la clase específica o el ataque seleccionado, y en caso de no marcarla se considera que no se da dicho ataque.

En base a los datos introducidos se podrá calcular automáticamente el recubrimiento de las armaduras y la abertura máxima de fisura (estas opciones deben ser activadas por el usuario en las ventanas correspondientes a las órdenes *Fisuración* y *Recubrimientos*).

| C | lases de exposición |               |                  |          |   |             |             |       |       | x    |
|---|---------------------|---------------|------------------|----------|---|-------------|-------------|-------|-------|------|
|   |                     |               | Class of         | no cífic | _ |             | A           | taque | Q     |      |
|   | Elemento            | Clase general | Clase especifica |          |   | A armaduras | Al hormigón |       | n     |      |
|   |                     |               | Q                | н        | F | E           | A armaduras | PH    | CO 2  | SO 4 |
|   | Alzado              | I             | Qa 🗨             |          |   |             |             |       |       |      |
|   | Zapata              | IIa 👻         | Ninguna 📃 💂      |          |   |             |             |       |       |      |
|   |                     |               |                  |          |   |             | Aceptar     |       | Cance | lar  |

Figura 3.4.1-4: Definición de las clases de exposición con la normativa española (EHE-08).

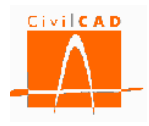

# 3.4.2 Normativa europea

El Eurocódigo EN-1992-1-1 en su artículo 4.2 establece los las clases de exposición, que se presentan en la siguiente Tabla 3.4.2-1.

| Clase de exposición relativas a las condiciones del ambiente según EN 206-1 |                                                                                                    |                                                                                                    |  |  |  |  |
|-----------------------------------------------------------------------------|----------------------------------------------------------------------------------------------------|----------------------------------------------------------------------------------------------------|--|--|--|--|
| Designación                                                                 | Descripción del ambiente                                                                                                    | Ejemplos                                                                                                    |  |  |  |  |
| 1 Sin rie                                                                   | sgo de corrosión                                                                                                    |                                                                                                    |  |  |  |  |
| X0                                                                          | <ul> <li>Hormigón en masa: Cualquier ambiente<br/>excepto situaciones de hielo/deshielo,<br/>abrasión o ataque químico.</li> <li>Hormigón armado: Ambiente muy seco.</li> </ul> | Hormigón en interior de edificios con muy<br>baja humedad.                                                                                                    |  |  |  |  |
| 2 Corrosión in                                                              | ducida por carbonatación                                                                                                    | •                                                                                                    |  |  |  |  |
| XC1                                                                         | Seco o permanente mojado (sumergido).                                                                                                    | <ul> <li>Hormigón en interior de edificios con baja<br/>humedad.</li> <li>Hormigón permanentemente sumergido en<br/>el agua</li> </ul>                                                                                                    |  |  |  |  |
| XC2                                                                         | Mojado, raramente seco.                                                                                                    | <ul><li>Superficies de hormigón en contacto con<br/>el agua durante largos periodos.</li><li>Algunas cimentaciones.</li></ul>                                                                                                    |  |  |  |  |
| XC3                                                                         | Moderadamente húmedo.                                                                                                    | <ul> <li>Hormigón en interior de edificios con<br/>humedad baja o moderada.</li> <li>Hormigón en el exterior protegido de la<br/>lluvia.</li> </ul>                                                                                                    |  |  |  |  |
| XC4                                                                         | Situaciones cíclicas de seco y mojado.                                                                                                    | Superficies de hormigón en contacto con el agua no incluidas en XC2.                                                                                                    |  |  |  |  |
| 3 Corrosión in                                                              | ducida por cloruros                                                                                                    |                                                                                                    |  |  |  |  |
| XD1                                                                         | Moderadamente húmedo.                                                                                                    | Superficies de hormigón sometidas a ambientes aéreos con cloruros.                                                                                                    |  |  |  |  |
| XD2                                                                         | Mojado, raramente seco.                                                                                                    | <ul> <li>Piscinas.</li> <li>Hormigón en contacto con aguas industriales que contengan cloruros.</li> </ul>                                                                                                    |  |  |  |  |
| XD3                                                                         | Situaciones cíclicas de seco y mojado.                                                                                                    | <ul> <li>Elementos de puentes en contacto con<br/>salpicaduras que contengan cloruros.</li> <li>Pavimentos.</li> <li>Losas de aparcamientos.</li> </ul>                                                                                                    |  |  |  |  |
| 4 Corrosión in                                                              | ducida por cloruros procedentes de agua mar                                                                                                    | ina                                                                                                    |  |  |  |  |
| XS1                                                                         | Expuesto a ambiente marino pero sin contacto directo con agua marina.                                                                                                    | - Estructuras situada en la costa.                                                                                                    |  |  |  |  |
| XS2                                                                         | Permanentemente sumergido.                                                                                                    | - Partes de estructuras marinas.                                                                                                    |  |  |  |  |
| XS3                                                                         | Zona de mareas y salpicaduras.                                                                                                    | - Partes de estructuras marinas.                                                                                                    |  |  |  |  |
| 5 Ataque por h                                                              | ielo-deshielo                                                                                                    |                                                                                                    |  |  |  |  |
| XF1                                                                         | Zonas de saturación moderada sin sales fundentes.                                                                                                    | - Superficies verticales de hormigón expuestas a la lluvia y a las heladas.                                                                                                    |  |  |  |  |
| XF2                                                                         | Zonas de saturación moderada con sales fundentes.                                                                                                    | <ul> <li>Superficies verticales de hormigón de<br/>estructuras de carretera expuestas a<br/>heladas y a sales de deshielo.</li> </ul>                                                                                                    |  |  |  |  |
| XF3                                                                         | Zonas muy saturadas sin sales fundentes.                                                                                                    | - Superficies horizontales de hormigón expuestas a la lluvia y a las heladas.                                                                                                    |  |  |  |  |
| XF4                                                                         | Zonas muy saturadas con sales fundentes.                                                                                                    | <ul> <li>Carreteras y tableros de puente expuestos<br/>a agentes de deshielo.</li> <li>Superficies de hormigón expuestas<br/>directamente a salpicaduras que contengan<br/>agentes de deshielo y heladas.</li> <li>Estructuras en zonas con salpicaduras de<br/>agua marina expuestas a heladas.</li> </ul> |  |  |  |  |

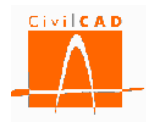

| (             | Clase de exposición relativas a las condiciones del ambiente según EN 206-1 |          |  |  |  |  |  |  |  |
|---------------|-----------------------------------------------------------------------------|----------|--|--|--|--|--|--|--|
| Designación   | Descripción del ambiente                                                    | Ejemplos |  |  |  |  |  |  |  |
| 6 Ataque quím | 6 Ataque químico                                                            |          |  |  |  |  |  |  |  |
| XA1           |                                                                             |          |  |  |  |  |  |  |  |
|               | la Tabla 2 del EN-206-1                                                     |          |  |  |  |  |  |  |  |
| XA2           | Ambiente de moderada agresividad química                                    |          |  |  |  |  |  |  |  |
|               | según la Tabla 2 del EN-206-1                                               |          |  |  |  |  |  |  |  |
| XA3           | Ambiente de alta agresividad química según                                  |          |  |  |  |  |  |  |  |
|               | la Tabla 2 del EN-206-1                                                     |          |  |  |  |  |  |  |  |

 Tabla 3.4.2-1: Clases de exposición según los Eurocódigos.

En base a los criterios establecidos en la normativa el usuario debe seleccionar en el diálogo (ver Figura 3.4.2-2) una de las clases de exposición para cada elemento estructural. En base a la clase de exposición seleccionada se podrá calcular automáticamente el recubrimiento de las armaduras y la abertura máxima de fisura (estas opciones deben ser activadas por el usuario en las ventanas correspondientes a las órdenes *Fisuración* y *Recubrimientos*).

| C | lases de exposición |       |   |                  |
|---|---------------------|-------|---|------------------|
|   | Elemento            | Clase |   |                  |
|   | Alzado              | XC1   | - |                  |
|   | Zapata              | XD1   | Ŧ |                  |
|   |                     |       |   |                  |
|   |                     |       |   | Aceptar Cancelar |

Figura 3.4.2-2: Definición de las clases de exposición según la normativa europea (Eurocódigos).

### 3.4.3 Normativa americana

En el caso de la normativa americana se ha adoptado la clasificación de las clases de exposición que figuran en la ACI 318 (apartado 4.2.1), al no existir una definición explícita en la AASHTO. En la tabla 3.4.3-1 se presenta dicha clasificación.

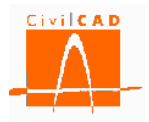

| Categorías y clases de exposición según ACI 318 (Tabla 4.2.1) |              |           |                                               |                                 |  |  |
|---------------------------------------------------------------|--------------|-----------|-----------------------------------------------|---------------------------------|--|--|
| Categoría                                                     | Severidad    | Clase     | Cond                                          | lición                          |  |  |
| F : Hielo-deshielo                                            | No aplicable | FO        | Hormigón no expuesto a                        | ciclos de hielo-deshielo.       |  |  |
|                                                               | Moderada     | F1        | Hormigón expuesto a ciclos de hielo y deshiel |                                 |  |  |
|                                                               |              |           | con exposición ocasional                      | a la humedad.                   |  |  |
|                                                               | Severa       | F2        | Hormigón expuesto a ci                        | clos de hielo-deshielo en       |  |  |
|                                                               |              |           | contacto continuo con la                      | humedad.                        |  |  |
|                                                               | Muy severa   | F3        | Hormigón expuesto a cic                       | los de hielo-deshielo que       |  |  |
|                                                               |              |           | estará en contacto cont                       | inuo con la humedad y           |  |  |
|                                                               |              |           | expuesto a productos quí                      | micos descongelantes.           |  |  |
| S : Sulfatos                                                  |              |           | Sulfatos solubles en                          | Sulfatos (SO ) disuelto         |  |  |
|                                                               |              |           | agua (SO <sub>4</sub> ) en el suelo           | en agua (nnm)                   |  |  |
|                                                               |              | r         | (% en peso)                                   | ch uguu (ppm)                   |  |  |
|                                                               | No aplicable | <b>S0</b> | SO <sub>4</sub> < 0,10                        | SO <sub>4</sub> < 150           |  |  |
|                                                               | Moderada     | <b>S1</b> | $0,10 \le SO_4 \le 0,20$                      | $150 \leq SO_4 \leq 1.500$ agua |  |  |
|                                                               |              |           |                                               | marina                          |  |  |
|                                                               | Severa       | S2        | $0,20 \le SO_4 \le 2,00$                      | $1.500 \le SO_4 \le 10.000$     |  |  |
|                                                               | Muy severa   | <b>S3</b> | SO <sub>4</sub> > 2,00                        | $SO_4 > 10.000$                 |  |  |
| P : Requerimiento de                                          | No aplicable | PO        | En contacto con el agua                       | donde no se requiere baja       |  |  |
| baja permeabilidad.                                           |              |           | permeabilidad.                                |                                 |  |  |
|                                                               | Requerida    | P1        | En contacto con el agua                       | a donde se requiera baja        |  |  |
|                                                               |              |           | permeabilidad.                                |                                 |  |  |
| C : Protección de                                             | No aplicable | CO        | Hormigón seco o protegio                      | do contra la humedad.           |  |  |
| corrosión de las                                              | Moderada     | C1        | Hormigón expuesto a la                        | humedad y a una fuente          |  |  |
| armaduras.                                                    |              |           | externa de cloruros.                          |                                 |  |  |
|                                                               | Severa       | C2        | Hormigón expuesto a la                        | humedad y a una fuente          |  |  |
|                                                               |              |           | externa de cloruros pro                       | ovenientes de productos         |  |  |
|                                                               |              |           | químicos descongelantes                       | , sal, agua salobre, agua       |  |  |
|                                                               |              |           | de mar o salpicaduras del                     | mismo origen.                   |  |  |

 Tabla 3.4.3-1: Clases de exposición según ACI 318.

A partir de esta clasificación, *CivilCAD3000* clasifica la agresividad en Ninguna, Moderada, Severa y Muy severa, que permite obtener los factores de exposición para el cálculo a fisuración según se define en el apartado 5.7.3.4 de la AASHTO.

Además el usuario debe definir las situaciones de agresividad a las que puede estar sometido el hormigón. El usuario debe marcar para cada elemento estructural las situaciones que afectan a cada una de ellas. Estas situaciones son:

- Exposición directa a agua marina.
- Hormigonado contra el suelo.
- Ubicación costera.
- Exposición a sales anticongelantes.
- Tráfico con neumáticos de clavos o cadenas.

En la Figura 3.4.3-1 se muestra el diálogo que permite definir las clases y situaciones de exposición.

Si se marca la casilla el programa considera que la situación afecta al elemento estructural, y en caso de no marcarla se considera que no le afecta.

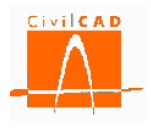

La definición de estas situaciones permitirá calcular los recubrimientos mínimos de las armaduras según se define en el apartado 5.12.3 de la AASHTO.

En base a los datos introducidos se podrá calcular automáticamente el recubrimiento de las armaduras y los factores de exposición (estas opciones deben ser activadas por el usuario en las ventanas correspondientes a las órdenes *Fisuración* y *Recubrimientos*).

| 0 | Clases de exposición                                                                                                    |                  |          |               |           |                          |                    |           |                          | <b>— X</b> —                       |
|---|----------------------------------------------------------------------------------------------------|------------------|----------|---------------|-----------|--------------------------|--------------------|-----------|--------------------------|------------------------------------|
|   | Clases de exposición Clases de exposición Clases de exposición Categoría y dase de exposición Categoría y dase de exposición F S P C Exposición directa a agua marina Alzado F0 S2 P0 C1 P C1 P C2 V C1 C Categoría y dase de exposición Costera Costera Coste |                  |          |               |           |                          |                    |           |                          |                                    |
| Н | Elemento                                                                                                    | F                | S        | Р             | С         | Exposición               | Hormigonado        | Ubicación | Exposición a             | Tráfico con                        |
|   | A                                                                                                    | Hielo / deshielo | Sulfatos | Permeabilidad | Corrosión | directa a<br>agua marina | contra el<br>suelo | costera   | sales<br>anticongelantes | neumáticos con<br>clavos o cadenas |
|   | Alzado                                                                                                    | F0 💌             | S2 👻     | P0 🖵          | C1 🖵      |                          | <b>v</b>           | •         |                          |                                    |
|   | Zapata                                                                                                    | F2 💌             | S0 👻     | P1 💌          | C2 👻      |                          |                    |           |                          |                                    |
|   |                                                                                                    |                  |          |               |           |                          |                    |           | Acepta                   | Cancelar                           |

Figura 3.4.3-1: Definición de las clases de exposición con la normativa americana (AASHTO).

# 3.5 Orden Fisuración

Mediante la orden *Fisuración*, *CivilCAD3000* permite definir los niveles de fisuración admisible para cada uno de los elementos estructurales del muro (zapata y alzado). Los valores a introducir dependen de la normativa con la que se esté calculando la estructura, los cuales se definen en los siguientes subapartados.

# 3.5.1 Normativa española

En la normativa española (artículo 5.1.1.2 de la EHE-08), el nivel de fisuración admisible se define a partir de la abertura de fisura máxima admisible, que depende de la clase de exposición específica y general (ver Tabla 3.5.1-1).

| Class de expeciaión                  | W <sub>max</sub> (mm)       |                       |  |  |
|--------------------------------------|-----------------------------|-----------------------|--|--|
| Clase de exposición                  | Hormigón armado             | Hormigón pretensado   |  |  |
|                                      | Combinación casi permanente | Combinación frecuente |  |  |
| Ι                                    | 0,4                         | 0,2                   |  |  |
| IIa, IIb, H                          | 0,3                         | 0,2                   |  |  |
| IIIa, IIIb, IV, F, Qa <sup>(2)</sup> | 0,2                         | Dagaammaaián          |  |  |
| IIIc, $Qb^{(2)}$ , $Qc^{(2)}$        | 0,1                         | Descompresion         |  |  |

(2) La limitación relativa a la clase Q solo es de aplicación en el caso de que el ataque químico pueda afectar a la armadura.

**Tabla 3.5.1-1:** Anchura de fisura admisible en función de las clases de exposición.

Para el cálculo de la fisuración se adopta la combinación casi permanente.

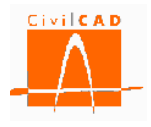

Con la orden *Fisuración*, el usuario puede entrar el ancho de fisura máximo admisible para la zapata y el alzado (ver Figura 3.5.1-1).

| Cálculo a fisuración           | <b>X</b>         |
|--------------------------------|------------------|
| Ancho de fisura máximo         |                  |
| En el alzado:<br>En la zapata: | 0 mm<br>0 mm     |
|                                | Calcular         |
| Ayuda Aplicar                  | Aceptar Cancelar |

Figura 3.5.1-1: Ventana de entrada de los anchos de fisura admisibles.

*CivilCAD3000* permite calcular de forma automática los anchos de fisura admisibles a partir de la clase de exposición definida en el diálogo *Clases de exposición*. Al seleccionar la opción *Calcular* (ver figura 3.5.1-2), el programa calculará los anchos de fisura admisibles para cada elemento estructural, para lo cual debe haberse definido previamente las clases de exposición.

| Cálculo a fisuración           | <b>— X</b> —             |
|--------------------------------|--------------------------|
| Ancho de fisura máximo         |                          |
| En el alzado:<br>En la zapata: | 0 mm<br>0 mm<br>Calcular |
| Ayuda Aplicar                  | Aceptar Cancelar         |

Figura 3.5.1-2: Botón *Calcular* para el cálculo automático de las anchuras de fisura admisibles.

Si con posterioridad al cálculo de los anchos de fisura se modifican las clases de exposición, el usuario deberá volver a calcular los anchos de fisura.

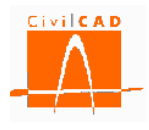

## 3.5.2 Normativa europea

En los Eurocódigos (apartado 7.3.1 del Eurocódigo EN-1992) el nivel de fisuración admisible se define a partir de la abertura de fisura máxima admisible, que depende de la clase de exposición (ver Tabla 3.5.2-1).

|                         | W <sub>max</sub>                                                        | (mm)                                            |
|-------------------------|-------------------------------------------------------------------------|-------------------------------------------------|
| Clase de exposición     | Hormigón armado y hormigón<br>pretensado con tendones no<br>adherentes. | Hormigón pretensado con<br>tendones adherentes. |
|                         | Combinación casi permanente                                             | Combinación frecuente                           |
| X0, XC1                 | 0,4                                                                     | 0,2                                             |
| XC2, XC3, XC4           | 0,3                                                                     | 0,2                                             |
| XD1, XD2, XS1, XS2, XS3 | 0.3                                                                     | Descompresión                                   |

 (1) Para X0 y XC1, la abertura de fisura no tiene influencia sobre la durabilidad, y el límite dado garantiza una apariencia aceptable; en ausencia del requerimiento de apariencia se pueden admitir aberturas superiores.
 (2) Para estas clases de exposición, adicionalmente, se debe verificar la descompresión bajo la combinación de cargas casi permanente.

**Tabla 3.5.2-1:** Anchura de fisura admisible en función de las clases de exposición.

Para el cálculo de la fisuración en el alzado y en la zapata, se adopta la combinación casi permanente.

Con la orden *Fisuración*, el usuario puede entrar el ancho de fisura máximo admisible para los distintos elementos estructurales (alzado y zapata) (ver Figura 3.5.2-1).

| C | álculo a fisuración                                  |
|---|------------------------------------------------------|
| Γ | Ancho de fisura máximo                               |
| l | En el alzado: 0 mm<br>En la zapata: 0 mm<br>Calcular |
|   | Ayuda Aplicar Aceptar Cancelar                       |

Figura 3.5.2-1: Ventana de entrada de los anchos de fisura admisibles.

*CivilCAD3000* permite calcular de forma automática los anchos de fisura admisibles a partir de la clase de exposición definida en el diálogo *Clases de exposición*. Al seleccionar la opción *Calcular* (ver figura 3.5.2-2), el programa obtendrá los anchos de fisura admisibles para cada elemento estructural, para lo cual debe haberse definido previamente las clases de exposición.

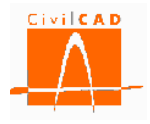

| Cálculo a fisuración           |        | ×           |
|--------------------------------|--------|-------------|
| Ancho de fisura máximo         |        |             |
| En el alzado:<br>En la zapata: | 0      | mm<br>mm    |
|                                |        | Calcular    |
| Ayuda Aplicar                  | Acepta | ar Cancelar |

Figura 3.5.2-2: Botón *Calcular* para el cálculo automático de las anchuras de fisura admisibles.

Si con posterioridad al cálculo de los anchos de fisura se modifican las clases de exposición, el usuario deberá volver a calcular los anchos de fisura.

### 3.5.3 Normativa americana

En la normativa AASHTO (artículo 5.7.3.4 de la AASHTO 2010), la verificación del estado límite de fisuración se realiza comprobando que la separación entre las barras de la armadura de tracción 's' es menor que una separación máxima admisible que se obtiene a partir de la siguiente expresión:

$$s \le s_{adm} = \frac{700 \cdot \gamma_e}{\beta_s \cdot f_{ss}} - 2 \cdot d_c \quad (Ex. \ 3.5.3 - 1)$$

, siendo

*s* Separación real entre barras (in).

*s* <sub>adm</sub> Separación máxima admisible entre barras (in).

d<sub>c</sub> Distancia de la fibra de hormigón más traccionada al centro de la barra más traccionada (in). Si solo hay una fila coincide con el recubrimiento mecánico.

 $\gamma_{e}$  Factor de exposición, que depende de la clase de exposición (adimensional). f<sub>ss</sub> Tensión en la armadura traccionada correspondiente a estado límite de servicio (ksi).

 $\beta_s$  Factor  $\beta$ , que se obtiene de la expresión siguiente:

$$\beta_s = 1 + \frac{d_c}{0.7 \cdot (h - d_c)}$$
 (Ex. 3.5.3 - 2)

*h* Canto de la sección

En el diálogo correspondiente a la Orden Fisuración (ver figura 3.5.3-1), el usuario debe introducir el valor del Factor de exposición a considerar en los cálculos.

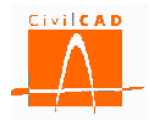

| Cálculo a fisuración |                  |
|----------------------|------------------|
| Factor de exposición | (γ'e)            |
| En el alzado:        | 0.75             |
| En la zapata:        | 1.00             |
|                      | Calcular         |
| Ayuda Aplicar        | Aceptar Cancelar |

Figura 3.5.3-1: Ventana de entrada del Factor de exposición.

De acuerdo con la AASHTO, el factor de exposición toma los siguientes valores:

| $\gamma_{\rm e} = 1,00$ | para la clase de exposición Moderada o Normal (Clase 1). |
|-------------------------|----------------------------------------------------------|
| $\gamma_{\rm e} = 0,75$ | para la clase de exposición Severa (Clase 2).            |

El factor de exposición está directamente relacionado con la a abertura de fisura. La Clase de exposición Moderada (*Class1*) se corresponde aproximadamente con una abertura de fisura admisible de 0,017 in (0,43 mm). Un factor de exposición de 0,5 se corresponde aproximadamente con una abertura de fisura de 0,0085 in (0,21 mm).

El cálculo a fisuración se realiza para la combinación correspondiente al estado límite de servicio I.

*CivilCAD3000* permite calcular de forma automática los factores de exposición a partir de la clase de exposición definida en el diálogo *Clases de exposición*. Al seleccionar la opción *Calcular* (ver figura 3.5.3-2), el programa calculará los factores de exposición para cada elemento estructural, para lo cual debe haberse definido previamente las clases de exposición.

| Cálculo a fisuración |         | <b></b>  |
|----------------------|---------|----------|
| Factor de exposición | (%e)    |          |
| En el alzado:        | 0.75    |          |
| En la zapata:        | 1.00    |          |
|                      | Cal     | cular    |
| Ayuda Aplicar        | Aceptar | Cancelar |

Figura 3.5.3-2: Botón Calcular para el cálculo automático de los factores de exposición.

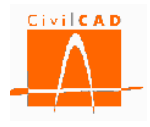

Si con posterioridad al cálculo de los factores de exposición se modifican las clases de exposición, el usuario deberá volver a calcular dichos factores de exposición.

#### 3.6 Orden Acciones

Con la opción *Acciones* se despliegan en el menú principal las órdenes correspondientes a las acciones permanentes (orden *Permanentes*), acciones variables (orden *Variables*) y las acciones accidentales (orden *Accidentales*), que permiten introducir en el proyecto del muro las acciones permanentes, las variables y las accidentales respectivamente.

| I Sin Nombre                                                                                                    |                         | - 0 X |
|----------------------------------------------------------------------------------------------------|-------------------------|-------|
| Muro     Proyecto     Entrada     Geometría     Terreno     Materiales     Clases de exposición     Fisuración     Acciones     Variables     Accidentales     Coeficientes de mayoración de acce     Factores de resistencia     Armadura     Configuración     Armálisis     Salida | iones                   |       |
| , `<br>Varificación                                                                                                    | Perultado               |       |
|                                                                                                    | Nesaltado               |       |
| Normas americanas AASHTO 2010                                                                                                    |                         |       |
| Unidades: M.K.S.                                                                                                    | ijar / no fijar croquis | 0.000 |

Figura 3.6-1: Orden Acciones del menú principal.

### **3.6.1 Orden** Acciones Permanentes

Esta orden permite introducir las acciones de carácter permanente, es decir, que actúan siempre sobre el muro. Las acciones permanentes consideradas son las siguientes:

- Peso propio del muro.
- Peso de las tierras.
- Empuje activo del terreno del trasdós.
- Empuje pasivo del terreno situado delante del muro (opcional).

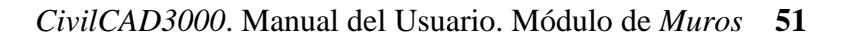

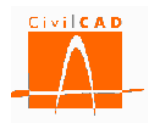

- Carga uniforme en la superficie del terreno del trasdós.
- Acciones actuando en coronación de muro.
- Carga en faja en el trasdós del muro actuando en cualquier cota que permite considerar la acción de zapatas de cimentación situadas en el trasdós del muro.

*CivilCAD3000* obtiene las cargas del peso propio del muro de forma automática a partir de la geometría y del peso específico del hormigón de cada elemento estructural. El peso específico del hormigón puede modificarse editando el material y modificando el valor correspondiente al peso específico en la orden *Materiales* (ver Figura 3.6.1-1).

| Diagrama paráb                      | ola - rectángulo Diagrama recta                                                                 | ngular         |                                          |           | Diagrama lineal    |  |
|-------------------------------------|-------------------------------------------------------------------------------------------------|----------------|------------------------------------------|-----------|--------------------|--|
| σ <sub>c</sub> ,<br>f <sub>ed</sub> | h $x$ $h$ $x$                                                                                   | 7              | $\eta(\mathbf{x}) \cdot \mathbf{f}_{cd}$ | f,        | $E_{cn} = f_t$     |  |
| Otros parámetros                    | Coeficiente ∞ de la naturaleza del árido<br>Coeficiente de dilatación térmica<br>Endurecimiento | Cl arido<br>Cl | 1.000<br>0.00001000<br>Clase N 💌         | °C -1     |                    |  |
|                                     | Peso específico<br>Coeficiente e del tino de cemento                                            | γ              | 25.0                                     | kN/m³     |                    |  |
| Diagrama<br>rectangular             | Coeficiente de la profundidad del bloque de compresión                                          | λ              | 0.800                                    |           | _                  |  |
| - rectángulo                        | Deformación de rotura en flexión                                                                | Ecu2           | 0.00350                                  |           |                    |  |
| Diagrama parábola                   | Deformación de rotura a compresión simple                                                       |                | 0,00200                                  |           |                    |  |
|                                     | Coeficiente de Poisson<br>Grado de la parábola                                                  | V              | 0.20                                     |           |                    |  |
| Parametros<br>elásticos             | Módulo elástico longitudinal inicial (tangente)                                                 | Еo             | 34478.4                                  | MPa (     | Según normativa    |  |
|                                     | Módulo elástico longitudinal secante                                                            | Ecm            | 32836.6                                  | MPa (     | Según normativa    |  |
|                                     | Resistencia media a la tracción 28 días                                                         | f ct, m        | -2.9                                     | MPa (     | Según normativa    |  |
| Parametros<br>resistentes           | Resistencia característica a la tracción 28 días                                                | fct k          | -2.0                                     | MPa (     | Segun normativa    |  |
| 0                                   | Resistencia a compresión 28 días<br>Resistencia media a compresión 28 días                      | T ck           | 30.0                                     | MPa (     | Según normativa    |  |
| 4                                   | Parámetro                                                                                       | 1.             | Valor                                    | Unidades  | Variación temporal |  |
| Estatico                            |                                                                                                 |                |                                          |           |                    |  |
| Falling                             | 0.00107                                                                                         |                |                                          | Americano |                    |  |
| Nombro I                            | C20/27                                                                                          |                |                                          |           | S.I.               |  |
| Tipo :                              | Hormigón estructural                                                                            |                |                                          |           |                    |  |
|                                     | Normas europeas - Eurocódigo EN-1992                                                            |                |                                          |           | inidades           |  |

Figura 3.6.1-1: Ventana de edición de los parámetros del hormigón.

Las acciones del peso de tierras y de los empujes activos y pasivos se calculan de forma automática a partir de los parámetros geotécnicos definidos en la orden *Terreno* (densidad, rozamiento y cohesión).

El resto de acciones permanentes se calculan a partir de los datos que deben introducirse en el diálogo que aparece al seleccionar la orden *Acciones/Permanentes*, el cual se muestra en la Figura 3.6.1-2.

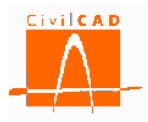

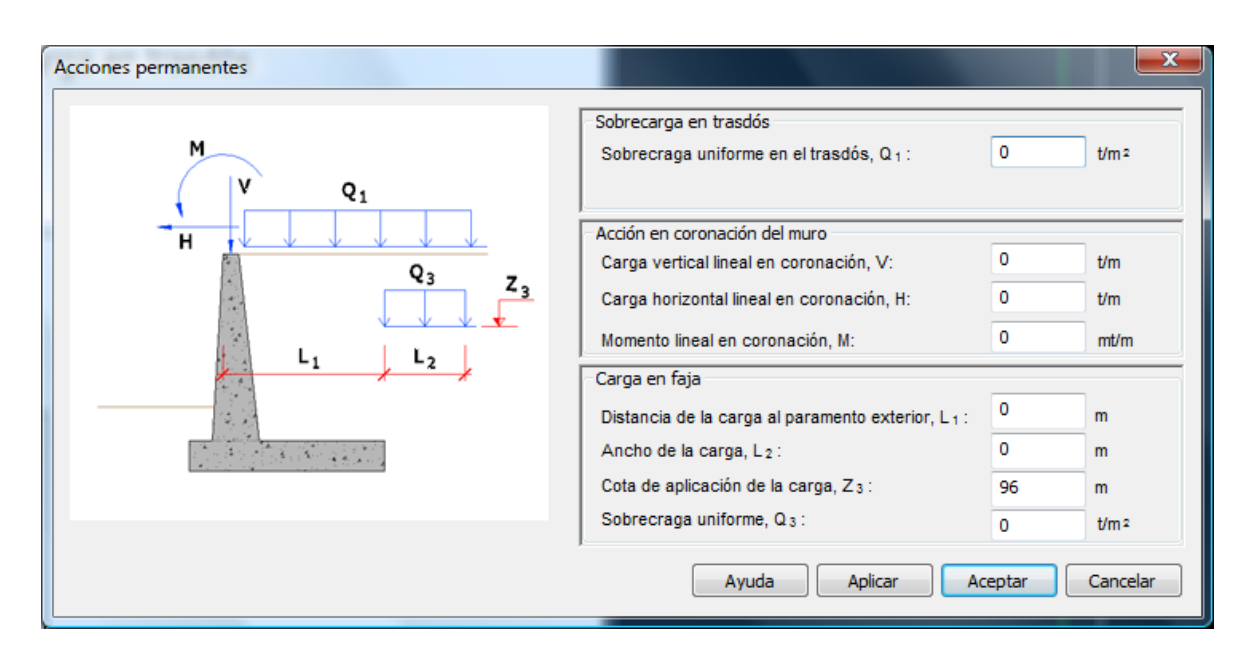

Figura 3.6.1-2: Definición de las acciones permanentes.

Concretamente se deben introducir los siguientes parámetros:

## Sobrecarga en trasdós.

*CivilCAD3000* permite introducir una sobrecarga uniforme permanente actuando en la superficie del terreno del trasdós. Según sea la geometría del talud del trasdós se deben introducir los siguientes valores.

- a) *Superficie del trasdós horizontal*: Se debe introducir el valor de la carga uniforme actuando en la superficie del trasdós (ver Figura 3.6.1-2). Esta carga se considera actuando en la superficie del talud en una zona de extensión infinita.
- b) *Superficie del trasdós con talud infinito*: Se debe introducir el valor de la carga uniforme actuando en la superficie del trasdós (ver Figura 3.6.1-3). Esta carga se considera actuando en la superficie del talud en una zona de extensión infinita.

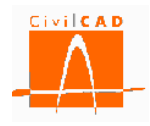

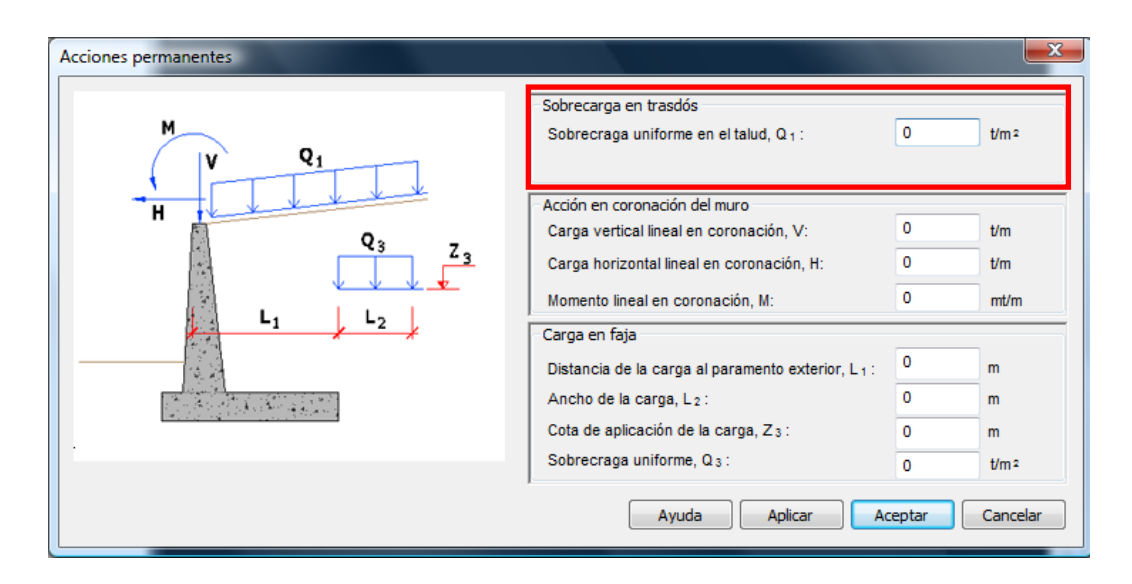

Figura 3.6.1-3: Definición de las acciones permanentes con talud inclinado.

c) *Superficie del trasdós con un tramo inclinado y otro horizontal*: En este caso se debe introducir el valor de la sobrecarga actuando en el talud (carga uniforme Q<sub>1</sub>) y el valor de la sobrecarga actuando en el tramo horizontal (carga uniforme Q<sub>2</sub>). La carga Q<sub>2</sub> se considera actuando en la superficie del talud en una zona de extensión infinita.

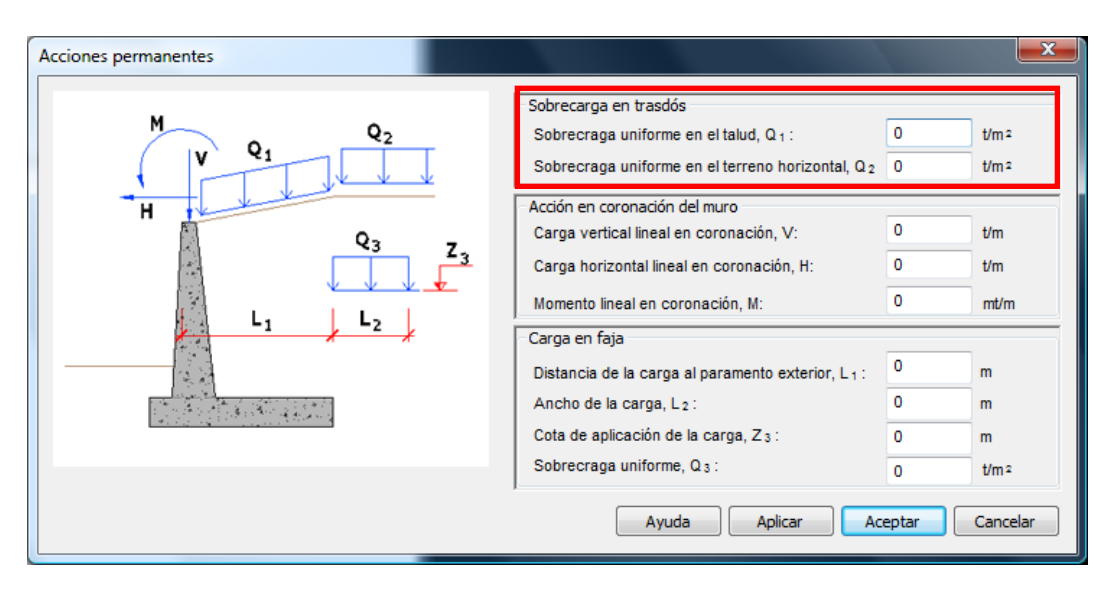

Figura 3.6.1-4: Definición de las acciones permanentes con talud mixto.

# Acción en coronación de muro

*CivilCAD3000* permite considerar una carga permanente lineal en coronación del muro definida por una fuerza horizontal (H), un fuerza vertical (V) y un momento (M) (ver Figura 3.6.1-5).

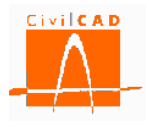

La fuerza H corresponde a una fuerza horizontal lineal actuando en coronación del muro; se considera positiva si tiende a provocar el vuelco del muro. El valor a introducir corresponde a la fuerza por unidad de longitud de muro (medida en planta).

La fuerza V corresponde a una fuerza vertical lineal actuando en coronación del muro; se considera positiva si provoca compresión en el alzado del muro. El valor a introducir corresponde a la fuerza por unidad de longitud de muro (medida en planta).

El momento M corresponde a un momento lineal actuando en coronación del muro; se considera positivo si tiende a provocar el vuelco del muro. El valor a introducir corresponde al momento por unidad de longitud de muro (medida en planta).

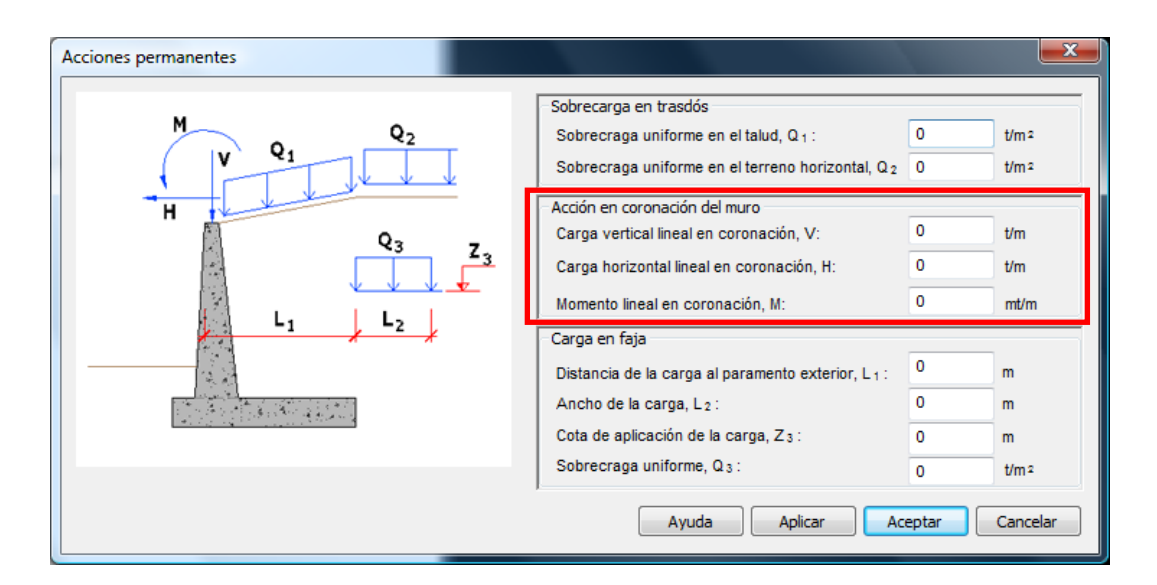

Figura 3.6.1-5: Definición de las acciones en coronación de muro.

# <u>Carga en faja</u>

La carga en faja corresponde a una carga por unidad de superficie que actúa a una determinada cota en el trasdós del muro y en una determinada anchura. Se define a partir de la cota en la que actúa (Z<sub>3</sub>), la distancia al paramento de referencia (L<sub>1</sub>) (ver apartado 3.1.2), la anchura en la que actúa la carga (L<sub>2</sub>) y el valor de la carga por unidad de superficie (Q<sub>3</sub>). La carga en faja se considera actuando en un tramo infinito en la dirección longitudinal del muro.

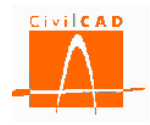

| Acciones permanentes                                                                                                    | 100                                                                                                    |                       | ×                                   |
|----------------------------------------------------------------------------------------------------|----------------------------------------------------------------------------------------------------|-----------------------|-------------------------------------|
| $\begin{array}{c} M \\ V \\ Q_1 \\ Q_2 \\ H \\ Q_3 \\ Z_3 \\ Z_3 \\$ | Sobrecarga en trasdós<br>Sobrecarga uniforme en el talud, Q <sub>1</sub> :<br>Sobrecraga uniforme en el terreno horizontal, Q <sub>2</sub><br>Acción en coronación del muro<br>Carga vertical lineal en coronación, V:<br>Carga horizontal lineal en coronación, H:<br>Momento lineal en coronación, M: | 0<br>0<br>0<br>0<br>0 | t/m 2<br>t/m 2<br>t/m<br>t/m<br>t/m |
|                                                                                                    | Carga en faja<br>Distancia de la carga al paramento exterior, L <sub>1</sub> :<br>Ancho de la carga, L <sub>2</sub> :<br>Cota de aplicación de la carga, Z <sub>3</sub> :<br>Sobrecraga uniforme, Q <sub>3</sub> :                                                                                      | 0<br>0<br>0<br>0      | m<br>m<br>t/m²                      |
|                                                                                                    | Ayuda Aplicar Ac                                                                                                    | eptar                 | Cancelar                            |

Figura 3.6.1-6: Definición de la carga en faja.

## 3.6.2 Orden Acciones Variables

La orden *Acciones/Variables* permite definir las cargas variables que actúan sobre el muro. Concretamente, el programa considera las siguientes acciones variables:

- Tráfico.
- Viento.
- Nivel freático.

| Acciones variables                                   |                                                     |                  |
|------------------------------------------------------|-----------------------------------------------------|------------------|
|                                                      | Acción del tráfico                                  |                  |
|                                                      | Sobrecarga en trasdós                               |                  |
| H Zwr                                                | Sobrecraga uniforme en el trasdós, Q <sub>1</sub> : | 0  t/m²          |
|                                                      | Acción en coronación del muro                       |                  |
| Zur                                                  | Carga vertical lineal en coronación, V:             | 0 t/m            |
| - WD                                                 | Carga horizontal lineal en coronación, H:           | 0 t/m            |
|                                                      | Momento lineal en coronación, M:                    | 0 mt/m           |
|                                                      | Acción del viento                                   |                  |
| Acción del agua                                      | Carga vertical lineal en coronación, V :            | 0 t/m            |
| Activar el nivel freático                            | Carga horizontal lineal en coronación, H :          | 6 t/m            |
| Cota del nivel freático en el trasdós, z w t: 0 m    | Momento lineal en coronación, M :                   | 0 mt/m           |
| Cota del nivel freático delante del muro, z w d: 0 m |                                                     |                  |
| 1                                                    | Ayuda Aplicar                                       | Aceptar Cancelar |
|                                                      |                                                     |                  |

Figura 3.6.2-1: Ventana correspondiente a las acciones variables.

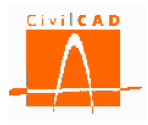

## Acción del tráfico

La acción del tráfico está compuesta por una sobrecarga uniforme en el trasdós del muro y una acción lineal en coronación del mismo.

#### Sobrecarga uniforme de tráfico en trasdós:

*CivilCAD3000* permite introducir una sobrecarga uniforme actuando en la superficie del terreno del trasdós. Según sea la geometría del talud del trasdós se deben introducir los valores siguientes:

- a) *Superficie del trasdós horizontal*: Se debe introducir el valor de la carga uniforme Q<sub>1</sub> actuando en la superficie del trasdós (ver Figura 3.6.2-1). Esta carga se considera actuando en la superficie del talud en una zona de extensión infinita.
- b) *Superficie del trasdós con talud infinito*: Se debe introducir el valor de la carga uniforme actuando en la superficie del trasdós (ver Figura 3.6.2-2). Esta carga se considera actuando en la superficie del talud en una zona de extensión infinita.

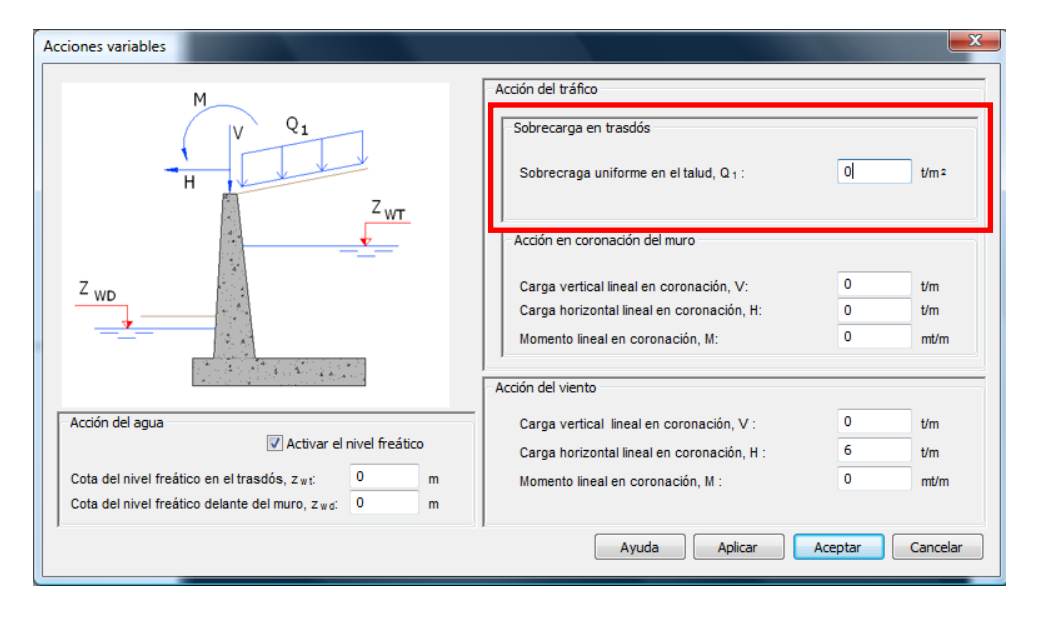

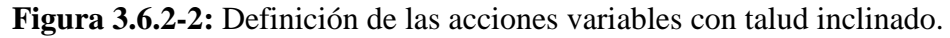

c) *Superficie del trasdós con un tramo inclinado y otro horizontal:* En este caso se debe introducir el valor de la sobrecarga actuando en el talud (carga uniforme Q<sub>1</sub>) y el valor de la sobrecarga actuando en el tramo horizontal (carga uniforme Q<sub>2</sub>). La carga Q<sub>2</sub> se considera infinita.

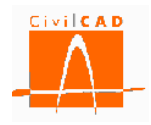

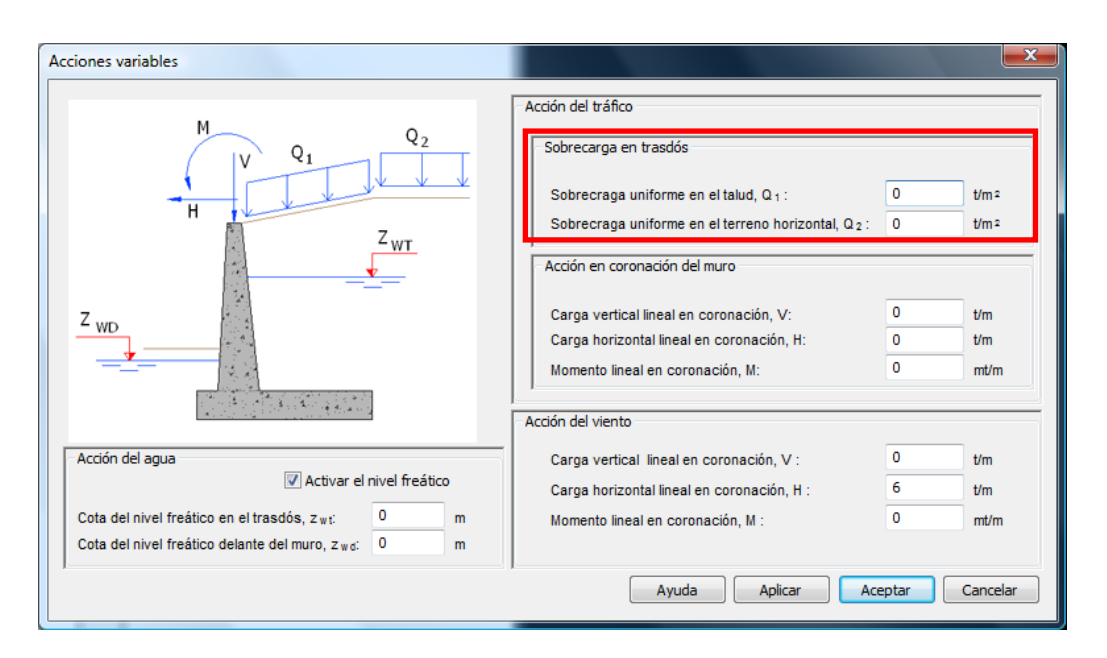

Figura 3.6.2-3: Definición de las acciones variables con talud mixto.

# Acción de tráfico en coronación de muro.

*CivilCAD3000* permite considerar una carga lineal en coronación del muro definida por una fuerza horizontal (H), un fuerza vertical (V) y un momento (M) (ver figura 3.6.2-4).

La fuerza H corresponde a una fuerza horizontal lineal actuando en coronación del muro; se considera positiva si tiende a provocar el vuelco del muro. El valor a introducir corresponde a la fuerza por unidad de longitud de muro (medida en planta).

La fuerza V corresponde a una fuerza vertical lineal actuando en coronación del muro; se considera positiva si provoca compresión en el alzado del muro. El valor a introducir corresponde a la fuerza por unidad de longitud de muro (medida en planta).

El momento M corresponde a un momento lineal actuando en coronación del muro; se considera positivo si tiende a provocar el vuelco del muro. El valor a introducir corresponde al momento por unidad de longitud de muro (medida en planta).

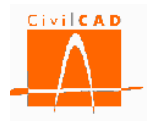

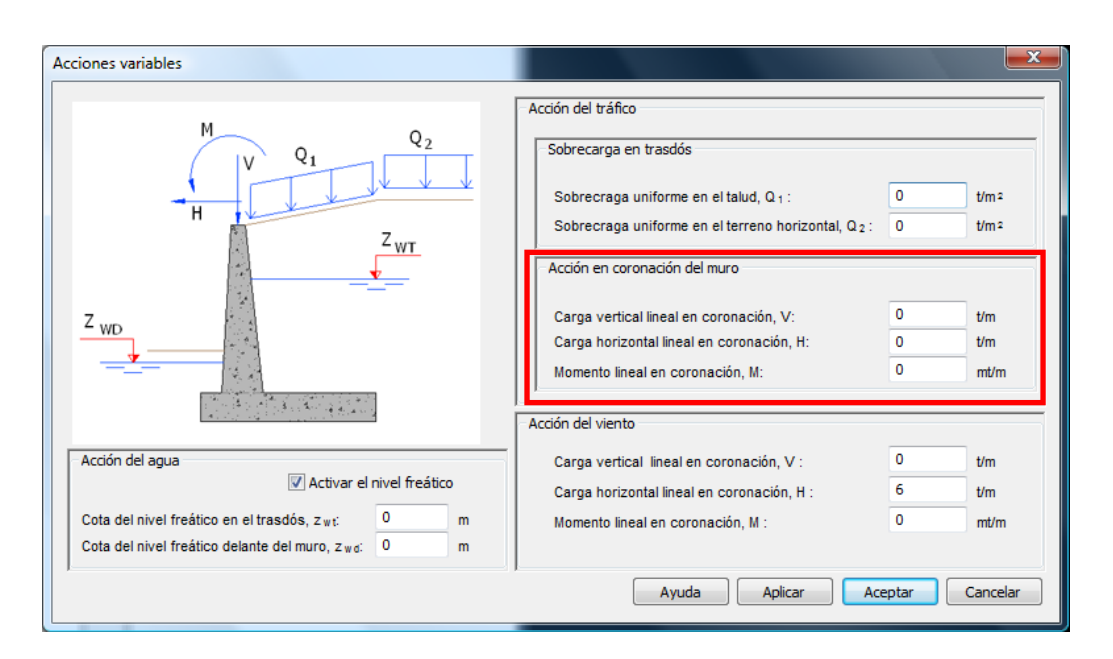

Figura 3.6.2-4: Definición de las acciones en coronación de muro.

# Acción del viento

*CivilCAD3000* permite considerar la acción del viento actuando en coronación del muro mediante una carga lineal definida por una fuerza horizontal (H), una fuerza vertical (V) y un momento (M) (ver figura 3.6.2-5).

La fuerza H corresponde a una fuerza horizontal lineal actuando en coronación del muro; se considera positiva si tiende a provocar el vuelco del muro. El valor a introducir corresponde a la fuerza por unidad de longitud de muro (medida en planta).

La fuerza V corresponde a una fuerza vertical lineal actuando en coronación del muro; se considera positiva si provoca compresión en el alzado del muro. El valor a introducir corresponde a la fuerza por unidad de longitud de muro (medida en planta).

El momento M corresponde a un momento lineal actuando en coronación del muro; se considera positivo si tiende a provocar el vuelco del muro. El valor a introducir corresponde al momento por unidad de longitud de muro (medida en planta).

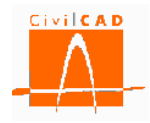

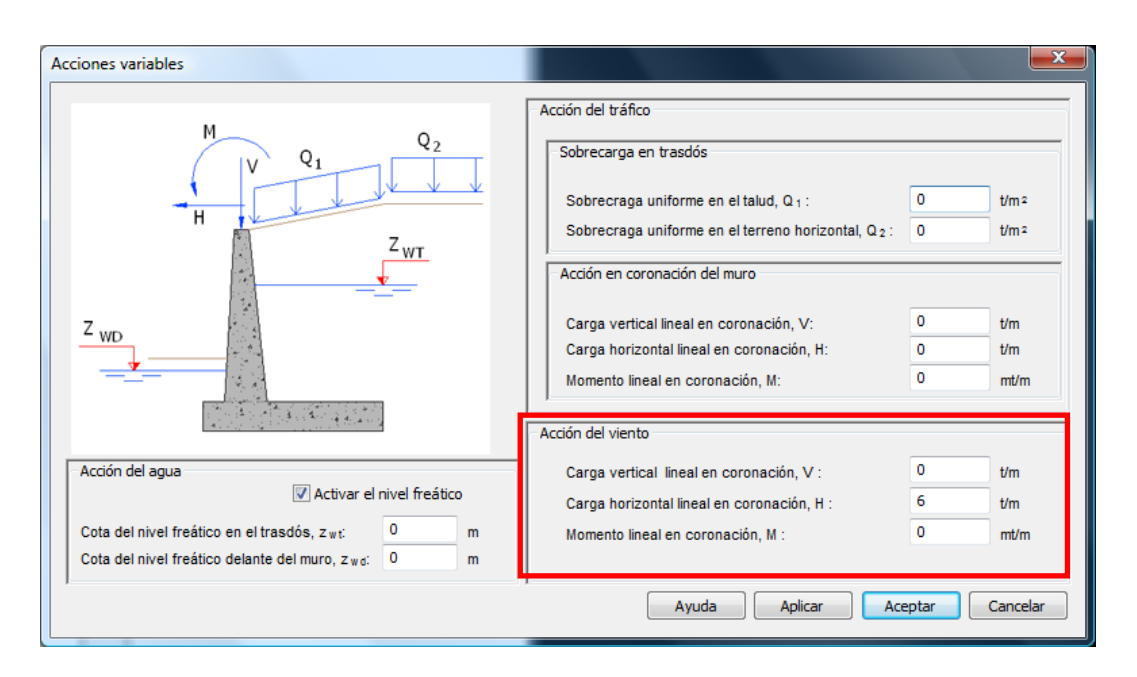

Figura 3.6.2-5: Definición de la acción del viento según la normativa española y Eurocódigos.

En el caso de la normativa americana AASHTO, se debe introducir adicionalmente la velocidad del viento (ver figura 3.6.2.6).

| Acciones variables                                       |                                                     |         | ×        |
|----------------------------------------------------------|-----------------------------------------------------|---------|----------|
| M                                                        | Acción del tráfico<br>Sobrecarga en trasdós         |         |          |
|                                                          | Sobrecraga uniforme en el trasdós, Q <sub>1</sub> : | 0.3     | t/m²     |
|                                                          | ,<br>Acción en coronación del muro                  |         |          |
| Zun                                                      | Carga vertical lineal en coronación, V:             | 3       | t/m      |
|                                                          | Carga horizontal lineal en coronación, H:           | 2       | t/m      |
|                                                          | Momento lineal en coronación, M:                    | 1       | mt/m     |
|                                                          | Acción del viento                                   |         |          |
| Acción del agua                                          | Carga vertical lineal en coronación, V :            | 1       | t/m      |
| Activar el nivel freático                                | Carga horizontal lineal en coronación, H :          | 2       | t/m      |
| Cota del nivel freático en el trasdós, z wt: 105 m       | Momento lineal en coronación M                      | 3       | mt/m     |
| Cota del nivel freático delante del muro, z w d: 100.5 m | Velocidad del viento :                              | 10      | km/h     |
|                                                          | Ayuda Aplicar                                       | Aceptar | Cancelar |

Figura 3.6.2-6: Definición de la acción del viento con la normativa americana (AASHTO)

La velocidad del viento interviene en la selección del estado límite de resistencia a considerar. Si la velocidad es inferior a 55 mph (90 km/h), se adoptará la combinación

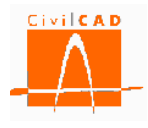

correspondiente al estado límite de resistencia V, y en caso contrario la correspondiente al estado límite de resistencia III.

## Acción del agua (nivel freático)

La acción del agua se define a partir de las cotas del nivel freático en el trasdós del muro (Z<sub>WT</sub>) y delante del mismo (Z<sub>WD</sub>). *CivilCAD3000* considera una distribución hidrostática de presiones en el trasdós del muro (cota piezométrica Z<sub>WT</sub>) y una presión hidrostática de presiones delante del muro (cota piezométrica Z<sub>WD</sub>).

En la base de la zapata se considera una distribución lineal de la presión hidrostática.

Para que *CivilCAD3000* considere la acción del nivel freático debe activarse la opción *Activar el nivel freático*.

| Acciones variables                                                                                                    |                                                                                                    | ×                                                                                                    |
|----------------------------------------------------------------------------------------------------|----------------------------------------------------------------------------------------------------|----------------------------------------------------------------------------------------------------|
|                                                                                                    | Acción del tráfico<br>Sobrecarga en trasdós<br>Sobrecraga uniforme en el talud, Q <sub>1</sub> :<br>Sobrecraga uniforme en el terreno horizontal, Q <sub>2</sub> :<br>Acción en coronación del muro<br>Carga vertical lineal en coronación, V:<br>Carga horizontal lineal en coronación, H:<br>Momento lineal en coronación, M: | 0         t/m 2           0         t/m 2           0         t/m 2           0         t/m 2           0         t/m 2 |
| Acción del agua<br>Activar el nivel freático<br>Cota del nivel freático en el trasdós, z wt:<br>Cota del nivel freático delante del muro, z wd:<br>O<br>m | Carga vertical lineal en coronación, V :<br>Carga horizontal lineal en coronación, H :<br>Momento lineal en coronación, M :                                                                                                    | 0 t/m<br>6 t/m<br>0 mt/m                                                                                                |
|                                                                                                    | Ayuda Aplicar Ac                                                                                                    | eptar Cancelar                                                                                                    |

Figura 3.6.2-7: Definición de la acción del agua.

El NF puede situarse por encima de la superficie del terreno, tanto en el trasdós como en el trasdós. Debe no obstante situarse por debajo de la coronación del muro y por encima de la cara inferior de la zapata.

### **3.6.3 Orden** Acciones Accidentales

Con la opción *Acciones/Accidentales* se accede a la ventana que se muestra en la figura 3.6.3-1 en la que se define la acción sísmica y la acción de impacto de vehículo en coronación de muro.

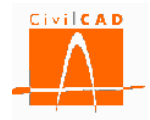

| Acciones accidentales                |   |       |                     | ×     |
|--------------------------------------|---|-------|---------------------|-------|
| Acción sísmica                       |   |       |                     |       |
| Aceleración símica, a <sub>c</sub> : | 이 | m/s 2 |                     |       |
| Impacto de vehículos                 |   |       |                     |       |
| Fuerza vertical, V:                  | 0 | kN    | M HA                |       |
| Fuerza horizontal, H:                | 0 | kN    |                     |       |
| Momento, M :                         | 0 | kNm   |                     |       |
| Anchura de actuación, A:             | 0 | m     | L)                  |       |
| Ángulo de reparto, $\theta$ :        | 0 | •     |                     |       |
|                                      |   |       |                     |       |
|                                      |   |       |                     |       |
|                                      |   | Ayuda | Aplicar Aceptar Can | celar |

Figura 3.6.3-1: Ventana de definición de las acciones accidentales.

## Acción sísmica

La acción sísmica se define a partir de la aceleración sísmica horizontal de cálculo (a <sub>c</sub>).

A partir de la aceleración *CivilCAD3000* calcula los coeficientes sísmicos horizontal (k<sub>h</sub>) y vertical (k<sub>v</sub>) y el ángulo de gravedad aparente  $\theta$ , a partir de los cuales obtiene las fuerzas sísmicas. Concretamente se consideran las fuerzas inerciales sobre la masa del muro y las tierras situadas sobre la zarpa delantera y trasera (verticales y horizontales) y el empuje de tierras, el cual se obtiene a partir de las expresiones de *Mononobe-Okabe*.

El valor de la aceleración sísmica a introducir corresponde al definido en las distintas normativas, según se expone a continuación:

### Normativa española (Norma sismorresistente NCSP-07):

La aceleración sísmica horizontal de cálculo según se define en el apartado 3.4 de la normativa NCSP-07 (Norma de construcción sismorresistente: Puentes). Alternativamente puede consultarse el Manual Técnico Geotécnico.

### Normativa europea (Eurocódigos):

La aceleración sísmica a  $_{\rm c}$  que se debe introducir corresponde al producto de la aceleración sísmica de diseño para un suelo tipo A (a  $_{\rm g}$ ) por el parámetro del suelo S.

$$a_c = a_g \cdot S \tag{Ex. 3.6.3-1}$$

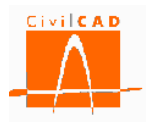

A g Aceleración sísmica de diseño calculada como:

$$a_g = \gamma_I \cdot a_{gR} \qquad (Ex.3.6.3 - 2)$$

 $\gamma_{I}$  Factor de importancia de la estructura

a  $_{gR}$  Aceleración definida en los mapas sísmicos para un terreno tipo A asociada al periodo de retorno de cálculo. Se define en los anejos nacionales de cada país.

S Factor de suelo, cuyo valor se define en función del tipo de terreno y de la Magnitud M<sub>s</sub> del sismo (tipo de espectro) (ver apartado 3.2.2.2 del Eurocódigo EN 1998-1:2004)

| Tino do | Deserinción (ver Table 2.1                                                                                                    | Velocidad de las                       | Factor d                      | e suelo S                     |  |  |
|---------|----------------------------------------------------------------------------------------------------|----------------------------------------|-------------------------------|-------------------------------|--|--|
| suelo   | EN 1998-1:2004)                                                                                                    | ondas de corte<br>v <sub>s</sub> (m/s) | Espectro Tipo 1<br>(Ms ≥ 5,5) | Espectro Tipo 2<br>(Ms < 5,5) |  |  |
| А       | Roca                                                                                                    | >800                                   | 1,00                          | 1,00                          |  |  |
| В       | Arenas muy densas, gravas o arcillas rígidas.                                                                                                    | 360 - 800                              | 1,20                          | 1,35                          |  |  |
| С       | Arenas densas o medias.                                                                                                    | 180 - 360                              | 1,15                          | 1,50                          |  |  |
| D       | Depósitos de suelos sueltos o<br>medios sin cohesión (con o<br>sin algunas capas cohesivas)<br>o en los que predominan<br>suelos cohesivos flojos a<br>firmes. | < 180                                  | 1,35                          | 1,80                          |  |  |
| Е       | Perfiles con una capa<br>superficial aluvial tipo C o D<br>y espesor entre 5 y 20 m<br>sobre material con v <sub>s</sub> >800<br>m/s                           | -                                      | 1,40                          | 1,60                          |  |  |

Tabla 3.6.3-1: Factor de suelo.

### Normativa americana (AASHTO 2010):

La aceleración a  $_{\rm c}$  a introducir en el caso de la normativa AASHTO se corresponde con la aceleración sísmica de pico modificado por el factor de emplazamiento para pequeños periodos A  $_{\rm s}$  (ver apartado 3.10.4.2 de la normativa AASHTO).

### Impacto de vehículo

El programa permite considerar una acción de impacto de vehículo en coronación de muro que permite considerar el choque de un vehículo sobre un pretil u obstáculo situado en la coronación del muro.

La acción de impacto está compuesta por una fuerza horizontal puntual (H), una fuerza vertical puntual (V) y un momento puntual (M) (ver figura 3.6.3-1).

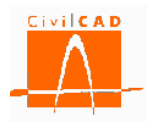

Asimismo debe definirse la anchura en la que actúan dichas cargas puntuales y el ángulo de reparto o difusión de estas cargas en la altura del muro (un valor usual para este ángulo es 30°).

*CivilCAD3000* considerará la carga situada en cada una de las secciones transversales de cálculo que se hayan definido.

## 3.7 Orden Coeficientes de mayoración de acciones

Los coeficientes de mayoración de acciones corresponden a los coeficientes favorables y desfavorables por los que se multiplicaran los valores característicos de las distintas acciones para obtener las acciones y los esfuerzos mayorados a partir de los cuales se combinaran para obtener los valores de combinación.

Los coeficientes de mayoración a introducir dependen la normativa considerada. En los siguientes subapartados se explican los valores que se deben introducir para cada una de las normativas.

## 3.7.1 Normativa española

Al seleccionar la opción *Coeficientes de mayoración de acciones* aparecerá en pantalla la ventana que se reproduce en la Figura 3.7.1-1.

| Ca | oeficientes de | mayoración de las acciones       |                 |                                                      |                     |                     |                     |                        |                           |                       |                           |                     | ×                   |
|----|----------------|----------------------------------|-----------------|------------------------------------------------------|---------------------|---------------------|---------------------|------------------------|---------------------------|-----------------------|---------------------------|---------------------|---------------------|
|    |                |                                  |                 |                                                      |                     |                     |                     |                        |                           |                       |                           |                     |                     |
|    |                |                                  |                 |                                                      | E                   | stado límite        | estructura          | al                     |                           | 1                     | Estado límite             | e geotécnic         | 0                   |
|    |                |                                  |                 | Estado l                                             | ímite de            |                     | Estado lím          | nite último            |                           |                       | Estado lín                | nite último         |                     |
|    |                |                                  |                 | serv                                                 | icio                | Situación p         | ersistente          | Situación              | accidental                | Situación p           | persistente               | Situación           | accidental          |
|    |                |                                  |                 | Fisuración /<br>Deformaciones Flexión / Cortante Fle |                     | Flexión /           | Cortante            | Hund. /<br>Vuelco / Es | Desliz. /<br>stab. global | Hund. /<br>Vuelco / E | Desliz. /<br>stab. global |                     |                     |
|    |                |                                  | 4               | Efecto<br>favorable                                  | Efecto<br>desfavor. | Efecto<br>favorable | Efecto<br>desfavor. | Efecto<br>favorable    | Efecto<br>desfavor.       | Efecto<br>favorable   | Efecto<br>desfavor.       | Efecto<br>favorable | Efecto<br>desfavor. |
|    |                | Peso propio muro                 |                 | 1.00                                                 | 1.00                | 1.00                | 1.35                | 1.00                   | 1.00                      | 1.00                  | 1.00                      | 1.00                | 1.00                |
|    |                | Peso tierras trasdós             |                 | 1.00                                                 | 1.00                | 1.00                | 1.35                | 1.00                   | 1.00                      | 1.00                  | 1.00                      | 1.00                | 1.00                |
|    |                | Peso tierras puntera             |                 |                                                      | 1.00                | 1.00                | 1.35                | 1.00                   | 1.00                      | 1.00                  | 1.00                      | 1.00                | 1.00                |
|    |                | Empuje activo de las tierras f   | trasdós         | 1.00                                                 | 1.00                | 1.00                | 1.50                | 1.00                   | 1.00                      | 1.00                  | 1.00                      | 1.00                | 1.00                |
|    | Acciones       | Empuje pasivo de las tierras en  | n puntera       | 1.00                                                 | 1.00                | 1.00                | 1.50                | 1.00                   | 1.00                      | 1.00                  | 1.00                      | 1.00                | 1.00                |
|    | permanentes    | Sobrecarga permanente en trasdós | Empuje          | 1.00                                                 | 1.00                | 1.00                | 1.50                | 1.00                   | 1.00                      | 1.00                  | 1.00                      | 1.00                | 1.00                |
|    |                |                                  | Acción vertical | 1.00                                                 | 1.00                | 1.00                | 1.35                | 1.00                   | 1.00                      | 1.00                  | 1.00                      | 1.00                | 1.00                |
|    |                | Carga permanente en coronació    | in de muro      | 1.00                                                 | 1.00                | 1.00                | 1.35                | 1.00                   | 1.00                      | 1.00                  | 1.00                      | 1.00                | 1.00                |
|    |                | Carga en faja                    | Empuje          | 1.00                                                 | 1.00                | 1.00                | 1.35                | 1.00                   | 1.00                      | 1.00                  | 1.00                      | 1.00                | 1.00                |
|    |                |                                  | Acción vertical | 1.00                                                 | 1.00                | 1.00                | 1.35                | 1.00                   | 1.00                      | 1.00                  | 1.00                      | 1.00                | 1.00                |
|    |                | Sobrecarga de tráfico en trasdós | Empuje          | 0.00                                                 | 1.00                | 0.00                | 1.50                | 0.00                   | 1.00                      | 0.00                  | 1.00                      | 0.00                | 1.00                |
|    | Acciones       |                                  | Acción vertical | 0.00                                                 | 1.00                | 0.00                | 1.35                | 0.00                   | 1.00                      | 0.00                  | 1.00                      | 0.00                | 1.00                |
|    | variables      | Carga de tráfico en coronacion   | i de muro       | 0.00                                                 | 1.00                | 0.00                | 1.35                | 0.00                   | 1.00                      | 0.00                  | 1.00                      | 0.00                | 1.00                |
|    |                | Viento                           |                 | 0.00                                                 | 1.00                | 0.00                | 1.50                | 0.00                   | 1.00                      | 0.00                  | 1.00                      | 0.00                | 1.00                |
|    |                | Nivel freatico                   |                 | 0.00                                                 | 1.00                | 0.00                | 1.50                | 1.00                   | 1.00                      | 0.00                  | 1.00                      | 1.00                | 1.00                |
|    | Acciones       | Sismo                            |                 |                                                      |                     |                     |                     | 1.00                   | 1.00                      |                       |                           | 1.00                | 1.00                |
| 1  | accidentaica   | Impacto                          |                 |                                                      | _                   |                     |                     | 1.00                   | 1.00                      |                       |                           | 1.00                | 1.00                |
|    | Recuperar v    | alores Normativa                 |                 |                                                      |                     |                     |                     | Api                    | icar                      | Ayuda                 | Acep                      | tar                 | Cancelar            |

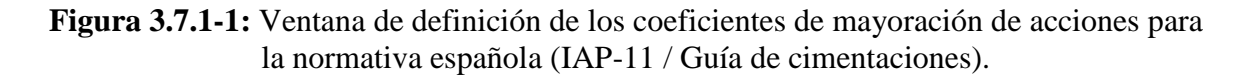

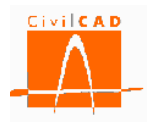

El usuario debe validar o modificar en el cuadro de diálogo los coeficientes de mayoración de acciones a utilizar para cada tipo de carga. El programa precisa conocer los coeficientes de mayoración favorables (coeficiente que se aplica cuando la contribución de la acción es favorable al efecto que se analiza) y desfavorables (coeficiente que se aplica cuando la contribución de la acción es desfavorable al efecto que se analiza) a aplicar para cada estado límite y para cada situación. En concreto se debe definir:

- Coeficientes de mayoración para los estados límite de servicio estructurales correspondientes a las comprobaciones de fisuración y deformaciones.
- Coeficientes de mayoración para los estados límite últimos estructurales correspondientes a las comprobaciones de rotura por flexión y cortante en la situación persistente.
- Coeficientes de mayoración para los estados límite últimos estructurales correspondientes a las comprobaciones de rotura por flexión y cortante en la situación accidental.
- Coeficientes de mayoración para los estados límite últimos geotécnicos correspondientes a las comprobaciones de hundimiento, deslizamiento, vuelco y estabilidad global en la situación persistente.
- Coeficientes de mayoración para los estados límite últimos geotécnicos correspondientes a las comprobaciones de hundimiento, deslizamiento, vuelco y estabilidad global en la situación accidental.

Para mayor claridad en el encabezamiento del diálogo se especifica la comprobación a la que se aplicará cada pareja de valores de coeficientes de mayoración de acciones (Ver figura 3.7.1-2).

| C | oeficientes de | mayoración de las acciones       |                 |                                                               |                    |                     | 1.00                   |                           |                       |                            |                     |                     | ×                   |  |
|---|----------------|----------------------------------|-----------------|---------------------------------------------------------------|--------------------|---------------------|------------------------|---------------------------|-----------------------|----------------------------|---------------------|---------------------|---------------------|--|
| Γ |                |                                  |                 |                                                               |                    |                     |                        |                           |                       |                            |                     |                     |                     |  |
|   |                |                                  |                 |                                                               | E                  | stado límite        | e estructura           | al                        |                       | Estado límite geotécnico   |                     |                     |                     |  |
|   |                |                                  |                 | Estado li                                                     | ímite de           |                     | Estado lín             | nite último               | e último              |                            | Estado lín          | nite último         |                     |  |
|   |                |                                  |                 | serv                                                          | icio               | Situación n         | ersistente             | Situación                 | accidental            | Situación r                | persistente         | Situación           | accidental          |  |
|   |                |                                  |                 | Fisuración / Deformaciones Flexión / Cortante Flexión / Corta |                    | Cortante            | Hund. /<br>Vuelco / Es | Desliz. /<br>stab. global | Hund. /<br>Vuelco / E | 'Desliz. /<br>stab. global |                     |                     |                     |  |
|   |                |                                  |                 | Efecto<br>favorable                                           | Efecto<br>desfavor | Efecto<br>favorable | Efecto<br>desfavor.    | Efecto<br>favorable       | Efecto<br>desfavor.   | Efecto<br>favorable        | Efecto<br>desfavor. | Efecto<br>favorable | Efecto<br>desfavor. |  |
|   |                | Peso propio muro                 |                 | 1.00                                                          | 1.00               | 1.00                | 1.35                   | 1.00                      | 1.00                  | 1.00                       | 1.00                | 1.00                | 1.00                |  |
|   |                | Peso tierras trasdós             |                 | 1.00                                                          | 1.00               | 1.00                | 1.35                   | 1.00                      | 1.00                  | 1.00                       | 1.00                | 1.00                | 1.00                |  |
|   |                | Peso tierras puntera             |                 | 1.00                                                          | 1.00               | 1.00                | 1.35                   | 1.00                      | 1.00                  | 1.00                       | 1.00                | 1.00                | 1.00                |  |
|   |                | Empuje activo de las tierras t   | rasdós          | 1.00                                                          | 1.00               | 1.00                | 1.50                   | 1.00                      | 1.00                  | 1.00                       | 1.00                | 1.00                | 1.00                |  |
|   | Acciones       | Empuje pasivo de las tierras er  | puntera         | 1.00                                                          | 1.00               | 1.00                | 1.50                   | 1.00                      | 1.00                  | 1.00                       | 1.00                | 1.00                | 1.00                |  |
|   | permanentes    | Sobrecarga permanente en trasdós | Empuje          | 1.00                                                          | 1.00               | 1.00                | 1.50                   | 1.00                      | 1.00                  | 1.00                       | 1.00                | 1.00                | 1.00                |  |
|   |                | bobi cediga permanente en albaob | Acción vertical | 1.00                                                          | 1.00               | 1.00                | 1.35                   | 1.00                      | 1.00                  | 1.00                       | 1.00                | 1.00                | 1.00                |  |
|   |                | Carga permanente en coronació    | n de muro       | 1.00                                                          | 1.00               | 1.00                | 1.35                   | 1.00                      | 1.00                  | 1.00                       | 1.00                | 1.00                | 1.00                |  |
|   |                | Carga en faja                    | Empuje          | 1.00                                                          | 1.00               | 1.00                | 1.35                   | 1.00                      | 1.00                  | 1.00                       | 1.00                | 1.00                | 1.00                |  |
|   |                |                                  | Acción vertical | 1.00                                                          | 1.00               | 1.00                | 1.35                   | 1.00                      | 1.00                  | 1.00                       | 1.00                | 1.00                | 1.00                |  |
|   |                | Sobrecarga de tráfico en trasdós | Empuje          | 0.00                                                          | 1.00               | 0.00                | 1.50                   | 0.00                      | 1.00                  | 0.00                       | 1.00                | 0.00                | 1.00                |  |
|   | Acciones       |                                  | Acción vertical | 0.00                                                          | 1.00               | 0.00                | 1.35                   | 0.00                      | 1.00                  | 0.00                       | 1.00                | 0.00                | 1.00                |  |
|   | variables      | Carga de tráfico en coronación   | de muro         | 0.00                                                          | 1.00               | 0.00                | 1.35                   | 0.00                      | 1.00                  | 0.00                       | 1.00                | 0.00                | 1.00                |  |
|   |                | Viento                           |                 | 0.00                                                          | 1.00               | 0.00                | 1.50                   | 0.00                      | 1.00                  | 0.00                       | 1.00                | 0.00                | 1.00                |  |
|   |                | Nivel freático                   |                 | 0.00                                                          | 1.00               | 0.00                | 1.50                   | 0.00                      | 1.00                  | 0.00                       | 1.00                | 0.00                | 1.00                |  |
|   | Acciones       | Sismo                            |                 |                                                               |                    |                     |                        | 1.00                      | 1.00                  |                            |                     | 1.00                | 1.00                |  |
|   | accidentales   | Impacto                          |                 |                                                               |                    |                     |                        | 1.00                      | 1.00                  |                            |                     | 1.00                | 1.00                |  |
|   | Recuperar      | valores Normativa                |                 |                                                               |                    |                     |                        | Apl                       | icar                  | Ayuda                      | Acep                | tar                 | Cancelar            |  |

Figura 3.7.1-2: Estados límite a los que se aplica los coeficientes de mayoración.

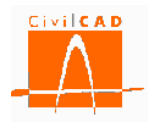

Los coeficientes de seguridad propuestos por *CivilCAD3000* por defecto son los contemplados en la normativa correspondiente. Los valores correspondientes a los estados límite estructurales corresponden a los definidos en la Instrucción IAP-11, mientras que los correspondientes a los estados límites geotécnicos corresponden a los definidos en la Guía de cimentaciones.

El botón *Recuperar valores Normativa* permite recuperar en cualquier momento los valores definidos en la normativa.

# 3.7.2 Normativa europea

Al seleccionar la opción *Coeficientes de mayoración de acciones* aparecerá en pantalla la ventana que se reproduce en la Figura 3.7.2-1.

| Co | eficientes de | e mayoración de las acciones     |                 |                                                |                     |                     |                     |                     |                     |                     |                     |                     | ×                   |
|----|---------------|----------------------------------|-----------------|------------------------------------------------|---------------------|---------------------|---------------------|---------------------|---------------------|---------------------|---------------------|---------------------|---------------------|
|    |               |                                  |                 | Estado límite                                  | de servicio         |                     |                     |                     | Estado lím          | ite último          |                     |                     |                     |
|    |               |                                  |                 |                                                |                     |                     |                     |                     |                     |                     |                     |                     |                     |
|    |               |                                  |                 | Fisuración / De                                | eformaciones        | EL Equilibr         | rio (EQU)           | Estado Límite Ú     | Último Estructur    | al (STR) y Geo      | técnico (GEO)       | Situación a         | ccidental           |
|    |               |                                  |                 |                                                |                     | Vue                 | lco                 | Estab. Globa        | al / Desliz. / Hu   | ndim. / Cortant     | te / Flexión        | Tod                 | los                 |
|    |               |                                  |                 | (tabla A2.6) (tabla A2.4 (A)) (tabla A2.4 (B)) |                     |                     |                     | (tabla A            | 2.4 (C))            | (tabla              | A2.5)               |                     |                     |
|    |               |                                  |                 | Efecto<br>favorable                            | Efecto<br>desfavor. | Efecto<br>favorable | Efecto<br>desfavor. | Efecto<br>favorable | Efecto<br>desfavor. | Efecto<br>favorable | Efecto<br>desfavor. | Efecto<br>favorable | Efecto<br>desfavor. |
|    |               | Peso propio muro                 |                 | 1.00                                           | 1.00                | 0.95                | 1.05                | 1.00                | 1.35                | 1.00                | 1.00                | 1.00                | 1.00                |
|    |               | Peso tierras trasdós             |                 | 1.00                                           | 1.00                | 0.95                | 1.05                | 1.00                | 1.35                | 1.00                | 1.00                | 1.00                | 1.00                |
|    |               | Peso tierras puntera             |                 | 1.00                                           | 1.00                | 0.95                | 1.05                | 1.00                | 1.35                | 1.00                | 1.00                | 1.00                | 1.00                |
|    |               | Empuje activo de las tierras     | trasdós         | 1.00                                           | 1.00                | 0.95                | 1.05                | 1.00                | 1.50                | 1.00                | 1.30                | 1.00                | 1.00                |
|    | Acciones      | Empuje pasivo de las tierras e   | n puntera       | 1.00                                           | 1.00                | 0.95                | 1.05                | 1.00                | 1.50                | 1.00                | 1.30                | 1.00                | 1.00                |
|    | permanentes   | Sobrecarda permanente en trasdós | Empuje          | 1.00                                           | 1.00                | 0.95                | 1.05                | 1.00                | 1.50                | 1.00                | 1.30                | 1.00                | 1.00                |
|    |               | boblecarga permanente en a asus  | Acción vertical | 1.00                                           | 1.00                | 0.95                | 1.05                | 1.00                | 1.35                | 1.00                | 1.00                | 1.00                | 1.00                |
|    |               | Carga permanente en coronacio    | ón de muro      | 1.00                                           | 1.00                | 0.95                | 1.05                | 1.00                | 1.35                | 1.00                | 1.00                | 1.00                | 1.00                |
|    |               | Carga en faia                    | Empuje          | 1.00                                           | 1.00                | 0.95                | 1.05                | 1.00                | 1.35                | 1.00                | 1.00                | 1.00                | 1.00                |
|    |               | earga ch haja                    | Acción vertical | 1.00                                           | 1.00                | 0.95                | 1.05                | 1.00                | 1.35                | 1.00                | 1.00                | 1.00                | 1.00                |
|    |               | Sobrecarga de tráfico en trasdós | Empuje          | 0.00                                           | 1.00                | 0.00                | 1.35                | 0.00                | 1.50                | 0.00                | 1.30                | 0.00                | 1.00                |
|    | Acciones      |                                  | Acción vertical | 0.00                                           | 1.00                | 0.00                | 1.35                | 0.00                | 1.35                | 0.00                | 1.00                | 0.00                | 1.00                |
|    | variables     | Carga de tráfico en coronación   | n de muro       | 0.00                                           | 1.00                | 0.00                | 1.35                | 0.00                | 1.35                | 0.00                | 1.00                | 0.00                | 1.00                |
|    |               | Viento                           |                 | 0.00                                           | 1.00                | 0.00                | 1.50                | 0.00                | 1.50                | 0.00                | 1.30                | 0.00                | 1.00                |
|    |               | Nivel freático                   |                 | 0.00                                           | 1.00                | 0.00                | 1.50                | 0.00                | 1.50                | 0.00                | 1.30                | 0.00                | 1.00                |
|    | Acciones      | Sismo                            |                 |                                                |                     |                     |                     |                     |                     |                     |                     | 0.00                | 1.00                |
|    | accidentales  | Impacto                          |                 |                                                |                     |                     |                     |                     |                     |                     |                     | 0.00                | 1.00                |
|    | Recuperar     | valores Normativa                |                 |                                                |                     |                     |                     |                     | A                   | plicar              | Ayuda               | Aceptar             | Cancelar            |

Figura 3.7.2-1: Ventana de definición de los coeficientes de mayoración de acciones para la normativa europea (Eurocódigos).

El usuario debe validar o modificar en el cuadro de diálogo los coeficientes de mayoración de acciones (denominados también en los Eurocódigos como coeficientes A) a utilizar para cada tipo de carga. El programa precisa conocer los coeficientes de mayoración favorables (coeficiente que se aplica cuando la contribución de la acción es favorable al efecto que se analiza) y desfavorables (coeficiente que se analiza) a aplica cuando la contribución de la acción es desfavorable al efecto que se analiza) a aplicar para cada estado límite y para cada situación. En concreto se debe definir:

- Coeficientes de mayoración para los estados límite de servicio estructurales correspondientes a las comprobaciones de fisuración y deformaciones.
- Coeficientes de mayoración para los estados límite últimos de equilibrio (EQU) correspondientes a la comprobación de vuelco en la situación persistente.

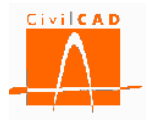

- Coeficientes de mayoración para los estados límite últimos estructurales (STR) y geotécnicos (GEO) correspondientes a las comprobaciones de estabilidad global, deslizamiento, hundimiento y rotura por flexión y cortante en la situación persistente. En este caso hay que definir dos parejas de valores correspondientes a los coeficientes A1 (Tabla A2.4 (B) del Anejo 2 del Eurocódigo EN-1990) y los coeficientes A2 (Tabla A2.4 (2) del Anejo 2 del Eurocódigo EN-1990); *CivilCAD3000* adoptará los valores que corresponda en cada caso en función del Enfoque que haya seleccionado el usuario en el diálogo de *Coeficientes de seguridad y combinación* (ver apartado 3.8.2 de este Manual).
- Coeficientes de mayoración para todos los estados límite últimos correspondientes a las comprobaciones de estabilidad global, deslizamiento, vuelco, hundimiento y rotura por flexión y cortante en la situación accidental.

Para mayor claridad en el encabezamiento del diálogo se especifica la comprobación a la que se aplicará cada pareja de valores de coeficientes de mayoración de acciones (Ver figura 3.7.2-2). También se indica la tabla del Anejo 2 del Eurocódigo EN-1990 en el que se definen los coeficientes de mayoración de acciones.

|             |                                    |                 | Estado límite                          | de servicio         | Estado límite último |                                             |                     |                     |                                      |                     |                     |                     |  |
|-------------|------------------------------------|-----------------|----------------------------------------|---------------------|----------------------|---------------------------------------------|---------------------|---------------------|--------------------------------------|---------------------|---------------------|---------------------|--|
|             |                                    |                 |                                        |                     |                      |                                             | Situación p         | ersistente          |                                      |                     |                     |                     |  |
|             |                                    |                 | Fisuración / De                        | eformaciones        | EL Equilibr          | EL Equilibrio (EQU) Estado Límite Último Es |                     |                     | Estructural (STR) y Geotécnico (GEO) |                     |                     | ccidental           |  |
|             |                                    |                 |                                        |                     | Vue                  | lco                                         | Estab. Globa        | al / Desliz. / Hu   | ndim. / Cortani                      | te / Flexión        | Tod                 | los                 |  |
|             |                                    |                 | (tabla A2.6) (tabla A2.4 (A)) (tabla A |                     |                      |                                             |                     | 2.4 (B))            | (tabla A                             | 2.4 (C))            | (tabla              | A2.5)               |  |
|             |                                    |                 | Efecto<br>favorable                    | Efecto<br>desfavor. | Efecto<br>favorable  | Efecto<br>desfavor.                         | Efecto<br>favorable | Efecto<br>desfavor. | Efecto<br>favorable                  | Efecto<br>desfavor. | Efecto<br>favorable | Efecto<br>desfavor. |  |
|             | Peso propio muro                   |                 | 1.00                                   | 1.00                | 0.95                 | 1.05                                        | 1.00                | 1.35                | 1.00                                 | 1.00                | 1.00                | 1.0                 |  |
|             | Peso tierras trasdós               |                 | 1.00                                   | 1.00                | 0.95                 | 1.05                                        | 1.00                | 1.35                | 1.00                                 | 1.00                | 1.00                | 1.0                 |  |
|             | Peso tierras puntera               |                 | 1.00                                   | 1.00                | 0.95                 | 1.05                                        | 1.00                | 1.35                | 1.00                                 | 1.00                | 1.00                | 1.0                 |  |
|             | Empuje activo de las tierras t     | rasdós          | 1.00                                   | 1.00                | 0.95                 | 1.05                                        | 1.00                | 1.50                | 1.00                                 | 1.30                | 1.00                | 1.                  |  |
| Acciones    | Empuje pasivo de las tierras en    | puntera         | 1.00                                   | 1.00                | 0.95                 | 1.05                                        | 1.00                | 1.50                | 1.00                                 | 1.30                | 1.00                | 1.                  |  |
| ermanentes  | Sobrecarga permanente en trasdós   | Empuje          | 1.00                                   | 1.00                | 0.95                 | 1.05                                        | 1.00                | 1.50                | 1.00                                 | 1.30                | 1.00                | 1.                  |  |
|             | bobi ceal ga permanente en a abaob | Acción vertical | 1.00                                   | 1.00                | 0.95                 | 1.05                                        | 1.00                | 1.35                | 1.00                                 | 1.00                | 1.00                | 1.                  |  |
|             | Carga permanente en coronació      | n de muro       | 1.00                                   | 1.00                | 0.95                 | 1.05                                        | 1.00                | 1.35                | 1.00                                 | 1.00                | 1.00                | 1.                  |  |
|             | Carga en faja                      | Empuje          | 1.00                                   | 1.00                | 0.95                 | 1.05                                        | 1.00                | 1.35                | 1.00                                 | 1.00                | 1.00                | 1.                  |  |
|             |                                    | Acción vertical | 1.00                                   | 1.00                | 0.95                 | 1.05                                        | 1.00                | 1.35                | 1.00                                 | 1.00                | 1.00                | 1.                  |  |
|             | Sobrecarga de tráfico en trasdós   | Empuje          | 0.00                                   | 1.00                | 0.00                 | 1.35                                        | 0.00                | 1.50                | 0.00                                 | 1.30                | 0.00                | 1.                  |  |
| Acciones    | -                                  | Acción vertical | 0.00                                   | 1.00                | 0.00                 | 1.35                                        | 0.00                | 1.35                | 0.00                                 | 1.00                | 0.00                | 1.                  |  |
| variables   | Carga de tráfico en coronación     | de muro         | 0.00                                   | 1.00                | 0.00                 | 1.35                                        | 0.00                | 1.35                | 0.00                                 | 1.00                | 0.00                | 1.                  |  |
|             | Viento                             |                 | 0.00                                   | 1.00                | 0.00                 | 1.50                                        | 0.00                | 1.50                | 0.00                                 | 1.30                | 0.00                | 1.                  |  |
|             | Nivel freatico                     |                 | 0.00                                   | 1.00                | 0.00                 | 1.50                                        | 0.00                | 1.50                | 0.00                                 | 1.30                | 0.00                | 1.                  |  |
| ccidentales | Impacto                            |                 |                                        |                     |                      |                                             |                     |                     |                                      |                     | 0.00                | 1.                  |  |

Figura 3.7.2-2: Estados límite a los que se aplica los coeficientes de mayoración.

El botón *Recuperar valores Normativa* permite recuperar en cualquier momento los valores definidos en la normativa.

# 3.7.3 Normativa americana

Al seleccionar la opción *Coeficientes de mayoración de acciones* aparecerá en pantalla la ventana que se reproduce en la Figura 3.7.3-1.

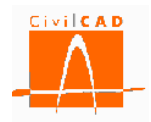

| Coeficientes de | mayoración de las acciones        |                 |                              |                            |                                                 | -          |           |           |           |           |           |            |                |              |
|-----------------|-----------------------------------|-----------------|------------------------------|----------------------------|-------------------------------------------------|------------|-----------|-----------|-----------|-----------|-----------|------------|----------------|--------------|
|                 |                                   |                 | Estabilida<br>Fisuración / D | d global /<br>eformaciones | Desliz. / Vuelco / Hundim. / Cortante / Flexión |            |           |           |           |           |           |            |                |              |
|                 |                                   |                 | Estado límite                | de servicio                | Estado Límite de Resistencia                    |            |           |           | ncia      |           |           | E.L. de ev | evento extremo |              |
|                 |                                   |                 | Consider T                   |                            | Resist                                          | encia I    | Resiste   | ncia III  | Resiste   | encia V   | Evento e  | xtremo I   | Evento es      | xtremo II    |
|                 |                                   |                 | Servi                        | CIO 1                      | Combinac                                        | ión básica | Viento >  | 55 mph    | Viento <: | = 55 mph  | Combinaci | ón sísmica | Combinación    | 1 de impacto |
|                 |                                   |                 |                              | Desfavor.                  | Favorable                                       | Desfavor.  | Favorable | Desfavor. | Favorable | Desfavor. | Favorable | Desfavor.  | Favorable      | Desfavor.    |
|                 | Peso propio muro                  |                 | 1.00                         | 1.00                       | 0.90                                            | 1.25       | 0.90      | 1.25      | 0.90      | 1.25      | 0.90      | 1.25       | 0.90           | 1.25         |
|                 | Peso tierras trasdós              |                 | 1.00                         | 1.00                       | 1.00                                            | 1.35       | 1.00      | 1.35      | 1.00      | 1.35      | 1.00      | 1.35       | 1.00           | 1.35         |
|                 | Peso tierras puntera              |                 | 1.00                         | 1.00                       | 1.00                                            | 1.35       | 1.00      | 1.35      | 1.00      | 1.35      | 1.00      | 1.35       | 1.00           | 1.35         |
|                 | Empuje activo de las tierras      | trasdós         | 1.00                         | 1.00                       | 0.90                                            | 1.50       | 0.90      | 1.50      | 0.90      | 1.50      | 0.90      | 1.50       | 0.90           | 1.50         |
| Acciones        | Empuje pasivo de las tierras er   | puntera         | 1.00                         | 1.00                       | 1.00                                            | 1.00       | 1.00      | 1.00      | 1.00      | 1.00      | 1.00      | 1.00       | 1.00           | 1.00         |
| permanentes     | Sobrecarga permanente en trasdós  | Empuje          | 1.00                         | 1.00                       | 0.65                                            | 1.50       | 0.65      | 1.50      | 0.65      | 1.50      | 0.65      | 1.50       | 0.65           | 1.50         |
|                 | bobiecal ga permanente en trababo | Acción vertical | 1.00                         | 1.00                       | 0.65                                            | 1.50       | 0.65      | 1.50      | 0.65      | 1.50      | 0.65      | 1.50       | 0.65           | 1.50         |
|                 | Carga permanente en coronació     | n de muro       | 1.00                         | 1.00                       | 0.65                                            | 1.50       | 0.65      | 1.50      | 0.65      | 1.50      | 0.65      | 1.50       | 0.65           | 1.50         |
|                 | Carga en faja                     | Empuje          | 1.00                         | 1.00                       | 0.90                                            | 1.25       | 0.90      | 1.25      | 0.90      | 1.25      | 0.90      | 1.25       | 0.90           | 1.25         |
|                 |                                   | Acción vertical | 1.00                         | 1.00                       | 0.90                                            | 1.25       | 0.90      | 1.25      | 0.90      | 1.25      | 0.90      | 1.25       | 0.90           | 1.25         |
|                 | Sobrecarga de tráfico en trasdós  | Empuje          | 0.00                         | 1.00                       | 0.00                                            | 1.75       | 0.00      | 0.00      | 0.00      | 1.35      | 0.00      | 1.00       | 0.00           | 0.50         |
| Acciones        | C                                 | Accion vertical | 0.00                         | 1.00                       | 0.00                                            | 1.75       | 0.00      | 0.00      | 0.00      | 1.35      | 0.00      | 1.00       | 0.00           | 0.50         |
| variables       | Carga de tratico en coronacion    | i de muro       | 0.00                         | 1.00                       | 0.00                                            | 1.75       | 0.00      | 1.40      | 0.00      | 1.35      | 0.00      | 1.00       | 0.00           | 0.50         |
|                 | Viento                            |                 | 0.00                         | 1.00                       | 0.00                                            | 1.00       | 0.00      | 1.40      | 0.00      | 1.00      | 0.00      | 1.00       | 0.00           | 1.00         |
| Accience        | Nivel freatico                    |                 | 0.00                         | 1.00                       | 0.00                                            | 1.00       | 0.00      | 1.00      | 0.00      | 1.00      | 0.00      | 1.00       | 0.00           | 1.00         |
| accidentales    | Impacto                           |                 |                              |                            |                                                 |            |           |           |           |           | 0.00      | 1.00       | 0.00           | 1.00         |
| Designed        | Impucto                           |                 |                              |                            |                                                 |            |           |           |           |           |           |            |                |              |
| Recuperar       | valores Normativa                 |                 |                              |                            |                                                 |            |           |           | A         | plicar    | Ayuda     | Ac         | eptar          | Cancelar     |

**Figura 3.7.3-1:** Ventana de definición de los coeficientes de mayoración de acciones para la normativa americana (AASHTO 2010).

El usuario debe validar o modificar en el cuadro de diálogo los coeficientes de mayoración de acciones a utilizar para cada tipo de carga. El programa precisa conocer los coeficientes de mayoración favorables (coeficiente que se aplica cuando la contribución de la acción es favorable al efecto que se analiza) y desfavorables (coeficiente que se aplica cuando la contribución de la acción es desfavorable al efecto que se analiza) a aplicar para cada estado límite. En concreto se debe definir:

- Coeficientes de mayoración para los estados límite de Servicio I correspondientes a las comprobaciones de estabilidad global, fisuración y deformaciones.
- Coeficientes de mayoración para el estado límite de Resistencia I correspondiente a las comprobaciones de deslizamiento, vuelco, hundimiento y rotura por flexión y cortante.
- Coeficientes de mayoración para el estado límite de Resistencia III correspondiente a las comprobaciones de deslizamiento, vuelco, hundimiento y rotura por flexión y cortante.
- Coeficientes de mayoración para el estado límite de Resistencia V correspondiente a las comprobaciones de deslizamiento, vuelco, hundimiento y rotura por flexión y cortante.
- Coeficientes de mayoración para el estado límite de Evento Extremo I (combinación de sismo) correspondiente a las comprobaciones de estabilidad global, deslizamiento, vuelco, hundimiento y rotura por flexión y cortante.
- Coeficientes de mayoración para el estado límite de Evento Extremo II (combinación de impacto de vehículo) correspondiente a las comprobaciones de estabilidad global, deslizamiento, vuelco, hundimiento y rotura por flexión y cortante.

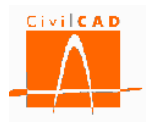

Para mayor claridad en el encabezamiento del diálogo se especifica la comprobación a la que se aplicará cada pareja de valores de mayoración de acciones (Ver figura 3.7.3-2). Para la comprobación de estabilidad global en situación sísmica y de impacto de vehículo se adoptan los mismos coeficientes que para el resto de comprobaciones.

| Coeficientes d | e mayoración de las acciones      |                 |                               |                            |                              |           |           |             |             |              |              |            |              | ×          |
|----------------|-----------------------------------|-----------------|-------------------------------|----------------------------|------------------------------|-----------|-----------|-------------|-------------|--------------|--------------|------------|--------------|------------|
|                |                                   |                 | Estabilida<br>Fisuración / De | d global /<br>eformaciones |                              |           |           | Desliz. / V | uelco / Hun | dim. / Corta | ante / Flexi | ón         |              |            |
|                |                                   |                 | Estado límite                 | de servicio                | Estado Límite de Resistencia |           |           |             | icia        |              |              | E.L. de ev | ento extremo | >          |
|                |                                   |                 | Servicio I                    |                            | Resiste                      | encia I   | Resiste   | ncia III    | Resiste     | encia V      | Evento e     | xtremo I   | Evento es    | ktremo II  |
|                |                                   |                 | Jervi                         | CIUI                       | Combinaci                    | ón básica | Viento >  | 55 mph      | Viento <=   | = 55 mph     | Combinaci    | ón sísmica | Combinación  | de impacto |
|                |                                   |                 | Favorable                     | Desfavor.                  | Favorable                    | Desfavor. | Favorable | Desfavor.   | Favorable   | Desfavor.    | Favorable    | Desfavor.  | Favorable    | Desfavor.  |
|                | Peso propio muro                  |                 | 1.00                          | 1.00                       | 0.90                         | 1.25      | 0.90      | 1.25        | 0.90        | 1.25         | 0.90         | 1.25       | 0.90         | 1.25       |
|                | Peso tierras trasdós              |                 | 1.00                          | 1.00                       | 1.00                         | 1.35      | 1.00      | 1.35        | 1.00        | 1.35         | 1.00         | 1.35       | 1.00         | 1.35       |
|                | Peso tierras puntera              |                 | 1.00                          | 1.00                       | 1.00                         | 1.35      | 1.00      | 1.35        | 1.00        | 1.35         | 1.00         | 1.35       | 1.00         | 1.35       |
|                | Empuje activo de las tierras      | trasdós         | 1.00                          | 1.00                       | 0.90                         | 1.50      | 0.90      | 1.50        | 0.90        | 1.50         | 0.90         | 1.50       | 0.90         | 1.50       |
| Acciones       | Empuje pasivo de las tierras er   | n puntera       | 1.00                          | 1.00                       | 1.00                         | 1.00      | 1.00      | 1.00        | 1.00        | 1.00         | 1.00         | 1.00       | 1.00         | 1.00       |
| permanentes    | Sobrecarga permanente en trasdós  | Empuje          | 1.00                          | 1.00                       | 0.65                         | 1.50      | 0.65      | 1.50        | 0.65        | 1.50         | 0.65         | 1.50       | 0.65         | 1.50       |
|                | bobi cearga permanente en trabato | Acción vertical | 1.00                          | 1.00                       | 0.65                         | 1.50      | 0.65      | 1.50        | 0.65        | 1.50         | 0.65         | 1.50       | 0.65         | 1.50       |
|                | Carga permanente en coronacio     | ón de muro      | 1.00                          | 1.00                       | 0.65                         | 1.50      | 0.65      | 1.50        | 0.65        | 1.50         | 0.65         | 1.50       | 0.65         | 1.50       |
|                | Carga en faia                     | Empuje          | 1.00                          | 1.00                       | 0.90                         | 1.25      | 0.90      | 1.25        | 0.90        | 1.25         | 0.90         | 1.25       | 0.90         | 1.25       |
|                |                                   | Acción vertical | 1.00                          | 1.00                       | 0.90                         | 1.25      | 0.90      | 1.25        | 0.90        | 1.25         | 0.90         | 1.25       | 0.90         | 1.25       |
|                | Sobrecarga de tráfico en trasdós  | Empuje          | 0.00                          | 1.00                       | 0.00                         | 1.75      | 0.00      | 0.00        | 0.00        | 1.35         | 0.00         | 1.00       | 0.00         | 0.50       |
| Acciones       |                                   | Acción vertical | 0.00                          | 1.00                       | 0.00                         | 1.75      | 0.00      | 0.00        | 0.00        | 1.35         | 0.00         | 1.00       | 0.00         | 0.50       |
| variables      | Carga de tráfico en coronación    | n de muro       | 0.00                          | 1.00                       | 0.00                         | 1.75      | 0.00      | 0.00        | 0.00        | 1.35         | 0.00         | 1.00       | 0.00         | 0.50       |
|                | Viento                            |                 | 0.00                          | 0.30                       | 0.00                         | 0.00      | 0.00      | 1.40        | 0.00        | 0.40         | 0.00         | 0.00       | 0.00         | 0.00       |
|                | Nivel freatico                    |                 | 0.00                          | 1.00                       | 0.00                         | 1.00      | 0.00      | 1.00        | 0.00        | 1.00         | 0.00         | 1.00       | 0.00         | 1.00       |
| Acciones       | Sismo                             |                 |                               |                            |                              |           |           |             |             |              | 0.00         | 1.00       | 0.00         | 1.00       |
| accuentales    | Impacto                           |                 |                               |                            |                              |           |           |             |             |              |              |            | 0.00         | 1.00       |
| Recuperar      | valores Normativa                 |                 |                               |                            |                              |           |           |             | A           | plicar       | Ayuda        | Ace        | eptar        | Cancelar   |

Figura 3.7.3-2: Estados límite a los que se aplica los coeficientes de mayoración.

El botón *Recuperar valores Normativa* permite recuperar en cualquier momento los valores definidos en la normativa.

### 3.8 Orden Coeficientes de seguridad y combinación

Con esta orden se accede para las normativas española y europea a la ventana de definición del resto de coeficientes de seguridad que es necesario definir. Los coeficientes que se deben definir dependen de la normativa.

### 3.8.1 Normativa española

En la Figura 3.8.1-1 se muestra la ventana que aparece al seleccionar la orden *Coeficientes de seguridad y combinación* para la normativa española.

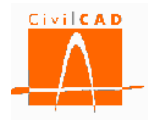

|             | Materiales                                                   |                     | Coeficientes de se                    |                    | segu              | ridad | Factores de        | e cansancio                    |                         |
|-------------|--------------------------------------------------------------|---------------------|---------------------------------------|--------------------|-------------------|-------|--------------------|--------------------------------|-------------------------|
|             |                                                              |                     | γels                                  |                    | <i>Y</i> ELU pers | lst.  | YELU acc.          | α <sub>cc</sub>                | αct                     |
|             | Hormigón del al                                              | zado                |                                       | 1.00               | 1                 | .50   | 1.30               | 1.00                           | 1.00                    |
|             | Hormigón de la z                                             | rmigón de la zapata |                                       | 1.00               | 1                 | .50   | 1.30               | 1.00                           | 1.00                    |
|             | Acero para la armadu                                         | ura pasiva          |                                       | 1.00               | 1                 | . 15  | 1.00               | ) -                            | -                       |
| Coeficiente | s de seguridad Estado                                        | s Límite Ge         | eotécnicos                            | s                  |                   |       |                    |                                |                         |
|             | Situación                                                    | Combir              | nación                                | Hun                | dimiento          | Des   | lizamiento         | Vuelco rígido                  | Estabilidad<br>global   |
|             | Densistante                                                  | Caracte             | erística                              |                    | 2.60              |       | 1.30               | 1.80                           | 1.3                     |
|             | Persistente                                                  | Casi perr           | manente                               |                    | 3.00              |       | 1.50               | 2.00                           | 1.5                     |
|             |                                                              |                     |                                       |                    |                   |       |                    |                                |                         |
|             | Accidental                                                   | Sísn                | nica                                  |                    | 2.20              |       | 1.10               | 1.50                           | 1.1                     |
|             | Accidental                                                   | Sísn<br>Impa        | nica<br>acto                          |                    | 2.20              |       | 1.10<br>1.10       | 1.50<br>1.50                   | 1.1                     |
| Coeficiente | Accidental<br>s de combinación<br>carga de tráfico<br>Viento | Sísn<br>Impa        | nica<br>acto<br>μ/1 ξ<br>1.00<br>0.20 | ₩2<br>1.00<br>0.00 | 2.20              |       | 1.10<br>1.10<br>Re | 1.50<br>1.50<br>cuperar valore | 1.<br>1.<br>es Normativ |

Figura 3.8.1-1: Coeficiente de minoración de materiales, factor de seguridad geotécnicos y coeficientes de combinación.

En este diálogo se deben definir:

- Los coeficientes de minoración de las resistencias de los materiales.
- Los coeficientes de seguridad para los estados límite geotécnicos.
- Los coeficientes de combinación.
- El movimiento máximo admisible en coronación de muro.

Al abrir por primera vez el diálogo se mostrarán por defecto los coeficientes de seguridad definidos en la normativa, salvo el valor del movimiento máximo en coronación del muro, que debe ser definido por el usuario.

Todos los coeficientes pueden ser modificados libremente por el usuario. En caso de que una vez modificados los coeficientes se quiera restituir los valores de la normativa se debe pulsar el botón *Recuperar valores Normativa*.

#### Coeficientes de minoración de los materiales

Para cada uno de los materiales definidos por el usuario (hormigón del alzado, hormigón de la zapata de las aletas y acero de la armadura pasiva), se deben definir los siguientes coeficientes de minoración de los materiales:

Para el material tipo hormigón

- Coeficiente de minoración de la resistencia del hormigón para las combinaciones del Estado Límite de Servicio.

- Coeficiente de minoración de la resistencia del hormigón para las combinaciones del Estado Límite Último en situación persistente.
- Coeficiente de minoración de la resistencia del hormigón para las combinaciones del Estado Límite Último en situación accidental.
- Factor de cansancio en compresión,  $\alpha_{cc}$ .
- Factor de cansancio en tracción,  $\alpha_{ct}$ .

Para el material tipo acero para armaduras pasivas.

- Coeficiente de minoración de la resistencia del acero para las combinaciones del Estado Límite de Servicio.
- Coeficiente de minoración de la resistencia del acero para las combinaciones del Estado Límite Último en situación persistente.
- Coeficiente de minoración de la resistencia del acero para las combinaciones del Estado Límite Último en situación accidental.

Los coeficientes de minoración de la resistencia para los materiales se definen en el artículo 15.3 de la EHE-08, siendo los valores propuestos por la normativa los que se presentan en las siguientes tablas:

| Coeficientes de min       | Coeficientes de minoración para Estados Límite de Servicio |                      |  |  |  |
|---------------------------|------------------------------------------------------------|----------------------|--|--|--|
| Situación de proyecto     | Hormigón γ <sub>c</sub>                                    | Acero γ <sub>s</sub> |  |  |  |
| Persistente o transitoria | 1,00                                                       | 1,00                 |  |  |  |
| Accidental                | 1,00                                                       | 1,00                 |  |  |  |

Tabla 3.8.1-1: Coeficiente de minoración de materiales en ELS según EHE-08.

| Coeficientes de m         | cientes de minoración para Estados Límite Últimos |                      |  |  |  |
|---------------------------|---------------------------------------------------|----------------------|--|--|--|
| Situación de proyecto     | Hormigón γ <sub>c</sub>                           | Acero γ <sub>s</sub> |  |  |  |
| Persistente o transitoria | 1,50                                              | 1,15                 |  |  |  |
| Accidental                | 1,30                                              | 1,00                 |  |  |  |

Tabla 3.8.1-2: Coeficiente de minoración de materiales en ELU según EHE-08.

Los factores de cansancio se definen en el artículo 39.4 de la EHE-08. Este coeficiente multiplica a la resistencia del hormigón para tener en cuenta el cansancio del hormigón cuando está sometido a altos niveles de tensión de compresión ( $\alpha_{cc}$ ) o tracción ( $\alpha_{ct}$ ) debido a cargas de larga duración. Con carácter general se adopta el valor unidad (1,0) para ambos coeficientes.

### Factores de seguridad para los Estados Límite Geotécnicos

*CivilCAD3000* lleva a cabo la comprobación de los Estados Límite Geotécnicos de acuerdo con la Guía de Cimentaciones [1], en la cual se establecen los Factores de seguridad que se deben verificar para los estados límite de hundimiento, deslizamiento, vuelco y estabilidad global para las diferentes situaciones y combinaciones de cálculo. Recuérdese que la Guía

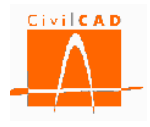

de Cimentaciones establece la seguridad en base a un único factor de seguridad global, es decir, sin mayorar las acciones.

Los valores propuestos en el apartado 6.4 de la Guía de cimentaciones se presentan en las siguientes tablas:

|             |                 | Hundimiento | Deslizamiento | Vuelco | Estabilidad<br>global |
|-------------|-----------------|-------------|---------------|--------|-----------------------|
| Persistente | Característica  | 2,60        | 1,30          | 1,80   | 1,30                  |
|             | Casi permanente | 3,00        | 1,50          | 2,00   | 1,50                  |
| Accidental  | Sísmica         | 2,20        | 1,10          | 1,50   | 1,10                  |
|             | Impacto         | 2,20        | 1,10          | 1,50   | 1,10                  |

**Tabla 3.8.1-3:** Factores de seguridad geotécnicos según la Guía de Cimentaciones.

En cualquier caso, estos coeficientes pueden modificarse en función de la importancia de la obra o en el caso del estado límite de hundimiento en función del método de análisis empleado para la determinación de la carga de hundimiento.

### Coeficientes de combinación

Se deben definir los coeficientes de combinación de las acciones variables (tráfico, viento y nivel freático), que permitirán calcular el valor representativo de cada acción a utilizar en las distintas combinaciones de cálculo según se establece en el apartado 6.3 de la Instrucción IAP-11.

- Valor de combinación  $\psi_0 Q_k$
- Valor de frecuente  $\psi_1 Q_k$
- Valor de casi-permanente  $\psi_2 Q_k$

Los coeficientes de combinación se definen en la normativa IAP-11 (apartado 6.1 para el caso de muros de carretera o en el Código Técnico de la Edificación Documento Básico SE Seguridad Estructural (capítulo 4).

Los valores que aparecen por defecto en *CivilCAD3000* corresponden a la normativa IAP-11.

### Movimientos admisibles

El usuario debe definir el movimiento máximo horizontal admisible en coronación de muro. Este valor se utilizará para la comprobación del estado límite de deformaciones.

### 3.8.2 Normativa europea

En la Figura 3.8.2-1 se muestra la ventana que aparece al seleccionar la orden *Coeficientes de seguridad y combinación* para la normativa europea.

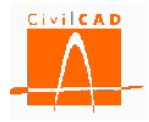

| encientes k de minoración de                                                                                                    | a resistencia                                                                                                    |                                                                                                    |                                                                                                    |                                                                                                    |                                                                                                    |  |
|----------------------------------------------------------------------------------------------------|----------------------------------------------------------------------------------------------------|----------------------------------------------------------------------------------------------------|----------------------------------------------------------------------------------------------------|----------------------------------------------------------------------------------------------------|----------------------------------------------------------------------------------------------------|--|
|                                                                                                    |                                                                                                    |                                                                                                    | Estado límite último                                                                                                    |                                                                                                    |                                                                                                    |  |
|                                                                                                    |                                                                                                    | Situación p                                                                                                    | ersistente                                                                                                    |                                                                                                    | Citure side and states                                                                                                    |  |
|                                                                                                    | EL Equilibrio (EQU)                                                                                                    | Estado Límite Últ                                                                                                    | imo Estructural (STR) y Ge                                                                                                    | eotécnico (GEO)                                                                                                    | Situación accidental                                                                                                    |  |
|                                                                                                    | Vuelco                                                                                                    | Estab. Global                                                                                                    | / Desliz. / Hundim. / Corta                                                                                                    | ante / Flexión                                                                                                    | Todos                                                                                                    |  |
|                                                                                                    | Ap.2.4.7.2 EN-1997                                                                                                    | Tabla                                                                                                    | A. 13 y A. 14 Anejo A EN-                                                                                                    | 1997                                                                                                    | Ap. 2. 4. 7. 1 EN-1997                                                                                                    |  |
|                                                                                                    | R                                                                                                    | R1                                                                                                    | R2                                                                                                    | R3                                                                                                    | R                                                                                                    |  |
| Estabilidad global                                                                                                    | _                                                                                                    | 1.00                                                                                                    | 1.00                                                                                                    | 1.00                                                                                                    | 1.00                                                                                                    |  |
| Hundimiento                                                                                                    |                                                                                                    | 1.00                                                                                                    | 1.40                                                                                                    | 1.00                                                                                                    | 1.00                                                                                                    |  |
| Deslizamiento                                                                                                    |                                                                                                    | 1.00                                                                                                    | 1.10                                                                                                    | 1.00                                                                                                    | 1.00                                                                                                    |  |
| Flexión                                                                                                    |                                                                                                    | 1.00                                                                                                    | 1.00                                                                                                    | 1.00                                                                                                    | 1.00                                                                                                    |  |
| Cortante                                                                                                    |                                                                                                    | 1.00                                                                                                    | 1.00                                                                                                    | 1.00                                                                                                    | 1.00                                                                                                    |  |
| Vuelco                                                                                                    | 1.0                                                                                                    | 00                                                                                                    |                                                                                                    |                                                                                                    | 1.00                                                                                                    |  |
| eficientes M de minoración de                                                                                                    | os parámetros geotécnic                                                                                                    | :0S                                                                                                    |                                                                                                    |                                                                                                    |                                                                                                    |  |
|                                                                                                    | Estado límite de servicio                                                                                                    |                                                                                                    | Estado lími                                                                                                    | te último                                                                                                    |                                                                                                    |  |
|                                                                                                    |                                                                                                    |                                                                                                    | Situación persistente                                                                                                    |                                                                                                    |                                                                                                    |  |
|                                                                                                    | Eiguragión /                                                                                                    |                                                                                                    | and the second second s |                                                                                                    |                                                                                                    |  |
|                                                                                                    | Deformaciones                                                                                                    | EL Equilibrio (EQU)                                                                                                    | Estado Limite Ultimo Est<br>(                                                                                                    | ructural (STR) y Geotécnio<br>GEO)                                                                                                    | co Situación accidenta                                                                                                    |  |
|                                                                                                    | Deformaciones                                                                                                    | EL Equilibrio (EQU)<br>Vuelco                                                                                                    | Estado Limite Ultimo Est<br>(I<br>Estab. Global / Desliz. / I                                                                                                    | ructural (STR) y Geotécnio<br>GEO)<br>Hundim. / Cortante / Flexi                                                                                                    | co Situación accidenta                                                                                                    |  |
|                                                                                                    | Ap. 2. 4.8 EN-1997                                                                                                    | EL Equilibrio (EQU)<br>Vuelco<br>Tabla A.2 Anejo 2 EN-1997                                                                                                    | Estado Limite Ultimo Est<br>(1)<br>Estab. Global / Desliz. / 1<br>Tabla A.4 A                                                                                                    | ructural (STR) y Geotécnio<br>GEO)<br>Hundim. / Cortante / Flexi<br>nejo A EN-1997                                                                                                    | ón Todos<br>Ap. 2.4.7.1 EN-199                                                                                                    |  |
| Ángula da ramaniante interna                                                                                                    | Ap. 2.4,8 EN-1997                                                                                                    | EL Equilibrio (EQU)<br>Vuelco<br>Tabla A.2 Anejo 2 EN-1997<br>M                                                                                                    | Estado Limite Ultimo Est<br>(t)<br>Estab. Global / Desliz. / 1<br>Tabla A.4 A<br>M1                                                                                                    | ructural (STR) y Geotécnio<br>GEO)<br>Hundim. / Cortante / Flexi<br>nejo A EN-1997<br>M2                                                                                                    | Situación accidenta           ón         Todos           Ap.2.4.7.1 EN-1993           M           25         1.00                                                                                                    |  |
| Ángulo de rozamiento interno                                                                                                    | Ap. 2. 4.8 EN-1997<br>M<br>1.00                                                                                                    | EL Equilibrio (EQU)<br>Vuelco<br>Tabla A.2 Anejo 2 EN-1997<br>M<br>1.25                                                                                                    | Estado Limite Ultimo Est<br>(f<br>Estab. Global / Desliz. / I<br>Tabla A.4 A<br>M1<br>1.00                                                                                                    | ructural (STR) y Geotécnio<br>GEO)<br>Hundim. / Cortante / Flexi<br>nejo A EN-1997<br>M2<br>1.                                                                                                    | Situación accidenta           ón         Todos           Ap.2.4.7.1 EN-1993         M           .25         1.00           .25         1.00                                                                                                    |  |
| Ángulo de rozamiento interno<br>Cohesión<br>Densidad de las tierras                                                                                                  | Ap. 2.4.8 EN-1997<br>M<br>1.00<br>1.00                                                                                                    | EL Equilibrio (EQU)<br>Vuelco<br>Tabla A.2 Aneto 2 EN-1997<br>M<br>1.25<br>1.25<br>1.20                                                                                                    | Estado Limite Ultimo Est<br>((<br>Estab. Global / Desliz. / 1<br>Tabla A.4 A<br>M1<br>1.00<br>1.00                                                                                                    | ructural (STR) y Geotécnio<br>GEO)<br>Hundim. / Cortante / Flexi<br>neio A EN-1997<br>M2<br>1.<br>1.                                                                                                    | Situación accidenta           ón         Todos           Ap. 2. 4. 7. 1 EN-1993         M           .25         1.00           .25         1.00           .00         1.00                                                                                                    |  |
| Ángulo de rozamiento interno<br>Cohesión<br>Densidad de las tierras                                                                                                  | Ap.2.4.8 EN-1997<br>M<br>1.00<br>1.00<br>1.00                                                                                                    | EL Equilibrio (EQU)<br>Vuelco<br>Tabla A.2 Aneto 2 EN-1997<br>M<br>1.25<br>1.25<br>1.00                                                                                                    | Estado Limite Ultimo Est<br>(t<br>Estab. Global / Desliz. / 1<br>Tabla A.4 A<br>M1<br>1.00<br>1.00<br>1.00                                                                                                    | ructural (STR) y Geotécnia<br>GEO)<br>Hundim. / Cortante / Flexi<br>neio A EN-1997<br>M2<br>1.<br>1.<br>1.                                                                                                    | Situación accidenta           ón         Todos           Ap.2.4.7.1 EN-199:         M           .25         1.00           .25         1.00           .00         1.00                                                                                                    |  |
| Ángulo de rozamiento interno<br>Cohesión<br>Densidad de las tierras<br>eficientes de minoración de los                                                               | Ap. 2. 4.8 EN-1997<br>M<br>1.00<br>1.00<br>materiales                                                                                                    | EL Equilibrio (EQU)<br>Vuelco<br>Tabla A.2 Anejo 2 EN-1997<br>M<br>1.25<br>1.25<br>1.00                                                                                                    | Estado Limite Ultimo Est<br>()<br>Estab. Global / Desilz. /)<br>Tabla A.4 A<br>M1<br>1.00<br>1.00<br>1.00<br>Coeficie                                                                                                    | ructural (STR) y Geotécnia<br>GEO)<br>Hundim. / Cortante / Flexi<br>nejo A EN-1997<br>M2                                                                                                    | Situación accidenta           Ón         Todos           Ap.2.4.7.1 EN-1993         M           .25         1.00           .00         1.00                                                                                                    |  |
| Ángulo de rozamiento interno<br>Cohesión<br>Densidad de las tierras<br>eficientes de minoración de los                                                               | Ap. 2. 4.8 EN-1997<br>M<br>1.00<br>1.00<br>1.00<br>materiales                                                                                                    | EL Equilibrio (EQU)<br>Vuelco<br>Tabla A.2 Aneio 2 EN-1997<br>M<br>1.25<br>1.25<br>1.00                                                                                                    | Estado Limite Ultimo Est<br>()<br>Estab. Global / Desilz. /)<br>Tabla A.4 A<br>M1<br>1.00<br>1.00<br>1.00                                                                                                    | ructural (STR) y Geotécnia<br>GEO)<br>Hundim. / Cortante / Flexi<br>nejo A EN-1997<br>M2<br>1.<br>1.<br>1.<br>1.<br>entes de combinación                                                                                                    | Stuación accidenta           ón         Todos           Ap.2.4.7.1 EN-199;         M           .25         1.00           .25         1.00           .00         1.00                                                                                                    |  |
| Ángulo de rozamiento interno<br>Cohesión<br>Densidad de las tierras<br>eficientes de minoración de los                                                               | Ap.2.4.8 EN-1997<br>M<br>M<br>1.00<br>1.00<br>1.00<br>materiales                                                                                                    | EL Equilibrio (EQU)<br>Vuelco<br>Tabla A.2 Anejo 2 EN-1997<br>M<br>1.25<br>1.25<br>1.00                                                                                                    | Estado Limite Ultimo Est<br>()<br>Estab. Global / Desiz. //<br>Tabla A.4 A<br>M1<br>1.00<br>1.00<br>1.00<br>2.00<br>50b                                                                                                    | ructural (STR) y Geotécnia<br>GEO)<br>Hundim. / Cortante / Flexi<br>nejo A EN-1997<br>M2<br>1.<br>1.<br>1.<br>1.<br>1.<br>1.<br>1.<br>1.<br>1.<br>1.<br>1.<br>1.<br>1.                                                                                                    | Situación accidenta           ón         Todos           Ap.2.4.7.1EN-199:         M           .25         1.00           .00         1.00           00         1.00           0         1.01           0         1.00                                                                                                    |  |
| Ángulo de rozamiento interno<br>Cohesión<br>Densidad de las tierras<br>eficientes de minoración de los<br>Materiales                                                 | Ap. 2.4,8 EN-1997<br>M<br>M<br>1.00<br>1.00<br>1.00<br>1.00                                                                                                    | EL Equilibrio (EQU)<br>Vuelco<br>Tabla A. 2 Anejo 2 EN-1997<br>M. 1.25<br>1.25<br>1.25<br>1.25<br>2.25<br>4.25<br>2.25<br>4.25<br>2.25<br>2.55<br>2.55<br>2.55 | Estado Limite Ultimo Est<br>()<br>Estab. Global / Desiz. / /<br>Tabla A, 4 A<br>M1<br>1.00<br>1.00<br>1.00<br>2.00<br>50d                                                                                                    | Viento de tráfico 10 Company de tráfico 10 Company de tráfico 10 C | Stuación accidenta           ón         Todos           Ap.2.4.7.1 EN-1993         M           .25         1.00           .25         1.00           0         \$\nu\$'1           \$\nu\$'1.00         1.00           0.60         0.20                                                                                                |  |
| Ángulo de rozamiento interno<br>Cohesión<br>Densidad de las tierras<br>eficientes de minoración de los<br>Materiales                                                 | Ap. 2. 4.8 EN-1997 M 1.00 1.00 1.00                                                                                                    | EL Equilibrio (EQU)<br>Vuelco<br>Tabla A.2 Aneio 2 EN-1997<br>M<br>1.25<br>1.00<br>seguridad<br>Factores d<br>x, 7EU acc. acc.                                                                                                    | Estado Limite Ultimo Est<br>()<br>Estab. Global / Desiz. //<br>Tabla A.4 A<br>M1<br>1.00<br>1.00<br>0<br>0<br>0<br>0<br>0<br>0<br>0<br>0<br>0<br>0<br>0<br>0                                                                                                    | Viet Tradition (STR) y Geotécnie<br>GEO)<br>Hundim. / Cortante / Flexi<br>neio A EN-1997<br>M2<br>1.<br>1.<br>1.<br>1.<br>1.<br>1.<br>1.<br>1.<br>1.<br>1.<br>1.<br>1.<br>1.                                                                                                    | Vituación accidenta           án         Todos           áp.2,4,7,1 EN-199;         M           25         1.00           0         Ψ/1         Ψ/2           1.00         1.00         1.00           0.00         1.00         1.00           0.00         1.00         1.00           0.00         1.00         1.00                 |  |
| Ángulo de rozamiento interno<br>Cohesión<br>Densidad de las tierras<br>eficientes de minoración de los<br>Materiales<br>Hormigón del alzado                          | Ap. 2. 4.8 EN-1997<br>M                                                                                                    | EL Equilibrio (EQU)           Vuelco           Tabla A.2 Ancio 2 EN-1997           M           1.25           1.25           1.00           seguridad           Factores d           1.20           1.00                                                                                                    | Estado Limite Utimo Est<br>()<br>Estab. Global / Desiz. //<br>Tabla A.4 A<br>M1<br>1.00<br>1.00<br>1.00<br>Coeficie<br>α <sub>α</sub><br>1.00<br>500                                                                                                    | GEO) (STR) y Geotécnie<br>GEO) (STA) y Geotécnie<br>Mandim. / Cortante / Flexi<br>meio A EN-1997<br>M2<br>1.<br>1.<br>1.<br>1.<br>1.<br>1.<br>1.<br>1.<br>1.<br>1.<br>1.<br>1.<br>1.                                                                                                    | Situación accidenta           án         Todos           Ap.2.4.7.1EN-199:         M           .25         1.00           .00         1.00           0         1.00           0.00         1.00           0.00         1.00           .60         0.20           .00         1.00           .00         1.00           .00         1.00 |  |
| Ángulo de rozamiento interno<br>Cohesión<br>Densidad de las tierras<br>eficientes de minoración de los<br>Materiales<br>Hormigón del alzado<br>Hormigón de la zapata | Ap. 2.4,8 EN-1997<br>M. 1.00<br>imateriales<br>Coeficientes de 1<br>7/ELS<br>1.00<br>1.00 | EL Equilibrio (EQU)           Vuelco           Tabla A. 2 Anejo 2 EN-1997           1.25           1.25           1.25           1.25           1.25           1.25           50           50           50           1.20           1.00                                                                                                    | Estado Limite Utimo Esta<br>(<br>Estab, Global / Desiz, //<br>Tabla A, 4 A<br>M1<br>.00<br>1.00<br>e cansando<br>α α<br>1.00<br>1.00<br>Enfoqui                                                                                                    | Vietral (STR) y Geotécnie<br>GEO)<br>Hundim. / Cortante / Flexi<br>neio A EN-1997<br>M2<br>1.<br>1.<br>1.<br>1.<br>1.<br>1.<br>1.<br>1.<br>1.<br>1.<br>1.<br>1.<br>1.                                                                                                    | o         Situación accidenta           ón         Todos           Ap.2.4.7. I EN-199                                                                                                    |  |

Figura 3.8.2-1: Coeficiente de minoración y coeficientes de combinación .

En este diálogo se deben definir:

- Los coeficientes R de minoración de las resistencias.
- Los coeficientes M de minoración de los parámetros geotécnicos.
- Los coeficientes de minoración de los materiales (hormigón y acero).
- Los coeficientes de combinación.
- El tipo de Enfoque a considerar.
- El movimiento máximo admisible en coronación de muro.

Al abrir por primera vez el diálogo se mostrarán por defecto los coeficientes definidos en la normativa, salvo el valor del movimiento máximo en coronación del muro, que debe ser definido por el usuario.

Todos los coeficientes pueden ser modificados libremente por el usuario. En caso de que una vez modificados los coeficientes se quiera restituir los valores de la normativa se debe pulsar el botón *Recuperar valores Normativa*.

#### Coeficientes de minoración de los materiales

Para cada uno de los materiales definidos (hormigón del alzado, hormigón de la zapata de las aletas y acero de la armadura pasiva), se deben definir los siguientes coeficientes de minoración de los materiales:

Para el material tipo hormigón:
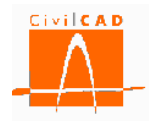

- Coeficiente de minoración de la resistencia del hormigón para las combinaciones del Estado Límite de Servicio.
- Coeficiente de minoración de la resistencia del hormigón para las combinaciones del Estado Límite Último en situación persistente.
- Coeficiente de minoración de la resistencia del hormigón para las combinaciones del Estado Límite Último en situación accidental.
- Factor de cansancio en compresión,  $\alpha_{cc}$ .
- Factor de cansancio en tracción,  $\alpha_{ct}$ .

Para el material tipo acero para armaduras pasivas.

- Coeficiente de minoración de la resistencia del acero para las combinaciones del Estado Límite de Servicio.
- Coeficiente de minoración de la resistencia del acero para las combinaciones del Estado Límite Último en situación persistente.
- Coeficiente de minoración de la resistencia del acero para las combinaciones del Estado Límite Último en situación accidental.

Los coeficientes de minoración de la resistencia para los materiales se definen en el artículo 2.4.2.4 del Eurocódigo EN-1992-1-1, siendo los valores propuestos por la normativa los que se presentan en las siguientes tablas:

| Coeficientes de minoración para Estados Límite de Servicio |                         |                      |  |  |
|------------------------------------------------------------|-------------------------|----------------------|--|--|
| Situación de proyecto                                      | Hormigón γ <sub>c</sub> | Acero γ <sub>s</sub> |  |  |
| Persistente o transitoria                                  | 1,00                    | 1,00                 |  |  |
| Accidental                                                 | 1,00                    | 1,00                 |  |  |

Tabla 3.8.1-1: Coeficiente de minoración de materiales en ELS según EN-1992-1-1.

| Coeficientes de minoración para Estados Límite Últimos             |      |      |  |
|--------------------------------------------------------------------|------|------|--|
| Situación de proyecto Hormigón γ <sub>c</sub> Acero γ <sub>s</sub> |      |      |  |
| Persistente o transitoria                                          | 1,50 | 1,15 |  |
| Accidental                                                         | 1,20 | 1,00 |  |

Tabla 3.8.1-2: Coeficiente de minoración de materiales en ELU según EN-1992-1-1.

Los factores de cansancio se definen en el artículo 3.1.6 del Eurocódigo EN-1992-2:2005. Este coeficiente multiplica a la resistencia del hormigón para tener en cuenta el cansancio del hormigón cuando está sometido a altos niveles de tensión de compresión ( $\alpha_{cc}$ ) o tracción ( $\alpha_{ct}$ ) debido a cargas de larga duración.

Con carácter general el Eurocódigo propone valores entre 0,8 y 1,0 para ambos coeficientes, remitiendo a los correspondientes anejos nacionales para su determinación; no obstante recomienda en su ausencia los siguientes valores:

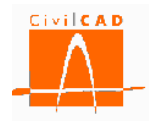

 $\alpha_{cc} = 0.8$  $\alpha_{ct} = 1.0$ 

# Tipo de enfoque de cálculo

De acuerdo con el Eurocódigo EN-1990, en estructuras en las que intervienen acciones geotécnicas y/o resistencias del terreno, el estado límite último estructural (STR) y geotécnico (GEO) deben ser verificados utilizando uno de los tres enfoques posibles que se definen a continuación, combinando los coeficientes parciales de mayoración de acciones (coeficientes A de mayoración de acciones definidos en el apartado 3.7.2 de este documento), factores parciales sobre los parámetros del terreno (coeficientes M) y factores parciales sobre la resistencia (R).

Cabe pues remarcar que el cálculo según el enfoque afecta únicamente a los estados límite últimos estructurales (STR) y geotécnicos (GEO) en situación persistente, es decir, a la Estabilidad Global, Deslizamiento, Hundimiento, Cortante y Flexión. El vuelco se considera un estado límite de equilibrio (EQU).

A continuación se define cada uno de los tres enfoques posibles, entre los cuales el usuario debe seleccionar la opción deseada.

### Enfoque 1 (Approach 1):

Se realizan dos cálculos independientes (Cálculo 1 y Cálculo 2) y se adoptan los efectos más desfavorables:

- Cálculo 1: A1 + M1 + R1
- Cálculo 2: A2 + M2 + R1

<u>Cálculo 1 (A1+M1+R1)</u>: Se realiza el cálculo con los siguientes coeficientes de seguridad parciales:

*Acciones (\gamma\_F):* Coeficientes de mayoración de acciones de la Tabla A2.4 (B) del Anejo 2 del Eurocódigo EN-1990 (equivale a los valores de la columna A1 de la Tabla A.3 del Anejo A del EN-1997) (ver apartado 3.7.2 de este documento).

*Parámetros del terreno (\gamma\_M):* Coeficientes parciales de los parámetros del terreno correspondientes a la columna M1 de la Tabla A.4 del Anejo A del EN-1997.

*Resistencia del terreno*  $(\gamma_R)$ : Coeficientes parciales de la resistencia del terreno correspondientes a la columna R1 de las Tablas A.13 y A.14 del Anejo A del EN-1997.

<u>Cálculo 2 (A2+M2+R1)</u>: Se realiza el cálculo con los siguientes coeficientes de seguridad parciales:

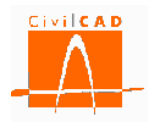

*Acciones (\gamma\_F):* Coeficientes de mayoración de acciones de la Tabla A2.4 (C) (equivale a los valores de la columna A2 de la Tabla A.3 del Anejo A del EN-1997) (ver apartado 3.7.2 de este documento).

*Parámetros del terreno (\gamma\_M):* Coeficientes parciales de los parámetros del terreno correspondientes a la columna M2 de la Tabla A.4 del Anejo A del EN-1997.

*Resistencia del terreno*  $(\gamma_R)$ : Coeficientes parciales de la resistencia del terreno correspondientes a la columna R1 de las Tablas A.13 y A.14 del Anejo A del EN-1997.

# Enfoque 2 (Approach 2):

- A1+M1+R2

Se realiza un único cálculo (combinación A1+M1+R2) aplicando los coeficientes de mayoración de acciones siguientes:

*Acciones (\gamma\_F):* Coeficientes de mayoración de acciones de la Tabla A2.4 (B) (equivale a los valores de la columna A1 de la Tabla A.3 del Anejo A del EN-1997) (ver apartado 3.7.2 de este documento).

*Parámetros del terreno (\gamma\_{M}):* Coeficientes parciales de los parámetros del terreno correspondientes a la columna M1 de la Tabla A.4 del Anejo A del EN-1997.

*Resistencia del terreno*  $(\gamma_R)$ : Coeficientes parciales de la resistencia del terreno correspondientes a la columna R2 de las Tablas A.13 y A.14 del Anejo A del EN-1997.

# Enfoque 3 (Approach 3):

- (A1 / A2) + M2 + R3

Se realiza un solo cálculo - Combinación (A1en acciones estructurales y A2 en acciones geotécnicas) + M2 + R3), aplicando los siguientes coeficientes de seguridad:

*Acciones* ( $\gamma_F$ ): Coeficientes de mayoración de acciones de la Tabla A2.4 (C) a las acciones de naturaleza geotécnica, y los coeficientes de la Tabla A2.4 (B) a las acciones de naturaleza estructural (ver apartado 3.7.2 de este documento).

*Parámetros del terreno* ( $\gamma_{M}$ ): Coeficientes parciales de los parámetros del terreno correspondientes a la columna M2 de la Tabla A.4 del Anejo A del EN-1997.

*Resistencia del terreno* ( $\gamma_R$ ): Coeficientes parciales de la resistencia del terreno correspondientes a la columna R3 de las Tablas A.13 y A.14 del Anejo A del EN-1997.

Como acciones de naturaleza geotécnica, *CivilCAD3000* considera el peso de las tierras, el empuje de tierras, el peso y empuje debido a las sobrecargas que actúan en el trasdós del muro y el sismo.

# Coeficientes R de minoración de la resistencia

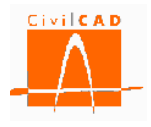

De acuerdo con Eurocódigo 1990:2001 el valor resistente correspondiente a un estado límite último se establece como cociente entre la resistencia nominal y un coeficiente de minoración de la resistencia (coeficientes R,  $\gamma_R$ )

$$R_d = \frac{1}{\gamma_R} \cdot R\left(\gamma_F F; \frac{X_k}{\gamma_M}\right) \qquad (Ex. 3.8.1 - 1)$$

Así, deben definirse para los distintos estados límite los coeficientes de minoración R para cada situación, cuyo valor depende a su vez del tipo de Enfoque con el que se realiza el cálculo (coeficientes R1 para el enfoque 1, coeficientes R2 para el enfoque 2, y coeficientes R3 para el enfoque 3).

| Coeficient | es R de minoración de la | resistencia            |                       |                             |                 |                      |
|------------|--------------------------|------------------------|-----------------------|-----------------------------|-----------------|----------------------|
|            |                          |                        |                       | Estado límite último        |                 |                      |
|            |                          |                        | Situación persistente |                             |                 |                      |
|            |                          | EL Equilibrio (EQU)    | Estado Límite Últ     | imo Estructural (STR) y G   | eotécnico (GEO) | Situación accidental |
|            |                          | Vuelco                 | Estab. Global         | / Desliz. / Hundim. / Corta | ante / Flexión  | Todos                |
|            |                          | Ap. 2. 4. 7. 2 EN-1997 | Tabla                 | A. 13 y A. 14 Anejo A EN-   | 1997            | Ap.2.4.7.1 EN-1997   |
|            |                          | R                      | R1                    | R2                          | R3              | R                    |
|            | Estabilidad global       |                        | 1.00                  | 1.00                        | 1.00            | 1.00                 |
|            | Hundimiento              |                        | 1.00                  | 1.40                        | 1.00            | 1.00                 |
|            | Deslizamiento            |                        | 1.00                  | 1.10                        | 1.00            | 1.00                 |
|            | Flexión                  |                        | 1.00                  | 1.00                        | 1.00            | 1.00                 |
|            | Cortante                 |                        | 1.00                  | 1.00                        | 1.00            | 1.00                 |
|            | Vuelco                   | 1.00                   |                       |                             |                 | 1.00                 |

Figura 3.8.2-2: Coeficientes R de minoración de la resistencia.

Para los estados límite estructurales (flexión y cortante), los coeficientes R toman valor unidad (1,0). Para el resto de estados límite últimos los valores se definen en el Eurocódigo EN-1997:2004.

En la siguiente tabla se especifican los apartados del Eurocódigo en los que se puede encontrar los valores para cada uno de los estados límite.

| Situación             | Estado Límite      | Apartado normativa                 |
|-----------------------|--------------------|------------------------------------|
|                       | Vuelco             | Ap. 2.4.7.2 EN-1997:2004           |
|                       | Deslizamiento      | Tablas A.13 y A.14 del Anejo A del |
| Situación paraistanta | Estabilidad global | EN-1997:2004                       |
| Situacion persistente | Hundimiento        |                                    |
|                       | Cortante           | -                                  |
|                       | Flexión            | -                                  |
| Situación accidental  | Todos              | Ap. 2.4.7.1 EN-1997:2004           |

 Tabla 3.8.1-3: Referencia Coeficientes R.

Coeficientes M de minoración de los parámetros geotécnicos

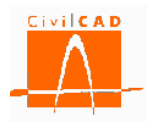

De acuerdo con Eurocódigo 1990:2001 el valor de los parámetros geotécnicos que intervienen en la determinación del valor de una determinada acción debe afectarse por un coeficiente de minoración (coeficientes M,  $\gamma_{\rm M}$ ), cuyo valor depende del estado límite que se considere y del tipo de Enfoque con el que se realiza el cálculo (coeficientes M1 para el enfoque 1 y coeficientes M2 para el enfoque 2).

| -Co | eficientes M de minoración de l | os parámetros geotécnico      | )S                        |                                 |                                     |                        |
|-----|---------------------------------|-------------------------------|---------------------------|---------------------------------|-------------------------------------|------------------------|
|     |                                 | Estado límite de servicio     |                           | Estado límit                    | te último                           |                        |
|     |                                 |                               |                           | Situación persistente           |                                     |                        |
|     |                                 | Fisuración /<br>Deformaciones | EL Equilibrio (EQU)       | Estado Límite Último Esti<br>(( | ructural (STR) y Geotécnico<br>GEO) | Situación accidental   |
|     |                                 |                               | Vuelco                    | Estab. Global / Desliz. / H     | Hundim. / Cortante / Flexión        | Todos                  |
|     |                                 | Ap. 2.4.8 EN-1997             | Tabla A.2 Anejo 2 EN-1997 | Tabla A.4 A                     | nejo A EN-1997                      | Ap. 2. 4. 7. 1 EN-1997 |
|     | -                               | M                             | M                         | M1                              | M2                                  | М                      |
|     | Ángulo de rozamiento interno    | 1.00                          | 1.25                      | 1.00                            | 1.25                                | 1.00                   |
|     | Cohesión                        | 1.00                          | 1.25                      | 1.00                            | 1.25                                | 1.00                   |
|     | Densidad de las tierras         | 1.00                          | 1.00                      | 1.00                            | 1.00                                | 1.00                   |

Figura 3.8.2-3: Coeficientes M de minoración de los parámetros geotécnicos.

Los coeficientes M se definen en el Eurocódigo EN-1997:2004.

En la siguiente tabla se especifican los apartados del Eurocódigo en los que se puede encontrar los valores para cada uno de los estados límite.

| Estado Límite | Situación   | verificación       | Apartado normativa                         |
|---------------|-------------|--------------------|--------------------------------------------|
| E L Samuiaio  | Todas       | Fisuración         | Ap. 2.4.8 EN-1997:2004                     |
| E.L. Servicio | Todas       | Deformaciones      | Ap. 2.4.8 EN-1997:2004                     |
|               |             | Vuelco             | Tabla A.2 del Anejo A del EN-<br>1997:2004 |
|               | Situación   | Deslizamiento      | Tablas A.4 del Anejo A del EN-             |
|               |             | Estabilidad global | 1997:2004                                  |
| E.L. Último   | persistente | Hundimiento        |                                            |
|               |             | Cortante           |                                            |
|               |             | Flexión            |                                            |
|               | Situación   | Todos              | Ap. 2.4.7.1 EN-1997:2004                   |
|               | accidental  | 10005              |                                            |

 Tabla 3.8.1-3: Referencia Coeficientes M.

#### Coeficientes de combinación

Se deben definir los coeficientes de combinación de las acciones variables (tráfico, viento y nivel freático), que permitirán calcular el valor representativo de cada acción a utilizar en las distintas combinaciones de cálculo según se estable en el apartado 6.4 y 6.5 del Eurocódigo EN-1990:2001.

- Valor de combinación  $\psi_0 Q_k$
- Valor de frecuente  $\psi_1 Q_k$
- Valor de casi-permanente  $\psi_2 Q_k$

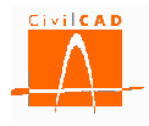

Los coeficientes de combinación se definen en el Anejo A1 del Eurocódigo 1990:2001 para edificios y en el Anejo 2 mismo Eurocódigo para puentes y obras de carretera en general.

Los valores que aparecen por defecto en *CivilCAD3000* corresponden a los valores propuestos en el Eurocódigo.

### <u>Movimientos admisibles</u>

El usuario debe definir el movimiento máximo horizontal admisible en coronación de muro. Este valor se utilizará para la comprobación del estado límite de deformaciones.

# 3.9 Orden Factores de Resistencia (normativa americana)

Esta orden solo está activada para la normativa americana (AASHTO).

Al abrir por primera vez el diálogo se mostrarán por defecto los coeficientes definidos en la normativa, salvo el valor del movimiento máximo en coronación del muro, que debe ser definido por el usuario.

Todos los coeficientes pueden ser modificados libremente por el usuario. En caso de que una vez modificados los coeficientes se quiera restituir los valores de la normativa se debe pulsar el botón *Recuperar valores Normativa*.

La orden *Factores de Resistencia* permite definir los factores de resistencia que se considerarán en cada comprobación para la determinación de la resistencia mayorada. Recuérdese que la resistencia mayorada (R<sub>R</sub>) se obtiene como producto de la resistencia nominal (R<sub>n</sub>) por el factor de resistencia  $\varphi$ .

$$R_R = R_n \cdot \varphi \qquad (Ex.3.9 - 1)$$

Para que se verifique la condición de resistencia se debe cumplir la expresión 3.9-2:

$$R_u \le R_R \qquad (Ex.\,9.3-2)$$

Siendo R<sub>u</sub> el efecto de la acción mayorada por los coeficientes de mayoración de acciones.

Al seleccionar esta opción aparecerá en pantalla la ventana que se muestra en la Figura 3.9-1.

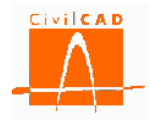

|                    | Comprob    | ación    |                          | Servicio        | Resistencia        | Evento Extremo |
|--------------------|------------|----------|--------------------------|-----------------|--------------------|----------------|
| Estabilidad global |            |          |                          | 0.65            |                    | 1.00           |
|                    | Hundim     | iento    |                          |                 | 0.45               | 1.00           |
| Declizamiento      |            | Fricci   | ón                       |                 | 0.80               | 1.00           |
| Desizamiento       | E          | impuje p | asivo                    |                 | 0.50               | 1.00           |
|                    | Vuel       | 0        |                          |                 |                    |                |
|                    |            | Deform   | nación límite <i>e</i> 1 |                 | -0.00500           | -0.00500       |
|                    | Elexión    | Deform   | nación límite 82         |                 | -0.00200           | -0.00200       |
| Alzado             | The Albert | FF       | R para <i>e</i> 1        |                 | 0.90000            | 0.90000        |
|                    |            | FF       | R para $\varepsilon_2$   |                 | 0.75000            | 0.75000        |
|                    |            | Cortar   | nte                      |                 | 0.70000            | 0.70000        |
|                    |            | Deform   | nación límite e1         |                 | -0.00500           | -0.00500       |
|                    | Flexión    | Deform   | nación límite 82         |                 | -0.00200           | -0.00200       |
| Zapata             |            | FF       | R para <i>e</i> 1        |                 | 0.90000            | 0.90000        |
|                    |            | FF       | R para $\epsilon_2$      |                 | 0.75000            | 0.75000        |
|                    |            | Cortar   | nte                      |                 | 0.70000            | 0.70000        |
|                    | Mus        | lee      |                          | Excentricidad m | áxima / Ancho de l | a zapata       |
|                    | vue        | ico      |                          | Suelo           | Roc                | a              |
|                    | Resist     | tencia   |                          |                 | 0.250              | 0.375          |
| Evente             | Ev. Extre  | mo I :   | $\gamma_{EQ} = 0.00$     |                 | 0.333              | 0.333          |
| extremo            | Sism       | 0        | γ <sub>EQ</sub> = 1.00   |                 | 0.400              | 0.400          |
|                    | Evento     | Extrem   | o II : Impacto           |                 | 0.400              | 0.400          |
| Movimientos a      | admisibles |          |                          |                 |                    |                |
| De                 | solazamie  | nto máx  | imo horizontal en        | coronación. U 🔬 | 0                  | mm             |
|                    |            |          |                          | , e x.          |                    |                |
|                    |            |          |                          |                 |                    |                |

Figura 3.9-1: Factores de resistencia (normativa AASHTO).

En este diálogo, se deben introducir los factores de resistencia para los estados límite de Servicio, Resistencia y de Evento Extremo para cada una de las comprobaciones a realizar. A continuación se detalla el significado de cada uno de ellos.

<u>Estabilidad global</u>: La resistencia a la estabilidad global M <sub>R</sub> se obtiene como el Momento estabilizador nominal  $M_n$  (obtenido a partir de las acciones mayoradas) por el coeficiente de resistencia  $\phi_{EG}$ .

$$M_R = M_n \cdot \varphi_{EG} \qquad (Ex.\,1.9-3)$$

<u>*Hundimiento:*</u> La capacidad de carga mayorada q<sub>R</sub> se obtiene a partir de la capacidad de carga nominal q<sub>n</sub> multiplicada por el factor de resistencia  $\phi_b$ .

$$q_R = q_n \cdot \varphi_b \qquad (Ex.\,1.9-4)$$

El factor de resistencia a hundimiento varía en función de los métodos de análisis utilizados para la determinación de la capacidad nominal y de la fiabilidad de los parámetros geotécnicos utilizados.

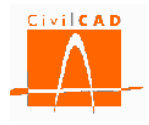

*Deslizamiento:* Para el deslizamiento deben definirse los factores de resistencia para el rozamiento y para la resistencia pasiva (empuje pasivo). La resistencia mayorada se define según la siguiente expresión:

$$R_{R} = (V \cdot tg\delta + S \cdot c) \cdot \varphi_{t} + R_{ep} \cdot \varphi_{ep} \qquad (Ex.3.9 - 5)$$

, donde V es la reacción vertical,  $\delta$  el ángulo de rozamiento zapata-terreno, S la superficie de contacto, c la adherencia zapata-terreno,  $R_{ep}$  las fuerzas que se oponen al deslizamiento,  $\varphi_t$  el factor de resistencia a rozamiento y  $\varphi_{ep}$  el factor de resistencia del empuje pasivo.

<u>Vuelco</u>: Para el vuelco la normativa AASHTO no define un coeficiente de resistencia sino que establece la verificación de la comprobación a vuelco limitando la excentricidad de la reacción en la base de la zapata. Es por ello que en el diálogo de la Figura 3.9-1 debe definirse la excentricidad máxima de dicha resultante como fracción en tanto por uno respecto al ancho de la zapata.

<u>Rotura a flexión</u>: Para la obtención del momento resistente mayorado M <sub>R</sub>, debe definirse el factor de resistencia a flexión  $\varphi_{\rm f}$ .

$$M_{R} = \varphi_{f} \cdot M_{n} \qquad (Ex. 3.9 - 6)$$

, siendo M n el momento resistente nominal.

No obstante en el caso de la rotura por flexión no existe un valor único del factor de resistencia para cada estado límite (resistencia y evento extremo), sino que su valor depende de la deformación de la armadura más traccionada. Se define pues en este caso una función que relaciona dicha deformación con el factor de resistencia a adoptar; la forma de esta función es la que se muestra en la Figura 3.9-2.

$$\varphi_f = FR(\varepsilon) \qquad (Ex.3.9 - 7)$$

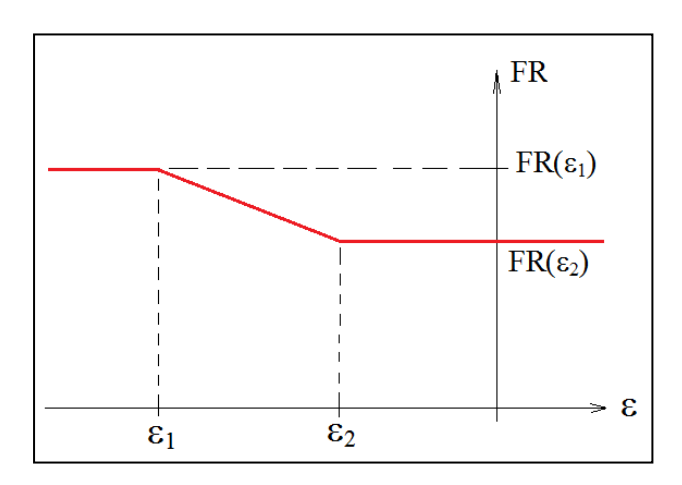

Figura 3.9-2: Variación del factor de resistencia a flexión en función de la deformación.

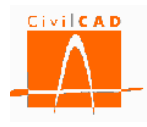

El usuario debe definir las deformaciones límite  $\varepsilon_1$  y  $\varepsilon_2$  y el valor del factor de resistencia asociados a estas deformaciones (deformación negativa equivale a tracción).

En la Figura 3.9-3 se muestran los valores definidos en la AASHTO que *CivilCAD3000* adopta por defecto.

|        |             | Deformación límite $\varepsilon_1$ | -0.00500 | -0.00500 |
|--------|-------------|------------------------------------|----------|----------|
|        | Elevién     | Deformación límite $\varepsilon_2$ | -0.00200 | -0.00200 |
| Alzado | Flexion     | FR para $\varepsilon_1$            | 0.90000  | 0.90000  |
|        |             | FR para $\varepsilon_2$            | 0.75000  | 0.75000  |
|        |             | Cortante                           | 0.70000  | 0.70000  |
|        | Flexión Det | Deformación límite 81              | -0.00500 | -0.00500 |
|        |             | Deformación límite $\varepsilon_2$ | -0.00200 | -0.00200 |
| Zapata |             | FR para $\varepsilon_1$            | 0.90000  | 0.90000  |
|        |             | FR para $\varepsilon_2$            | 0.75000  | 0.75000  |
|        |             | Cortante                           | 0.70000  | 0.70000  |

Figura 3.9-3: Valores por defecto de los factores de resistencia a flexión.

*<u>Rotura a cortante</u>*: Debe definirse el factor de resistencia a cortante que multiplicará a la resistencia nominal para obtener la resistencia mayorada a cortante.

$$V_{\rm r} = \phi \cdot V_{\rm n} \qquad (Ex. \ 3.9 - 7)$$

, con los siguientes significados:

- V<sub>n</sub> Resistencia a cortante nominal.
- V<sub>r</sub> Resistencia a cortante mayorada.
- φ Factor de resistencia a cortante (ver artículo 5.5.4.2 de la AASHTO 2010).

# <u>Movimientos admisibles</u>

El usuario debe definir el movimiento máximo horizontal admisible en coronación de muro. Este valor se utilizará para la comprobación del estado límite de deformaciones.

# 3.10 Orden Armadura

La orden *Armadura* permite definir los recubrimientos geométricos de las armaduras del alzado y la zapata, así como establecer la configuración para la obtención del despiece de armaduras. Al seleccionar esta opción se desplegaran en el menú principal las siguientes órdenes (ver Figura 3.10-1).

- Recubrimientos.
- Despiece del alzado.
- Despiece de la zapata.

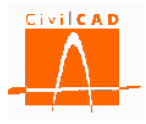

- Despiece del tacón.

| Sin Nombre                                                                                                    |                        |  |
|----------------------------------------------------------------------------------------------------|------------------------|--|
| Muro     Proyecto     Forrada     Geometría     Terreno     Materiales     Clases de exposición     Fisuración     Coeficientes de mayoración de acci     Coeficientes de seguridad y combin     Acciones     Coeficientes de seguridad y combin     Acciones     Coeficientes de lazado     Despiece del alzado     Despiece del lazado     Despiece del lazado     Despiece del lazon     Configuración     Salida | ones<br>lación         |  |
| Verificación                                                                                                    | Resultado              |  |
| <u> </u>                                                                                                    |                        |  |
| Normas españolas EHE08 / IAP11                                                                                                    | X: 0.000 X:            |  |
| Calcular todo Fi                                                                                                    | jar / no fijar croquis |  |

Figura 3.10-1: Menú de la orden Armadura.

En los siguientes apartados se exponen cada una de estas órdenes.

#### 3.10.1 Orden Recubrimientos

En esta opción, se deben introducir los recubrimientos geométricos (distancia del paramento a la generatriz más exterior de la armadura más superficial) de la zapata y el alzado del muro.

| Recubrimientos                 | ×        |
|--------------------------------|----------|
| Recubrimientos geométricos     |          |
|                                |          |
| Alzado : 0 mm<br>Zapata : 0 mm | Calcular |
| Ayuda Aplicar Aceptar          | Cancelar |

Figura 3.10.1-1: Ventana para la definición de los recubrimientos.

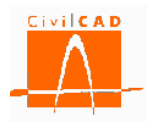

*CivilCAD3000* ofrece la posibilidad de calcular de forma automática los recubrimientos geométricos mediante el botón *Calcular*. Al seleccionar esta opción se calcularán los recubrimientos geométricos en base a las clases de exposición y tipo de hormigón definidos; es necesario por tanto haber definido los materiales y las clases de exposición.

En caso de que con posterioridad al cálculo de los recubrimientos, se modifique alguno de los parámetros que afectan a su cálculo, el usuario debe entrar de nuevo en la ventana de *Recubrimientos* y recalcularlos.

# 3.10.2 Orden Despiece del alzado

Al seleccionar la opción *Despiece del alzado* aparece en pantalla la ventana de la Figura 3.10.2-1.

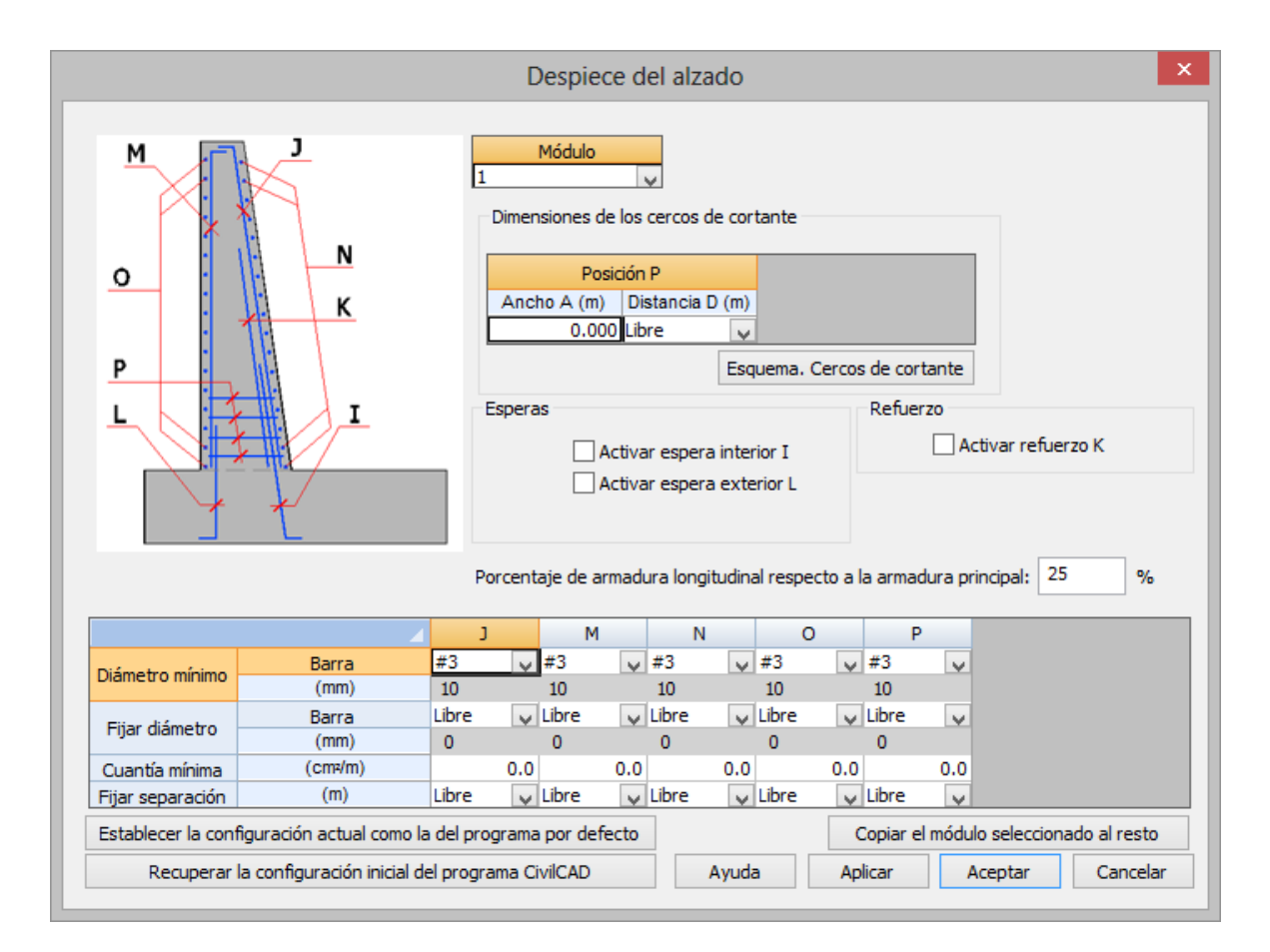

Figura 3.10.2-1: Ventana para la configuración del armado del alzado.

Esta ventana permite definir los criterios con los que se desea que se realice el armado del alzado del muro. Concretamente,

- Permite definir si se disponen o no esperas en la zapata para la armadura vertical.
- Definir si en la armadura vertical del trasdós se dispone un refuerzo o no.
- Definir un diámetro mínimo para cada posición de armado.

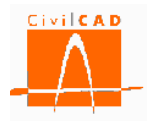

- Fijar un diámetro determinado para cada una de las posiciones.
- Fijar una cuantía mínima de armado.
- Fijar la separación entre barras para cada una de las posiciones.
- Fijar la separación y anchura de los cercos.
- Definir la armadura mínima longitudinal (horizontal) a partir de un porcentaje de la armadura de cálculo principal (vertical). Por defecto se adopta un 25%.

La figura que aparece en la parte superior izquierda se muestra la denominación de las distintas posiciones.

Para configurar el armado en primer lugar se debe seleccionar el módulo para el cual se fijan las condiciones de armado; ello se hace en la casilla dispuesta a tal efecto en la parte superior derecha de la ventana.

<u>*Esperas:*</u> Estas opciones permiten definir para las posiciones correspondientes a la armadura vertical si se desea disponer esperas en la zapata (en este caso se debe seleccionar la opción) o no.

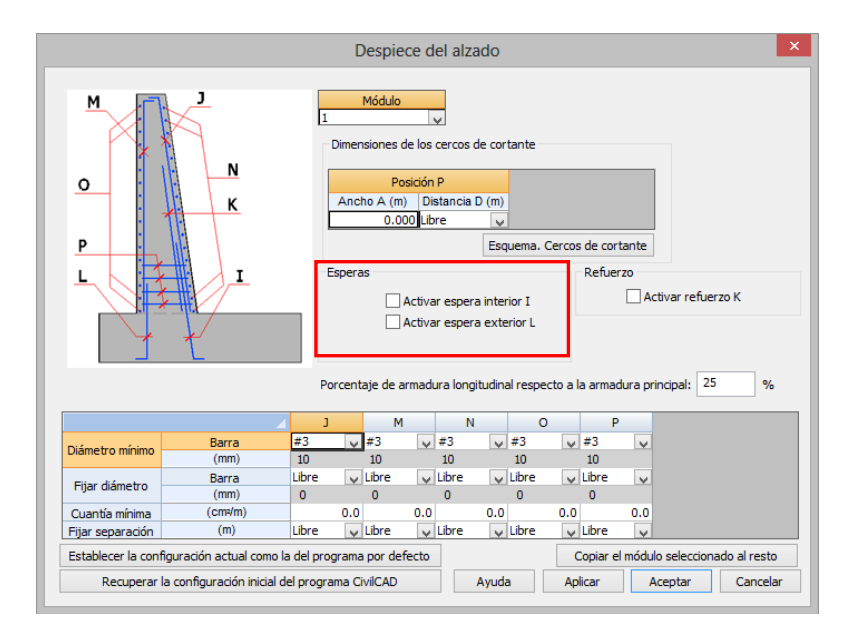

Figura 3.10.2-2: Definición de la disposición de esperas.

<u>*Refuerzos:*</u> En caso de activar esta opción, la armadura vertical del trasdós se desdoblará en dos posiciones, lo que permitirá reducir armadura a una cierta altura del alzado. En caso contrario se dispondrá una única posición de armado.

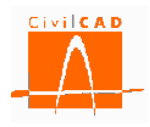

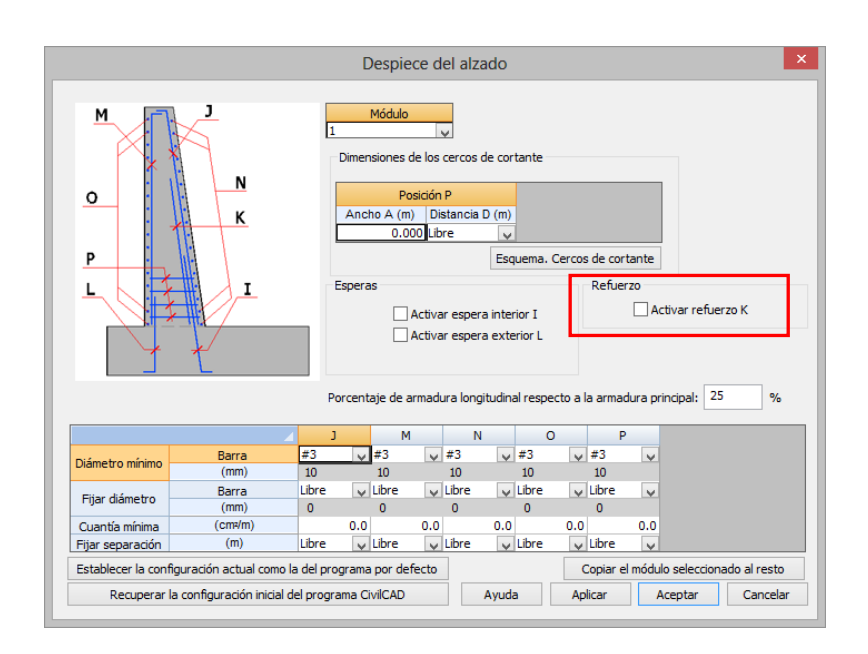

Figura 3.10.2-3: Configuración del refuerzo de la armadura vertical del trasdós.

*Dimensiones de los cercos de cortante*: Con el diálogo señalado en la Figura 3.10.2-4 se pueden fijar, para los cercos de cortante, la anchura de los cercos (A) y la separación (D) entre cercos de una misma capa (distancia entre las dos ramas más próximas de dos cercos pertenecientes a la misma capa). En caso de que con la separación y anchura fijadas no sea posible cubrir la cuantía necesaria de cálculo, *CivilCAD3000* advierte de ello al usuario.

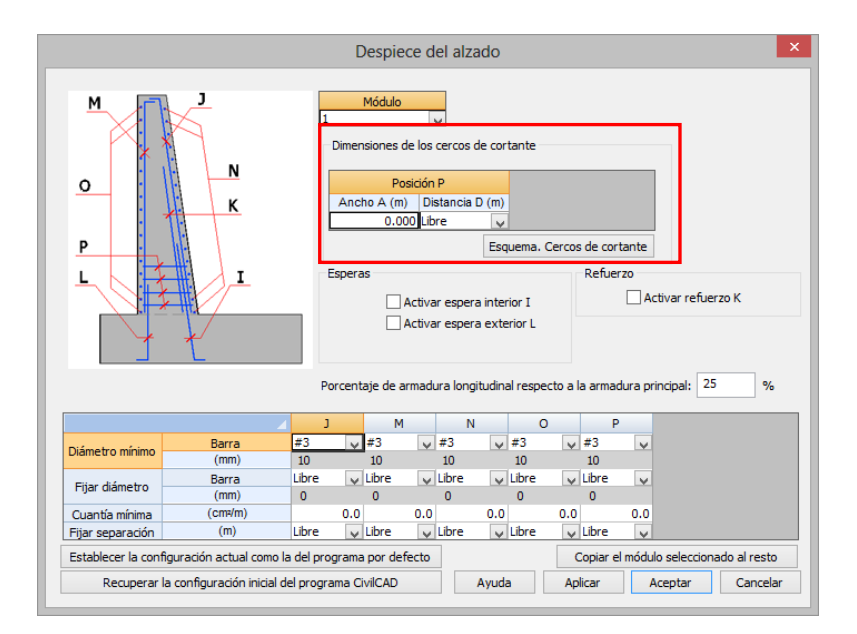

Figura 3.10.2-4: Dimensiones de los cercos de cortante.

*Diámetros, separaciones y cuantías*: En el diálogo señalado en la Figura 3.10.2-5 *CivilCAD3000* permite para cada una de las posiciones, establecer un diámetro mínimo,

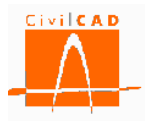

fijar un diámetro, considerar una cuantía mínima de armado o fijar una separación entre barras.

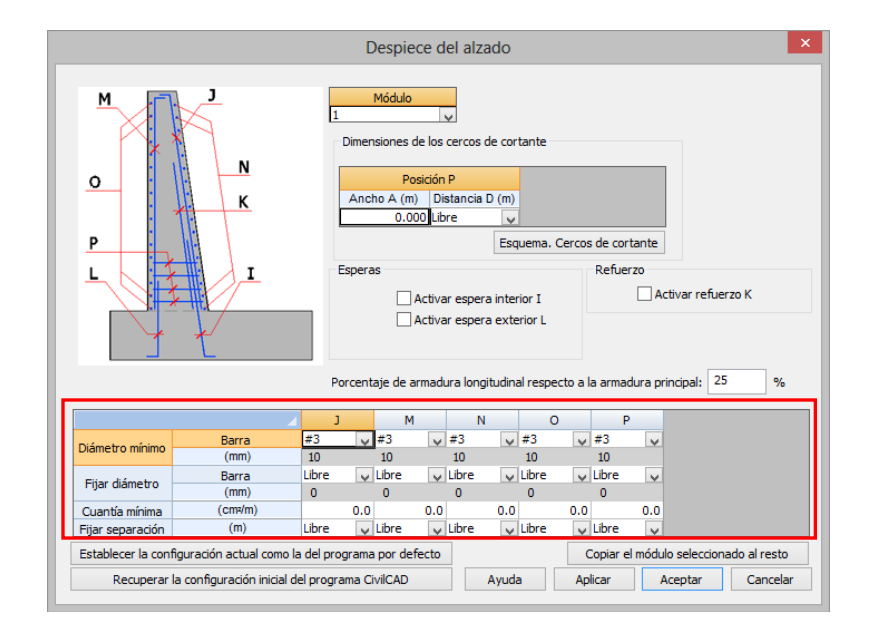

Figura 3.10.2-5: Definición de diámetros, separaciones y cuantías.

Finalmente en la parte inferior de la ventana se dispone de una serie de utilidades:

*Establecer la configuración actual como la del programa por defecto*: Esta opción permite grabar la configuración de armado que se haya definido como configuración por defecto en casos posteriores. De esta forma el usuario puede particularizar las opciones de armado sin necesidad de introducirlas en cada caso.

*Recuperar la configuración inicial del programa CivilCAD*: Esta opción permite recuperar la configuración de armado que establece *CivilCAD3000* por defecto.

*Copiar el módulo seleccionado al resto*: Esta opción copia la configuración de armado del módulo seleccionado al resto de módulos.

#### 3.10.3 Orden Despiece de la zapata

Al seleccionar la opción *Despiece de la zapata* aparece en pantalla la ventana de la Figura 3.10.3-1.

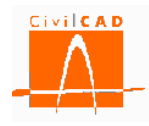

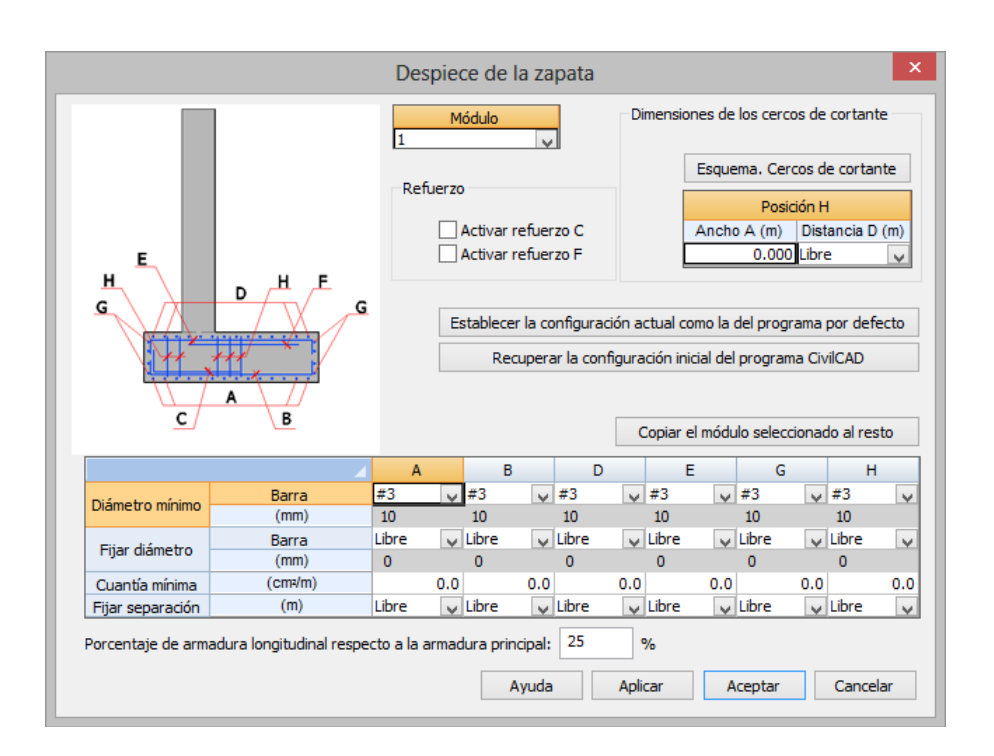

Figura 3.10.3-1: Ventana para la configuración del armado de la zapata.

Esta ventana permite definir los criterios con los que se desea que se realice el armado de la zapata del muro. Concretamente,

- Definir si en la armadura superior e inferior de la zapata se dispone un refuerzo o no.
- Definir un diámetro mínimo para cada posición de armado.
- Fijar un diámetro determinado para cada una de las posiciones.
- Fijar una cuantía mínima de armado.
- Fijar la separación entre barras para cada una de las posiciones.
- Fijar la separación y anchura de los cercos.
- Definir la armadura mínima longitudinal a partir de un porcentaje de la armadura de cálculo principal (transversal). Por defecto se adopta un 25%.

La figura que aparece en la parte superior izquierda muestra la denominación de las distintas posiciones del armado.

Para configurar el armado en primer lugar se debe seleccionar el módulo para el cual se fijan las condiciones de armado; ello se hace en la casilla dispuesta a tal efecto en la parte superior derecha de la ventana.

<u>*Refuerzos:*</u> En caso de activar esta opción, la armadura correspondiente de la zapata se desdoblará en dos posiciones, lo que permitirá reducir armadura a una cierta distancia del extremo de la zapata. En caso contrario se dispondrá una única posición de armado.

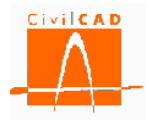

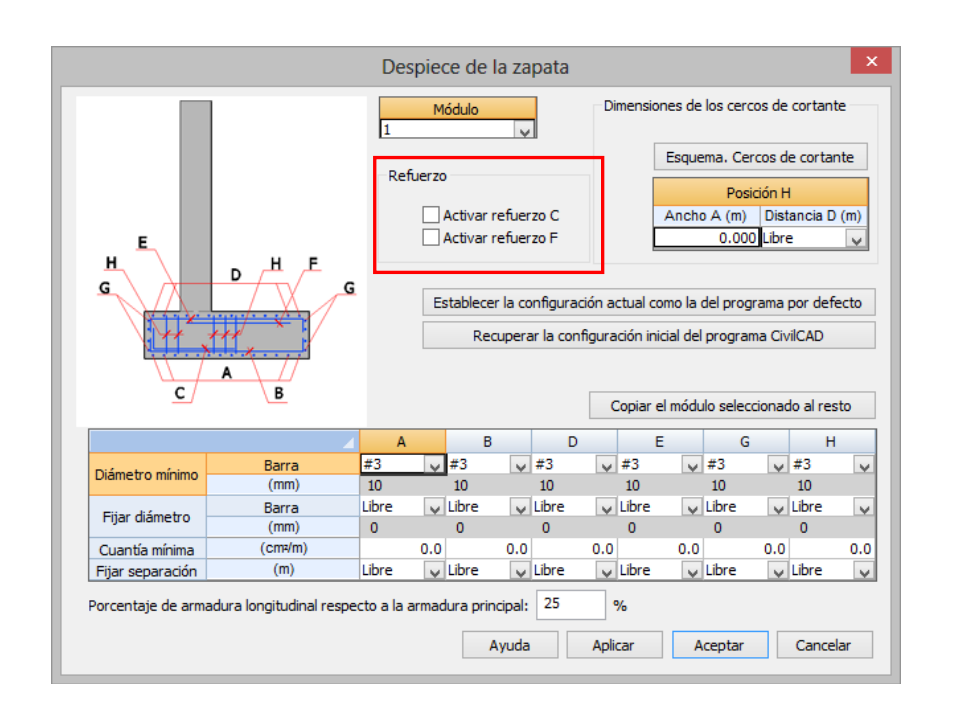

Figura 3.10.3-2: Definición de la disposición de refuerzos.

*Dimensiones de los cercos de cortante*: Con el diálogo señalado en la Figura 3.10.3-3 se pueden fijar para los cercos de cortante la anchura de los cercos (A) y la separación (D) entre cercos de una misma capa (distancia entre las dos ramas más próximas de dos cercos pertenecientes a la misma capa). En caso de que con la separación y anchura fijadas no sea posible cubrir la cuantía necesaria de cálculo, *CivilCAD3000* advierte de ello al usuario.

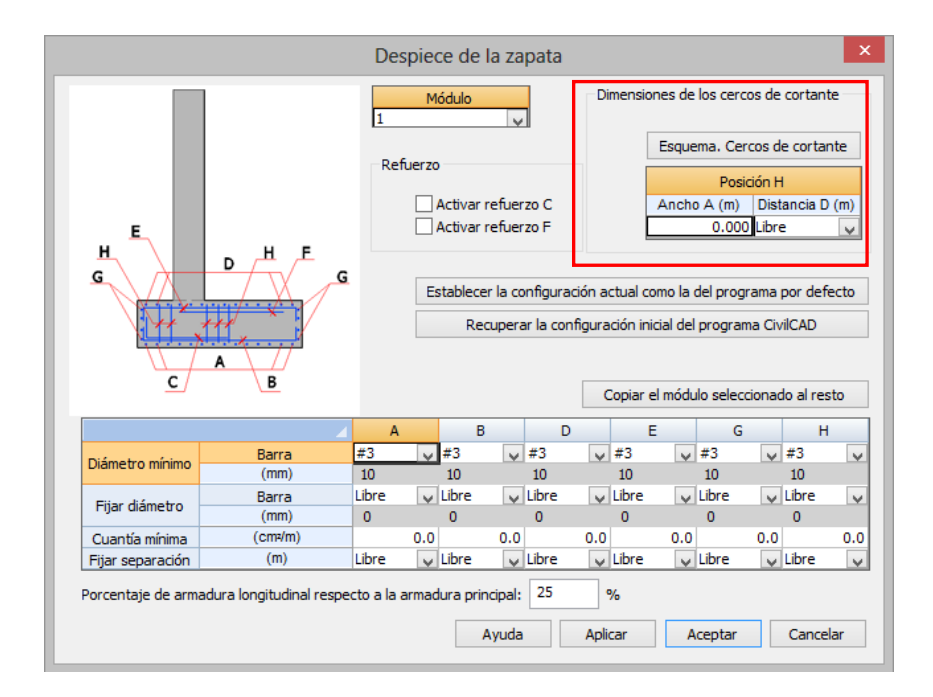

Figura 3.10.3-3: Dimensiones de los cercos de cortante.

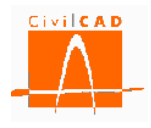

*Diámetros, separaciones y cuantías*: En el diálogo presentado en la Figura 3.10.3-4, *CivilCAD3000* permite, para cada una de las posiciones, establecer un diámetro mínimo, fijar el diámetro, considerar una cuantía mínima de armado o fijar la separación entre barras.

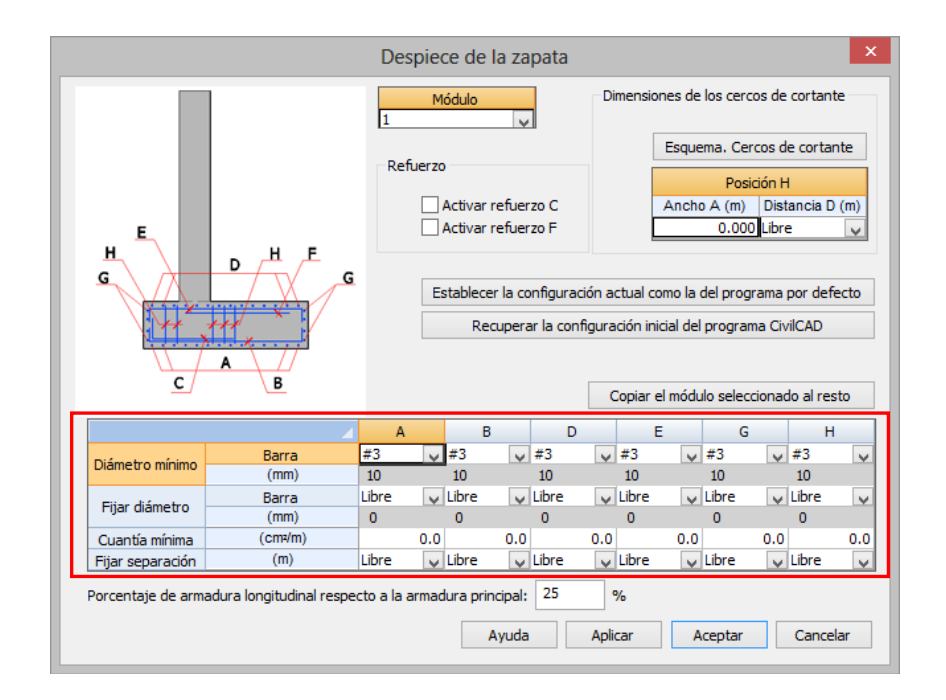

Figura 3.10.3-4: Definición de diámetros, separaciones y cuantías.

Finalmente en la parte inferior de la ventana se dispone de una serie de utilidades:

*Establecer la configuración actual como la del programa por defecto*: Esta opción permite grabar la configuración de armado que se haya definido como configuración por defecto para ser empelada en casos posteriores. De esta forma el usuario puede particularizar sus opciones de armado sin necesidad de tener que introducirlas en cada nuevo caso.

*Recuperar la configuración inicial del programa CivilCAD3000*: Esta opción permite recuperar la configuración de armado que establece *CivilCAD3000* por defecto.

*Copiar el módulo seleccionado al resto*: Esta opción copia la configuración de armado del módulo seleccionado al resto de módulos.

# 3.10.4 Orden Despiece del tacón

Al seleccionar la opción *Despiece del tacón* aparece en pantalla la ventana de la Figura 3.10.4-1.

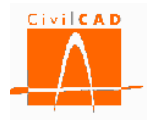

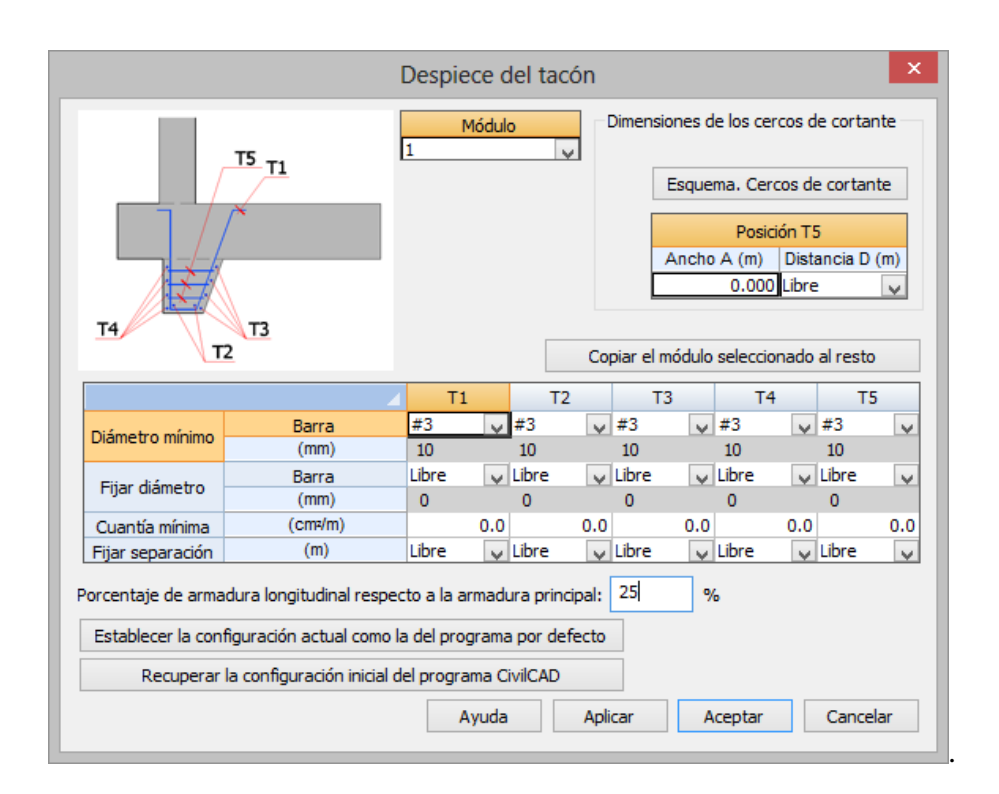

Figura 3.10.4-1: Ventana para la configuración del armado del tacón

Esta ventana permite definir los criterios con los que se desea que se genere el armado del tacón del muro. Concretamente, se puede:

- Definir un diámetro mínimo para cada posición de armado.
- Fijar un diámetro determinado para cada una de las posiciones.
- Fijar una cuantía mínima de armado.
- Fijar la separación entre barras para cada una de las posiciones.
- Fijar la separación y anchura de los cercos.
- Definir la armadura mínima longitudinal (horizontal) a partir de un porcentaje de la armadura principal (vertical). Por defecto se propone un 25%.

La figura que aparece en la parte superior izquierda muestra la denominación de las diferentes posiciones.

Para configurar el armado del muro en primer lugar se debe seleccionar el módulo para el cual se fijan las condiciones de armado; ello se hace en la casilla dispuesta a tal efecto en la parte superior derecha de la ventana.

*Dimensiones de los cercos de cortante*: Con el diálogo señalado en la Figura 3.10.4-2 se pueden fijar para los cercos de cortant, la anchura de los cercos (A) y la separación (D) entre cercos de una misma capa (distancia entre las dos ramas más próximas de dos cercos pertenecientes a la misma capa). En caso de que con la separación y anchura fijadas no sea posible cubrir la cuantía necesaria de cálculo, *CivilCAD3000* advierte de ello al usuario.

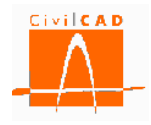

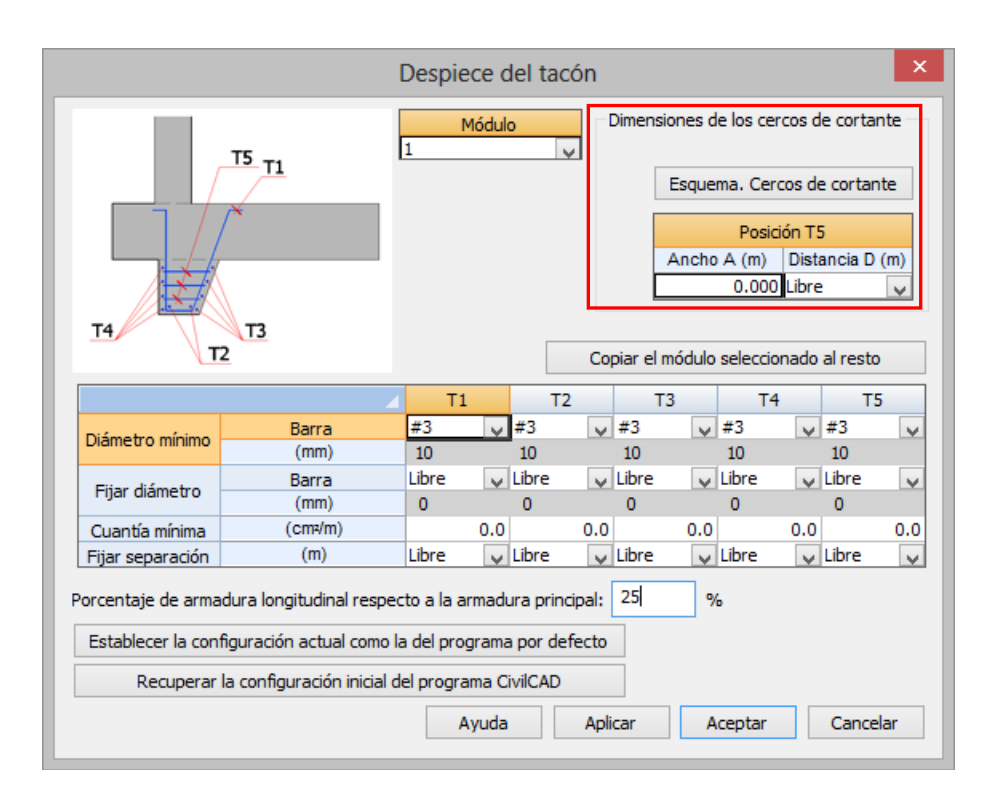

Figura 3.10.4-2: Dimensiones de los cercos de cortante.

*Diámetros, separaciones y cuantías*: En el diálogo señalado en la Figura 3.10.4-3, *CivilCAD3000* permite para cada una de las posiciones establecer un diámetro mínimo, fijar el diámetro, considerar una cuantía mínima de armado o fijar la separación entre barras.

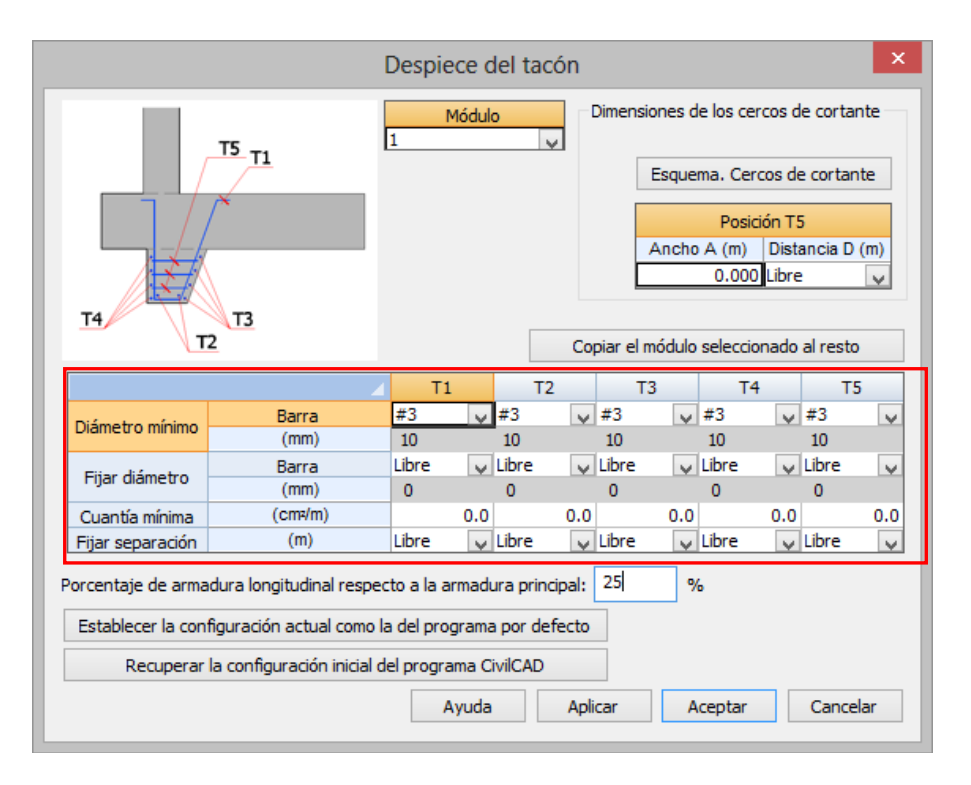

Figura 3.10.4-3: Definición de diámetros, separaciones y cuantías.

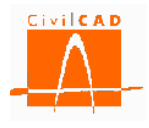

Finalmente en la parte inferior de la ventana se dispone de una serie de utilidades:

*Establecer la configuración actual como la del programa por defecto*: Esta opción permite grabar la configuración de armado que se haya definido como configuración por defecto para ser empleada en casos posteriores. De esta forma el usuario puede particularizar sus opciones de armado sin necesidad de introducirlas en cada caso nuevo.

*Recuperar la configuración inicial del programa CivilCAD3000*: Esta opción permite recuperar la configuración de armado que establece *CivilCAD3000* por defecto.

*Copiar el módulo seleccionado al resto*: Esta opción copia la configuración de armado del módulo seleccionado al resto de módulos.

### 3.11 Orden Configuración

La orden *Configuración* permite fijar determinados criterios de cálculo del muro. Al seleccionar esta opción aparecerá en pantalla la ventana de la Figura 3.11-1.

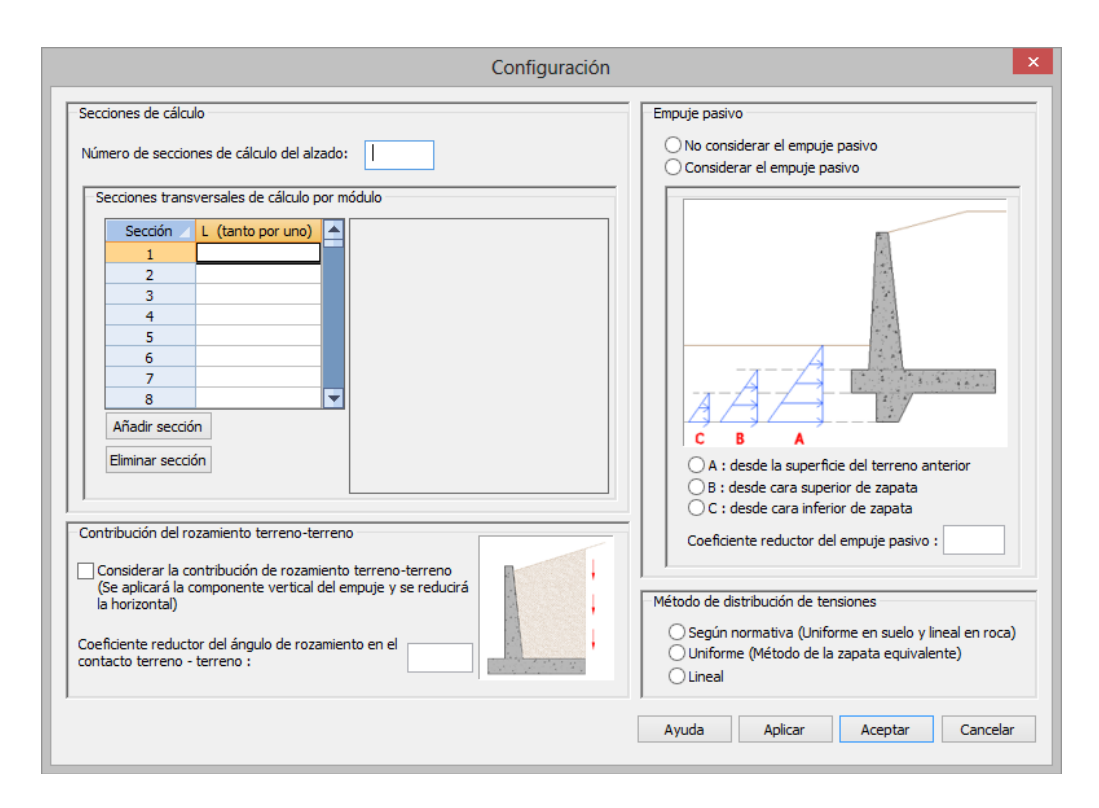

Figura 3.11-1: Ventana de configuración del cálculo.

A continuación se exponen las diferentes posibilidades de configuración del cálculo.

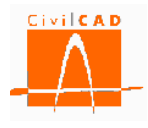

<u>Secciones de cálculo del alzado:</u> Con esta opción (ver Figura 3.11-2) *CivilCAD3000* permite definir el numero de secciones del alzado en el que se realizarán los cálculos de rotura por flexión, cortante y fisuración. No se permite entrar un número de secciones inferior a tres (3). Además de estas secciones, *CivilCAD3000* considerará secciones de cálculo adicionales en los cambios de capas del terreno, en la cota del nivel freático y en la sección de cambio de espesor del muro en los muros escalonados.

| Configuración                                                                                                    | ×                                                                                                    |
|----------------------------------------------------------------------------------------------------|----------------------------------------------------------------------------------------------------|
| Secciones de cálculo Número de secciones de cálculo del alzado: Secciones transversales de cálculo por módulo Sección L (tanto por uno) 1 2 3 4 4 5 6 7 7 8 Añadr sección Eliminar sección Eliminar sección Contribución del rozamiento terreno-terreno (Considerar la contribución de rozamiento terreno-terreno (Coeficiente reductor del ángulo de rozamiento en el contacto terreno - terreno : | Empuje pasivo         No considerar el empuje pasivo         Considerar el empuje pasivo         Image: State of the state of the state of the |
|                                                                                                    | приси псерии синскии                                                                                                    |

Figura 3.11-2: Definición de las secciones de cálculo en el alzado.

<u>Secciones transversales de cálculo</u>: En el diálogo señalado en la Figura 3.11-3 *CivilCAD3000* permite definir las secciones de cálculo.

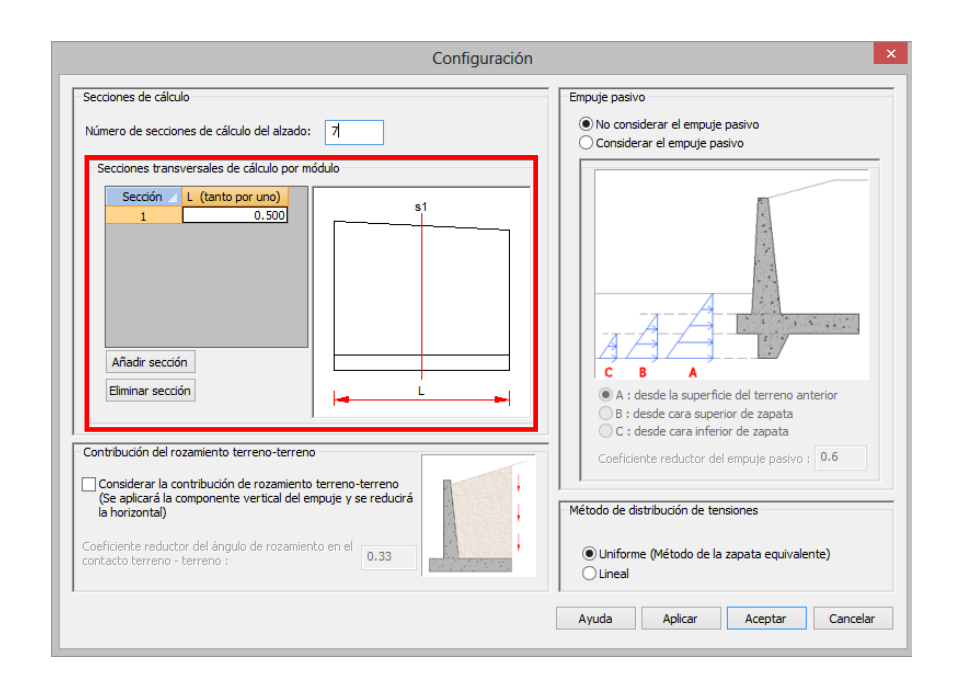

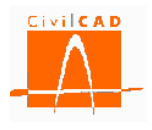

Figura 3.11-3: Ventana de configuración del cálculo.

Con esta opción el usuario puede definir las secciones transversales del muro en las que se realizarán los cálculos. En muros en que cada módulo presente una sección transversal constante en cuanto a geometría y terreno (coronación y zapata horizontal y terreno en trasdós uniforme longitudinalmente) bastará con definir una sola sección de cálculo; en los casos de altura variable o terreno no uniforme longitudinalmente en el trasdós, el usuario deberá definir las secciones de cálculo que considere representativas.

Las verificaciones a deslizamiento, vuelco y estabilidad global se realizan en las secciones transversales definidas, obteniéndose a partir de ellas un coeficiente de seguridad global del módulo ponderando cada sección por su anchura contributiva.

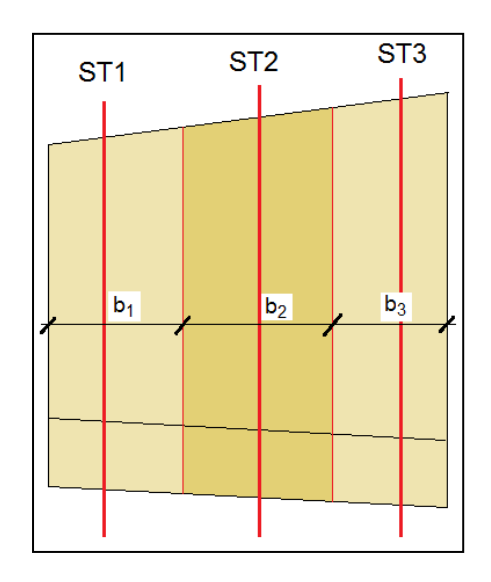

Figura 3.11-4: Secciones transversales de cálculo de un módulo y anchuras contributivas.

En la verificación del hundimiento, el cálculo se realiza para cada sección transversal definida, adoptándose para la verificación la presión máxima de entre todas las secciones transversales.

Para la obtención de las armaduras de flexión, cortante y fisuración, se realiza el cálculo de las mismas en cada una de las secciones transversales definidas, adoptándose la armadura máxima de las obtenidas en todas ellas.

Para añadir una sección transversal, se debe pulsar el botón *Añadir sección* (ver recuadro en rojo de la Figura 3.11-5) y a continuación definir su posición introduciendo el cociente entre la distancia de la sección al inicio del módulo (lado izquierdo del mismo) respecto a la longitud total del módulo, en tanto por uno (diálogo señalado en verde en la Figura 3.11-5).

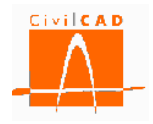

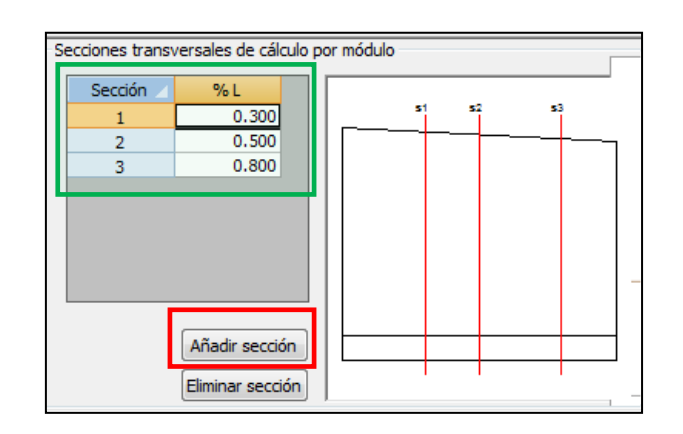

Figura 3.11-5: Definición de las secciones transversales de cálculo.

Con el botón Eliminar sección, se borra la última sección.

**Componente vertical del empuje activo:** En el diálogo señalado en la Figura 3.11-6, *CivilCAD3000* permite definir la forma en la que se debe considerar la componente vertical del empuje activo en los cálculos de vuelco, deslizamiento y hundimiento en el plano vertical situado en el extremo de la zarpa trasera.

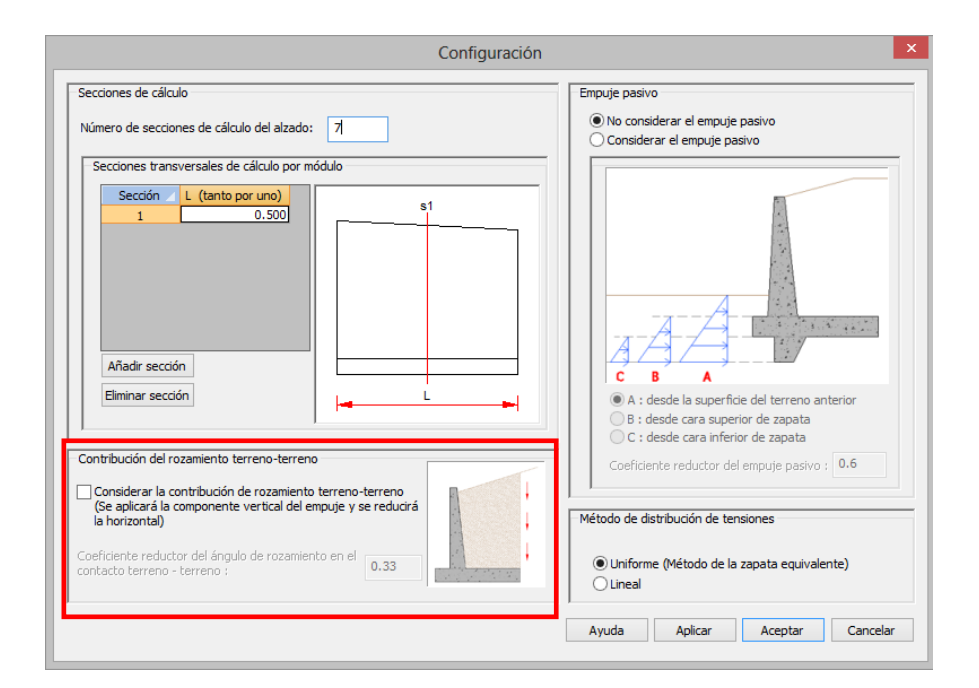

Figura 3.11-6: Ventana de configuración del cálculo.

Si la opción está desactivada, *CivilCAD3000* considerará un ángulo de rozamiento terrenoterreno nulo en el plano vertical definido en la Figura 3.11-7 en los cálculos de vuelco, deslizamiento y hundimiento.

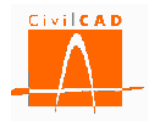

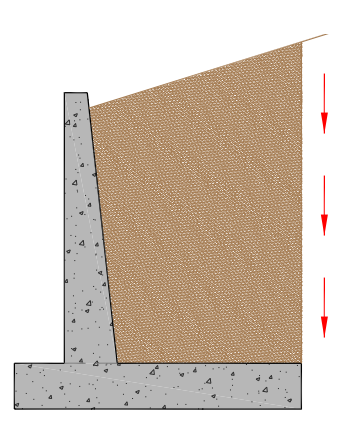

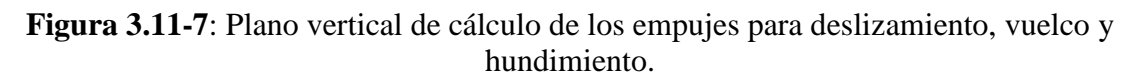

En caso contrario, se considerará un coeficiente de rozamiento ( $\delta$ ) en dicho plano cuyo valor será:

$$\delta = k_1 \cdot \varphi \quad (Ex. 3.11 - 1)$$

, siendo

- $\phi$  Ángulo de rozamiento interno del terreno.
- $\begin{array}{ll} k_1 & \mbox{Coeficiente reductor del ángulo de rozamiento en el contacto terreno-terreno, cuyo} \\ & \mbox{valor define el usuario en la casilla} (0 \le k_1 \le 1) \mbox{ indicada en la Figura 3.11-8.} \end{array}$

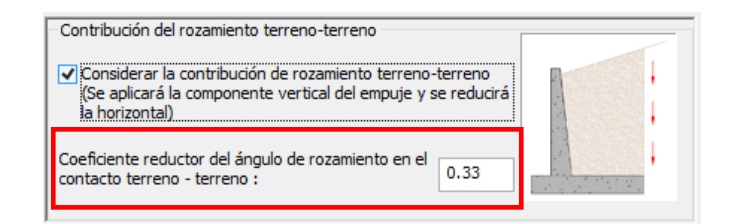

Figura 3.11-8: Definición del coeficiente reductor del ángulo de rozamiento terrenoterreno.

La aplicación del coeficiente de rozamiento comportará la reducción del empuje horizontal y la incorporación de la componente vertical debida al rozamiento.

**Empuje pasivo**: En el diálogo correspondiente al empuje pasivo (ver Figura 3.11-9) *CivilCAD3000* permite definir si se considera o no el empuje pasivo, y, en caso de considerarse, fijar cómo calcularlo.

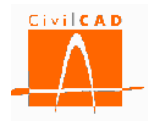

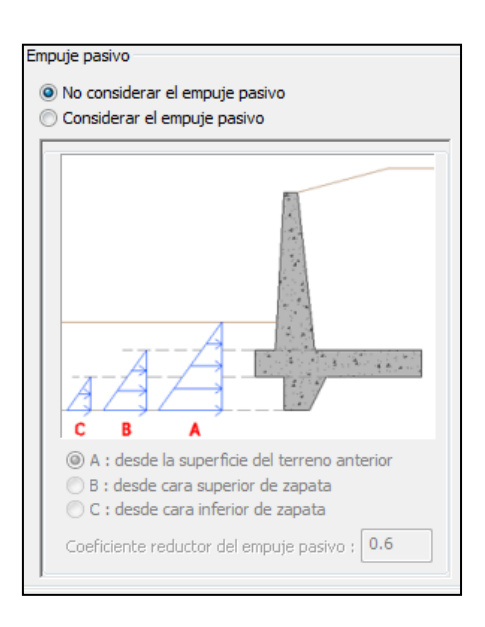

Figura 3.11-9: Diálogo de configuración del empuje pasivo.

Si no se desea considerar la contribución del empuje pasivo del terreno situado delante del muro se debe seleccionar la opción *No considerar el empuje pasivo*; en caso contrario se debe seleccionar la opción *Considerar el empuje pasivo*.

En este último caso se activaran las opciones de configuración del cálculo del empuje pasivo (zona del recuadro en rojo de la Figura 3.11-10).

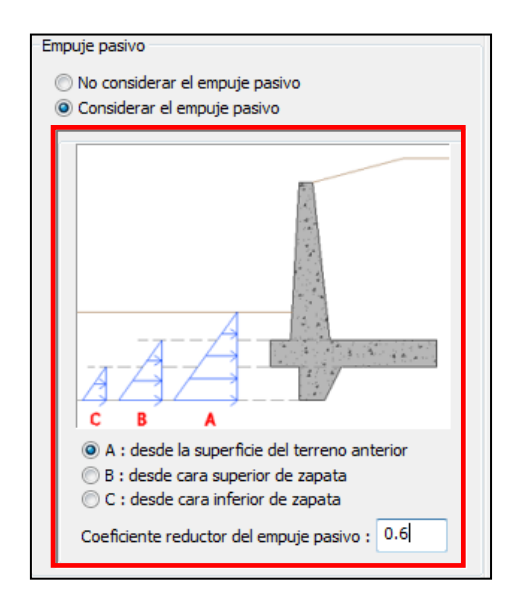

Figura 3.11-10: Opciones de configuración del empuje pasivo.

Se debe seleccionar en este caso entre las opciones A, B o C. La opción A incluirá la acción del empuje pasivo en el cálculo considerando que el terreno de delante del muro coincide con la superficie del mismo; en la opción B se considerará a efectos del cálculo

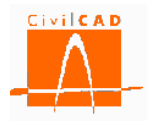

del empuje pasivo que el terreno se sitúa a la cota de la cara superior de la zapata; finalmente la opción C considerará a efectos del cálculo del empuje pasivo que no existe terreno delante del muro por encima de la cara inferior de la zapata (esta opción solo tiene sentido en el caso de haberse definido un tacón en la base del muro).

Finalmente, *CivilCAD3000* ofrece la posibilidad de considerar un coeficiente reductor del empuje pasivo, cuyo valor debe estar comprendido entre 0 y 1; este coeficiente se aplica tanto a la componente horizontal como a la componente vertical del empuje pasivo.

<u>Método de distribución de tensiones</u>: El diálogo señalado en el recuadro en rojo de la Figura 3.11-11 permite seleccionar el tipo de ley de distribuciones de tensiones a considerar en el terreno. En las normativas española y europea, *CivilCAD3000* permite seleccionar entre una distribución de presiones uniforme (presión constante) o bien una distribución de presiones lineal (triangular o trapecial si está toda la zapata comprimida). En el primer caso se debe seleccionar la opción *Uniforme (Método de la zapata equivalente)*, mientras que en el segundo caso se debe seleccionar la opción *Lineal*.

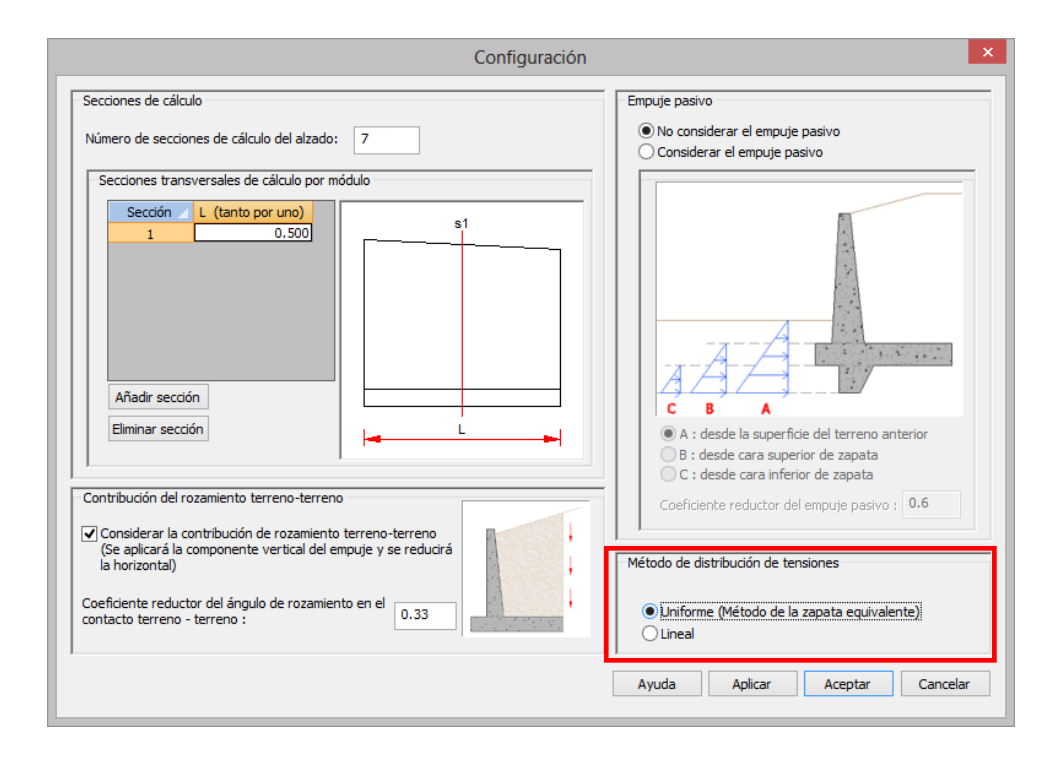

Figura 3.11-11: Diálogo de configuración de la ley de distribución de tensiones.

En el caso de la normativa americana aparece una tercera opción, que es considerada en la normativa AASHTO, que considera una distribución uniforme si el terreno de cimentación no es roca es decir, es granular o cohesivo y una distribución lineal si es roca. En este caso *CivilCAD3000* aplicará una o otra distribución en función del tipo de terreno en el que se cimente la estructura y según la clasificación del mismo que se haya definido en el diálogo del terreno.

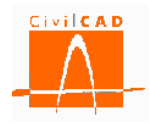

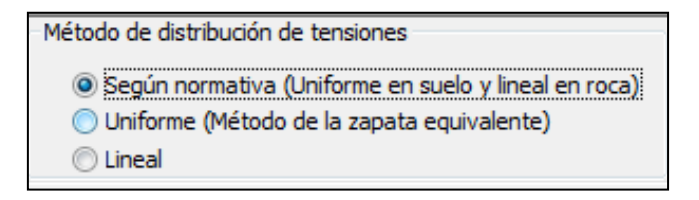

**Figura 3.11-12**: Diálogo de configuración de la ley de distribución de tensiones para la normativa americana (AASHTO).

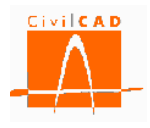

# 4 ANÁLISIS

Una vez se ha definido en la opción *Entrada* la geometría y las acciones que actúan sobre el muro se puede realizar el cálculo del muro. Para ello se debe activar el botón *Calcular todo* (ver Figura 4-1). Al apretar esta opción se realizaran los cálculos correspondientes a los distintos estados límite que deben verificarse:

- Deslizamiento zapata-terreno.
- Vuelco rígido.
- Hundimiento del terreno.
- Rotura por flexión (dimensionamiento de la armadura).
- Fisuración (dimensionamiento de la armadura).
- Rotura por cortante (dimensionamiento de la armadura).
- Deformaciones.
- Estabilidad global.
- Generación del armado.

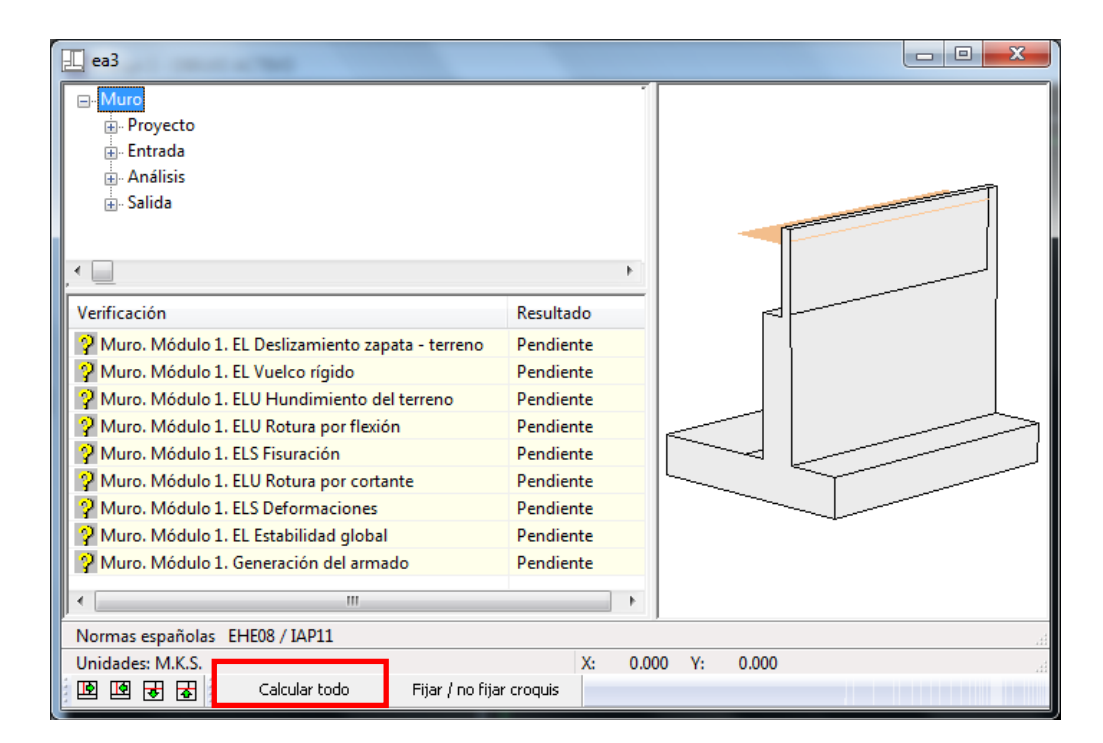

Figura 4-1: Botón para el cálculo del muro.

Una vez ejecutado el cálculo en el diálogo de Verificación (ver Figura 4-2) aparecerá el diagnóstico de verificación de cada una de las comprobaciones indicando si Cumple (verifica) o No Cumple (no verifica).

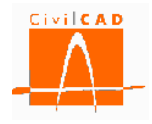

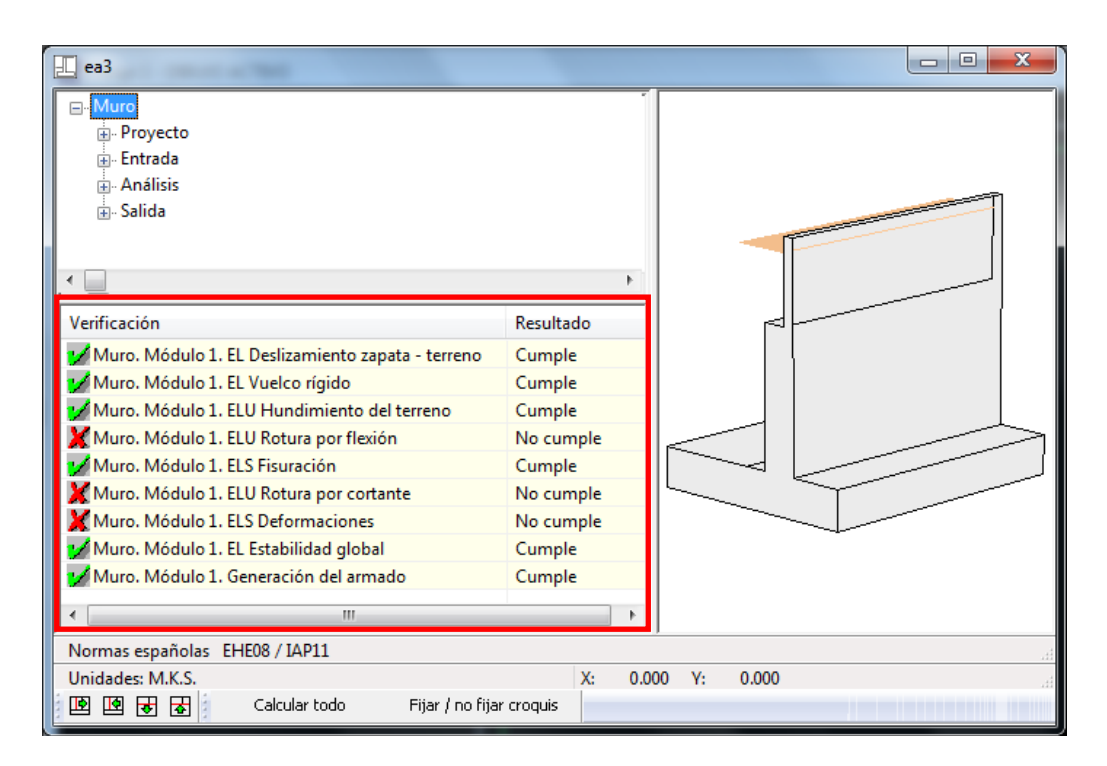

Figura 4-2: Diálogo de Verificación.

La orden *Análisis* permite desplegar las opciones de análisis de las distintas comprobaciones para consultar los resultados parciales de cada una de ellas. Concretamente se ofrecen las siguientes opciones (ver Figura 4-3):

- Esfuerzos.
- Deslizamiento.
- Vuelco.
- Estabilidad global.
- Hundimiento del terreno.
- Rotura por flexión.
- Fisuración.
- Rotura por cortante.
- Deformaciones.
- Generación del armado.
- Mediciones.

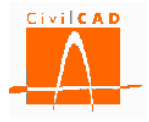

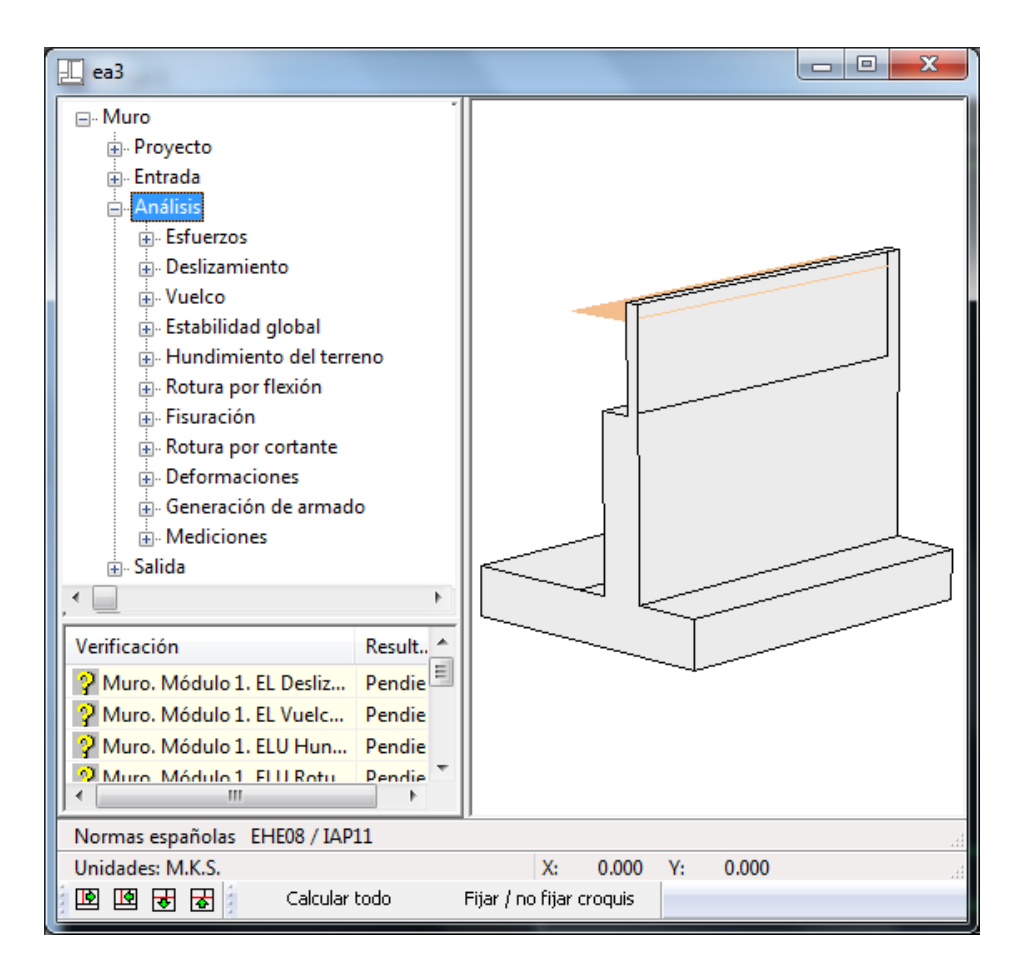

Figura 4-3: Opciones de la orden Análisis.

En los siguientes apartados se explica detalladamente cada una de estas opciones.

# 4.1 Orden Esfuerzos

La orden Esfuerzos permite consultar el valor característico de las acciones que actúan sobre el alzado y la zapata del muro. Más concretamente esta opción permite consultar:

- Las acciones (cargas repartidas y cargas puntuales) que actúan sobre el alzado y la zapata del muro.
- La resultante (fuerza horizontal, vertical y momento) respecto al centro de la zapata debido a las acciones anteriores
- Los esfuerzos axiles, cortantes y flectores en el alzado del muro (esfuerzos por unidad de anchura).

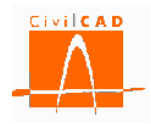

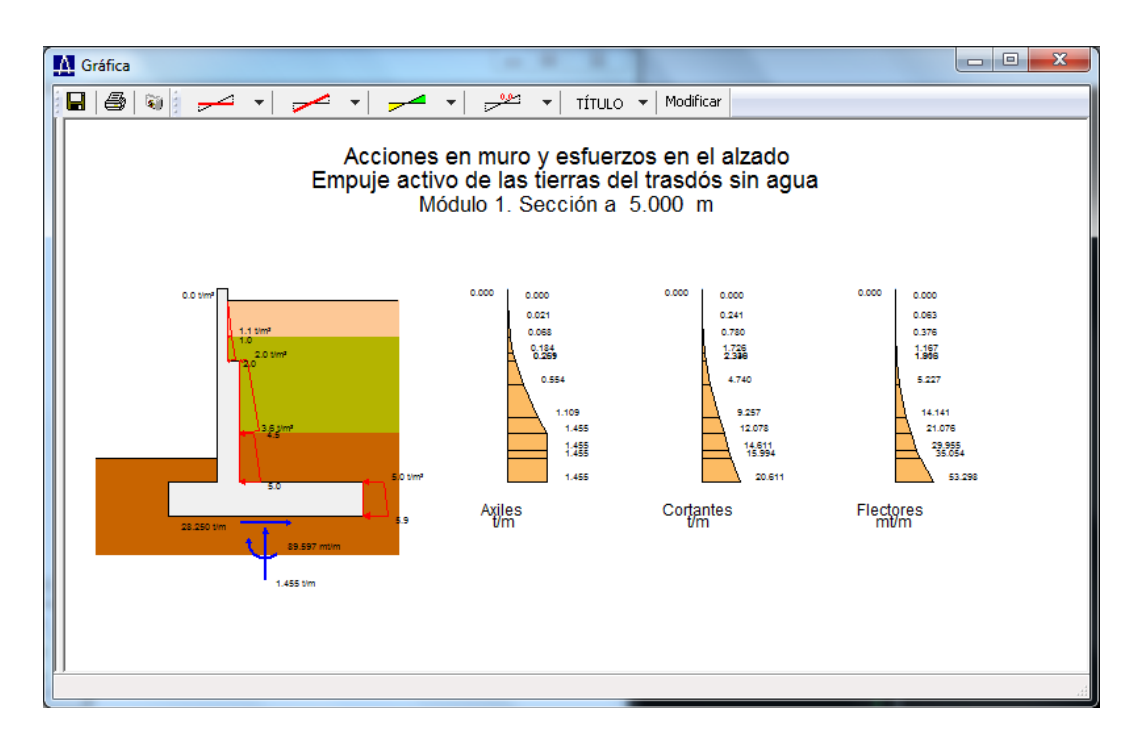

Figura 4.1-1: Ventana de consulta de esfuerzos.

Los esfuerzos en la zapata no se muestran debido a que dependen de la distribución de tensiones en el terreno, la cual depende de la totalidad de las acciones.

Los esfuerzos se pueden consultar a través de una ventana de consulta con la orden *Gráfica de esfuerzos* que se despliega en el menú principal al seleccionar la opción *Esfuerzos*, o bien mediante un informe que se genera al seleccionar la orden *Listado*. Ambas opciones se exponen en los apartados siguientes.

# 4.1.1 Gráfica de esfuerzos

Al seleccionar la opción *Esfuerzos/Gráfica* de esfuerzos aparece en pantalla la ventana de la Figura 4.1.1-1.

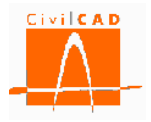

| Es | fuerzos carac<br>Módulo<br>1 | terísticos  Sección Considerar el nive               | l freático |
|----|------------------------------|------------------------------------------------------|------------|
|    | -                            | Acción                                               | Mostrar    |
|    |                              | Peso propio muro                                     |            |
|    |                              | Peso de las tierras en el trasdós                    |            |
|    |                              | Peso de las tierras en la puntera                    |            |
|    |                              | Empuje activo de las tierras del tasdós              |            |
|    | Acciones                     | Empuje pasivo de las tierras en la puntera           | <b>v</b>   |
|    | permanentes                  | Sobrecarga permanente en el trasdós. Empuje          |            |
|    |                              | Sobrecarga permanente en el trasdós. Acción vertical |            |
|    |                              | Carga permanente en coronación del muro              |            |
|    |                              | Carga en faja. Empuje                                |            |
|    |                              | Carga en faja. Acción vertical                       |            |
|    |                              | Sobrecarga de tráfico. Empuje                        |            |
|    |                              | Sobrecarga de tráfico. Acción vertical               |            |
|    | Acciones                     | Carga de tráfico en coronación del muro              |            |
|    | variables                    | Viento                                               |            |
|    |                              | Nivel freático                                       |            |
|    | Acciones                     | Sismo                                                |            |
|    | accidentales                 | Impacto de vehículo                                  |            |
|    |                              | Aplicar Aceptar Ca                                   | ancelar    |

Figura 4.1.1-1: Ventana para la consulta de los esfuerzos característicos.

En este diálogo se debe seleccionar el módulo del cual se quieren consultar los esfuerzos, así como la sección transversal de cálculo en la que se quieren obtener (recuérdese que las secciones transversales de cálculo se han definido en la opción *Entrada/Configuración*).

Así mismo se debe seleccionar la acción o acciones que se desea que se muestren en pantalla. En caso de que se seleccione más de una acción, los resultados que se muestran corresponden a la suma de los esfuerzos de todas las acciones. Los valores mostrados corresponden a los valores característicos, es decir, no mayorados.

Adicionalmente, para aquellas acciones en que su efecto dependa de la presencia del nivel freático (peso y empuje de las tierras y sismo) se debe activar la casilla *Considerar el nivel freático* si se desea que los esfuerzos mostrados incluyan el efecto del agua; en caso contrario no hay que marcarla.

Como ya se ha dicho anteriormente, los valores mostrados corresponden a:

- Las acciones (cargas repartidas y cargas puntuales) que actúan sobre el alzado y la zapata del muro.
- La resultante (fuerza horizontal, vertical y momento) respecto al centro de la zapata debido a las acciones anteriores.
- Los esfuerzos axiles, cortantes y flectores en el alzado del muro (esfuerzos por unidad de anchura).

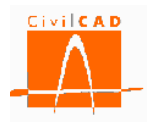

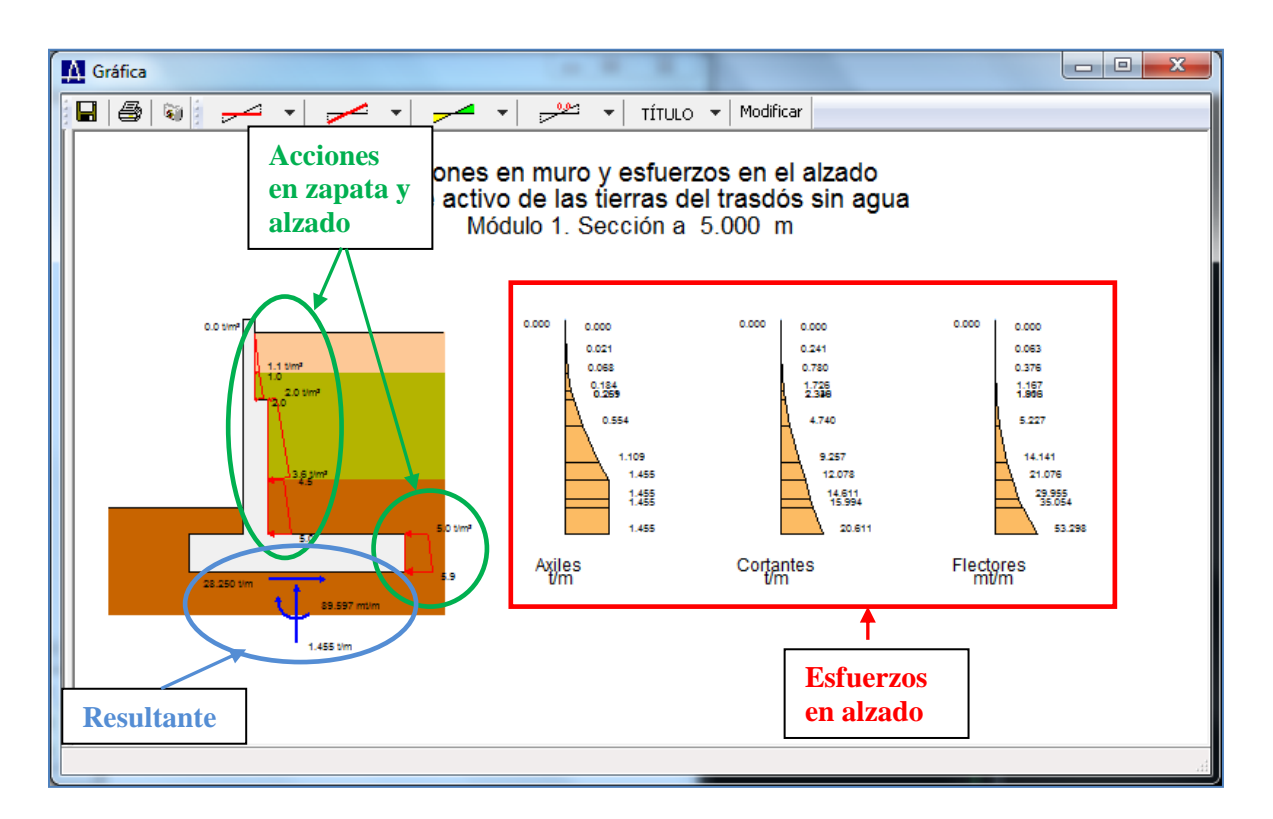

Figura 4.1.1-1: Esfuerzos, acciones y resultante.

# 4.1.2 Informe

Esta opción permite obtener un documento con las gráficas de esfuerzos de todas las acciones que se han descrito en el apartado anterior. Al seleccionar esta opción aparecerá en pantalla el diálogo que aparece en la Figura 4.1.2-1 en el que se debe introducir el nombre del documento y el formato del mismo.

| Listado esfuerzos                            |                                                                                                    |
|----------------------------------------------|----------------------------------------------------------------------------------------------------|
| Guardar listado como<br>Nombre del archivo : | ≿a3-Listado esfuerzos-Modulo 1<br>Documentos Microdost Word 97-2003(*.doc) *.doc  ▼<br>Examinar<br>Aceptar Cancelar |
|                                              |                                                                                                    |

Figura 4.1.2-1: Ventana de informe de esfuerzos.

Para seleccionar el tipo de formato del archivo a generar debe apretarse el botón señalado en la Figura 4.1.2-2 para desplegar las distintas opciones de formato disponibles.

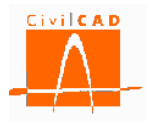

| = | Listado esfuerzos    |                                                      |      |
|---|----------------------|------------------------------------------------------|------|
| _ | Guardar listado como |                                                      |      |
|   | Nombre del archivo : | ea3-Listado esfuerzos-Modulo 1                       |      |
|   |                      | Documentos Microdost Word 97-2003(*.doc)  *.doc      |      |
|   |                      | Archivos ANSI (*.txt) *.txt                          |      |
|   |                      | Archivos TX (*.txt) *.txt                            |      |
|   |                      | Archivos TX Control (*.txt)  *.txt                   |      |
|   |                      | Archivos HTML (*.) *. <br>Archivos PTE (* rtf) * rtf | n II |
|   |                      | Archivos Unicode (*.txt)[*.txt]                      |      |
| 4 |                      | Archivos TX Unicode (*.txt) [*.txt]                  |      |
|   |                      | Archivos TX Control Unicode (*. txt)  *. txt         |      |
|   |                      | Documentos Microdost Word 97-2003(*.doc)  *.doc      |      |
|   |                      | Archivos XML(*.xml) *.xml                            |      |
| _ |                      | Archivos CSS(*.css) *.css                            |      |
| Γ |                      | Archivos Adode PDF(*.pdf) *.pdf                      |      |
|   |                      | Archives Adode PDE/A(* pdf)[* pdf]                   |      |
|   |                      | Archivos Audue For /A( .pur/j .pur/                  |      |

Figura 4.1.2-2: Opciones de formato para el archivo del informe.

Por defecto el documento se guardará en el mismo directorio en el que está el archivo del muro (directorio de trabajo). No obstante, con el botón *Examinar* se podrá seleccionar una ruta alternativa en la que se desea guardar el documento.

# 4.2 Orden Deslizamiento

Con la orden *Deslizamiento* se pueden consultar los resultados del cálculo a deslizamiento para cada una de las situaciones. Los resultados se pueden consultar directamente por pantalla (opción *Consulta*) o bien sacando un informe de los resultados (opción *Informe*).

Para cada situación y combinación se proporcionan las fuerzas estabilizadores y las fuerzas desestabilizadoras correspondientes a la hipótesis más desfavorable para cada una de las acciones así como los valores totales a partir de los cuales se realiza la verificación a deslizamiento. El formato concreto de la salida de los resultados depende de la normativa con la que se está trabajando.

#### 4.2.1 Consulta

En este apartado se explica para cada una de las normativas los resultados que proporciona *CivilCAD3000* para el cálculo a deslizamiento.

#### 4.2.1.1 Normativa española

Al seleccionar la opción *Consulta* aparece en pantalla la ventana de la Figura 4.2.1.1-1. En la parte superior izquierda de la ventana el usuario debe seleccionar el módulo del cual se quieren consultar los resultados (recuadro en rojo de la Figura 4.2.1.1-1); una vez

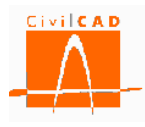

seleccionado el módulo se debe ejecutar el cálculo activando el botón *Calcular* situado en la parte inferior izquierda de la ventana (recuadro verde de la Figura 4.2.1.1-1)

|                                | M                                     | ódulo                                                                                                    | S          | ituación        |                  | Combinación | E.S.                             | F.S. admisible | Observaci   |
|--------------------------------|---------------------------------------|----------------------------------------------------------------------------------------------------|------------|-----------------|------------------|-------------|----------------------------------|----------------|-------------|
| 1 🗸                            |                                       | Persistente                                                                                                    |            | Cuasi perm      | Cuasi permanente |             | 0.                               | 0 Pendiente    |             |
|                                | · · · · · · · · · · · · · · · · · · · |                                                                                                    | Persistent | e               | Característ      | ica         | 0.0                              | 0.             | 0 Pendiente |
|                                |                                       |                                                                                                    | Accidenta  |                 | Sísmica          |             | 0.0                              | 0.             | 0 Pendiente |
|                                |                                       |                                                                                                    | Accidenta  |                 | Impacto          |             | 0.0                              | 0.             | 0 Pendiente |
| Consulta de la s               | situación y combinación               |                                                                                                    |            |                 |                  |             |                                  |                |             |
|                                |                                       |                                                                                                    |            | F estab         | ilizadoras       |             |                                  |                |             |
| Situación Persistente          |                                       | F normal                                                                                                    | F roz.     | F horiz, estab. | F desest.        |             |                                  |                |             |
| Combinación Cuasi permanente 🗨 |                                       |                                                                                                    | (†)        | (†)             |                  | (†)         |                                  |                |             |
| A                              |                                       |                                                                                                    | (1)        | (.)             | (1)              | (1)         |                                  |                |             |
|                                | Peso propio muro                      |                                                                                                    | 0.000      | 0.000           | 0.000            | 0.000       |                                  |                |             |
|                                | Peso tierras trasdos                  |                                                                                                    | 0.000      | 0.000           | 0.000            | 0.000       |                                  |                |             |
|                                | Peso terras puntera                   |                                                                                                    | 0.000      | 0.000           | 0.000            | 0.000       |                                  |                |             |
| A                              | Empuje activo de las tierras trasdos  |                                                                                                    | 0.000      | 0.000           | 0.000            | 0.000       |                                  |                |             |
| permanentes                    | Empuje pasivo de las derras en        | Empurie                                                                                                    | 0.000      | 0.000           | 0.000            | 0.000       | Euerza de rozamiento             |                | 0 .         |
|                                | Sobrecarga permanente en trasdós      | Acción vertical                                                                                                    | 0.000      | 0.000           | 0.000            | 0.000       |                                  |                | - t         |
|                                | Carga permapente en coronació         | n de muro                                                                                                    | 0.000      | 0.000           | 0.000            | 0.000       | Fuerza horizontal estabilizadora |                | 0 t         |
|                                | Carga permanente en coronacio         | Empuie                                                                                                    | 0.000      | 0.000           | 0.000            | 0.000       | Adherencia :                     |                | 0 t         |
|                                | Carga en faja                         | Acción vertical                                                                                                    | 0.000      | 0.000           | 0.000            | 0.000       |                                  |                |             |
|                                |                                       | Empuje                                                                                                    | 0.000      | 0.000           | 0.000            | 0.000       | Fuerza estabilizadora total:     | a total:       | 0 t         |
|                                | Sobrecarga de trafico en trasdos      | Acción vertical                                                                                                    | 0.000      | 0.000           | 0.000            | 0.000       | Fuerza establizadora total.      |                |             |
| Acciones                       | Carga de tráfico en coronación        | Acción vertical         0.000         0.000         0.000         0.000           rasdós         Empuje         0.000         0.000         0.000         Fuerza estabilizadora tota           Acción vertical         0.000         0.000         0.000         0.000         Fuerza estabilizadora tota           oronación de muro         0.000         0.000         0.000         0.000         0.000 | _          |                 |                  |             |                                  |                |             |
| variables                      | Viento                                |                                                                                                    | 0.000      | 0.000           | 0.000            | 0.000       | Fuerza desestabiliza             | dora:          | U t         |
| Acciones<br>variables          | Nivel freático                        |                                                                                                    | 0.000      | 0.000           | 0.000            | 0.000       |                                  |                |             |
| Acciones                       | Sismo                                 |                                                                                                    | 0.000      | 0.000           | 0.000            | 0.000       | Factor de seguridad :            |                | U           |
| accidentales                   | s Impacto                             |                                                                                                    | 0.000      | 0.000           | 0.000            | 0.000       | Factor de seguridad a            | admisible :    | 0           |
|                                | Total                                 |                                                                                                    | 0.000      | 0.000           | 0.000            | 0.000       | r detor de beganddar             |                |             |
|                                |                                       |                                                                                                    |            |                 |                  |             |                                  |                |             |
| servaciones                    |                                       |                                                                                                    |            |                 |                  |             |                                  |                |             |
|                                |                                       |                                                                                                    |            |                 |                  |             |                                  |                | -           |
|                                |                                       |                                                                                                    |            |                 |                  |             |                                  |                | -           |

Figura 4.2.1.1-1: Ventana de consulta de los resultados de deslizamiento con la normativa española.

Una vez ejecutado el cálculo se mostrarán en pantalla los resultados; en la parte superior derecha se da el resultados para cada combinación y situación analizadas, que para la normativa española son las siguientes:

- Situación persistente:
  - Combinación cuasi permanente.
  - Combinación característica.
- Situación accidental:
  - Combinación sísmica.
  - Combinación de impacto de vehículos.

En el caso de que no exista acción sísmica o la acción de impacto, no se mostrará las combinaciones correspondientes.

Tal como se ha mencionado, el resumen de resultados se muestra en la parte superior derecha de la ventana (ver recuadro en rojo de la Figura 4.2.1.1-2). Para cada situación se proporciona el Factor de seguridad calculado (F.S.), el Factor de seguridad admisible (F.S.

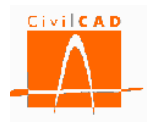

admisible) y el resultado de la verificación; en caso de que se cumpla la verificación (FS>FS admisible) aparecerá la palabra *Cumple* en color verde, y en caso contrario *No cumple* en color rojo.

Recuérdese que el Factor de Seguridad se define como el cociente entre las fuerzas estabilizadoras (se oponen al deslizamiento) y las fuerzas desestabilizadoras (las que provocan el deslizamiento).

$$FS = \frac{F_{estabilizadora}}{F_{desestabilizadora}}$$
(Ex. 4.2.1.1 - 1)

| 1                                              |                 | Persistent<br>Persistent<br>Accidental                                                                                                    | ie<br>ie                                                                                                    | Cuasi perma<br>Característi<br>Sísmica                                                                                                    | ca<br>ca                                                                                                    | 2.019 1<br>2.019 1                                                                                                    | .500 Cumple<br>.300 Cumple                                                                                                    | Vacio                                                                                                    |
|------------------------------------------------|-----------------|----------------------------------------------------------------------------------------------------|----------------------------------------------------------------------------------------------------|----------------------------------------------------------------------------------------------------|----------------------------------------------------------------------------------------------------|----------------------------------------------------------------------------------------------------|----------------------------------------------------------------------------------------------------|----------------------------------------------------------------------------------------------------|
| ción y combinación                             |                 | Persistent<br>Accidental<br>Accidental                                                                                                    | e                                                                                                    | Característi<br>Sísmica                                                                                                    | ca                                                                                                    | 2.019 1                                                                                                    | .300 Cumple                                                                                                    |                                                                                                    |
| ción y combinación                             |                 | Accidental                                                                                                    | l                                                                                                    | Sísmica                                                                                                    |                                                                                                    |                                                                                                    |                                                                                                    |                                                                                                    |
| ción y combinación                             |                 | Accidental                                                                                                    |                                                                                                    | Local Control of the Second                                                                                                    |                                                                                                    | 1.086 1                                                                                                    | .100 No cum                                                                                                    | ole                                                                                                    |
| ción y combinación                             |                 | — If the set of the light                                                                                                    | 1                                                                                                    | Impacto                                                                                                    |                                                                                                    | 2.022 1                                                                                                    | .100 Cumple                                                                                                    |                                                                                                    |
|                                                |                 | -                                                                                                    |                                                                                                    |                                                                                                    |                                                                                                    |                                                                                                    |                                                                                                    |                                                                                                    |
| Situación Persistente                          |                 |                                                                                                    | F estab                                                                                                    | F estabilizadoras                                                                                                    |                                                                                                    |                                                                                                    |                                                                                                    |                                                                                                    |
|                                                |                 |                                                                                                    | E roz.                                                                                                    | E horiz, estab                                                                                                    | F desest.                                                                                                    |                                                                                                    |                                                                                                    |                                                                                                    |
| Combinación Cuasi permanente                   |                 | (*)                                                                                                    | (4)                                                                                                    | (+)                                                                                                    | (*)                                                                                                    |                                                                                                    |                                                                                                    |                                                                                                    |
|                                                |                 | (1)                                                                                                    | (1)                                                                                                    | (1)                                                                                                    | (1)                                                                                                    |                                                                                                    |                                                                                                    |                                                                                                    |
| Peso propio muro                               |                 | 216.7                                                                                                    | 78.9                                                                                                    | 0.0                                                                                                    | 0.0                                                                                                    |                                                                                                    |                                                                                                    |                                                                                                    |
| Peso tierras trasdós                           |                 | 450.0                                                                                                    | 163.8                                                                                                    | 0.0                                                                                                    | 0.0                                                                                                    |                                                                                                    |                                                                                                    |                                                                                                    |
| Peso tierras puntera                           |                 | 9.0                                                                                                    | 3.3                                                                                                    | 0.0                                                                                                    | 0.0                                                                                                    |                                                                                                    |                                                                                                    |                                                                                                    |
| Empuje activo de las tierras trasdos           |                 | 2.1                                                                                                    | 0.8                                                                                                    | 0.0                                                                                                    | 122.2                                                                                                    |                                                                                                    |                                                                                                    |                                                                                                    |
| Empuje pasivo de las tierras en puntera        |                 | 0.0                                                                                                    | 0.0                                                                                                    | 0.0                                                                                                    | 0.0                                                                                                    | Euerza de rozamiento :                                                                                                    | 246,700                                                                                                    | 1                                                                                                    |
| Sobrecarga permanente en trasdós               | Empuje          | 0.0                                                                                                    | 0.0                                                                                                    | 0.0                                                                                                    | 0.0                                                                                                    | Fuerza de rozamiento :                                                                                                    | 240.708                                                                                                    | t                                                                                                    |
| Acción                                         |                 | 0.0                                                                                                    | 0.0                                                                                                    | 0.0                                                                                                    | 0.0                                                                                                    | Fuerza horizontal estabilizadora :                                                                                                    | : 0                                                                                                    | t                                                                                                    |
| Carga permanente en coronació<br>Carga en faja | on de muro      | 0.0                                                                                                    | 0.0                                                                                                    | 0.0                                                                                                    | 0.0                                                                                                    | Adherencia :                                                                                                    | 0                                                                                                    | +                                                                                                    |
|                                                | Empuje          | 0.0                                                                                                    | 0.0                                                                                                    | 0.0                                                                                                    | 0.0                                                                                                    |                                                                                                    | -                                                                                                    |                                                                                                    |
|                                                | Accion vertical | 0.0                                                                                                    | 0.0                                                                                                    | 0.0                                                                                                    | 0.0                                                                                                    | Fuerza estabilizadora total:                                                                                                    | 0.46 700                                                                                                    |                                                                                                    |
| brecarga de tráfico en trasdós                 | Empuje          | 0.0                                                                                                    | 0.0                                                                                                    | 0.0                                                                                                    | 0.0                                                                                                    |                                                                                                    | 246.708                                                                                                    | t                                                                                                    |
| Carga de tráfico en coronación                 | Accion vertical | 0.0                                                                                                    | 0.0                                                                                                    | 0.0                                                                                                    | 0.0                                                                                                    |                                                                                                    |                                                                                                    |                                                                                                    |
| Viento                                         | rue muro        | 0.0                                                                                                    | 0.0                                                                                                    | 0.0                                                                                                    | 0.0                                                                                                    | 2.022       1.100       Cump         Fuerza de rozamiento :       246.708         Fuerza horizontal estabilizadora :       0         Adherencia :       0         Fuerza estabilizadora total:       246.708         Fuerza desestabilizadora:       122.21         Factor de seguridad :       2.0186         Factor de seguridad :       1.5                                                                                                    | 122.214                                                                                                    | t                                                                                                    |
| Nivel freático                                 |                 | 0.0                                                                                                    | 0.0                                                                                                    | 0.0                                                                                                    | 0.0                                                                                                    |                                                                                                    |                                                                                                    |                                                                                                    |
| Sismo                                          |                 | 0.0                                                                                                    | 0.0                                                                                                    | 0.0                                                                                                    | 0.0                                                                                                    | Factor de seguridad :                                                                                                    | 2.01865                                                                                                    |                                                                                                    |
| Impacto                                        |                 | 0.0                                                                                                    | 0.0                                                                                                    | 0.0                                                                                                    | 0.0                                                                                                    |                                                                                                    | 1.5                                                                                                    |                                                                                                    |
| Total                                          |                 | 677.8                                                                                                    | 246.7                                                                                                    | 0.0                                                                                                    | 122.2                                                                                                    | Factor de seguridad admisible :                                                                                                    | 1.5                                                                                                    |                                                                                                    |
| ł                                              |                 | fon Cuasi permanente     Peso propio muro     Peso tierras trasdós     Peso tierras trasdós     Peso tierras puntera     Empuje activo de las tierras en puntera     ecarga permanente en trasdóg     Carga en faja     Carga en faja     Carga de tráfico en trasdós     Carga de tráfico en coronación de muro     Viento     Nivel freático     Sismo     Impacto     Total | for       Cuasi permanente       (t)         Peso propio muro       216.7         Peso tierras trasdós       450.0         Peso tierras puntera       9.0         Empuje pasivo de las tierras trasdós       2.1         Empuje pasivo de las tierras en puntera       0.0         ecarga permanente en trasdós       Empuje         Carga en faja       Empuje         Orecarga de tráfico en trasdós       Empuje         Carga de tráfico en trasdós       Empuje         Carga de tráfico en coronación de muro       0.0         Nivel freático       0.0         Sismo       0.0         Impacto       0.0         Total       677.8 | Peso propio muro         216.7         78.9           Peso tierras trasdós         450.0         163.8           Peso tierras puntera         9.0         3.3           Empuje activo de las tierras trasdós         2.1         0.0           Empuje activo de las tierras en puntera         0.0         0.0           ecarga permanente en trasdós         Empuje         0.0         0.0           Carga en faja         Empuje         0.0         0.0           Carga de tráfico en trasdós         Empuje         0.0         0.0           Carga de tráfico en coronación de muro         0.0         0.0         0.0           Carga de tráfico en coronación de muro         0.0         0.0         0.0           Nivel freático         0.0         0.0         0.0           Sismo         0.0         0.0         0.0           Imposito         0.0         0.0         0.0 | Peso propio muro         216.7         78.9         0.0           Peso tierras trasdós         450.0         163.8         0.0           Peso tierras trasdós         450.0         163.8         0.0           Empuje activo de las tierras trasdós         2.1         0.8         0.0           Empuje pasivo de las tierras trasdós         2.1         0.8         0.0           carga permanente en trasdós         Empuje         0.0         0.0         0.0           carga permanente en coronación de muro         0.0         0.0         0.0         0.0           carga en faja         Empuje         0.0         0.0         0.0         0.0         0.0           carga de tráfico en trasdós         Empuje         0.0         0.0         0.0         0.0         0.0         0.0         0.0         0.0         0.0         0.0         0.0         0.0         0.0         0.0         0.0         0.0         0.0         0.0         0.0         0.0         0.0         0.0         0.0         0.0         0.0         0.0         0.0         0.0         0.0         0.0         0.0         0.0         0.0         0.0         0.0         0.0         0.0         0.0         0.0         0.0 <td>Image: constraint for the set propio muro         (t)         (t)         (t)         (t)         (t)         (t)           Peso propio muro         216.7         78.9         0.0         0.0           Peso tierras trasdós         450.0         163.8         0.0         0.0           Peso tierras puntera         9.0         3.3         0.0         0.0           Empuje pasivo de las tierras trasdós         2.1         0.8         0.0         0.0           ecarga permanente en trasdós         Empuje         0.0         0.0         0.0         0.0           Carga en faja         Empuje         0.0         0.0         0.0         0.0         0.0           Carga en faja         Empuje         0.0         0.0         0.0         0.0         0.0           Carga en faja         Empuje         0.0         0.0         0.0         0.0         0.0         0.0         0.0           Carga en faja         Empuje         0.0         0.0         0.0         0.0         0.0         0.0         0.0         0.0         0.0         0.0         0.0         0.0         0.0         0.0         0.0         0.0         0.0         0.0         0.0         0.0         0.0</td> <td>fin         Cuasi permanente         (t)         (t)</td> <td>Image: constraint of the seguridad admisible :         (t)         (t)<!--</td--></td> | Image: constraint for the set propio muro         (t)         (t)         (t)         (t)         (t)         (t)           Peso propio muro         216.7         78.9         0.0         0.0           Peso tierras trasdós         450.0         163.8         0.0         0.0           Peso tierras puntera         9.0         3.3         0.0         0.0           Empuje pasivo de las tierras trasdós         2.1         0.8         0.0         0.0           ecarga permanente en trasdós         Empuje         0.0         0.0         0.0         0.0           Carga en faja         Empuje         0.0         0.0         0.0         0.0         0.0           Carga en faja         Empuje         0.0         0.0         0.0         0.0         0.0           Carga en faja         Empuje         0.0         0.0         0.0         0.0         0.0         0.0         0.0           Carga en faja         Empuje         0.0         0.0         0.0         0.0         0.0         0.0         0.0         0.0         0.0         0.0         0.0         0.0         0.0         0.0         0.0         0.0         0.0         0.0         0.0         0.0         0.0 | fin         Cuasi permanente         (t)         (t) | Image: constraint of the seguridad admisible :         (t)         (t) </td |

Figura 4.2.1.1-2: Diálogo resumen de verificaciones para el módulo seleccionado.

En la parte central de la ventana el usuario puede consultar los resultados detallados para cada una de las situaciones y combinaciones; los valores mostrados corresponden a la hipótesis más desfavorable. Para consultar los resultados de una combinación concreta se debe seleccionar en el diálogo señalado en el recuadro rojo de la Figura 4.2.1.1-3 la situación y combinación a analizar.
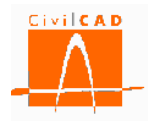

|                | м                                                                          | ódulo                              | Sit                              | tuación |                 | Combinación |           | E.S.           | E.S. admisible | Obser    | vació |
|----------------|----------------------------------------------------------------------------|------------------------------------|----------------------------------|---------|-----------------|-------------|-----------|----------------|----------------|----------|-------|
|                | 1                                                                          | -                                  | Persistente                      | 2       | Cuasi permi     | anente      |           | 2.019          | 1.50           | 0 Cumple | Tucio |
|                | -                                                                          |                                    | Persistente                      | 2       | Característi    | ca          |           | 2.019          | 1.30           | 0 Cumple |       |
|                |                                                                            |                                    | Accidental                       |         | Sísmica         |             |           | 1.086          | 1.10           | 0 No cum | ple   |
|                |                                                                            |                                    | Accidental                       |         | Impacto         |             |           | 2.022          | 1.10           | 0 Cumple |       |
| Consulta de la | situación y combinación                                                    |                                    |                                  |         |                 |             |           |                |                |          |       |
|                |                                                                            |                                    | _                                | F estab | ilizadoras      |             |           |                |                |          |       |
| Situ           | lación Persistente                                                         | -                                  | F normal                         | F roz.  | F horiz. estab. | F desest.   |           |                |                |          |       |
| Comb           | inación Cuasi permanente                                                   |                                    | (t)                              | (t)     | (t)             | (t)         |           |                |                |          |       |
|                | Peso propio muro                                                           |                                    | 216.7                            | 78.9    | 0.0             | 0.0         |           |                |                |          |       |
|                | Peso tierras trasdós                                                       |                                    | 450.0                            | 163.8   | 0.0             | 0.0         |           |                |                |          |       |
|                | Peso tierras puntera                                                       |                                    | 9.0                              | 3.3     | 0.0             | 0.0         |           |                |                |          |       |
|                | Empuje activo de las tierras                                               | trasdós                            | 2.1                              | 0.8     | 0.0             | 122.2       |           |                |                |          |       |
| Acciones       | Empuje pasivo de las tierras er                                            | n puntera                          | 0.0                              | 0.0     | 0.0             | 0.0         |           |                |                |          |       |
| permanentes    | Sobrecarga permanente en tración                                           | Empuje                             | 0.0                              | 0.0     | 0.0             | 0.0         | Fuerza d  | le rozamiento  | (1)            | 246.708  | t     |
|                | Sobrecarga permanente en trasdos                                           | Acción vertical                    | 0.0                              | 0.0     | 0.0             | 0.0         | Euerza h  | orizontal est  | abilizadora :  | 0        |       |
|                | Carga permanente en coronació                                              | in de muro                         | 0.0                              | 0.0     | 0.0             | 0.0         |           |                |                | -        | ÷.    |
|                | Carga en faja                                                              | Empuje                             | 0.0                              | 0.0     | 0.0             | 0.0         | Adheren   | ca:            |                | U        | t     |
|                |                                                                            | Acción vertical                    | 0.0                              | 0.0     | 0.0             | 0.0         |           |                |                |          | _     |
|                | Sobrecarga de tráfico en trasdós                                           | Empuje                             | 0.0                              | 0.0     | 0.0             | 0.0         | Fuerza    | estabilizadora | a total:       | 246.708  | t     |
| Acciones       | -                                                                          | Acción vertical                    | 0.0                              | 0.0     | 0.0             | 0.0         |           |                |                |          |       |
| variables      | Carga de trafico en coronacion                                             | n de muro                          | 0.0                              | 0.0     | 0.0             | 0.0         | Fuerza (  | desestabiliza  | dora:          | 122.214  | t     |
|                | Viento                                                                     |                                    | 0.0                              | 0.0     | 0.0             | 0.0         |           |                |                |          |       |
| Accience       | Signo                                                                      |                                    | 0.0                              | 0.0     | 0.0             | 0.0         | Eactor d  | e seguridad -  |                | 2.01865  |       |
| accidentales   | Impacto                                                                    |                                    | 0.0                              | 0.0     | 0.0             | 0.0         | i actor a | c segundad .   |                |          |       |
|                | Total                                                                      |                                    | 677.8                            | 246.7   | 0.0             | 122.2       | Factor d  | e seguridad a  | admisible :    | 1.5      |       |
| oservaciones   | El módulo 1 no cumple a deslizamien<br>El módulo 2 no cumple a deslizamien | nto para: Combi<br>nto para: Combi | nación sísmica<br>nación sísmica |         |                 |             |           |                |                |          | *     |

Figura 4.2.1.1-3 Selección de la situación y combinación que se desea consultar.

Para cada acción se proporcionan los siguientes resultados:

- La fuerza normal a la base de la zapata (*F normal*).
- La fuerza de rozamiento que se opone al deslizamiento (F roz).
- La fuerza horizontal estabilizadora (*F horiz. estab.*) que corresponde a las fuerzas horizontales que se oponen al deslizamiento (empuje pasivo y fuerzas horizontales actuando en coronación de muro).
- La fuerza desestabilizadora (*F desest*.).

# Los valores presentados corresponden a los valores mayorados por el coeficiente de mayoración de acciones, afectados por el coeficiente de combinación y calculados para la totalidad del módulo.

En el lado derecho de la ventana se muestra el total de las fuerzas estabilizadores, que están compuestas por la *Fuerza de rozamiento*, las *Fuerzas horizontales estabilizadoras* y la fuerza de adherencia en el contacto zapata-terreno (*Adherencia*), y la *Fuerza desestabilizadora* total. Finalmente se muestra el *Factor de seguridad* obtenido y el *Factor de seguridad admisible*.

Finalmente en la parte inferior encontramos la casilla *Observaciones*, en la que se muestran los mensajes correspondientes a los incumplimientos de la verificación de deslizamiento de todos los módulos del muro. Se puede ver así de forma rápida en que módulos no se verifica la comprobación del deslizamiento.

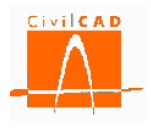

### 4.2.1.2Normativa europea

Al seleccionar la opción *Consulta* aparece en pantalla la ventana de la Figura 4.2.1.2-1. En la parte superior izquierda de la ventana el usuario debe seleccionar el módulo del cual se quieren consultar los resultados (recuadro en rojo de la Figura 4.2.1.2-1); una vez seleccionado se debe ejecutar el cálculo activando el botón *Calcular* situado en la parte inferior izquierda de la ventana (recuadro verde de la Figura 4.2.1.2-1)

| Sandados derm    | M                                | ódulo           | Sit        | tuación |                 | Combinación | ES ES                       | admisible  | Observación |
|------------------|----------------------------------|-----------------|------------|---------|-----------------|-------------|-----------------------------|------------|-------------|
|                  | 1                                | -               | Persistent | e       | Enfoque 1       |             | 0.0                         | 0.0        | Pendiente   |
|                  | L=                               |                 | Accidental | _       | Sísmica         |             | 0.0                         | 0.0        | Pendiente   |
|                  |                                  |                 | Accidental |         | Impacto         |             | 0.0                         | 0.0        | Pendiente   |
|                  |                                  |                 |            |         |                 |             |                             |            |             |
| Consulta de la s | situación y combinación          |                 | -          |         |                 |             |                             |            |             |
|                  |                                  |                 |            | F estab | oilizadoras     |             |                             |            |             |
| Situ             | ación Persistente                | -               | F normal   | F roz.  | F horiz, estab, | F desest.   |                             |            |             |
| Comb             | inación Enfoque 1                | -               | (†)        | (†)     | (†)             | (†)         |                             |            |             |
|                  |                                  | A               | 0.000      | 0.000   | (1)             | (.)         |                             |            |             |
|                  | Peso propio muro                 |                 | 0.000      | 0.000   | 0.000           | 0.000       |                             |            |             |
|                  | Peso tierras trasdos             |                 | 0.000      | 0.000   | 0.000           | 0.000       |                             |            |             |
|                  | Empuie active de las tierras     | radás           | 0.000      | 0.000   | 0.000           | 0.000       |                             |            |             |
| Accience         | Empuje activo de las tierras er  |                 | 0.000      | 0.000   | 0.000           | 0.000       |                             |            |             |
| nermanentes      | Ellipuje pasivo de las deltas el | Empurie         | 0.000      | 0.000   | 0.000           | 0.000       | Euerza de rozamiento :      | 0          |             |
| permanences      | Sobrecarga permanente en trasdós | Acción vertical | 0.000      | 0.000   | 0.000           | 0.000       |                             |            | t           |
|                  | Carga permapente en coronació    | in de muro      | 0.000      | 0.000   | 0.000           | 0.000       | Fuerza horizontal estabiliz | zadora : 0 | t           |
|                  | edige permanente en coronado     | Empuie          | 0.000      | 0.000   | 0.000           | 0.000       | Adherencia :                | C          | t           |
|                  | Carga en faja                    | Acción vertical | 0.000      | 0.000   | 0.000           | 0.000       |                             |            |             |
|                  |                                  | Empuie          | 0.000      | 0.000   | 0.000           | 0.000       | Euerze estabilizadore tot   | at 0       | t           |
|                  | Sobrecarga de trafico en trasdos | Acción vertical | 0.000      | 0.000   | 0.000           | 0.000       | i uciza estabilizadora tota | ai         |             |
| Acciones         | Carga de tráfico en coronación   | de muro         | 0.000      | 0.000   | 0.000           | 0.000       |                             |            |             |
| variables        | Viento                           |                 | 0.000      | 0.000   | 0.000           | 0.000       | Fuerza desestabilizadora    | e U        | t           |
|                  | Nivel freático                   |                 | 0.000      | 0.000   | 0.000           | 0.000       |                             |            |             |
| Acciones         | Sismo                            |                 | 0.000      | 0.000   | 0.000           | 0.000       | Factor de seguridad :       | C          |             |
| accidentales     | Impacto                          |                 | 0.000      | 0.000   | 0.000           | 0.000       | Factor de seguridad admi    | sible : 0  |             |
|                  | Total                            |                 | 0.000      | 0.000   | 0.000           | 0.000       | r actor ac ocganada admi    |            |             |
|                  |                                  |                 |            |         |                 |             |                             |            |             |
| servaciones      |                                  |                 |            |         |                 |             |                             |            |             |
|                  |                                  |                 |            |         |                 |             |                             |            | *           |
|                  |                                  |                 |            |         |                 |             |                             |            | -           |

Figura 4.2.1.2-1: Ventana de consulta de los resultados de deslizamiento con la normativa europea.

Una vez ejecutado el cálculo se mostraran en pantalla los resultados; en la parte superior derecha se muestra el resumen de resultados para las distintas combinaciones y situaciones, que para la normativa europea son las siguientes:

- Situación persistente (Enfoque 1, 2 o 3).
- Situación accidental:
  - Combinación sísmica.
  - Combinación de impacto de vehículos.

En el caso de que no exista acción sísmica o la acción de impacto, no se mostrará las combinaciones correspondientes.

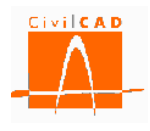

Como se ha mencionado, el resultando se muestra en la parte superior derecha de la ventana (ver recuadro en rojo de la Figura 4.2.1.2-2). Para cada situación se proporciona el Factor de seguridad calculado (F.S.), el Factor de seguridad admisible (F.S. admisible) y el resultado de la verificación; en caso de que se cumpla la verificación (FS>FS admisible) aparecerá la palabra *Cumple* en color verde, y, en caso contrario, *No cumple* en color rojo.

Recuérdese que el Factor de Seguridad se define como el cociente entre las fuerzas estabilizadoras (las que se oponen al deslizamiento) y las fuerzas desestabilizadoras (las que provocan el deslizamiento).

$$FS = \frac{F_{estabilizadora}}{F_{desestabilizadora}}$$
(Ex. 4.2.1.2 - 1)

Los Eurocódigos no definen explícitamente ningún factor de seguridad global FS, ya que introducen la seguridad mayorando las acciones y aplicando los factores de resistencia R ( $\gamma_R$ ), por lo que la condición que debe verificarse es que la Fuerza estabilizadora sea superior a la desestabilizadora, lo que equivale a considerar un Factor admisible igual a la unidad (FSadmisible = 1,0), que es el valor que se muestra en el diálogo. Para mayor detalle consultar el Manual Técnico del módulo Muros.

| suitados del m  | odulo M                                                                  | ódulo                                |              | ituación |               | Combinación | E S E S administ                   | ble Observació |
|-----------------|--------------------------------------------------------------------------|--------------------------------------|--------------|----------|---------------|-------------|------------------------------------|----------------|
|                 | 1                                                                        |                                      | Persistent   | P        | Enfoque 1     | Combinación | 0.724 1.                           | 000 No cumple  |
|                 | *                                                                        |                                      | Accidenta    | 1        | Sísmica       |             | 1.009 1.                           | 000 Cumple     |
|                 |                                                                          |                                      | Accidenta    | I        | Impacto       |             | 1.757 1.                           | 000 Cumple     |
|                 |                                                                          |                                      |              |          |               |             |                                    |                |
| onsulta de la s | situación y combinación                                                  |                                      | L            |          |               |             |                                    |                |
|                 |                                                                          |                                      |              | F estab  | oilizadoras   |             |                                    |                |
| Situ            | ación Persistente                                                        | -                                    | F normal     | E roz    | E horiz estab | F desest.   |                                    |                |
| Comb            | inación Enfoque 1                                                        | -                                    | (*)          | (4)      | (4)           | (*)         |                                    |                |
|                 |                                                                          |                                      | (1)          | (0)      | (0            | (0          |                                    |                |
|                 | Peso propio muro                                                         |                                      | 216.7        | 57.4     | 0.0           | 0.0         |                                    |                |
|                 | Peso tierras trasdós                                                     |                                      | 450.0        | 119.1    | 0.0           | 0.0         |                                    |                |
|                 | Peso terras puntera                                                      |                                      | 9.0          | 2.4      | 0.0           | 0.0         |                                    |                |
|                 | Empuje activo de las tierras                                             | trasdos                              | 2.9          | 0.8      | 0.0           | 219.1       |                                    |                |
| Acciones        | Empuje pasivo de las tierras el                                          | n puntera                            | 0.0          | 0.0      | 0.0           | 0.0         | Euorza do rozamionto i             | 170 679        |
| Jermanentes     | Sobrecarga permanente en trasdós                                         | Empuje                               | 0.0          | 0.0      | 0.0           | 0.0         | Fuerza de rozamiento :             | 1/9.070 t      |
|                 | Caraa parmapanta an caranaci                                             | Accion vertical                      | 0.0          | 0.0      | 0.0           | 0.0         | Fuerza horizontal estabilizadora : | 0 t            |
|                 | Carga permanente en coronacio                                            | Emourie                              | 0.0          | 0.0      | 0.0           | 0.0         | Adherencia :                       | 0 t            |
|                 | Carga en faja                                                            | Acción vertical                      | 0.0          | 0.0      | 0.0           | 0.0         |                                    |                |
|                 |                                                                          | Empurie                              | 0.2          | 0.0      | 0.0           | 29.1        | -                                  | 179.678 t      |
|                 | Sobrecarga de tráfico en trasdós                                         | Acción vertical                      | 0.0          | 0.0      | 0.0           | 0.0         | Fuerza estabilizadora total:       | 1/3.0/0 (      |
| Acciones        | Carga de tráfico en coronación                                           | de muro                              | 0.0          | 0.0      | 0.0           | 0.0         |                                    |                |
| variables       | Viento                                                                   |                                      | 0.0          | 0.0      | 0.0           | 0.0         | Fuerza desestabilizadora:          | 248.24 t       |
|                 | Nivel freático                                                           |                                      | 0.0          | 0.0      | 0.0           | 0.0         |                                    |                |
| Acciones        | Sismo                                                                    |                                      | 0.0          | 0.0      | 0.0           | 0.0         | Factor de seguridad :              | 0.723808       |
| accidentales    | Impacto                                                                  |                                      | 0.0          | 0.0      | 0.0           | 0.0         | Easter de esquridad admisible :    | 1              |
|                 | Total                                                                    |                                      | 678.8        | 179.7    | 0.0           | 248.2       | Pactor de segundad admisible :     | -              |
|                 |                                                                          |                                      |              |          |               |             |                                    |                |
| servaciones     | El módulo 1 no cumple a deslizamie<br>El módulo 2 no cumple a deslizamie | nto para: Enfoqu<br>nto para: Enfoqu | ue 1<br>ue 1 |          |               |             |                                    | A              |

Figura 4.2.1.2-2: Diálogo resumen de verificaciones para el módulo seleccionado.

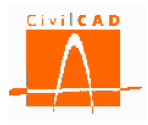

En la parte central de la ventana el usuario puede consultar los resultados detallados para cada una de las situaciones y combinaciones; los valores mostrados corresponden a la hipótesis más desfavorable. Para elegir una combinación concreta a analizar se debe seleccionar en el diálogo señalado en el recuadro rojo de la Figura 4.2.1.2-3 la situación y combinación deseada.

|                 | M                                        | lódulo          | Sit         | tuación |                 | Combinación | F.S.                 | F.S. admisible | Observ   | vaciór |
|-----------------|------------------------------------------|-----------------|-------------|---------|-----------------|-------------|----------------------|----------------|----------|--------|
|                 | 1                                        |                 | Persistente | 2       | Enfoque 1       |             | 0.724                | 1.000          | No cump  | le     |
|                 |                                          |                 | Accidental  |         | Sísmica         |             | 1.009                | 1.000          | ) Cumple |        |
|                 |                                          |                 | Accidental  |         | Impacto         |             | 1.757                | 1.000          | ) Cumple |        |
|                 |                                          |                 |             |         |                 |             |                      |                |          |        |
| onsulta de la s | situación y combinación                  |                 |             |         |                 |             |                      |                |          |        |
|                 |                                          |                 |             | F estab | ilizadoras      |             |                      |                |          |        |
| Situ            | ación Persistente                        | -               | F normal    | F roz.  | F horiz. estab. | F desest.   |                      |                |          |        |
| Comb            | inación Enfoque 1                        | <b></b>         | (t)         | (t)     | (t)             | (t)         |                      |                |          |        |
|                 | Peso propio muro                         |                 | 216.7       | 57.4    | 0.0             | 0.0         |                      |                |          |        |
|                 | Peso propio maro<br>Reso tierras trasdós |                 | 450.0       | 119.1   | 0.0             | 0.0         |                      |                |          |        |
|                 | Peso tierras nuntera                     |                 | 9.0         | 2.4     | 0.0             | 0.0         |                      |                |          |        |
|                 | Empuie activo de las tierras             | trasdós         | 2.9         | 0.8     | 0.0             | 219.1       |                      |                |          |        |
| Acciones        | Empuje pasivo de las tierras e           | n puntera       | 0.0         | 0.0     | 0.0             | 0.0         |                      |                |          |        |
| permanentes     |                                          | Empuie          | 0.0         | 0.0     | 0.0             | 0.0         | Fuerza de rozamiento | o:             | 179.678  | +      |
|                 | Sobrecarga permanente en trasdós         | Acción vertical | 0.0         | 0.0     | 0.0             | 0.0         | Every herizentel est | -              |          |        |
|                 | Carga permanente en coronacio            | ón de muro      | 0.0         | 0.0     | 0.0             | 0.0         | Fuerza nonzontal est |                |          | t      |
|                 | Course of City                           | Empuje          | 0.0         | 0.0     | 0.0             | 0.0         | Adherencia :         |                | )        | t      |
|                 | Carga en taja                            | Acción vertical | 0.0         | 0.0     | 0.0             | 0.0         |                      |                |          |        |
|                 | Sabracaraa da tráfico on trandéo         | Empuje          | 0.2         | 0.0     | 0.0             | 29.1        | Euerza estabilizador | a total:       | 179.678  | t      |
|                 | Sobrecarga de tranco en trasdos          | Acción vertical | 0.0         | 0.0     | 0.0             | 0.0         |                      |                |          |        |
| variables       | Carga de tráfico en coronación           | n de muro       | 0.0         | 0.0     | 0.0             | 0.0         |                      |                | 249.24   | +      |
| Vanabieb        | Viento                                   |                 | 0.0         | 0.0     | 0.0             | 0.0         | Fuerza desestabiliza | idora:         | 210.21   | · ·    |
|                 | Nivel freático                           |                 | 0.0         | 0.0     | 0.0             | 0.0         |                      |                | 722000   |        |
| Acciones        | Sismo                                    |                 | 0.0         | 0.0     | 0.0             | 0.0         | Factor de seguridad  | :              | 1.723808 |        |
| accidentales    | Impacto                                  |                 | 0.0         | 0.0     | 0.0             | 0.0         | Factor de seguridad  | admisible :    | 1        |        |
|                 | Total                                    |                 | 678.8       | 179.7   | 0.0             | 248.2       | -                    |                |          |        |
|                 |                                          |                 |             |         |                 |             |                      |                |          |        |
| servaciones     | El módulo 1 po cumple a deslizamie       | nto para: Enfog | ue 1        |         |                 |             |                      |                |          |        |
|                 | El módulo 2 no cumple a desizamie        | nto para: Enfog | ue 1        |         |                 |             |                      |                |          | ^      |
|                 | En nodalo Eno campie a debizante         | nto parar Enroq |             |         |                 |             |                      |                |          | -      |

Figura 4.2.1.2-3: Selección de la situación y combinación que se desea consultar.

Para cada acción se proporcionan los siguientes resultados:

- La fuerza normal a la base de la zapata (*F normal*).
- La fuerza de rozamiento que se opone al deslizamiento (F roz).
- La fuerza horizontal estabilizadora (*F horiz. estab.*), que corresponde a las fuerzas horizontales que se oponen al deslizamiento (empuje pasivo y fuerzas horizontales actuando en coronación de muro).
- La fuerza desestabilizadora (*F desest*.).

# Los valores presentados corresponden a los valores mayorados por el coeficiente de mayoración de acciones, afectados por el coeficiente de combinación y por el coeficiente R de minoración de la resistencia y calcuilados para la totalidad del módulo.

En el lado derecho de la ventana se muestra el total de las fuerzas estabilizadoras compuestas por la *Fuerza de rozamiento*, las *Fuerzas horizontales estabilizadoras* y la fuerza de adherencia en el contacto zapata-terreno (*Adherencia*), y la *Fuerza* 

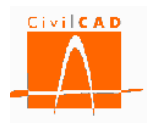

*desestabilizadora* total. Finalmente se muestra el *Factor de seguridad* obtenido y el *Factor de seguridad admisible*.

Finalmente, en la parte inferior encontramos la casilla *Observaciones* en la que se muestran los mensajes correspondientes a los incumplimientos de la verificación de deslizamiento de todos los módulos del muro. Se puede ver así de forma rápida en que módulos no se verifica la comprobación del deslizamiento.

# 4.2.1.3 Normativa americana

Al seleccionar la opción *Consulta* aparece en pantalla la ventana de la Figura 4.2.1.3-1. En la parte superior izquierda de la ventana el usuario debe seleccionar el módulo del cual se quieren consultar los resultados (recuadro en rojo de la Figura 4.2.1.3-1); una vez seleccionado se debe ejecutar el cálculo activando el botón *Calcular* situado en la parte inferior izquierda de la ventana (recuadro verde de la Figura 4.2.1.3-1)

| sultados del m   | ódulo                            | ódulo           | 5          | ituación   |                 | Combinación |          | Ru (kips)       | R R (kips)   | -        | Observaciór |
|------------------|----------------------------------|-----------------|------------|------------|-----------------|-------------|----------|-----------------|--------------|----------|-------------|
|                  | 1                                |                 | E.L. de Re | esistencia | Resistencia     | I           |          | 0.0             |              | 0.0 P    | endiente    |
|                  |                                  |                 | E.L. de Re | esistencia | Resistencia     | ٧           |          | 0.0             |              | 0.0 P    | endiente    |
|                  |                                  |                 |            |            |                 |             |          |                 |              |          |             |
| Consulta de la s | situación y combinación          |                 |            |            |                 |             |          |                 |              | _        |             |
|                  |                                  |                 |            |            | RR              | Ru          |          |                 |              |          |             |
| Situ             | ación E.L. de Resistencia        | -               | F normal   | E roz.     | E horiz, estab. |             |          |                 |              |          |             |
| Comb             | inación Resistencia I            | -               | (kine)     | (kine)     | (kine)          | (kine)      |          |                 |              |          |             |
|                  |                                  |                 | (Kips)     | (Kipa)     | (Kips)          | (Kips)      |          |                 |              |          |             |
|                  | Peso propio muro                 |                 | 0.000      | 0.000      | 0.000           | 0.000       | Desister | ain ann an dh   |              |          |             |
|                  | Peso tierras trasdos             |                 | 0.000      | 0.000      | 0.000           | 0.000       | Resisten | cia mayorada    |              |          |             |
|                  | Peso tierras puntera             | handén          | 0.000      | 0.000      | 0.000           | 0.000       | Euoran   | do rozomionto   |              | 0        |             |
|                  | Empuje acuvo de las tierras en   | u douos         | 0.000      | 0.000      | 0.000           | 0.000       | ruerza i | ue rozamiento   |              | -        | kips        |
| nermanentes      | Empuje pasivo de las derras el   | Empurio         | 0.000      | 0.000      | 0.000           | 0.000       | Fuerza   | horizontal esta | bilizadora : | 0        | kips        |
|                  | Sobrecarga permanente en trasdós | Acción vertical | 0.000      | 0.000      | 0.000           | 0.000       | Adherer  | ncia :          |              | 0        | kips        |
|                  | Carga permanente en coronació    | in de muro      | 0.000      | 0.000      | 0.000           | 0.000       |          |                 |              |          |             |
|                  |                                  | Empuie          | 0.000      | 0.000      | 0.000           | 0.000       |          |                 | 1-1-1 (D. ). | 0        | kine        |
|                  | Carga en faja                    | Acción vertical | 0.000      | 0.000      | 0.000           | 0.000       | Fuerza   | estabilizadora  | total (R R): |          | Npa         |
|                  |                                  | Empuie          | 0.000      | 0.000      | 0.000           | 0.000       |          |                 |              |          |             |
|                  | Sobrecarga de trafico en trasdos | Acción vertical | 0.000      | 0.000      | 0.000           | 0.000       | Accion d | esestabilizado  | ra mayorada  | 1        |             |
| Acciones         | Carga de tráfico en coronaciór   | n de muro       | 0.000      | 0.000      | 0.000           | 0.000       | -        |                 |              | 0        | kine        |
| variables        | Viento                           |                 | 0.000      | 0.000      | 0.000           | 0.000       | Fuerza   | desestabilizad  | iora (Ru):   | <u> </u> | мрэ         |
|                  | Nivel freático                   |                 | 0.000      | 0.000      | 0.000           | 0.000       |          |                 |              |          |             |
| Acciones         | Sismo                            |                 | 0.000      | 0.000      | 0.000           | 0.000       |          |                 |              |          |             |
| accidentales     | Impacto                          |                 | 0.000      | 0.000      | 0.000           | 0.000       |          |                 |              |          |             |
|                  | Total                            |                 | 0.000      | 0.000      | 0.000           | 0.000       |          |                 |              |          |             |
|                  |                                  |                 |            |            |                 |             |          |                 |              |          |             |
| servaciones      |                                  |                 |            |            |                 |             |          |                 |              |          |             |
|                  |                                  |                 |            |            |                 |             |          |                 |              |          | *           |
|                  |                                  |                 |            |            |                 |             |          |                 |              |          | ~           |

**Figura 4.2.1.3-1:** Ventana de consulta de los resultados de deslizamiento con la normativa americana (AASHTO).

Una vez ejecutado el cálculo se mostrarán en pantalla los resultados; en la parte superior derecha se muestra el resumen de resultados para cada combinación y situación, que para la normativa AASHTO son las siguientes:

- Situación: Estado límite de resistencia:
  - Combinación: Resistencia I.

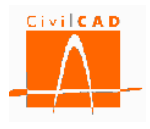

- Combinación: Resistencia III o V.
- Situación: Estado límite de evento extremo
  - Combinación sísmica: Evento extremo I.
  - Combinación de impacto de vehículos: Evento extremo II.

En el caso de que no se haya definido la acción sísmica o la acción de impacto sobre el muro, no se mostrará las combinaciones correspondientes.

Tal como se ha mencionado, el resumen de resultados se muestra en la parte superior derecha de la ventana (ver recuadro en rojo de la Figura 4.2.1.3-2). Para cada situación se proporciona la Fuerza desestabilizadora (R<sub>u</sub>), la Fuerza Resistente mayorada (R<sub>R</sub>) y el resultado de la verificación; en caso de que se cumpla la verificación (R<sub>R</sub> > R<sub>u</sub>) aparecerá la palabra *Cumple* en color verde, y, en caso contrario, *No cumple* en color rojo.

La Fuerza resistente mayorada se obtiene como el producto del factor de resistencia ( $\phi$ ) por la fuerza resistente nominal (R<sub>n</sub>). Para mayor detalle consultar el Manual Técnico del módulo muros.

| suitauos del m   | M                                                                                                    | ódulo                                                 | 9                                                 | ituación                                |                 | Combinación    |          | Ru(t) RR(t)                 | Obser      | vación |
|------------------|----------------------------------------------------------------------------------------------------|-------------------------------------------------------|---------------------------------------------------|-----------------------------------------|-----------------|----------------|----------|-----------------------------|------------|--------|
|                  | 1                                                                                                    |                                                       | E.L. de R                                         | esistencia                              | Resistencia     | I              |          | 501.3 39                    | 9.0 No cum | ple    |
|                  |                                                                                                    |                                                       | E.L. de R                                         | esistencia                              | Resistencia     | v              |          | 502.5 39                    | 9.2 No cum | ple    |
|                  |                                                                                                    |                                                       | E.L. de E                                         | vento Extrem                            | o Evento Extr   | emo I. Sismica |          | 609.9 58                    | 5.3 No cum | ple    |
|                  |                                                                                                    |                                                       | E.L. de Ev                                        | vento Extrem                            | o Evento Extr   | emo II. Impac  | to       | 489.8 57                    | 4.6 Cumple |        |
| Consulta de la s | situación y combinación                                                                                        |                                                       |                                                   |                                         |                 |                |          |                             |            |        |
|                  |                                                                                                    |                                                       |                                                   |                                         | RR              | Ru             |          |                             |            |        |
| Situ             | ación E.L. de Resistencia                                                                                      | -                                                     | F normal                                          | F roz.                                  | F horiz, estab. |                |          |                             |            |        |
| Comb             | inación Resistencia I                                                                                          | <b>•</b>                                              | (†)                                               | (†)                                     | (†)             | (†)            |          |                             |            |        |
|                  | <b>.</b>                                                                                                    | -                                                     | 200.0                                             | 110.0                                   | (1)             |                |          |                             |            |        |
|                  | Peso propio muro                                                                                               |                                                       | 366.9                                             | 118.6                                   | 0.0             | 0.0            | Desister |                             |            |        |
|                  | Peso tierras trasdos                                                                                           |                                                       | /50.1                                             | 242.5                                   | 0.0             | 0.0            | Resister | icia mayoraua               |            |        |
|                  | Peso tierras puntera                                                                                           | hand da                                               | 23.3                                              | 7.5                                     | 0.0             | 264.7          | Europa   | do rozomionto i             | 205 210    |        |
|                  | Empuje activo de las tierras                                                                                   | trascos                                               | 26.6                                              | 11.0                                    | 102.9           | 204.7          | Fuerza   | ue rozamiento ;             | 293.219    | t      |
| Acciones         | Empuje pasivo de las tierras el                                                                                | Emourio                                               | -30.0                                             | -11.0                                   | 103.8           | 11.5           | Fuerza   | horizontal estabilizadora : | 103.769    | t      |
| permanentes      | Sobrecarga permanente en trasdós                                                                               | Acción vertical                                       | 6.6                                               | 2.1                                     | 0.0             | 0.0            | Adhere   | ncia :                      | 0          | t      |
|                  | Carga permanente en coronació                                                                                  | Accion vertical                                       | 13.0                                              | 4.2                                     | 0.0             | 1.9            |          |                             |            |        |
|                  | Carga permanente en coronado                                                                                   | Empute                                                | 0.0                                               | 0.0                                     | 0.0             | 0.0            | -        |                             | 209,090    | +      |
|                  | Carga en faja                                                                                                  | Acción vertical                                       | 0.0                                               | 0.0                                     | 0.0             | 0.0            | Fuerza   | estabilizadora total (R R): | 390.909    | Ľ.     |
|                  |                                                                                                    | Empuie                                                | 0.8                                               | 0.3                                     | 0.0             | 30.1           |          |                             |            |        |
|                  | Sobrecarga de tráfico en trasdós                                                                               | Acción vertical                                       | 0.0                                               | 0.0                                     | 0.0             | 0.0            | Acción d | lesestabilizadora mayorada  |            |        |
| Acciones         | Carga de tráfico en coronación                                                                                 | n de muro                                             | 6.8                                               | 2.2                                     | 0.0             | 4.1            | -        |                             | 501 279    | +      |
| Variables        | Viento                                                                                                    |                                                       | 0.0                                               | 0.0                                     | 0.0             | 0.0            | Fuerza   | desestabilizadora (RU):     | 301.275    | ۰.     |
|                  | Nivel freático                                                                                                 |                                                       | -229.5                                            | -74.2                                   | 0.0             | 189.0          |          |                             |            |        |
| Acciones         | Sismo                                                                                                    |                                                       | 0.0                                               | 0.0                                     | 0.0             | 0.0            |          |                             |            |        |
| accidentales     | Impacto                                                                                                    |                                                       | 0.0                                               | 0.0                                     | 0.0             | 0.0            |          |                             |            |        |
|                  | Total                                                                                                    |                                                       | 913.4                                             | 295.2                                   | 103.8           | 501.3          |          |                             |            |        |
| oservaciones     | El módulo 1 no cumple a deslizamie<br>El módulo 1 no cumple a deslizamie<br>El módulo 1 no cumple a deslizamie | nto para: Combi<br>nto para: Combi<br>nto para: Combi | nación de Resi<br>nación de Resi<br>nación de Eve | istencia I<br>istencia V<br>nto Extremo | I. Sísmica      |                |          |                             |            | A<br>T |

Figura 4.2.1.3-2: Diálogo resumen de verificaciones para el módulo seleccionado.

En la parte central de la ventana el usuario puede consultar los resultados detallados para cada una de las situaciones y combinaciones; los valores mostrados corresponden a la hipótesis más desfavorable. Para consultar los resultados relativos a una combinación

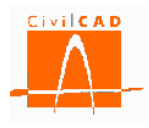

concreta se debe seleccionar en el diálogo señalado en el recuadro rojo de la Figura 4.2.1.3-3 la situación y combinación que se desee analizar.

|                  | M                                                                                                    | ódulo                                                 | S                                                  | lituación                                 |                 | Combinación    |             | Ru(t)                                   | R <sub>R</sub> (t) | Obse      | rvación |
|------------------|----------------------------------------------------------------------------------------------------|-------------------------------------------------------|----------------------------------------------------|-------------------------------------------|-----------------|----------------|-------------|-----------------------------------------|--------------------|-----------|---------|
|                  | 1                                                                                                    |                                                       | E.L. de R                                          | esistencia                                | Resistencia     | I              |             | 501.3                                   | 399                | .0 No cum | ple     |
|                  |                                                                                                    |                                                       | E.L. de R                                          | esistencia                                | Resistencia     | v              |             | 502.5                                   | 399                | .2 No cum | ple     |
|                  |                                                                                                    |                                                       | E.L. de Ev                                         | vento Extrem                              | o Evento Extr   | emo I. Sismica |             | 609.9                                   | 585                | .3 No cum | ple     |
|                  |                                                                                                    |                                                       | E.L. de Ev                                         | vento Extrem                              | o Evento Extr   | emo II. Impact | to          | 489.8                                   | 574                | .6 Cumple |         |
| Consulta de la s | situación y combinación                                                                                        |                                                       |                                                    |                                           |                 |                |             |                                         |                    |           |         |
|                  |                                                                                                    |                                                       |                                                    |                                           | R               | Ru             |             |                                         |                    |           |         |
| Situ             | ación E.L. de Resistencia                                                                                      | -                                                     | ⊢ normal                                           | F roz.                                    | F horiz. estab. |                |             |                                         |                    |           |         |
| Comb             | inación Resistencia I                                                                                          |                                                       | (t)                                                | (t)                                       | (t)             | (t)            |             |                                         |                    |           |         |
|                  | Peso propio muro                                                                                               |                                                       | 366.9                                              | 118.6                                     | 0.0             | 0.0            |             |                                         |                    |           |         |
|                  | Peso tierras trasdós                                                                                           |                                                       | 750.1                                              | 242.5                                     | 0.0             | 0.0            | Resisten    | cia mavorada                            |                    |           |         |
|                  | Peso tierras puntera                                                                                           |                                                       | 23.3                                               | 7.5                                       | 0.0             | 0.0            |             | , , , , , , , , , , , , , , , , , , , , |                    |           |         |
|                  | Empuje activo de las tierras                                                                                   | trasdós                                               | 11.8                                               | 3.8                                       | 0.0             | 264.7          | Fuerza d    | de rozamiento :                         |                    | 295.219   | •       |
| Acciones         | Empuje pasivo de las tierras e                                                                                 | n puntera                                             | -36.6                                              | -11.8                                     | 103.8           | 0.0            | Current l   | تحاجب احتجاجا                           | in dava i          | 102 760   | 1       |
| permanentes      | Cabaaaaa aanaaaaa aa baadda                                                                                    | Empuje                                                | 0.3                                                | 0.1                                       | 0.0             | 11.5           | Fuerza r    | iorizoritai estabi                      | 1280018 ;          | 102.109   | t       |
|                  | sobrecarga permanente en trasuos                                                                               | Acción vertical                                       | 6.6                                                | 2.1                                       | 0.0             | 0.0            | Adherer     | ncia:                                   |                    | 0         | t       |
|                  | Carga permanente en coronació                                                                                  | ón de muro                                            | 13.0                                               | 4.2                                       | 0.0             | 1.9            |             |                                         |                    |           |         |
|                  | Carga en faia                                                                                                  | Empuje                                                | 0.0                                                | 0.0                                       | 0.0             | 0.0            | Fuerza      | estabilizadora to                       | tal (R =):         | 398.989   | t       |
|                  | Carga ciritaja                                                                                                 | Acción vertical                                       | 0.0                                                | 0.0                                       | 0.0             | 0.0            |             |                                         |                    |           |         |
|                  | Sobrecarga de tráfico en trasdós                                                                               | Empuje                                                | 0.8                                                | 0.3                                       | 0.0             | 30.1           | - Acción de | esestabilizadora                        | mayorada           |           |         |
| Acciones         |                                                                                                    | Acción vertical                                       | 0.0                                                | 0.0                                       | 0.0             | 0.0            | riceion a   |                                         | mayorada           |           |         |
| variables        | Carga de tráfico en coronación                                                                                 | n de muro                                             | 6.8                                                | 2.2                                       | 0.0             | 4.1            | Fuerza      | desestabilizado                         | a (Ru):            | 501.279   | t       |
|                  | Viento                                                                                                    |                                                       | 0.0                                                | 0.0                                       | 0.0             | 0.0            |             |                                         | - (****/*          |           |         |
|                  | Nivel freático                                                                                                 |                                                       | -229.5                                             | -74.2                                     | 0.0             | 189.0          |             |                                         |                    |           |         |
| Acciones         | Sismo                                                                                                    |                                                       | 0.0                                                | 0.0                                       | 0.0             | 0.0            |             |                                         |                    |           |         |
| accidentales     | Impacto                                                                                                    |                                                       | 0.0                                                | 205.2                                     | 0.0             | 0.0            |             |                                         |                    |           |         |
|                  | lotai                                                                                                    |                                                       | 915.4                                              | 295.2                                     | 105.8           | 501.5          |             |                                         |                    |           |         |
|                  |                                                                                                    |                                                       |                                                    |                                           |                 |                |             |                                         |                    |           |         |
| servaciones      | El módulo 1 no cumple a deslizamie<br>El módulo 1 no cumple a deslizamie<br>El módulo 1 no cumple a deslizamie | nto para: Combi<br>nto para: Combi<br>nto para: Combi | nación de Resi<br>nación de Resi<br>nación de Evel | istencia I<br>istencia V<br>nto Extremo I | I. Sísmica      |                |             |                                         |                    |           | *       |

Figura 4.2.1.3-3: Selección de la situación y combinación que se desea consultar

Para cada acción se proporcionan los siguientes resultados:

- La fuerza normal a la base de la zapata (*F normal*).
- La fuerza de rozamiento que se opone al deslizamiento (F roz).
- La fuerza horizontal estabilizadora (*F horiz. estab.*), que corresponde a las fuerzas horizontales que se oponen al deslizamiento (empuje pasivo y fuerzas horizontales actuando en coronación de muro).
- La fuerza desestabilizadora ( $R_u$ ).

# Los valores presentados corresponden a los valores mayorados por el coeficiente de mayoración de acciones y calculados para la totalidad del módulo.

En el lado derecho de la ventana se muestra el total de la *Resistencia mayorada R*<sub>R</sub> (fuerzas estabilizadoras) compuesta por la *Fuerza de rozamiento*, las *Fuerzas horizontales estabilizadoras* y la fuerza de adherencia en el contacto zapata-terreno (*Adherencia*), y la *Fuerza desestabilizadora* total mayorada ( $R_U$ ).

Finalmente, en la parte inferior encontramos la casilla *Observaciones* en la que se muestran los mensajes correspondientes a los no cumplimientos de la verificación de deslizamiento

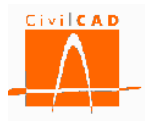

de todos los módulos del muro. Se puede ver así de forma rápida en qué módulos no se verifica la comprobación del deslizamiento.

### 4.2.2 Informe

La opción *Informe* del cálculo a deslizamiento permite obtener un documento con el resultado del cálculo realizado.

| EL Deslizamiento zapata - t | terreno                                         |
|-----------------------------|-------------------------------------------------|
| Guardar listado como        |                                                 |
| Nombre del archivo :        | aashto-Listado deslizamiento-Modulo 1           |
|                             | Documentos Microdost Word 97-2003(*.doc)  *.doc |
|                             |                                                 |
|                             | Aceptar Cancelar                                |

Figura 4.2.2-1: Ventana para la introducción del nombre y formato del documento.

Para ello se debe introducir el nombre del archivo con el que se quiere guardar el documento de la memoria y el formato del documento en la ventana que aparecerá al seleccionar la opción de Informe (Figura 4.2.2-1).

Por defecto el documento se guardará en el mismo directorio en el que está el archivo del muro (directorio de trabajo). No obstante, con el botón *Examinar* se podrá seleccionar una ruta alternativa en la que se desea guardar el documento.

En el informe se mostrará la misma información que la que se muestra con la opción *Consulta* (ver apartado 4.2.1).

#### 4.3 Orden Vuelco

Con la orden *Vuelco* se pueden consultar los resultados del cálculo a vuelco rígido para cada una de las situaciones. Los resultados se pueden consultar directamente por pantalla (opción *Consulta*) o bien sacando un informe de los resultados (opción *Informe*).

Para cada situación y combinación se proporcionan los momentos estabilizadores y los momentos desestabilizadores correspondientes a la hipótesis más desfavorable para cada una de las acciones así como los valores totales a partir de los cuales se realiza la verificación del vuelco. El formato concreto de salida de los resultados depende de la normativa con la que se está trabajando.

#### 4.3.1 Consulta

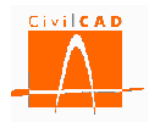

En este apartado se explica para cada una de las normativas los resultados que proporciona *CivilCAD3000* para el cálculo a vuelco.

# 4.3.1.1 Normativa española

Al seleccionar la opción *Consulta* aparece en pantalla la ventana de la Figura 4.3.1.1-1. En la parte superior izquierda de la ventana el usuario debe seleccionar el módulo del cual se quieren consultar los resultados (recuadro en rojo de la Figura 4.3.1.1-1); una vez seleccionado se debe ejecutar el cálculo activando el botón *Calcular* situado en la parte inferior izquierda de la ventana (recuadro verde de la Figura 4.3.1.1-1).

|                | ulo                              | Situación                 |               | Combinación    | F.S.                     | F.S. admisible | e Observació |
|----------------|----------------------------------|---------------------------|---------------|----------------|--------------------------|----------------|--------------|
| 1              | Pe                               | rsistente                 | Cuasi         | permanente     | 0.0                      | 0.0            | D Pendiente  |
|                | Pe                               | rsistente                 | Caract        | erística       | 0.0                      | 0.0            | Pendiente    |
|                | Ac                               | cidental                  | Sísmica       | 3              | 0.0                      | 0.0            | 0 Pendiente  |
|                | Ac                               | cidental                  | Impac         | to             | 0.0                      | 0.0            | Pendiente    |
| Consulta de la | situación y combinación          |                           |               |                |                          |                |              |
| City           | - sián Descistente               |                           |               |                |                          |                |              |
| Situ           | inación Persistente              |                           | M estab. (mt) | M desest. (mt) |                          |                |              |
| Comb           | inación Cuasi permanente         | <b>•</b> 4                |               |                |                          |                |              |
|                | Peso propio muro                 |                           | 0.000         | 0.000          |                          |                |              |
|                | Peso tierras trasdo              | S                         | 0.000         | 0.000          |                          |                |              |
|                | Peso tierras punter              | a                         | 0.000         | 0.000          |                          |                |              |
|                | Empuje activo de las tierra      | s trasdos                 | 0.000         | 0.000          |                          |                |              |
| Acciones       | Empuje pasivo de las tierras     | en puntera                | 0.000         | 0.000          |                          |                |              |
| permanentes    | Sobrecarga permanente en trasdó  | is Empuje                 | 0.000         | 0.000          |                          |                |              |
|                | C                                | Accion vertical           | 0.000         | 0.000          |                          |                |              |
|                | Carga permanente en corona       | cion de muro              | 0.000         | 0.000          |                          |                |              |
|                | Carga en faja                    | Empuje<br>Acción vortical | 0.000         | 0.000          |                          |                |              |
|                |                                  | Empurie                   | 0.000         | 0.000          |                          |                |              |
|                | Sobrecarga de tráfico en trasdós | Acción vertical           | 0.000         | 0.000          | Momento estabilizador    | . 0            | mt           |
| Acciones       | Carga de tráfico en coronaci     | ón de muro                | 0.000         | 0.000          | Homerico escabilizador   |                | inc          |
| variables      | Viento                           | on ac maro                | 0,000         | 0,000          | Momento desestabiliza    | dor: 0         | mt           |
|                | Nivel freático                   |                           | 0.000         | 0.000          |                          |                |              |
| Acciones       | Sismo                            |                           | 0.000         | 0.000          | Factor de seguridad :    | 0              |              |
| accidentales   | Impacto                          |                           | 0.000         | 0.000          | En abou do nomunido do d |                |              |
|                |                                  |                           | 0.000         | 0.000          | Factor de seguridad ad   | misible : 0    |              |

Figura 4.3.1.1-1: Ventana de consulta de los resultados de vuelco con la normativa española.

Una vez ejecutado el cálculo se mostraran en pantalla los resultados; en la parte superior derecha se muestra el resumen de resultados para cada combinación y situación, que para la normativa española son las siguientes:

- Situación persistente:
  - Combinación cuasi permanente.
  - Combinación Característica.

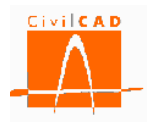

- Situación accidental:
  - Combinación sísmica.
  - Combinación de impacto de vehículos.

En el caso de que no exista acción sísmica o la acción de impacto, no se mostrará las combinaciones correspondientes.

Como se ha mencionado, el resultando se muestra en la parte superior derecha de la ventana (ver recuadro en rojo de la Figura 4.3.1.1-2). Para cada situación se proporciona el Factor de seguridad calculado (F.S.), el Factor de seguridad admisible (F.S. admisible) y el resultado de la verificación; en caso de que se cumpla la verificación (FS>FS admisible) aparecerá la palabra *Cumple* en color verde, y, en caso contrario, *No cumple* en color rojo.

Recuérdese que el Factor de Seguridad se define como el cociente entre el momento estabilizador (el que se oponen al vuelco) y el momento volcador (el que provoca el vuelco).

$$FS = \frac{M_{estabilizador}}{M_{desestabilizador}} \qquad (Ex. 4.3.1.1 - 1)$$

| Mód              | ulo                              | Situación       |               | Combina      | ación                                                                                                    | F.S. F.S              | . admisible | Observaci |
|------------------|----------------------------------|-----------------|---------------|--------------|----------------------------------------------------------------------------------------------------|-----------------------|-------------|-----------|
| 1                | - Per                            | sistente        | Cuas          | i permanente |                                                                                                    | 7.072                 | 2.000       | Cumple    |
|                  | Per                              | sistente        | Cara          | cterística   |                                                                                                    | 7.072                 | 1.800       | Cumple    |
|                  | Acc                              | idental         | Sísmi         | ca           |                                                                                                    | 2.689                 | 1.500       | Cumple    |
|                  | Acc                              | idental         | Impa          | cto          |                                                                                                    | 7.072                 | 1.500       | Cumple    |
| Consulta de la s | situación y combinación          |                 |               |              |                                                                                                    |                       |             |           |
| City             | - ife Desciptor to               |                 |               |              |                                                                                                    |                       |             |           |
| Cambi            | ación Persistente                |                 | M estab. (mt) | M desest. (r | mt)                                                                                                    |                       |             |           |
| Combi            | Page gradie gradie               |                 | E0.2          | -            | 0.0                                                                                                    |                       |             |           |
|                  | Peso propio muro                 |                 | 2025          | 0            | 0.0                                                                                                    |                       |             |           |
|                  | Peso tierras puntera             | ,               | 2023          | 5            | 0.0                                                                                                    |                       |             |           |
|                  | Empuje activo de las tierras     | traedós         | 0.            | 0 35         | 8.2                                                                                                    |                       |             |           |
| Acciones         | Empuje pasivo de las tierras e   | n puntera       | 0.            | 0            | 0.0                                                                                                    |                       |             |           |
| permanentes      |                                  | Empuie          | 0.            | 0            | 0.0                                                                                                    |                       |             |           |
|                  | Sobrecarga permanente en trasdós | Acción vertical | 0.            | 0            | 0.0                                                                                                    |                       |             |           |
|                  | Carga permanente en coronaci     | ión de muro     | 0.            | 0            | 0.0                                                                                                    |                       |             |           |
|                  | Carea on fain                    | Empuje          | 0.            | 0            | 0.0                                                                                                    |                       |             |           |
|                  | Carga en Taja                    | Acción vertical | 0.            | 0            | 0.0                                                                                                    |                       |             |           |
|                  | Sobrecarda de tráfico en trasdós | Empuje          | 0.            | 0            | 0.0                                                                                                    |                       |             | _         |
| Acciones         | Sobreedige de l'anco en l'abuos  | Acción vertical | 0.            | 0            | 0.0 Momen                                                                                                    | to estabilizador :    | 2532.99     | mt        |
| variables        | Carga de tráfico en coronació    | in de muro      | 0.            | 0            | 0.0 Momen                                                                                                    | to desestabilizador   | 358.156     | mt        |
|                  | Viento                           |                 | 0.            | 0            | 0.0                                                                                                    |                       |             |           |
|                  | Nivel freático                   |                 | 0.            | 0            | 0.0 Easter                                                                                                    | و المحادثين بمحمد حاد | 7.07        | 220       |
| Acciones         | Sismo                            |                 | 0.            | 0            | 0.0 Factor o                                                                                                    | ue segundad :         | 7.07        | 229       |
| accidentaies     | Impacto                          |                 | 2522          | 0 35         | Factor of Factor of Factor | de seguridad admis    | ble: 2      |           |
|                  | Iotai                            |                 | 2555.         | 0 33         | 0.2                                                                                                    |                       |             |           |
| oservaciones     |                                  |                 |               |              |                                                                                                    |                       |             |           |
|                  | Verifica la comprobación.        |                 |               |              |                                                                                                    |                       |             | -         |
|                  | Verifica la comprobación.        |                 |               |              |                                                                                                    |                       |             | -         |

Figura 4.3.1.1-2: Diálogo resumen de verificaciones para el módulo seleccionado.

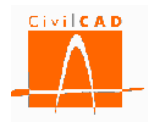

En la parte central de la ventana el usuario puede consultar los resultados detallados para cada una de las situaciones y combinaciones; los valores mostrados corresponden a la hipótesis más desfavorable. Para consultar los resultados relativos a una combinación concreta se debe seleccionar en el diálogo señalado en el recuadro rojo de la Figura 4.3.1.1-3 la situación y combinación que se desee analizar.

| si permanente<br>acterística<br>nica<br>acto<br>) M desest. (mt)<br>.1 0.0<br>.2 0.0 | 2.683<br>2.646<br>2.141<br>2.547                                                                                                    | 2.000<br>1.800<br>1.500<br>1.500                                                                                                    | Cumple<br>Cumple<br>Cumple<br>Cumple                                                                                                    |
|--------------------------------------------------------------------------------------|----------------------------------------------------------------------------------------------------|----------------------------------------------------------------------------------------------------|----------------------------------------------------------------------------------------------------|
| acterística<br>nica<br>acto<br>) M desest. (mt)<br>.1 0.0<br>.2 0.0                  | 2.646<br>2.141<br>2.547                                                                                                    | 1.800<br>1.500<br>1.500                                                                                                    | Cumple<br>Cumple<br>Cumple                                                                                                    |
| hica<br>acto<br>) M desest. (mt)<br>.1 0.0<br>.2 0.0                                 | 2.141<br>2.547                                                                                                    | 1.500<br>1.500                                                                                                    | Cumple<br>Cumple                                                                                                    |
| ) M desest. (mt)<br>1 0.0<br>.2 0.0                                                  | 2.547                                                                                                    | 1.500                                                                                                    | Cumple                                                                                                    |
| ) M desest. (mt)<br>.1 0.0<br>.2 0.0                                                 |                                                                                                    |                                                                                                    |                                                                                                    |
| ) M desest. (mt)<br>1 0.0<br>2 0.0                                                   |                                                                                                    |                                                                                                    |                                                                                                    |
| M desest. (mt)                                                                       |                                                                                                    |                                                                                                    |                                                                                                    |
| .1 0.0                                                                               |                                                                                                    |                                                                                                    |                                                                                                    |
| .2 0.0                                                                               |                                                                                                    |                                                                                                    |                                                                                                    |
|                                                                                      |                                                                                                    |                                                                                                    |                                                                                                    |
| .1 0.0                                                                               |                                                                                                    |                                                                                                    |                                                                                                    |
| .0 519.9                                                                             |                                                                                                    |                                                                                                    |                                                                                                    |
| .8 0.0                                                                               |                                                                                                    |                                                                                                    |                                                                                                    |
| .0 34.1                                                                              |                                                                                                    |                                                                                                    |                                                                                                    |
| .2 0.0                                                                               |                                                                                                    |                                                                                                    |                                                                                                    |
| .0 0.0                                                                               |                                                                                                    |                                                                                                    |                                                                                                    |
| .0 31.1                                                                              |                                                                                                    |                                                                                                    |                                                                                                    |
| .6 0.0                                                                               |                                                                                                    |                                                                                                    |                                                                                                    |
| .0 100.3                                                                             |                                                                                                    |                                                                                                    |                                                                                                    |
| .0 0.0                                                                               | Momento estabilizador :                                                                                                    | 4856.01                                                                                                    | . mt                                                                                                    |
| .0 22.8                                                                              | Momento desestabilizador:                                                                                                    | 1810.11                                                                                                    | mt                                                                                                    |
| .0 0.0                                                                               |                                                                                                    |                                                                                                    |                                                                                                    |
| .0 1101.8                                                                            | Fortes de constituit                                                                                                    |                                                                                                    |                                                                                                    |
| .0 0.0                                                                               | Factor de seguridad :                                                                                                    | 2.68                                                                                                    | 212                                                                                                    |
| 0.0                                                                                  | Factor de seguridad admisit                                                                                                    | ole: 2                                                                                                    |                                                                                                    |
| .0 1810.1                                                                            |                                                                                                    |                                                                                                    |                                                                                                    |
|                                                                                      | .0         34.1           .2         0.0           .0         31.1           .6         0.0           .0         100.3           .0         0.0           .0         22.8           .0         0.0           .0         1101.8           .0         0.0           .0         0.0           .0         1810.1 | .0         34.1           .2         0.0           .0         0.0           .0         31.1           .6         0.0           .0         100.3           .0         0.0           .0         22.8           .0         0.0           .0         100.8           .0         0.0           .0         1101.8           .0         0.0           .0         1810.1   Factor de seguridad admisit | .0         34.1           .2         0.0           .0         0.0           .0         31.1           .6         0.0           .0         100.3           .0         0.0           .0         0.0           .0         22.8           .0         0.0           .0         0.0           .0         101.8           .0         0.0           .0         1810.1           Factor de seguridad :         2.683           .0         0.0           .0         1810.1 |

Figura 4.3.1.1-3: Selección de la situación y combinación que se desea consultar.

Para cada acción se proporcionan los siguientes resultados:

- El momento estabilizador (*M estab.*)
- El momento desestabilizador (*M desest.*)

# Los valores presentados corresponden a los valores mayorados por el coeficiente de mayoración de acciones y afectados por el coeficiente de combinación y calculados para la totalidad del módulo.

En el lado derecho de la ventana se muestra el *Momento total estabilizador* y el *Momento total desestabilizador*. Finalmente se muestra el *Factor de seguridad* obtenido y el *Factor de seguridad admisible*.

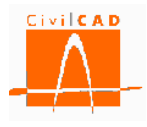

Finalmente en la parte inferior encontramos la casilla *Observaciones* en la que se muestran los mensajes correspondientes a los no cumplimientos de la verificación de vuelco de todos los módulos del muro. Se puede ver así de forma rápida en que módulos no se verifica la comprobación a vuelco.

# 4.3.1.2 Normativa europea

Al seleccionar la opción *Consulta* aparece en pantalla la ventana de la Figura 4.3.1.2-1. En la parte superior izquierda de la ventana el usuario debe seleccionar el módulo del cual se quieren consultar los resultados (recuadro en rojo de la Figura 4.3.1.2-1); una vez seleccionado se debe ejecutar el cálculo activando el botón *Calcular* situado en la parte inferior izquierda de la ventana (recuadro verde de la Figura 4.3.1.2-1)

| Mód              | ulo                                    | Situación       |               | Combinación    | F.S. F.                  | S. admisible | Observació |
|------------------|----------------------------------------|-----------------|---------------|----------------|--------------------------|--------------|------------|
| 1                | Per                                    | sistente        |               |                | 0.0                      | 0.0          | Pendiente  |
|                  | Acc                                    | idental         | Sísmica       | 1              | 0.0                      | 0.0          | Pendiente  |
|                  | Acc                                    | dental          | Impact        | 0              | 0.0                      | 0.0          | Pendiente  |
|                  |                                        |                 |               |                |                          |              |            |
| Consulta de la : | situación y combinación                |                 |               |                |                          |              |            |
| Situ:<br>Combi   | ación Persistente<br>inación           | -               | M estab. (mt) | M desest. (mt) |                          |              |            |
|                  | Peso propio muro                       |                 | 0.000         | 0.000          |                          |              |            |
|                  | Peso tierras trasdós                   | 1               | 0.000         | 0.000          |                          |              |            |
|                  | Peso tierras puntera                   | 1               | 0.000         | 0.000          |                          |              |            |
|                  | Empuje activo de las tierras           | trasdós         | 0.000         | 0.000          |                          |              |            |
| Acciones         | Empuje pasivo de las tierras e         | n puntera       | 0.000         | 0.000          |                          |              |            |
| permanentes      | Cobracarea permanente en tradés        | Empuje          | 0.000         | 0.000          |                          |              |            |
|                  | Sobrecarga permanente en trasdos       | 0.000           | 0.000         |                |                          |              |            |
|                  | Carga permanente en coronaci           | ón de muro      | 0.000         | 0.000          |                          |              |            |
|                  | Carga en faja                          | Empuje          | 0.000         | 0.000          |                          |              |            |
|                  | Carga cirraja                          | Acción vertical | 0.000         | 0.000          |                          |              |            |
|                  | Sobrecarga de tráfico en trasdós       | Empuje          | 0.000         | 0.000          |                          |              | _          |
| Acciones         |                                        | Acción vertical | 0.000         | 0.000          | Momento estabilizador :  | 0            | mt         |
| variables        | Carga de tráfico en coronación de muro |                 | 0.000         | 0.000          | Momento desestabilizado  | r: 0         | mt         |
|                  | Viento                                 |                 | 0.000         | 0.000          |                          |              |            |
|                  | Nivel freático                         |                 | 0.000         | 0.000          |                          |              | _          |
| Acciones         | Sismo                                  |                 | 0.000         | 0.000          | Factor de seguridad :    | 0            |            |
| accidentales     | Impacto                                |                 | 0.000         | 0.000          | Factor de seguridad admi | sible: 0     |            |
|                  | Total                                  |                 | 0.000         | 0.000          |                          |              |            |
| servaciones      |                                        |                 |               |                |                          |              |            |
|                  |                                        |                 |               |                |                          |              |            |

Figura 4.3.1.2-1: Ventana de consulta de los resultados de vuelco con la normativa europea.

Una vez ejecutado el cálculo se mostraran en pantalla los resultados; en la parte superior derecha se muestra el resumen de resultados para cada combinación y situación, que para la normativa europea son las siguientes:

- Situación persistente.

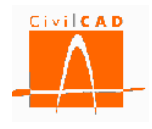

- Situación accidental:
  - Combinación sísmica.
  - Combinación de impacto de vehículos.

En caso de que no se haya definido en el muro la acción sísmica o la acción de impacto no se mostrará las combinaciones correspondientes.

Como se ha mencionado, el resultando se muestra en la parte superior derecha de la ventana (ver recuadro en rojo de la Figura 4.3.1.2-2). Para cada situación se proporciona el Factor de seguridad calculado (F.S.), el Factor de seguridad admisible (F.S. admisible) y el resultado de la verificación; en caso de que se cumpla la verificación (FS>FS admisible) aparecerá la palabra *Cumple* en color verde, y en caso contrario *No cumple* en color rojo.

Recuérdese que el Factor de Seguridad se define como el cociente entre los momentos estabilizadores (los que se oponen al vuelco) y los momentos desestabilizadores (los que provocan el vuelco).

$$FS = \frac{M_{estabilizador}}{M_{desestabilizador}}$$
(Ex. 4.3.1.2 - 1)

Los Eurocódigos no definen explícitamente ningún factor de seguridad global FS, ya que introducen la seguridad mayorando las acciones y aplicando los factores de resistencia R ( $\gamma_R$ ), por lo que la condición que debe verificarse es que el Momento estabilizador sea superior al momento de vuelco, lo que equivale a considerar un Factor admisible igual a la unidad (FSadmisible = 1,0), que es el valor que se muestra en el diálogo. Para mayor detalle consultar el Manual Técnico del módulo Muros.

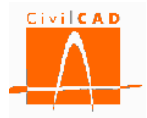

| Mód            | lulo                             | Situación       |               | Combinación    | F.S.                     | F.S. admisible | Observac |
|----------------|----------------------------------|-----------------|---------------|----------------|--------------------------|----------------|----------|
| 1              | - Pers                           | istente         |               |                | 1.626                    | 1.000          | Cumple   |
|                | Acci                             | dental          | Sísmica       | 3              | 2.071                    | 1.000          | Cumple   |
|                | Acci                             | dental          | Impact        | to             | 2.470                    | 1.000          | Cumple   |
| Conculta de la | situación y combinación          |                 |               |                |                          |                |          |
| Consulta de la | situation y combination          |                 |               |                |                          |                |          |
| Situ<br>Comb   | inación Persistente              | •               | M estab. (mt) | M desest. (mt) |                          |                |          |
|                | Peso propio muro                 |                 |               | 0.0            |                          |                |          |
|                | Peso tierras trasdós             |                 | 3190.3        | 0.0            |                          |                |          |
|                | Peso tierras puntera             |                 | 11.4          | 0.0            |                          |                |          |
|                | Empuje activo de las tierras     | trasdós         | 0.0           | 769.4          |                          |                |          |
| Acciones       | Empuje pasivo de las tierras e   | n puntera       | 17.4          | 0.0            |                          |                |          |
| permanentes    | Sobrecarga permanente en trasdós | Empuje          | 0.0           | 47.7           |                          |                |          |
|                |                                  | Acción vertical | 42.9          | 0.0            |                          |                |          |
|                | Carga permanente en coronaci     | ón de muro      | 4.8           | 0.0            |                          |                |          |
|                | Carga en faja                    | Empuje          | 0.0           | 0.0            |                          |                |          |
|                |                                  | Acción vertical | 0.0           | 0.0            |                          |                |          |
|                | Sobrecarga de tráfico en trasdós | Empuje          | 0.0           | 109.0          | Manager antabilities day | . 4401.2       | 2        |
| Acciones       |                                  | Accion Vertical | 0.0           | 20.0           | Momento estabilizador    | : ++01.2       | 2 ml     |
| variables      | Carga de tranco en coronación    | n de muro       | 0.0           | 37.5           | Momento desestabiliza    | dor: 2707.0    | / mt     |
|                | Nivel frestico                   |                 | 0.0           | 1652.8         |                          |                |          |
| Acciones       | Sismo                            |                 | 0.0           | 0.0            | Factor de seguridad :    | 1.62           | 582      |
| accidentales   | Impacto                          |                 | 0.0           | 0.0            | Franke de servici de la  |                | -        |
|                | Total                            |                 | 4401.2        | 2707.1         | Factor de seguridad ad   | misible : 1    |          |
| servaciones    |                                  |                 |               |                |                          |                |          |
| user vaciones  |                                  |                 |               |                |                          |                |          |
|                |                                  |                 |               |                |                          |                |          |

Figura 4.3.1.2-2: Diálogo resumen de verificaciones para el módulo seleccionado.

En la parte central de la ventana el usuario puede consultar los resultados detallados para cada una de las situaciones y combinaciones; los valores mostrados corresponden a la hipótesis más desfavorable. Para ello se debe seleccionar en el diálogo señalado en el recuadro rojo de la Figura 4.3.1.2-3 la situación y combinación que se desee.

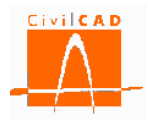

| Mód             | Módulo Si                        |                 |               | Combinación    | F.S.                   | F.S. admisible | Observac |
|-----------------|----------------------------------|-----------------|---------------|----------------|------------------------|----------------|----------|
| 1               | Per Per                          | sistente        |               |                | 1.626                  | 1.000          | Cumple   |
|                 | Acc                              | idental         | Sísmica       | 1              | 2.071                  | 1.000          | Cumple   |
|                 | Acc                              | idental         | Impact        | 0              | 2.470                  | 1.000          | Cumple   |
| Consulta de la  | situación y combinación          |                 |               |                |                        |                |          |
| Consolida de la | acián Persistente                |                 |               |                |                        |                |          |
| Comb            | inación                          | <b>–</b>        | M estab. (mt) | M desest. (mt) |                        |                |          |
| _               | Peso propio muro                 |                 | 1134.3        | 0.0            |                        |                |          |
|                 | Peso tierras trasdós             | ;               | 3190.3        | 0.0            |                        |                |          |
|                 | Peso tierras puntera             | 3               | 11.4          | 0.0            |                        |                |          |
|                 | Empuje activo de las tierras     | trasdós         | 0.0           | 769.4          |                        |                |          |
| Acciones        | Empuje pasivo de las tierras e   | n puntera       | 17.4          | 0.0            |                        |                |          |
| permanentes     | Colorenza anno 1997 de la bradé  | Empuje          | 0.0           | 47.7           |                        |                |          |
|                 | Sobrecarga permanente en trasdos | Acción vertical | 42.9          | 0.0            |                        |                |          |
|                 | Carga permanente en coronaci     | ón de muro      | 4.8           | 0.0            |                        |                |          |
|                 | Carga en faja                    | Empuje          | 0.0           | 0.0            |                        |                |          |
|                 |                                  | Acción vertical | 0.0           | 0.0            |                        |                |          |
|                 | Cobrocarca do tráfico on tradéo  | Empuje          | 0.0           | 169.0          |                        |                |          |
|                 | Sobrecarga de tranco en trasdos  | Acción vertical | 0.0           | 0.0            | Momento estabilizador  | : 4401.2       | 2 mt     |
| variables       | Carga de tráfico en coronació    | n de muro       | 0.0           | 30.8           | Momento desestabiliza  | dor: 2707.0    | 7 mt     |
| Variabica       | Viento                           |                 | 0.0           | 37.5           |                        |                |          |
|                 | Nivel freático                   |                 | 0.0           | 1652.8         |                        |                |          |
| Acciones        | Sismo                            |                 | 0.0           | 0.0            | Factor de seguridad :  | 1.62           | 582      |
| accidentales    | Impacto                          |                 | 0.0           | 0.0            | Factor de seguridad ad | misible : 1    |          |
|                 | Total                            |                 | 4401.2        | 2707.1         |                        |                |          |
| oservaciones    |                                  |                 |               |                |                        |                |          |
|                 |                                  |                 |               |                |                        |                |          |

Figura 4.3.1.2-3: Selección de la situación y combinación que se desea consultar.

Para cada acción se proporcionan los siguientes resultados:

- El momento estabilizador (*M estab.*)
- El momento desestabilizador (*M desest.*)

Los valores presentados corresponden a los valores mayorados por el coeficiente de mayoración de acciones, afectados por el coeficiente de combinación y por el coeficiente R de minoración de la resistencia y calculados para la totalidad del módulo.

En el lado derecho de la ventana se muestra el *Momento estabilizador* total y el *Momento desestabilizador* total. Finalmente se muestra el *Factor de seguridad* adicional obtenido y el *Factor de seguridad admisible*.

Finalmente en la parte inferior encontramos la casilla *Observaciones*, en la que se muestran los mensajes correspondientes a los incumplimientos de la verificación de vuelco de todos los módulos del muro. Se puede ver así de forma rápida en qué módulos no se verifica la comprobación a vuelco.

#### 4.3.1.3 Normativa americana

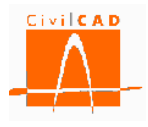

Al seleccionar la opción *Consulta* aparece en pantalla la ventana de la Figura 4.3.1.3-1. En la parte superior izquierda de la ventana el usuario debe seleccionar el módulo del cual se quieren consultar los resultados (recuadro en rojo de la Figura 4.3.1.3-1); una vez seleccionado se debe ejecutar el cálculo activando el botón *Calcular* situado en la parte inferior izquierda de la ventana (recuadro verde de la Figura 4.3.1.3-1)

| nprobación al v          | uelco                |                                            |           |         |        |                 |       |                 |             |                      |                 |       |          |
|--------------------------|----------------------|--------------------------------------------|-----------|---------|--------|-----------------|-------|-----------------|-------------|----------------------|-----------------|-------|----------|
| Resultados del mó<br>Mód | ulo                  |                                            |           | Situa   | ción   |                 |       | Combinaciór     | ı           | Excentricidad<br>(m) | Exc. adm<br>(m) | Obs   | ervación |
| E.L. de Resistencia      |                      |                                            | Res       | ister   | ncia I |                 | 0.0   | 0.              | 0 Pen       | diente               |                 |       |          |
| E.L. de Resistencia      |                      |                                            | Res       | sister  | ncia V |                 | 0.0   | 0.              | 0 Pen       | diente               |                 |       |          |
|                          |                      | E.                                         | .L. de E  | vento   | Extr   | emo Eve         | ento  | Extremo I. Sism | ica         | 0.0                  | 0.              | 0 Pen | diente   |
|                          | E.L. de Evento Extre |                                            |           | emo Eve | ento   | Extremo II. Imp | acto  | 0.0             | 0.          | 0 Pen                | diente          |       |          |
| - Consulta de la         | situación            | n y combinación                            |           |         |        |                 |       |                 |             |                      |                 |       |          |
| Situ                     | ación                | E.L. de Resistencia                        |           | -       |        |                 |       | Resultante      |             |                      |                 |       |          |
| Comb                     | inación              | Resistencia I                              |           | -       |        | Horizontal (f   | t)    | Vertical (t)    | Momento (mi | Ð                    |                 |       |          |
|                          | Peso propio m        |                                            | 0         |         |        | 0.0             | 00    | 0,000           | 0.00        | 0                    |                 |       |          |
|                          |                      | Peso tierras trasd                         | lós       |         |        | 0.0             | 00    | 0.000           | 0.00        | 0                    |                 |       |          |
|                          |                      | Peso tierras punte                         | era       |         |        | 0.0             | 00    | 0.000           | 0.00        | 0                    |                 |       |          |
|                          |                      | Empuie activo de las tierra                | as trasd  | lós     |        | 0.0             | 00    | 0.000           | 0.00        | 0                    |                 |       |          |
| Acciones                 | Er                   | npuie pasivo de las tierras                | s en pur  | ntera   |        | 0.0             | 00    | 0.000           | 0.00        | 0                    |                 |       |          |
| permanentes              |                      |                                            | L E       | Empuje  |        | 0.0             | 00    | 0.000           | 0.00        | 0                    |                 |       |          |
|                          | Sobreca              | Sobrecarga permanente en trasdos<br>Acción |           |         | tical  | 0.0             | 00    | 0.000           | 0.00        | 0                    |                 |       |          |
|                          | Car                  | Carga permanente en coronación de muro     |           |         | 0.0    | 00              | 0.000 | 0.00            | 0           |                      |                 |       |          |
|                          | Carran an fain       |                                            | E         | Empuje  |        | 0.0             | 00    | 0.000           | 0.00        | 0                    |                 |       |          |
|                          |                      | Carga en faja                              |           | ón ver  | tical  | 0.0             | 00    | 0.000           | 0.00        | 0                    |                 |       |          |
|                          | Cabra                | enven de tréfice en tradé                  | E         | Empuje  |        | 0.0             | 00    | 0.000           | 0.00        | 0                    |                 |       |          |
|                          | Sobred               | larga de tranco en trasuo                  | Acci      | ón ver  | tical  | 0.0             | 00    | 0.000           | 0.00        | 0                    |                 |       |          |
| Acciones                 | Ca                   | arga de tráfico en coronac                 | ción de r | muro    |        | 0.0             | 00    | 0.000           | 0.00        | 0                    |                 |       |          |
| variables                |                      | Viento                                     |           |         |        | 0.0             | 00    | 0.000           | 0.00        | 0                    |                 |       |          |
|                          |                      | Nivel freático                             |           |         |        | 0.0             | 00    | 0.000           | 0.00        | 0<br>Excentricid     | lad.            | 0     | -        |
| Acciones                 |                      | Sismo                                      |           |         |        | 0.0             | 00    | 0.000           | 0.00        |                      | au:             | -     |          |
| accidentales             |                      | Impacto                                    |           |         |        | 0.0             | 00    | 0.000           | 0.00        | 0 Excentricid        | lad adm.:       | 0     | m        |
|                          |                      | Total                                      |           |         |        | 0.0             | 00    | 0.000           | 0.00        | 0                    |                 |       |          |
| Observaciones            |                      |                                            |           |         |        |                 |       |                 |             |                      |                 |       |          |
|                          |                      |                                            |           |         |        |                 |       |                 |             |                      |                 |       | *        |
| Calcular                 |                      |                                            |           |         |        |                 |       | Api             | icar        | Ayuda                | Aceptar         |       | Cancelar |

Figura 4.3.1.3-1: Ventana de consulta de los resultados de vuelco con la normativa americana (AASHTO).

Una vez ejecutado el cálculo se mostraran en pantalla los resultados; en la parte superior derecha se muestra el resumen de resultados para cada combinación y situación, que para la normativa AASHTO son las siguientes:

- Situación: Estado límite de resistencia:
  - Combinación: Resistencia I
  - Combinación: Resistencia III o V
- Situación: Estado límite de evento extremo
  - Combinación sísmica: Evento extremo I
  - Combinación de impacto de vehículos: Evento extremo II

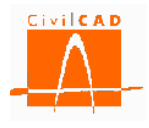

En el caso de que no exista acción sísmica o la acción de impacto, no se mostrará las combinaciones correspondientes.

Como se ha mencionado, el resumen de resultados se muestra en la parte superior derecha de la ventana (ver recuadro en rojo de la Figura 4.3.1.3-2). Para cada situación y combinación se proporciona la Excentricidad de la resultante en la base de la zapata respecto al centro de la misma, la Excentricidad máxima admisible y el resultado de la verificación; en caso de que se cumpla la verificación (Excentricidad < Excentricidad admisible) aparecerá la palabra *Cumple* en color verde, y en caso contrario *No cumple* en color rojo.

| Módulo<br>1 v |          |                                        |                         | Situación      |                | Co             | ombinació | n          | Excentricidad<br>(m) | Exc. adm.<br>(m) | Observa  | aciór   |    |
|---------------|----------|----------------------------------------|-------------------------|----------------|----------------|----------------|-----------|------------|----------------------|------------------|----------|---------|----|
|               |          |                                        |                         | E.L.           | de Resistencia | Resi           | stencia I |            |                      | 0.0              | 0.       | Pendien | te |
|               |          |                                        | E.L.                    | de Resistencia | Resi           | stencia V      |           |            | 0.0                  | 0.               | Pendien  | te      |    |
|               |          |                                        |                         | E.L.           | de Evento Ext  | emo Ever       | to Extrer | mo I. Sism | ica                  | 0.0              | 0.       | Pendien | te |
|               |          |                                        |                         | E.L.           | de Evento Ext  | emo Ever       | to Extrer | no II. Imp | acto                 | 0.0              | 0.       | Pendien | te |
| Consulta d    | le la si | tuación                                | y combinación           |                |                |                |           |            |                      |                  |          |         |    |
|               | Situa    | ción                                   | E.L. de Resistencia     |                | -              |                | Resu      | Itante     |                      |                  |          |         |    |
| C             | Combin   | ación                                  | Resistencia I           |                | •              | Horizontal (t) | Vert      | tical (t)  | Momento (mt          | )                |          |         |    |
|               |          |                                        | Peso propio r           | nuro           |                | 0.00           | 0         | 0.000      | 0.00                 | 0                |          |         |    |
|               |          |                                        | Peso tierras tr         | asdós          |                | 0.00           | 0         | 0.000      | 0.00                 | 0                |          |         |    |
|               |          |                                        | Peso tierras pu         | untera         |                | 0.00           | 0         | 0.000      | 0.00                 | 0                |          |         |    |
|               |          |                                        | Empuje activo de las ti | ierras         | trasdós        | 0.00           | 0         | 0.000      | 0.00                 | 0                |          |         |    |
| Accione       | es       | En                                     | npuje pasivo de las tie | rras er        | n puntera      | 0.00           | 0         | 0.000      | 0.00                 | 0                |          |         |    |
| permaner      | ntes     | obrocs                                 | raa pormanonto on tr    | andán          | Empuje         | 0.00           | 0         | 0.000      | 0.00                 | 0                |          |         |    |
|               |          | obreca                                 | irga permanente en u    | asuus          | Acción vertica | 0.00           | 0         | 0.000      | 0.00                 | 0                |          |         |    |
|               |          | Carga permanente en coronación de muro |                         |                | 0.00           | 0              | 0.000     | 0.00       | 0                    |                  |          |         |    |
|               |          | Carga en faia                          |                         | Empuje         | 0.00           | 0              | 0.000     | 0.00       | 0                    |                  |          |         |    |
|               |          |                                        | Curga cirraja           |                | Acción vertica | 0.00           | 0         | 0.000      | 0.00                 | 0                |          |         |    |
|               |          | Sobrer                                 | aroa de tráfico en tra  | sdós           | Empuje         | 0.00           | 0         | 0.000      | 0.00                 | 0                |          |         |    |
| Accione       | -        | JODIC                                  | arga ac a anco ch'a a   | 3003           | Acción vertica | 0.00           | 0         | 0.000      | 0.00                 | 0                |          |         |    |
| variable      | 28 -     | Ca                                     | arga de tráfico en coro | naciór         | n de muro      | 0.00           | 0         | 0.000      | 0.00                 | 0                |          |         |    |
|               |          |                                        | Viento                  |                |                | 0.00           | 0         | 0.000      | 0.00                 | 0                |          |         |    |
|               |          |                                        | Nivel freáti            | со             |                | 0.00           | 0         | 0.000      | 0.00                 | 0<br>Excentricid | ad: 0    | )       | m  |
| Accione       | es       |                                        | Sismo                   |                |                | 0.00           | 0         | 0.000      | 0.00                 | 0                |          |         |    |
| accidenta     | ales     |                                        | Impacto                 |                |                | 0.00           | 0         | 0.000      | 0.00                 | U Excentricid    | ad adm.: | '       | m  |
|               |          | _                                      | Total                   |                |                | 0.00           | 0         | 0.000      | 0.00                 | 0                |          |         |    |
| bservacione   | s        |                                        |                         |                |                |                |           |            |                      |                  |          |         |    |
|               | Г        |                                        |                         |                |                |                |           |            |                      |                  |          |         |    |

Figura 4.3.1.3-2: Diálogo resumen de verificaciones para el módulo seleccionado

En la parte central de la ventana el usuario puede consultar los resultados detallados para cada una de las situaciones y combinaciones correspondientes a la hipótesis más desfavorable. Para consultar los resultados relativos a una combinación concreta se debe seleccionar en el diálogo señalado en el recuadro rojo de la Figura 4.3.1.3-3 la situación y combinación que se desee analizar.

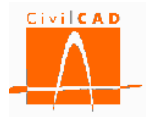

| Mód<br>1       | ulo                              | Situación       |                | Combinació      | n E          | xcentricidad<br>(m) | Exc. adm.<br>(m) | Observa  | ició |
|----------------|----------------------------------|-----------------|----------------|-----------------|--------------|---------------------|------------------|----------|------|
| -              | E.L                              | de Resistencia  | Resiste        | encia I         |              | 1.240               | 1.750            | ) Cumple |      |
|                | E.L                              | de Resistencia  | Resiste        | encia V         |              | 1.252               | 1.750            | Cumple   | _    |
|                | E.L                              | de Evento Extr  | remo Evento    | Extremo I. Sism | ica          | 1.814               | 2.800            | ) Cumple |      |
|                | E.L                              | de Evento Extr  | remo Evento    | Extremo II. Imp | acto         | 1.214               | 2.800            | ) Cumple |      |
| Consulta de la | situación y combinación          |                 |                |                 |              |                     |                  |          |      |
| Situ           | ación E.L. de Resistencia        | Ţ               |                | Resultante      |              |                     |                  |          |      |
| Combi          | inación Resistencia I            |                 | Horizontal (t) | Vertical (t)    | Momento (mt) |                     |                  |          |      |
| _              | Peso propio muro                 |                 | 0.0            | 366.9           | 271.2        |                     |                  |          |      |
|                | Peso tierras trasdós             | ;               | 0.0            | 750.1           | -800.0       |                     |                  |          |      |
|                | Peso tierras puntera             | 3               | 0.0            | 23.3            | 69.5         | ;                   |                  |          |      |
|                | Empuje activo de las tierras     | trasdós         | 264.7          | 11.8            | 777.4        | ł                   |                  |          |      |
| Acciones       | Empuje pasivo de las tierras e   | en puntera      | -55.1          | -9.7            | -59.8        |                     |                  |          |      |
| permanentes    | Cabaaaaa aannaaaba aa baadd      | Empuje          | 11.5           | 0.3             | 56.9         |                     |                  |          |      |
|                | Sobrecarga permanente en trasuos | Acción vertical | 0.0            | 6.6             | -6.4         | ł                   |                  |          |      |
|                | Carga permanente en coronac      | ión de muro     | 1.9            | 13.0            | 42.2         | 2                   |                  |          |      |
|                | Carga en faia                    | Empuje          | 0.0            | 0.0             | 0.0          |                     |                  |          |      |
|                | Carga en laja                    | Acción vertical | 0.0            | 0.0             | 0.0          |                     |                  |          |      |
|                | Sobrecarga de tráfico en trasdós | Empuje          | 30.1           | 0.8             | 138.3        | 6                   |                  |          |      |
| Acciones       | sobreed ga de d'anco en d'abaos  | Acción vertical | 0.0            | 0.0             | 0.0          |                     |                  |          |      |
| variables      | Carga de tráfico en coronació    | in de muro      | 4.1            | 6.8             | 54.4         | L                   |                  |          |      |
|                | Viento                           |                 | 0.0            | 0.0             | 0.0          |                     |                  |          |      |
|                | Nivel freático                   |                 | 189.0          | -229.5          | 622.0        | Excentricid         | ad: 1            | .23977   | m    |
| Acciones       | Sismo                            |                 | 0.0            | 0.0             | 0.0          | E                   |                  | 75       |      |
| accidentales   | Impacto                          |                 | 0.0            | 0.0             | 0.0          | Excentricia         | ad adm.: 🕒       |          | m    |
|                | Total                            |                 | 446.2          | 940.2           | 1165.7       |                     |                  |          |      |
| servaciones    |                                  |                 |                |                 |              |                     |                  |          |      |
|                |                                  |                 |                |                 |              |                     |                  |          |      |

Figura 4.3.1.3-3: Selección de la situación y combinación que se desea consultar.

Para cada acción se proporcionan los siguientes resultados:

- La fuerza horizontal en la base de la zapata (Horizontal).
- La fuerza vertical en la base de la zapata (Vertical).
- El momento respecto al centro de la zapata (*Momento*).

En la última fila se muestra el valor total de la contribución de todas las acciones.

# Los valores presentados corresponden a los valores mayorados por el coeficiente de mayoración de acciones y calculados para la totalidad del módulo.

Como resumen de la verificación en el lado derecho de la ventana se muestra la *Excentricidad* resultante, obtenida como cociente entre el momento y la fuerza vertical, y la *Excentricidad admisible*.

Finalmente en la parte inferior encontramos la casilla *Observaciones* en la que se muestran los mensajes correspondientes a los incumplimientos de la verificación de vuelco de todos los módulos del muro. Se puede ver así de forma rápida en qué módulos no se verifica la comprobación del vuelco.

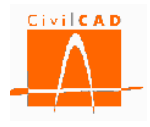

# 4.3.2 Informe

La opción *Informe* del cálculo a vuelco permite obtener un documento con el resultado del cálculo realizado.

| EL Vuelco rígido     |                                                |
|----------------------|------------------------------------------------|
|                      |                                                |
| Guardar listado como |                                                |
| Nombre del archivo : | ea3-Listado vuelco-Modulo 1                    |
|                      | Documentos Microdost Word 97-2003(*.doc) *.doc |
|                      | Examinar                                       |
|                      | Aceptar Cancelar                               |

Figura 4.3.2-1: Ventana para la introducción del nombre y formato del documento.

Se debe introducir el nombre del archivo con el que se quiere guardar el documento de la memoria y elegir el formato del mismo en la ventana que aparecerá al seleccionar la opción de Informe (Figura 4.3.2-1).

Por defecto el documento se guardará en el mismo directorio en el que está el archivo del muro (directorio de trabajo). No obstante, con el botón *Examinar* se podrá seleccionar una ruta alternativa en la que se desea guardar el documento.

En el listado se mostrará la misma información que la que se muestra con la opción *Consulta* (ver apartado 4.3.1).

### 4.4 Orden Estabilidad global

La orden *Estabilidad global* permite configurar, calcular y consultar el cálculo de la estabilidad global. Es importante señalar que el cálculo se realiza con el método aproximado de *Fellenius*, considerando únicamente superficies de rotura circulares y con distribuciones de presiones intersticiales hidrostáticas (con variación lineal entre la zarpa delantera y la trasera).

# El proyectista deberá valorar la verificación de la estabilidad global con métodos más precisos en función de la geometría, la estratificación y el flujo de agua.

Al seleccionar la opción *Estabilidad global* se desplegaran en el menú principal las tres opciones siguientes.

- Configuración.
- Consulta.
- Informe.

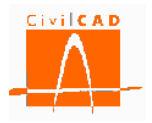

| 🔣 ea3                                                                                                    |                                                 |
|----------------------------------------------------------------------------------------------------|-------------------------------------------------|
| Muro     Proyecto     Entrada     Análisis     Deslizamiento     Velco     Estabilidad global     Configuración     Consulta     Listado     Hundimiento del terreno         | Planta general                                  |
| Rotura por flexión     Fisuración     Fisuración     Rotura por cortante     Deformaciones     Generación de armado     Mediciones     Salida                                | 1                                               |
| Verificación<br>Muro. Módulo 1. EL Deslizamiento zapat<br>Muro. Módulo 1. EL Vuelco rígido<br>Muro. Módulo 1. ELU Hundimiento del t<br>Muro. Módulo 1. ELU Hundimiento del t | Resultado<br>Cumple<br>Cumple<br>Cumple         |
| Normas españolas EHE08 / IAP11<br>Unidades: M.K.S.<br>Calcular todo Fi                                                                                                    | X: 0.000 Y: 0.000 at<br>ijar / no fijar croquis |

Figura 4.4-1: Opciones del menú principal para la Estabilidad global.

El cálculo a estabilidad global, se realiza con el método aproximado de *Fellenius*, considerando únicamente superficies de rotura circulares y con distribuciones de presiones intersticiales hidrostáticas (con variación lineal entre la zarpa delantera y la trasera).

El proyectista deberá valorar la verificación de la estabilidad global con métodos más precisos en función de la geometría, la estratificación y el flujo de agua.

# 4.4.1 Orden Configuración

El análisis de la estabilidad global se realiza a partir del análisis de posibles centros de los círculos de rotura definidos a partir de su centro y con distintos radios para cada uno de ellos. Para ello se establece una cuadrícula de los centros de los círculos a analizar, obteniéndose para cada uno de ellos el Factor de seguridad mínimo de entre todas las hipótesis y todos los radios posibles generados con dicho centro.

*CivilCAD3000* permite que la determinación de la cuadrícula de centros y de los radios de los círculos se haga de forma automática o bien que la generación de la cuadrícula sea configurada por el usuario. En el primer caso el usuario debe seleccionar la opción *Cálculo automático*, mientras que en el segundo caso debe seleccionar la opción *Configurar cálculo* (ver Figura 4.4.1-1)

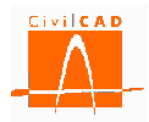

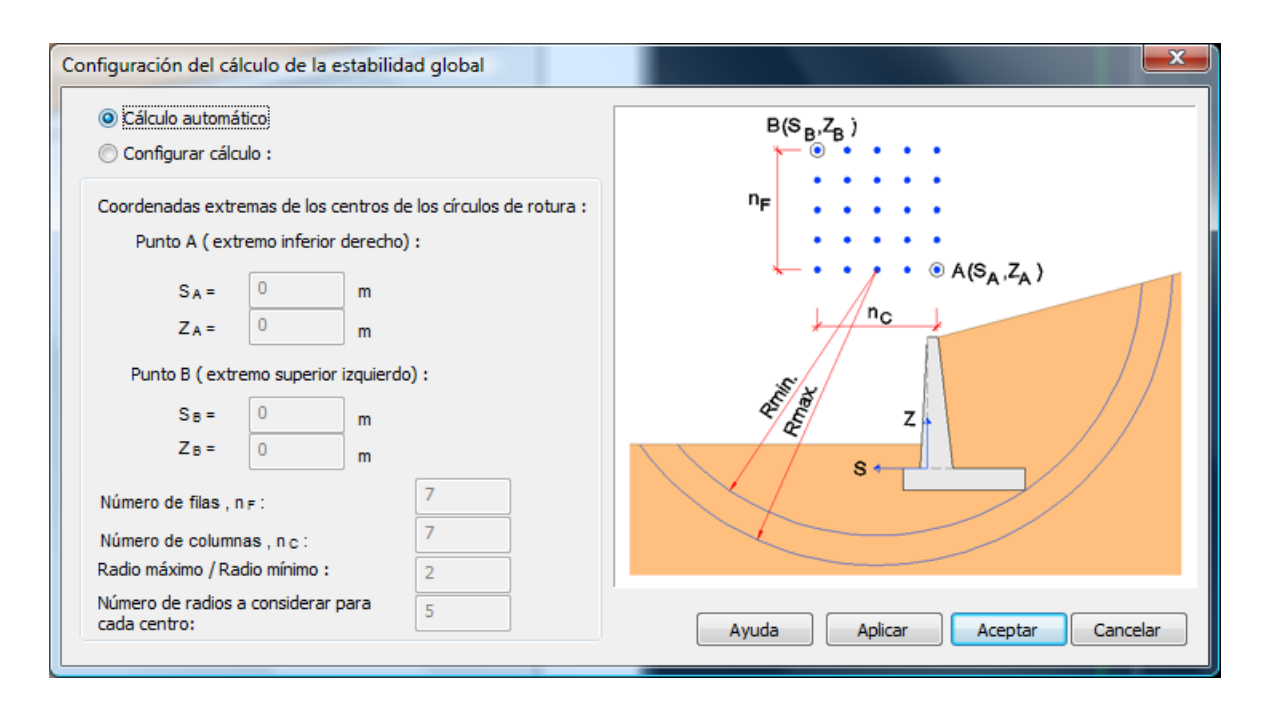

Figura 4.4.1-1: Ventana de configuración del cálculo a estabilidad global.

En la opción del cálculo automático, *CivilCAD3000* parte de una cuadrícula inicial, a partir de la cual y mediante un proceso iterativo modifica dicha cuadrícula hasta que el punto de Factor de seguridad mínimo se sitúa en el interior de la cuadrícula. El radio máximo considerado es de una vez y media (1,5) el radio mínimo (radio menor que no intersecta al muro). El número de círculos considerado para cada centro es de siete (7).

Si se selecciona la opción de *Configurar cálculo* se activará la parte inferior del diálogo (ver Figura 4.4.1-2), donde el usuario debe introducir la siguiente información:

- Coordenadas de la esquina inferior derecha y de la esquina superior izquierda de la cuadrícula de centros que se considerará en el cálculo a estabilidad. Las coordenadas se definen respecto a los ejes locales (S, Z) cuyo origen se sitúa en la intersección del plano de referencia (ver apartado 3.1.2) con la cara superior de la zapata.
- Número de filas de la malla de centros de círculos de rotura (este valor debe ser superior o igual a tres (3).
- Número de columnas de la malla de centros de círculos de rotura (este valor debe ser superior o iguala tres (3).
- Cociente entre el radio máximo que se desea considerar y el radio mínimo. El radio mínimo se obtiene buscando el radio menor que no intersecta al muro.
- Número de círculos de rotura considerados para cada centro.

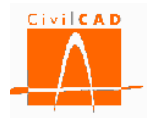

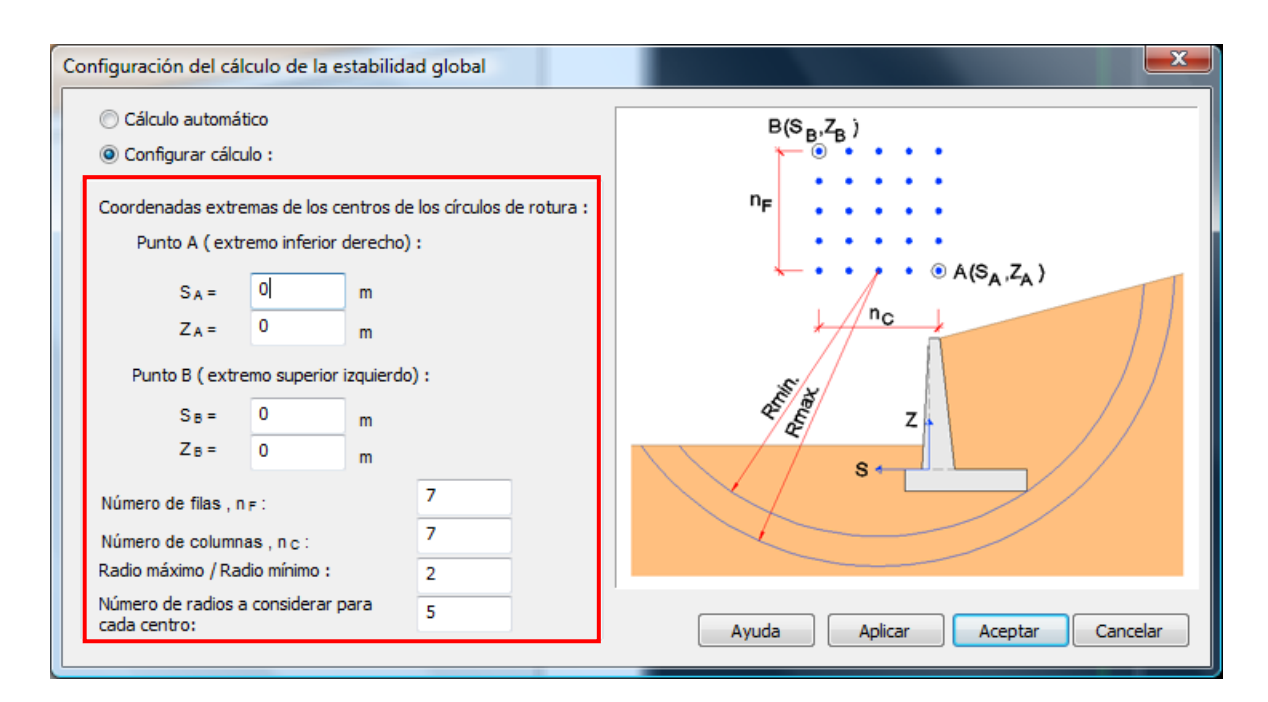

Figura 4.4.1-2: Ventana de configuración personalizada de la estabilidad global.

# 4.4.2 Orden Consulta

Al seleccionar la opción Consulta aparecerá en pantalla la ventana de la Figura 4.4.2-1.

| comprobación a estabilidad gl        | obal             |         |                |                 | ×            |
|--------------------------------------|------------------|---------|----------------|-----------------|--------------|
| Resultados del módulo<br>Módulo<br>1 |                  |         |                | Sección         | a mostrar    |
| Situación                            | Combinación      | F.S.    | F.S. admisible | Observación     | Figura       |
| Persistente                          | Cuasi permanente | 0.0     | 0.0            | Pendiente       | Mostrar      |
| Persistente                          | Característica   | 0.0     | 0.0            | Pendiente       | Mostrar      |
| Accidental                           | Sísmica          | 0.0     | 0.0            | Pendiente       | Mostrar      |
| Accidental                           | Impacto          | 0.0     | 0.0            | Pendiente       | Mostrar      |
| Observaciones                        |                  |         | Mostrar t      | odos los círcul | os de rotura |
|                                      |                  |         |                |                 | *            |
| Calcular                             |                  | Aplicar | Ayuda          | Aceptar         | Cancelar     |

Figura 4.4.2-1: Ventana de consulta de los resultados de la estabilidad global.

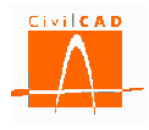

Con esta opción se pueden consultar los resultados del cálculo a estabilidad para cada situación y combinación. En la parte superior izquierda de la ventana el usuario debe seleccionar el módulo del cual se quieren consultar los resultados (recuadro en rojo de la Figura 4.4.2-1), así como la sección transversal que se desea mostrar, la cual solo se elige a efectos de dibujo, ya que el cálculo se realiza a nivel de módulo.

Una vez configurado, se debe ejecutar el cálculo activando el botón *Calcular* situado en la parte inferior izquierda de la ventana (recuadro verde de la Figura 4.4.2-1).

Al ejecutarse el cálculo se mostrarán en el diálogo señalado en la Figura 4.4.2-2 los resultados correspondientes a todas las situaciones y combinaciones; los resultados mostrados corresponden en cada caso a la hipótesis más desfavorable.

| C | omprobación a estabilidad gl                                                  | obal             |       |                |             | ×         |  |  |  |
|---|-------------------------------------------------------------------------------|------------------|-------|----------------|-------------|-----------|--|--|--|
|   | Resultados del módulo<br>Módulo                                               |                  |       |                | Sección     | a mostrar |  |  |  |
|   | 1 💌                                                                           |                  |       |                | 1           | -         |  |  |  |
|   | Situación                                                                     | Combinación      | F.S.  | F.S. admisible | Observación | Figura    |  |  |  |
|   | Persistente                                                                   | Cuasi permanente | 1.785 | 2.000          | No cumple   | Mostrar   |  |  |  |
|   | Persistente                                                                   | Característica   | 1.785 | 1.300          | Cumple      | Mostrar   |  |  |  |
|   | Accidental                                                                    | Impacto          | 1.791 | 1.100          | Cumple      | Mostrar   |  |  |  |
|   | Mostrar todos los círculos de rotura Observaciones                            |                  |       |                |             |           |  |  |  |
|   | El módulo 1 no cumple a estabilidad global para: Combinación cuasi permanente |                  |       |                |             |           |  |  |  |
|   | Calcular                                                                      | Apli             | car   | Ayuda 📄 📒      | Aceptar     | Cancelar  |  |  |  |

Figura 4.4.2-2: Diálogo de resumen de resultados del cálculo a estabilidad global.

Para cada situación y combinación se proporciona el Factor de seguridad obtenido (*F.S.*), el Factor de seguridad admisible (*F.S. admisible*) y el resultado de la verificación; en caso de que se cumpla la verificación (F.S. > F.S. admisible) aparecerá la palabra *Cumple* en color verde, y en caso contrario *No cumple* en color rojo.

A la derecha del diálogo encontramos el botón *Mostrar* para cada una de las situaciones; si se aprieta este botón aparecerá en pantalla la gráfica del círculo de rotura con el mapa de isovalores de los coeficientes de seguridad mínimos obtenidos para cada centro del círculo de rotura.

Si además se ha seleccionado la opción *Mostar todos los círculos de rotura* en la gráfica aparecerán en color amarillo los círculos de rotura de cada uno de los centros correspondiente al factor de seguridad mínimo, y en color azul el círculo con FS mínimo.

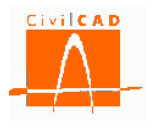

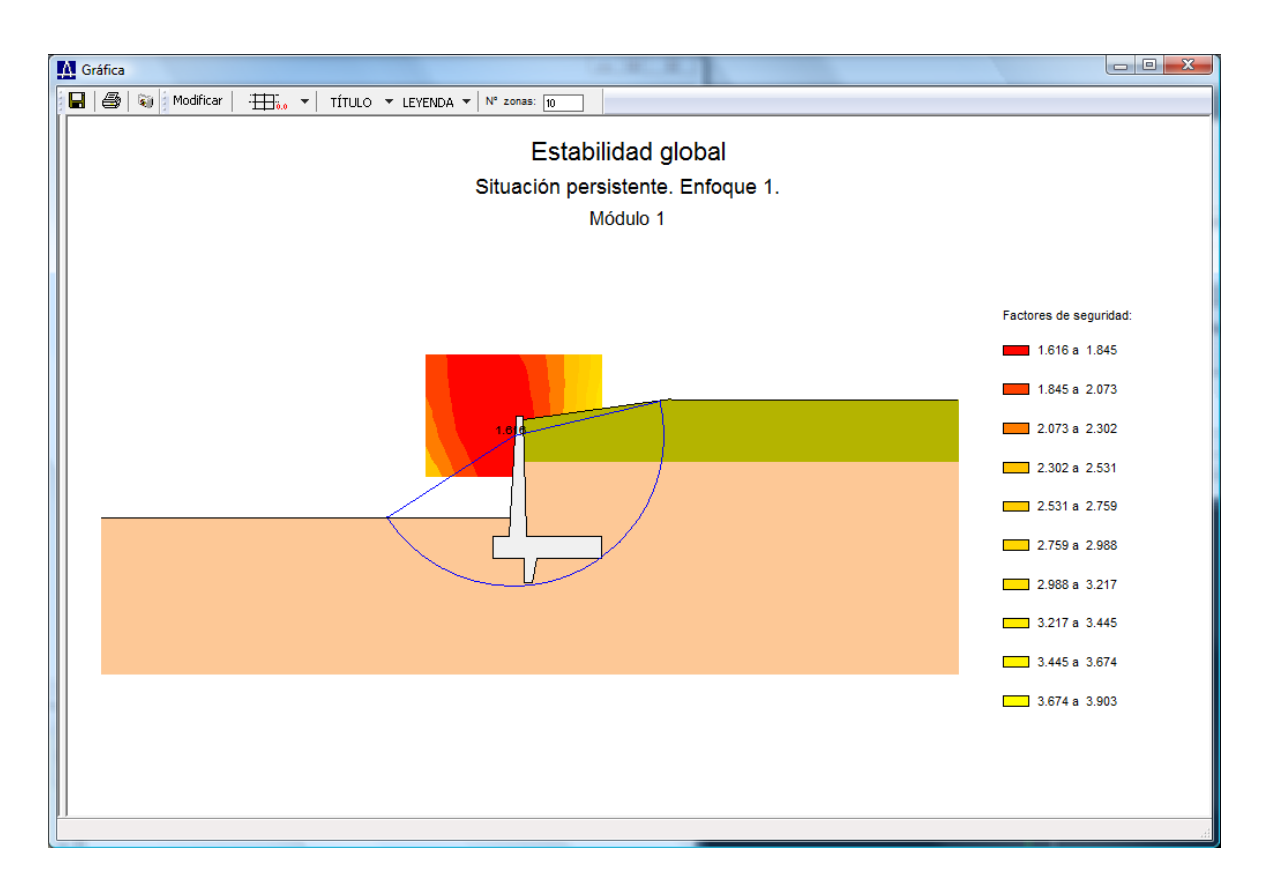

Figura 4.4.2-3: Diálogo de resumen de resultados del cálculo a estabilidad global.

Finalmente en la parte inferior encontramos la casilla *Observaciones*, en la que se muestran los mensajes correspondientes a los incumplimientos de la verificación a vuelco de todos los módulos del muro. Se puede ver así de forma rápida en que módulos no se verifica la comprobación del vuelco.

### 4.4.3 Orden Informe

La opción *Informe* del cálculo a estabilidad global permite obtener un documento con el resultado del cálculo realizado.

Para ello se debe introducir el nombre del archivo con el que se quiere guardar el documento del cálculo de estabilidad global y el formato del mismo en la ventana que aparecerá al seleccionar la opción de *Informe* (Figura 4.3.3-1).

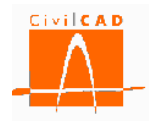

| EL Estabilidad global |                                                |
|-----------------------|------------------------------------------------|
| Guardar listado como  |                                                |
| Nombre del archivo :  | ea7-Estabilidad global-Modulo 1                |
|                       | Documentos Microdost Word 97-2003(*.doc) *.doc |
|                       | Examinar                                       |
|                       | Aceptar Cancelar                               |

Figura 4.3.3-1: Ventana para la introducción del nombre y formato del documento.

Por defecto el documento se guardará en el mismo directorio en el que está el archivo del muro (directorio de trabajo). No obstante, con el botón *Examinar* se podrá seleccionar una ruta alternativa en la que se desee guardar el documento.

En el listado se mostrará la misma información que la que se muestra con la opción *Consulta* (ver apartado 4.4.2).

### 4.5 Orden Hundimiento del terreno

Al seleccionar esta opción y activar la orden *Informe* que aparece en el menú principal, se obtiene un informe con los resultados del cálculo de hundimiento del terreno de todos los módulos del muro.

| ELU Hundimiento del te                | rreno                                          |
|---------------------------------------|------------------------------------------------|
|                                       |                                                |
|                                       |                                                |
| Guardar listado como                  | l                                              |
| Nombre del archivo                    | : ea7-ELU Hundimiento-Modulo 1                 |
|                                       | Documentos Microdost Word 97-2003(*.doc) *.doc |
|                                       | Examinar                                       |
| · · · · · · · · · · · · · · · · · · · | Acentar                                        |
|                                       |                                                |

Figura 4.5-1: Ventana para la introducción del nombre y formato del documento.

Al ejecutar esta opción se debe introducir el nombre del archivo con el que se quiere guardar el documento del cálculo de hundimiento y el formato del documento en la ventana que aparecerá al seleccionar la opción de *Informe* (Figura 4.5-1).

Por defecto el documento se guardará en el mismo directorio en el que está el archivo del muro (directorio de trabajo). No obstante, con el botón *Examinar* se podrá seleccionar una ruta alternativa en la que se desea guardar el documento.

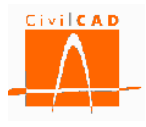

En el listado se presentan para cada módulo y para cada situación y combinación los siguientes resultados:

- Reacciones en la base de la zapata para cada sección transversal de cálculo:
  - Reacción vertical (N).
  - Reacción horizontal (H).
  - Momento (M) respecto al centro de la zapata.
- Presiones en la base de la zapata:
  - Tensiones en los extremos de la ley de distribución de tensiones  $(\sigma_1 \ y \ \sigma_2) \ y$  anchura (b) de la ley de presiones y tipo de la distribución (uniforme o lineal).
  - Resultados de la verificación de hundimiento:
  - Presión máxima.
  - Presión de hundimiento.
  - Factor de seguridad mínimo (en normativa española y Eurocódigos).
  - Factor de seguridad admisible (en normativa española y Eurocódigos).
  - Resultado de la verificación.

#### 4.6 Orden Rotura por flexión

Al seleccionar esta opción y activar la opción *Informe* que aparece en el menú principal, se obtiene un informe con los resultados del cálculo a flexión de todos los módulos del muro.

| ELU Rotura por flexión |                                                | ×    |
|------------------------|------------------------------------------------|------|
|                        |                                                |      |
|                        |                                                |      |
| Guardar listado como   |                                                |      |
| Nombro del erabito s   | eero ELL Potura flovión Modulo 1               | _    |
| Nombre dei archivo :   |                                                |      |
|                        | Documentos Microdost Word 97-2003(*.doc) *.doc |      |
|                        | Examinar                                       | •    |
|                        | Acentar                                        | elar |
|                        |                                                |      |

Figura 4.6-1: Ventana para la introducción del nombre y formato del documento.

Al ejecutar esta opción se debe introducir el nombre del archivo con el que se quiere guardar el documento de la memoria y el formato del documento en la ventana que aparecerá al seleccionar la opción de *Informe* (Figura 4.6-1).

Por defecto el documento se guardará en el mismo directorio en el que está el archivo del muro (directorio de trabajo). No obstante, con el botón *Examinar* se podrá seleccionar una ruta alternativa en la que se desea guardar el documento.

En el listado se presentan para el alzado, la zapata y el tacón si lo hubiere, los esfuerzos de cálculo, las armaduras de flexión necesarias y las cuantías mínimas geométricas y mecánicas para cada una de las secciones transversales que se hayan definido, y para cada

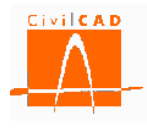

una de las situaciones y combinaciones. Se proporciona también una tabla final con la envolvente de armaduras.

Las cuantías que figuran en este listado corresponden únicamente al cálculo de rotura por flexión; es decir, no incluyen la eventual armadura que pueda ser necesaria por fisuración, la cual se muestra en el listado de fisuración.

# 4.7 Orden Fisuración

Al seleccionar esta opción y activar la opción *Informe* que aparece en el menú principal, se obtiene un informe con los resultados del cálculo a fisuración de todos los módulos del muro.

Al ejecutar esta opción se debe introducir el nombre del archivo con el que se quiere guardar el documento del cálculo a fisuración y el formato del documento en la ventana que aparecerá al seleccionar la opción de *Informe* (Figura 4.7-1).

| ELS Fisuración       | ×                                               |
|----------------------|-------------------------------------------------|
| Módulo<br>1          |                                                 |
| Guardar listado como |                                                 |
| Nombre del archivo : | m1-eecc-mks-ELS Fisuración-Modulo 1             |
|                      | Documentos Microdost Word 97-2003(*.doc)  *.doc |
|                      | Examinar                                        |
|                      | Aceptar Cancelar                                |

Figura 4.7-1: Ventana para la introducción del nombre y formato del documento.

Por defecto el documento se guardará en el mismo directorio en el que está el archivo del muro (directorio de trabajo). No obstante, con el botón *Examinar* se podrá seleccionar la ruta en la que se desea guardar el documento.

En el informe se presentan para el alzado, la zapata y el tacón si lo hubiere, los resultados del cálculo a fisuración, esto es, los esfuerzos de cálculo y la armadura necesaria para que se cumpla la verificación de fisuración. En el caso de la normativa española y la europea, *CivilCAD3000* va aumentando la armadura de forma progresiva hasta que la anchura de fisura calculada sea inferior a la anchura de fisura máxima admisible; en el caso de la normativa americana se procede de igual forma pero la condición a verificar es que la separación de las armaduras sea inferior a la separación máxima admisible. En ambos casos la iteración parte de la armadura obtenida del cálculo a flexión, por lo que la armadura que se proporciona en este informe corresponde a la armadura a disponer en el armado del muro.

#### 4.8 Orden Rotura por cortante

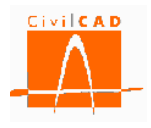

Al seleccionar esta opción y activar la opción *Informe* que aparece en el menú principal, se obtiene un informe con los resultados del cálculo a cortante de todos los módulos del muro.

Al ejecutar esta opción se debe introducir el nombre del archivo con el que se quiere guardar el documento del cálculo a cortante y el formato del documento en la ventana que aparecerá al seleccionar la opción de *Informe* (Figura 4.8-1).

| ELU Rotura por cortante |                                          |
|-------------------------|------------------------------------------|
| Guardar listado como    |                                          |
| Nombre del archivo :    | m1-eess-mks-ELU Rotura cortante-Modulo 1 |
|                         | Examinar                                 |
|                         | Aceptar Cancelar                         |

Figura 4.8-1: Ventana para la introducción del nombre y formato del documento.

Por defecto el documento se guardará en el mismo directorio en el que está el archivo del muro (directorio de trabajo). No obstante, con el botón *Examinar* se podrá seleccionar la ruta en la que se desea guardar el documento.

El informe presenta los resultados de forma diferenciada para el alzado, la zapata y el tacón si lo hubiese. En cada caso se proporcionan las envolventes de esfuerzos así como los esfuerzos que proporcionan la armadura máxima; a continuación se presentan los resultados del cálculo a cortante con la verificación de resistencia de las bielas de compresión, la armadura de cortante necesaria por cálculo y la mínima fijada por la normativa. Se incluye también una tabla final con la envolvente de armaduras para el alzado, la zapata y el tacón.

### 4.9 Orden *Deformaciones*

Al seleccionar esta opción y activar la opción *Informe* que aparece en el menú principal, se obtiene un informe con los resultados del cálculo de los movimientos en la coronación de todos los módulos del muro.

Al ejecutar esta opción se debe introducir el nombre del archivo con el que se quiere guardar el documento del cálculo a cortante y el formato del documento en la ventana que aparecerá al seleccionar la opción de *Listado* (Figura 4.9-1).

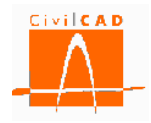

| ELS Deformaciones                     |                                                |
|---------------------------------------|------------------------------------------------|
|                                       |                                                |
| Cuerda listada arras                  |                                                |
| Guardar listado como                  |                                                |
| Nombre del archivo :                  | m1-eess-mks-Deformaciones-Modulo 1             |
|                                       | Documentos Microdost Word 97-2003(*.doc) *.doc |
|                                       | Examinar                                       |
| · · · · · · · · · · · · · · · · · · · |                                                |
|                                       | Aceptar Cancelar                               |

Figura 4.9-1: Ventana para la introducción del nombre y formato del documento.

Por defecto el documento se guardará en el mismo directorio en el que está el archivo del muro (directorio de trabajo). No obstante, con el botón *Examinar* se podrá seleccionar una ruta alternativa en la que se desea guardar el documento.

Los movimientos calculados corresponden a la deformación del alzado del muro, no incluyendo por tanto los movimientos derivados del giro de la cimentación. Así mismo, los movimientos y giros corresponden a las deformaciones elásticas, es decir, considerando inercias no fisuradas. Tampoco incluyen la deformación por efectos reológicos (fluencia).

El informe presenta en primer lugar el movimiento horizontal y el giro de la coronación del muro de cada una de las acciones por separado, obtenidos con el valor característico de las acciones (es decir, no mayorados).

A continuación se muestran los movimientos totales para cada una de las situaciones y combinaciones de cálculo, dándose los valores correspondientes a la hipótesis más desfavorable.

Finalmente se compara el valor máximo del movimiento horizontal con el movimiento máximo admisible.

### 4.10 Orden Generación de armado

Al seleccionar esta opción y activar la opción *Consulta* que aparece en el menú principal, aparece la ventana de la Figura 4.10-1. En la parte superior derecha de la ventana el usuario debe seleccionar el módulo y el elemento estructural (alzado, zapata o tacón) del cual se quiere consultar el despiece de armado; una vez seleccionado se debe ejecutar el cálculo activando el botón *Calcular* situado en la parte inferior izquierda de la ventana (recuadro rojo de la Figura 4.10-1)

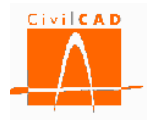

| Cuadro de hierros |                                                                 |
|-------------------|-----------------------------------------------------------------|
| Esquema           | Apartado     Subapartado       MODULO 1     ▼       TACÓN     ▼ |
|                   | Nombre nº D sep (m) A B C D E F G H Capas                       |
|                   | Calcular Ayuda Salir                                            |

Figura 4.10-1: Ventana de consulta del armado.

Una vez ejecutado el cálculo en el diálogo señalado en la Figura 4.10-2 se mostrará para cada posición de armado del elemento estructural el número que identifica la posición (Nombre), el número de barras (n°), la identificación del diámetro de la barra (D), la separación entre barras (*sep*) y las dimensiones de los trozos de la misma (A, B, C, etc.); en la Figura superior de la ventana se muestra la forma de la barra seleccionada.

| c   | uadro de hierros |     |                    |    |                | -        | -        |     |    |   |   |   |     |    | ×     |
|-----|------------------|-----|--------------------|----|----------------|----------|----------|-----|----|---|---|---|-----|----|-------|
|     | Esquema          | MOE | Apartado<br>DULO 1 | •  | Suba<br>ZAPATA | apartado | <b>•</b> | VM  |    |   |   |   |     |    |       |
|     | A B C            |     | Nombre             | nº | D              | sep (m)  | Α        | В   | С  | D | E | F | G   | н  | Capas |
| i I |                  | 1   | 1                  | 14 | #5             | 0.152    | 80       | 995 | 80 |   |   |   |     |    | 1     |
|     |                  | 2   | 2                  | 39 | #5             | 0.152    | 80       | 995 | 80 |   |   |   |     |    | 1     |
|     |                  | 3   | 3                  | 66 | #5             | 0.152    | 75       | 791 | 75 |   |   |   |     |    | 1     |
|     |                  | 4   | 4                  | 7  | #3             | 0.356    | 80       | 994 | 80 |   |   |   |     |    | 1     |
|     |                  | 5   | 5                  | 33 | #5             | 0.152    | 80       | 995 | 80 |   |   |   |     |    | 1     |
|     |                  | 6   | 6                  | 98 | #6             | 0.102    | 75       | 791 | 75 |   |   |   |     |    | 1     |
|     |                  | 7   | 7                  | 9  | #5             | 0.152    | 10       | 798 | 10 |   |   |   |     |    | 1     |
|     |                  | 8   | 8                  | 9  | #5             | 0.152    | 10       | 798 | 10 |   |   |   |     |    | 1     |
|     |                  | 9   | 9                  | 9  | #5             | 0.152    | 10       | 998 | 10 |   |   |   |     |    | 1     |
|     |                  | 10  | 10                 | 9  | #5             | 0.152    | 10       | 998 | 10 |   |   |   |     |    | 1     |
|     |                  |     | Calcular           |    |                |          |          |     |    |   |   |   | Ayu | da | Salir |

Figura 4.10-2: Diálogo de definición de cada posición del armado.

# 4.11 Orden Mediciones

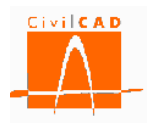

# 5 SALIDA

Bajo el epígrafe *Salida* se engloban las opciones de salida de resultados, que se organizan en las tres opciones siguientes (ver Figura 5-1):

- Memoria de cálculo.
- Planos.
- Mediciones.

| E Sin Nombre                                                                                                    |                          |
|----------------------------------------------------------------------------------------------------|--------------------------|
| <ul> <li>→ Muro</li> <li>→ Proyecto</li> <li>→ Entrada</li> <li>→ Análisis</li> <li>→ Salida</li> <li>→ Memoria de cálculo</li> <li>→ Planos</li> <li>→ Mediciones</li> </ul> |                          |
| Verificación Result                                                                                                    |                          |
| Normas españolas EHE08 / IAP11                                                                                                    |                          |
| Unidades: M.K.S.                                                                                                    | X: 0.000 Y: 0.000        |
| 👔 🕑 🛃 🖝 🍦 🛛 Calcular todo                                                                                                    | Fijar / no fijar croquis |

Figura 5-1: Opciones de salida de resultados.

En los siguientes apartados se explican los resultados que se pueden obtener con cada una de las órdenes definidas.

### 5.1 Orden Memoria de cálculo

Al seleccionar la opción *Memoria de cálculo*, aparece en pantalla la ventana de la Figura 5.1-1 que permite configurar el contenido de la memoria de cálculo.

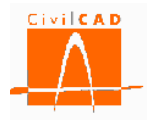

| Apartado                             | Obtener  | Tadaa ka médalaa            |                      |
|--------------------------------------|----------|-----------------------------|----------------------|
| Resumen de verificaciones            |          |                             | Módulo               |
| Definición del muro                  | <b>V</b> |                             |                      |
| Esfuerzos y reacciones               |          | Querter information         |                      |
| Estado límite de deslizamiento       |          | Guardar Informe Como        |                      |
| Estado límite de vuelco              |          | Nombre del archivo :        |                      |
| Estado límite de estabilidad global  |          |                             |                      |
| Estado límite de hundimiento         |          | -Informe memoria-Modulo 1   |                      |
| Estado límite de rotura por flexión  |          |                             |                      |
| Estado límite de fisuración          |          | Documentos Microdost Word 9 | 77-2003(*.doc) *.doc |
| Estado límite de rotura por cortante |          |                             |                      |
| Estado límite de deformaciones       |          |                             | Examinar             |
| Planos de geometría                  |          |                             |                      |
| Planos de armadura                   |          |                             |                      |
| Todos                                |          |                             | Aceptar Cancelar     |

Figura 5.1-1: Ventana correspondiente a la memoria de cálculo.

La memoria se estructura en los siguientes apartados:

- *Resumen de verificaciones:* Relación de las verificaciones para cada uno de las comprobaciones (hundimiento, vuelco, deslizamiento, etc.) en la que se indica si se cumple (verifica) o no la comprobación.
- *Definición del muro:* Corresponde a la definición del muro, tanto de la geometría y del terreno como de las cargas. En este apartado se escriben todos los datos correspondientes a la Entrada de Datos.
- *Esfuerzos y reacciones:* Se incluyen en este apartado los esfuerzos característicos (sin mayorar) en el alzado del muro para cada una de las acciones, así como las cargas actuando sobre el alzado y sobre la zapata, y la resultante de esfuerzos en la base de la zapata.
- *Estado límite de deslizamiento:* Presenta los resultados del cálculo a deslizamiento para la hipótesis más desfavorable de cada combinación.
- *Estado límite de vuelco:* Presenta los resultados del cálculo a vuelco para la hipótesis más desfavorable de cada combinación.
- *Estado límite de estabilidad global:* Presenta los resultados del cálculo de la estabilidad global para la hipótesis más desfavorable de cada combinación.
- *Estado límite de hundimiento:* Presenta los resultados del cálculo a hundimiento para la hipótesis más desfavorable de cada combinación.
- *Estado límite de rotura por flexión:* Presenta los esfuerzos de diseño y las armaduras resultantes para las distintas secciones de cálculo. La armadura de este informe no incluye la armadura necesaria para la fisuración.
- *Estado límite de fisuración:* Presenta los resultados del cálculo a fisuración, incluyendo los esfuerzos de cálculo, las aberturas de fisura y la armadura resultante del cálculo indicando diámetro y separación de las barras. La armadura obtenida en este apartado ya incluye la armadura de rotura por flexión.
- *Estado límite de rotura por cortante:* Presenta los esfuerzos de diseño y las armaduras resultantes para las distintas secciones de cálculo, así como las verificaciones correspondientes en función de la normativa.

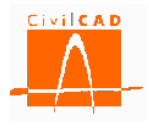

- *Estado límite de deformaciones:* Presenta los movimientos y giros máximos en coronación de muro y las verificaciones correspondientes respecto al movimiento máximo admisible.
- *Planos de geometría:* Al seleccionar esta opción se incluyen en la memoria los planos de geometría del muro.
- *Planos de armadura:* Al seleccionar esta opción se incluyen en la memoria los planos de armaduras del muro.

Con el diálogo que se señala en la Figura 5.1-2 se deben seleccionar las opciones que se desea que se incluyan en la memoria. Si se selecciona la opción *Todos* se marcaran automáticamente todas las opciones.

| Memoria de cálculo                                                                                                    |         |                                                                                                    |
|----------------------------------------------------------------------------------------------------|---------|----------------------------------------------------------------------------------------------------|
| Apartado<br>Resumen de verificaciones<br>Definición del muro<br>Esfuerzos y reacciones<br>Estado límite de deslizamiento<br>Estado límite de vuelco<br>Estado límite de estabilidad global<br>Estado límite de hundimiento<br>Estado límite de rotura por flexión<br>Estado límite de rotura por cortante<br>Estado límite de deformaciones<br>Planos de geometría<br>Planos de armadura<br>Todos | Obtener | <ul> <li>Todos los módulos</li> <li>Módulo</li> <li>Guardar informe como</li> <li>Nombre del archivo :</li> <li>-Informe memoria-Modulo 1</li> <li>Documentos Microdost Word 97-2003(*.doc) *.doc </li> <li>Examinar</li> <li>Aceptar</li> <li>Cancelar</li> </ul> |

Figura 5.1-2: Diálogo para seleccionar las opciones que se desean listar.

Además existe la opción de obtener la memoria de todos los módulos que componen el muro o solo el de un módulo. Para ello debe seleccionarse la opción de un módulo y seleccionar a continuación el módulo que se desea analizar (ver Figura 5.1-3).

| lemoria de cálculo                   |          |                            |                                          |
|--------------------------------------|----------|----------------------------|------------------------------------------|
| Apartado                             | Obtener  | <b>-</b>                   |                                          |
| Resumen de verificaciones            |          | I odos los modulos         | Módulo                                   |
| Definición del muro                  | <b>V</b> |                            | 1 📼                                      |
| Esfuerzos y reacciones               |          | Cuesday information        | 1                                        |
| Estado límite de deslizamiento       |          | Guardar Informe como       | 23                                       |
| Estado límite de vuelco              |          | Nombre del archivo :       | J. J. J. J. J. J. J. J. J. J. J. J. J. J |
| Estado límite de estabilidad global  |          | To forme managin Mark data |                                          |
| Estado límite de hundimiento         |          | -Informe memoria-Modulo I  |                                          |
| Estado límite de rotura por flexión  |          |                            |                                          |
| Estado límite de fisuración          |          | Documentos Microdost Word  | d 97-2003(*.doc)[*.doc] ◆                |
| Estado límite de rotura por cortante |          |                            |                                          |
| Estado límite de deformaciones       |          |                            | Examinar                                 |
| Planos de geometría                  |          |                            |                                          |
| Planos de armadura                   |          |                            |                                          |
| Todos                                |          |                            | Aceptar Cancelar                         |

Figura 5.1-3: Selección del módulo del cual se quiere obtener la memoria de cálculo.

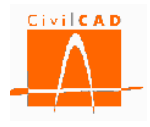

Finalmente se debe introducir el nombre del archivo con el que se quiere guardar el documento de la memoria y el formato del documento. Para ello debe apretarse el botón señalado en la Figura 5.1-4 para desplegar las distintas opciones de formato disponibles.

| 1 | N    | lemoria de cálculo                    |         |                                                         |
|---|------|---------------------------------------|---------|---------------------------------------------------------|
|   |      | Apartado<br>Resumen de verificaciones | Obtener | Todos los módulos Mádulo                                |
|   |      | Definición del muro                   |         | 1                                                       |
|   |      | Esfuerzos y reacciones                |         |                                                         |
|   |      | Estado límite de deslizamiento        |         | Guardar informe como                                    |
|   |      | Estado límite de vuelco               |         | Nombre del archivo :                                    |
| 1 |      | Estado límite de estabilidad global   |         |                                                         |
|   |      | Estado límite de hundimiento          |         | -Informe memoria-Modulo 1                               |
|   |      | Estado límite de rotura por flexión   |         | Decumpentes Microdest Word 07 2002/* dec\1* decl        |
|   |      | Estado límite de fisuración           |         | Documentos Microadst Word 97-2005(*.doc)[*.doc]         |
|   |      | Estado límite de rotura por cortante  |         | Archivos ANSI (*.txt)  *.txt                            |
| 1 |      | Estado límite de deformaciones        |         | Archivos TX Control (*.txt)  *.txt                      |
| 1 |      | Planos de geometría                   |         | Archivos HTML (*.)  *.                                  |
|   |      | Planos de armadura                    |         | Archivos RTF (*.rtf)  *.rtf                             |
| 1 |      | Todos                                 |         | Archivos Unicode (*.txt) *.txt                          |
|   |      |                                       |         | Archivos TX Control Unicode (*, txt)  *, txt            |
| F | iiar | Loo fijar croquis                     |         | Documentos Microdost Word 97-2003(*.doc) *.doc          |
|   | ŋa.  | 7 no njar crodalo                     |         | Archivos XML(*.xml)  *.xml                              |
|   |      |                                       |         | Archivos CSS(*.css) *.css <br>Archivos Adada PDE/* pdfl |
|   |      |                                       |         | Documentos Microsoft Word (*.docx) [*.docx]             |
|   |      |                                       |         | Archivos Adode PDF/A(*.pdf) *.pdf                       |

Figura 5.1-4: Selección del formato del documento de la memoria.

Por defecto el documento de la memoria se guardará en el mismo directorio en el que está el archivo del muro (directorio de trabajo). No obstante, con el botón *Examinar* se podrá seleccionar una ruta alternativa en la que se desea guardar el documento.

### 5.2 Orden Planos

La orden Planos permite generar los planos de geometría y los planos de armadura del muro. Al activar esta orden se despliega en el menú principal dos opciones, que a su vez permiten acceder a las órdenes de generación de los distintos planos:

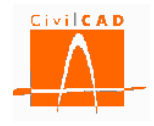

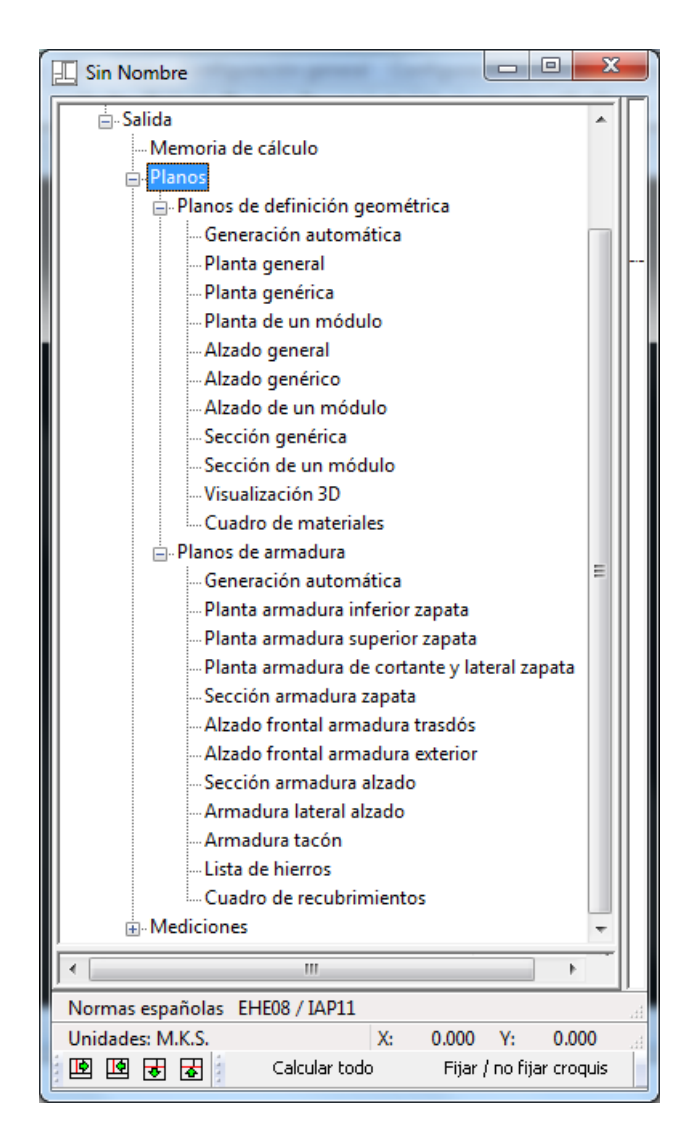

Figura 5.2-1: Opciones de la orden Planos en el menú principal.

# 5.2.1 Orden Planos de definición geométrica

Al seleccionar la orden *Planos de definición geométrica* se despliegan en el menú principal las distintas opciones de figuras que se pueden generar para la composición del plano (ver Figura 5.2-1). A continuación se describen las figuras que pueden obtenerse con cada una de las opciones.

- *Generación automática*: Esta opción permite obtener de forma automática los planos de geometría del muro; se incluyen por tanto todas las figuras necesarias para la definición del muro. *CivilCAD3000* selecciona las escalas adecuadas para cada una de las figuras para una correcta configuración del plano. Una vez generados los planos automáticamente, el usuario puede modificarlos, añadiendo o eliminando figuras o bien cambiando las características que definen las figuras (para ello hay que pinchar la figura a cambiar con el botón derecho del ratón y elegir la orden deseada del menú emergente).
- *Planta general:* Esta orden permite generar la figura de planta del muro incluyendo todos los módulos.

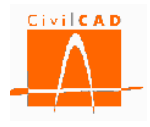

- *Planta genérica:* Esta orden genera la planta de un módulo genérico del muro y la *acota* con letras a modo de parámetros, los cuales quedan definidos en una tabla que se genera conjuntamente con la figura.
- *Planta de un módulo*: Genera la figura de la planta del módulo seleccionado. Al seleccionar esta opción aparece en pantalla una ventana en la que debe seleccionarse el módulo y la escala del dibujo.
- *Alzado general*: Esta opción genera el alzado frontal desplegado del muro; se incluyen por tanto todos los módulos que forman el muro.
- *Alzado genérico*: Esta orden genera el alzado frontal de un módulo genérico del muro y lo *acota* con letras a modo de parámetros, los cuales quedan definidos en una tabla que se genera conjuntamente con la figura.
- *Alzado de un módulo*: Genera la figura del alzado del módulo seleccionado. Al seleccionar esta opción aparece en pantalla una ventana en la que debe seleccionarse el módulo y la escala del dibujo.
- *Sección genérica*: Esta orden genera la sección transversal de un módulo genérico del muro y la *acota* con letras a modo de parámetros, los cuales quedan definidos en una tabla que se genera conjuntamente con la figura
- *Sección de un módulo*: Genera la figura de la sección transversal del módulo seleccionado; la sección representada corresponde a la sección media. Al seleccionar esta opción aparece en pantalla una ventana en la que debe seleccionarse el módulo y la escala del dibujo.
- *Visualización 3D*: Con esta orden se obtiene una representación 3D del conjunto de todos los módulos en perspectiva axonométrica.
- *Cuadro de materiales*: Con esta opción se genera del cuadro de definición de los materiales utilizados en cada elemento estructural (zapata y alzado), tanto en lo que se refiere al hormigón como al acero.

Al seleccionar cualquiera de las opciones anteriores *CivilCAD3000* pregunta la escala con la cual se desea generar la figura y el punto de inserción de la ventana del plano en la que debe insertarse la figura.

# 5.2.2 Orden Planos de armadura

Al seleccionar la orden *Planos de armadura* se despliegan en el menú principal las distintas opciones de figuras que se pueden generar para la composición del plano (ver Figura 5.2-1). A continuación se describen las figuras que pueden obtenerse con cada una de las opciones.

- *Generación automática*: Esta opción permite obtener de forma automática los planos de armadura del muro; incluye por tanto todas las figuras necesarias para la definición de las armaduras del muro. *CivilCAD3000* selecciona las escalas adecuadas para cada una de las figuras para la adecuada configuración del plano. Una vez generados los planos automáticamente, el usuario puede modificarlos, añadiendo o eliminando figuras o bien cambiando las características que definen las figuras (para ello hay que pinchar la figura a modificar con el botón derecho del ratón y elegir la orden deseada del menú emergente).
- *Planta armadura inferior zapata:* Esta orden permite generar la figura de la planta de las armaduras de la cara inferior de la zapata del módulo seleccionado. Al seleccionar
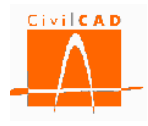

esta opción aparece en pantalla la ventana de la Figura 5.2.2-1 donde debe introducirse la escala de la figura y seleccionar el módulo del cual se quiere obtener la armadura.

| Figura del módulo | ×                |
|-------------------|------------------|
| Módulo<br>1       |                  |
| Escala 1: 50      |                  |
|                   | Aceptar Cancelar |

Figura 5.2.2-1: Ventana para la entrada de la escala y la selección del módulo

- *Planta armadura superior zapata*: Esta orden permite generar la figura de la planta de las armaduras de la cara superior de la zapata del módulo seleccionado.
- *Planta armadura de cortante y lateral zapata*: Esta orden permite generar la figura de la planta de las armaduras de cortante y la armadura de piel de las caras laterales de la zapata del módulo seleccionado.
- *Sección armadura zapata*: Esta opción genera la figura de armado de la sección transversal de la zapata del módulo seleccionado; la sección representada se corresponde con la sección central del módulo.
- *Alzado frontal armadura trasdós*: Esta orden genera la figura del armado del trasdós del alzado frontal del módulo seleccionado.
- *Alzado frontal armadura exterior*: Esta orden genera la figura del armado del trasdós del alzado frontal del módulo seleccionado.
- *Sección armadura alzado*: Esta opción genera la figura de armado de la sección transversal del alzado del módulo seleccionado; la sección representada se corresponde con la sección central del módulo.
- *Armadura lateral alzado*: Con esta opción se generan las figuras de los dos alzados laterales del alzado del módulo seleccionado.
- *Armadura tacón:* Al seleccionar esta opción se genera la figura de armado de la sección transversal del tacón.
- *Lista de hierros*: Al seleccionar esta opción *CivilCAD3000* dibujará la lista de hierros del muro. Para ello el usuario debe seleccionar el punto de inserción en el dibujo; en este momento aparecerá la ventana de la Figura 5.2.2-2 que permite configurar las posiciones que se desea que salgan en la Lista de hierros, fijando la posición inicial y final y la dimensión de la altura de cada una de las posiciones de armado en la lista.

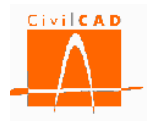

| Lista o                                                                         | de hierros |             |          | _               | X |  |  |
|---------------------------------------------------------------------------------|------------|-------------|----------|-----------------|---|--|--|
| Seleccione posiciones inicial y final con las que generar la lista de hierros : |            |             |          |                 |   |  |  |
|                                                                                 |            |             | _        |                 |   |  |  |
|                                                                                 |            | TACÓN       |          | ALZADO          | Ī |  |  |
|                                                                                 |            |             | -        | 24              | • |  |  |
| Altura del dibujo de cada una de las posiciones :                               |            |             |          |                 |   |  |  |
|                                                                                 | Apartado   | Subapartado | Posición | Altura (mm)     |   |  |  |
|                                                                                 | MODULO 1   | ZAPATA      | 1        | 10.000          |   |  |  |
|                                                                                 |            |             | 2        | 10.000          |   |  |  |
|                                                                                 |            |             | 3        | 10.000          |   |  |  |
|                                                                                 |            |             | 4        | 10.000          |   |  |  |
|                                                                                 |            |             | 5        | 10.000          |   |  |  |
|                                                                                 |            |             | 6        | 10.000          | - |  |  |
| Generar retilla                                                                 |            |             |          |                 |   |  |  |
|                                                                                 |            |             | <b>`</b> | Jenieral rejila |   |  |  |
| Ayuda Aplicar Aceptar Cancelar                                                  |            |             |          |                 |   |  |  |

Figura 5.2.2-2: Ventana de configuración de la Lista de hierros.

- *Cuadro de recubrimientos*: Con esta opción se genera el cuadro de recubrimientos en que se especifican los recubrimientos geométricos para la zapata y el alzado.

Al seleccionar cualquiera de las opciones anteriores *CivilCAD3000* pregunta la escala con la cual se desea generar la figura y el punto de inserción de la ventana del plano en la que debe insertarse la figura.

## 5.3 Orden Mediciones

Al seleccionar esta opción se despliegan en el menú principal las órdenes *Listado de mediciones* y *Listado de mediciones* y *precios* (ver Figura 5.3-1). La primera de ellas permite obtener un listado de las mediciones del muro en base a las actividades de obra definidas en la Base de Precios (ver apartado 2.1.6). La segunda genera un listado con las mediciones y la valoración económica en base a los precios de la Base de Precios.

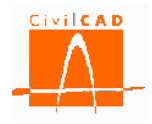

|                                                                    |                                 |          | x |  |  |
|--------------------------------------------------------------------|---------------------------------|----------|---|--|--|
| Muro                                                               | ŕ                               |          |   |  |  |
| Proyecto                                                           |                                 |          |   |  |  |
| 🛓 - Entrada                                                        |                                 |          |   |  |  |
| Análisis                                                           |                                 |          |   |  |  |
| 🚊 Salida                                                           |                                 |          |   |  |  |
| Memoria de cálculo                                                 |                                 |          |   |  |  |
|                                                                    | Planos                          |          |   |  |  |
| ⊡- <mark>Mediciones</mark>                                         | 🖨 - Mediciones                  |          |   |  |  |
| Listado de mediciones                                              |                                 |          |   |  |  |
| Listado de mediciones y p                                          | Listado de mediciones y precios |          |   |  |  |
| ,• 💷                                                               | •                               |          |   |  |  |
|                                                                    |                                 |          |   |  |  |
| Verificación                                                       | Resultado                       |          |   |  |  |
| Verificación                                                       | Resultado                       |          |   |  |  |
| Verificación                                                       | Resultado                       |          |   |  |  |
| Verificación                                                       | Resultado                       |          |   |  |  |
| Verificación                                                       | Resultado                       |          |   |  |  |
| Verificación                                                       | Resultado                       |          |   |  |  |
| Verificación<br>Normas españolas EHE08 / IAP11<br>Unidades: M.K.S. | Resultado                       | Y: 0.000 | 4 |  |  |

Figura 5.3-1: Opciones del menú principal para la obtención de las mediciones.

## 5.3.1 Orden Listado de mediciones

Al seleccionar esta opción aparece en pantalla la ventana de la Figura 5.3.1-1.

| Mediciones           | ×                                              |
|----------------------|------------------------------------------------|
| Módulo<br>1          |                                                |
| Guardar listado como |                                                |
| Nombre del archivo : | pp1-Mediciones-Modulo1                         |
|                      | Documentos Microdost Word 97-2003(*.doc) *.doc |
|                      | Examinar                                       |
|                      | Aceptar Cancelar                               |

Figura 5.3.1-1: Selección del formato del documento de la memoria.

En este diálogo se debe seleccionar el módulo del cual se quieren obtener las mediciones e introducir el nombre del documento que se generará con las mediciones (cadena alfanumérica) y finalmente seleccionar el formato del documento. Para ello debe apretarse el botón señalado en la Figura 5.3.1-2 para desplegar las distintas opciones de formato disponibles.

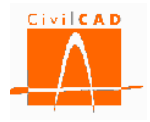

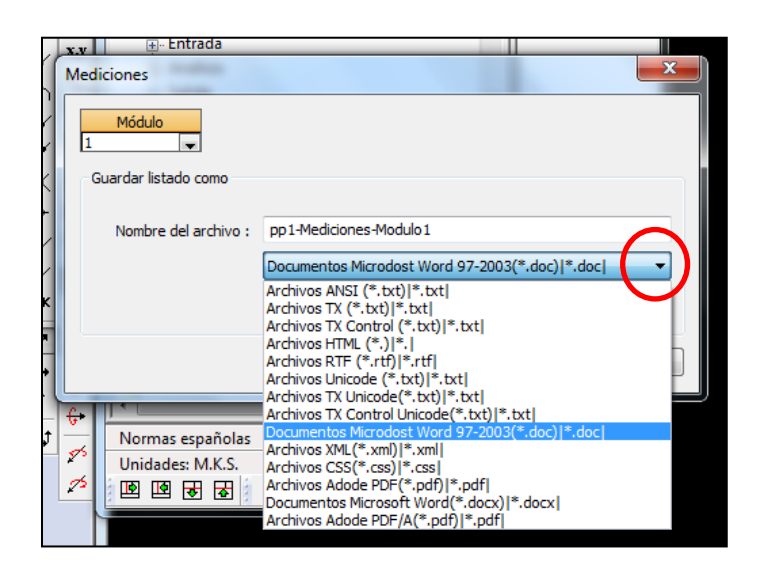

Figura 5.3.1-2: Selección del formato del documento de la memoria.

Por defecto el documento de las mediciones se guardará en el mismo directorio en el que está el archivo del muro (directorio de trabajo). No obstante, con el botón *Examinar* se podrá seleccionar la ruta en la que se desea guardar el documento.

## 5.3.2 Orden Listado de mediciones y precios

En esta opción se opera de igual forma que en la obtención del Listado de mediciones (ver apartado 5.3.1, pero el documento que se genera contiene además de las mediciones la valoración económica de cada unidad y la valoración total del módulo del muro seleccionado. La valoración se realiza en base a los precios de la Base de Precios seleccionada en la opción *Proyecto/Configuración* del menú principal.

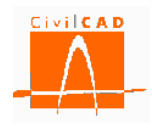

## **6 REFERENCIAS**

[1] JOSÉ MARÍA RODRIGUEZ ORTIZ. "*Curso aplicado de cimentaciones*". Ed. Colegio Oficial de Arquitectos de Madrid, 1986. 3ª Edición.

[2] "*Guía de cimentaciones en obras de carreteras*". Ed. Centro de Publicaciones. Secretaría General Técnica. Ministerio de Fomento, 2004. 2ª Edición.

[3] "Instrucción sobre las acciones a considerar en el proyecto de puentes de carretera".
Ed. Centro de Publicaciones. Secretaría General Técnica. Ministerio de Fomento, 2011. 1ª Edición.

[4] "*Norma de construcción sismorresistente: Puentes (NCSP-07)*". Ed. Centro de Publicaciones. Secretaría General Técnica. Ministerio de Fomento, 2007. 1ª Edición.

[5] *"EHE-08. Instrucción de Hormigón"*. Ed. Centro de Publicaciones. Secretaría General Técnica. Ministerio de Fomento, 2008. 1ª Edición revisada.

[7] "Eurocódigo 0: EN-1990:2001. Bases de diseño estructural".

[8] "Eurocódigo 0: EN-1990:2003/A2. Bases de diseño estructural. Anejo 2. Aplicación en puentes".

[9] "Eurocódigo 1: EN-1991:2003. Acciones en estructuras".

[10] "Eurocódigo 2: EN-1992:2005. Diseño de estructuras de hormigón".

[11] "Eurocódigo 7: EN-1997:2004. Diseño geotécnico".

[12] "Eurocódigo 8. Parte 1: EN-1998-1:2004. Diseño de estructuras resistentes al sismo. Normas generales, acciones sísmicas y normas para edificación".

[13] "Eurocódigo 8. Parte 2: EN-1998-2:2005. Diseño de estructuras resistentes al sismo. Puentes".

[14] "Eurocódigo 8. Parte 5: EN-1998-5:2004. Diseño de estructuras resistentes al sismo. Cimentaciones, estructuras de retención y aspectos geotécnicos".

[15] "AASHTO LRFD Design Specifications". Ed. American Association of State Highway and Transportation Officials, 2010.1ª Edición

[16] "*Código Técnico de la Edificación. Documento Básico SE Seguridad Estructural*". Real Decreto 314/2006, de 17 de marzo (BOE núm. 74, de 28 de marzo).